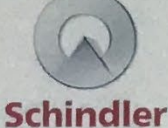

# Handover Acceptance Certificate

| Installer    |                                                                          |
|--------------|--------------------------------------------------------------------------|
| Name         | Schindler Ltd                                                            |
| Address      | 400 Deshwood Lang Road, Bourne Business Park, Addlestone Surrey KT15 2HJ |
| Installation |                                                                          |
| Name         | Plot 9 - EMG                                                             |
| Address      | East Mids Gateway, Derby DE74 2DL                                        |
| Client       |                                                                          |
| Name         | Winvic Construction Limited                                              |
| Address      | Bramoton House, 19 Tenter Road, Northampton NN3 6PZ                      |

#### The Installer hereby declares that the following product may be put into service:

| Product                   | Schindler 3300                                                      | A Station of the second                                                                                          |
|---------------------------|---------------------------------------------------------------------|----------------------------------------------------------------------------------------------------|
| Туре                      | Electric Traction Lift (MRL Gearless)                               |                                                                                                    |
| Control                   | Bionic 6                                                            | and the second second                                                                                            |
| Travel (m)                | 4.200                                                               |                                                                                                    |
| No. of stops              | 2                                                                   |                                                                                                    |
| Speed (m/s)               | 1.00                                                                |                                                                                                    |
| Load (kg)                 | 800                                                                 | and the second second second second second second second second second second second second second second second |
| Capacity (no. of persons) | 10                                                                  |                                                                                                    |
| NI Contract No.           | 11641098                                                            |                                                                                                    |
| SM Number                 | 11641098                                                            |                                                                                                    |
| Year of installation      | 2022                                                                | The second second second second second second second second second second second second second second second s   |
| PCM Type / No. of visits  | 12 months / 4 Visits                                                |                                                                                                    |
| Application               | For the transport of passengers according to the instruction manual |                                                                                                    |
| Cube Connected            | Yes 🖬 No 🗆 (If no, state why):                                      |                                                                                                    |

It is a condition precedent to the lift being put into service and to the signed acceptance, that the Declaration of Conformity has been signed.

For and on behalf of the Installer - I, the undersigned, hand over the above product:

27 31/5/ Date MEXOR BAL Signatory / Signature Function NI/ For and on behalf of the Client – I / We the undersigned have accepted the above product in good working order and condition, and understand that the Guarantee Period commences from this date:
Date Signatory / Signature Name Function Signature ecsequer SSM. de Copyright @ 2021 Schindler Ltd Template Version 2.1 (UKC) - Form 0086 2 (Revised 10 April 2015) 1/1

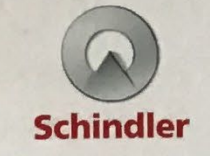

# UK Declaration of Conformity for Lifts

| Installe |
|----------|
| Name     |
| Address  |

Schindler Ltd 400 Dashwood Lang Road, Bourne Business Park, Addlestone, Surrey KT15 2HJ

|   | Authorized Representative |     |
|---|---------------------------|-----|
|   | Name                      | N   |
| - |                           | 120 |

Address

# The Installer hereby declares that the following Lift:

| Product Name              |          | Schindler 3300      |              |                   | Identification<br>Number | 59102010                    |
|---------------------------|----------|---------------------|--------------|-------------------|--------------------------|-----------------------------|
| Technical Platform        |          | ating the state     | -            | A CARLES          |                          |                             |
| Туре                      | <b>N</b> | Person Lift         |              | Person/Goods Lift |                          | Goods Lift                  |
| Commission No.            |          | 11641098            | when         |                   |                          |                             |
| Address of installed Lift |          | Plot 9 - EMG East M | lids Gateway | Derby DE74 2DL    |                          | a contraction of the second |
| Year of Installation      |          | 2022                |              |                   |                          | All half and the second     |

## Is in conformity with the following Regulations:

2016 No.1093 / The Lifts Regulations 2016 amended by The Product Safety and Metrology (EU Exit) Regulations 2019

# By application of the following Designated Standards (applicable designated standards are marked):

| 54 S. |                                                                        |                                                                                                    |
|-------|------------------------------------------------------------------------|----------------------------------------------------------------------------------------------------|
|       | BS EN 81-20:2014                                                       | Safety rules for the construction and installation of lifts — Lifts for the transport of persons and goods — Part 20: Passenger and goods<br>passenger lifts                                                      |
|       | BS EN 81-50:2014                                                       | Safety rules for the construction and installation of lifts — Examinations and tests — Part 50: Design rules, calculations, examinations and tests of lift components                                             |
|       | BS EN 81-21:2009 + A1: 2012                                            | Safety rules for the construction and installation of lifts — Lifts for the transport of persons and goods — Part 21: New passenger and goods<br>passenger lifts in existing building                             |
|       | BS EN 81-22:2014                                                       | Safety rules for the construction and installation of lifts — Lifts for the transport of persons and goods — Part 22: Electric lifts with inclined path                                                           |
|       | BS EN 81-28:2003<br>BS EN 81-28:2018                                   | Safely rules for the construction and installation of lifts — Lifts for the transport of persons and goods — Part 28: Remote alarm on<br>passenger and goods passenger lifts                                      |
|       | BS EN 81-58:2003<br>BS EN 81-58:2018                                   | Safety rules for the construction and installation of lifts — Examination and tests — Part 58: Landing doors fire resistance test                                                                                 |
|       | BS EN 81-70:2003 + A1:2004<br>BS EN 81-70:2018                         | Safety rules for the construction and installations of lifts — Particular applications for passenger and goods passenger lifts — Part 70:<br>Accessibility to lifts for persons including persons with disability |
|       | BS EN 81-71:2005 + A1:2006<br>BS EN 81-71:2018<br>Category: 00: 01: 02 | Safety rules for the construction and installation of lifts — Particular applications to passenger lifts and goods passenger lifts — Part 71:<br>Vandal resistant lifts                                           |
|       | BS EN 81-72:2015                                                       | Safety rules for the construction and installation of lifts — Particular applications for passenger and goods passenger lifts — Part 72:<br>Firefighters lifts                                                    |
|       | BS EN 81-73:2016                                                       | Safety rules for the construction and installation of lifts — Particular applications for passenger and goods passenger lifts — Part 73:<br>Behavior of lifts in the event of fire                                |
|       | BS EN 81-77:2013<br>BS EN 81-77:2018<br>Category: □0; □1; □2; □3       | Safety rules for the construction and installations of lifts — Particular applications for passenger and goods passenger lifts — Part 77: Lifts subject to seismic conditions                                     |

[emplate Version 2.3 (2019-01-19) - Form 0086 UK 3300 (Revised 1 September 2021)

Copyright @ 2021 INVENTIO AG

----

1/2

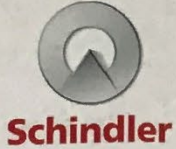

# UK Declaration of Conformity for Lifts

## As proven by the following Conformity Assessment:

| Name of Approved / Notified Body                                            | LIFTINSTITUUT BV                                                                                                    |          |                                                                                                    | and the states                   |
|-----------------------------------------------------------------------------|----------------------------------------------------------------------------------------------------|----------|----------------------------------------------------------------------------------------------------|----------------------------------|
| Address                                                                     | Buikslotermeerplein 381, 1025 XE Amsterdam, The Netherlands                                                                                                    |          |                                                                                                    |                                  |
| Identification Number:                                                      | 0400                                                                                                    |          |                                                                                                    |                                  |
| Type Examination Certificate<br>Number:                                     | NL 04-400-1002-004-27                                                                                                    |          |                                                                                                    |                                  |
| Final Inspection                                                            |                                                                                                    |          | Product / Production Quality                                                                                   | Assurance                        |
| Name of Approved / Notified Body                                            | N/A                                                                                                    |          | Name of Approved / Notified Body                                                                               | N/A                              |
| Address                                                                     |                                                                                                    | Or:      | Address                                                                                                    | The second second second         |
| Identification Number:                                                      | C. R. C. C. C. C. C. C. C. C. C. C. C. C. C.                                                                                                    |          | Identification Number:                                                                                         | Party Contraction of the         |
| r.                                                                          |                                                                                                    |          |                                                                                                    |                                  |
| Full Quality Assurance                                                      |                                                                                                    |          | The second second second second second second second second second second second second second second second s | THE STREET COL                   |
| Name of Approved Body                                                       | Bureau Ventas UK Limited                                                                                                    |          | D. I. O                                                                                                    | at the second second second      |
| Address                                                                     | 2nd Floor Atlantic House, Atlas                                                                                                    | Business | Park, Simonsway, Manchester M22 5PR                                                                            | עוו                              |
| Identification Number:                                                      | 0041                                                                                                    |          | (Note: If $CE0041$ is fixed inside the lift                                                                    | t, this is equivalent to 260041) |
| Design Examination                                                          |                                                                                                    | 1        |                                                                                                    |                                  |
| Name of Approved Body                                                       |                                                                                                    |          |                                                                                                    |                                  |
| riand errippieree eeej                                                      | and the second second |          |                                                                                                    |                                  |
| Address                                                                     |                                                                                                    | -        |                                                                                                    |                                  |
| Address<br>Identification Number:<br>r:<br>Jnit Verification                |                                                                                                    |          |                                                                                                    |                                  |
| Address<br>Identification Number:<br>r:<br>Unit Verification                |                                                                                                    |          |                                                                                                    |                                  |
| Address Identification Number:  r:  Unit Verification Name of Approved Body | NA                                                                                                    |          |                                                                                                    |                                  |
| Address Identification Number:                                              | N/A                                                                                                    |          |                                                                                                    |                                  |
| Address Identification Number:                                              | NA<br>PLOT 9 EMG                                                                                                    |          | 31/5                                                                                                    | 122                              |

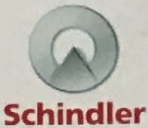

#### **Basic Information for the Customer** 2

#### Acknowledgement of Customer Documentation 21

|                                             |                                                                     | and the second and                                                                                |  |  |  |  |
|---------------------------------------------|---------------------------------------------------------------------|---------------------------------------------------------------------------------------------------|--|--|--|--|
| Identification of the elevator Installation | Installation No.:<br>Address:                                       | 11641098<br>Plot 9 - EMG<br>East Mids Gateway                                                     |  |  |  |  |
|                                             | Marg. and                                                           | Derby                                                                                             |  |  |  |  |
|                                             | Installation Location:                                              | DE74 2DL,                                                                                         |  |  |  |  |
|                                             | Year of Installation                                                | 2021                                                                                              |  |  |  |  |
|                                             | STREET,                                                             |                                                                                                   |  |  |  |  |
| Final Owner                                 | Name.                                                               | SEGRO                                                                                             |  |  |  |  |
|                                             | Street:                                                             | 1 New Burlington Place,                                                                           |  |  |  |  |
|                                             | Post Code:                                                          | W1S 2HR                                                                                           |  |  |  |  |
| Confirmation of                             | The undersigned confirm                                             | ns herewith the receipt of 1 x hard copy of the                                                   |  |  |  |  |
| Receipt                                     | Owner Documentation r                                               | nanual together with 1 x CD Copy.                                                                 |  |  |  |  |
|                                             | The documentation cons                                              | iists of:                                                                                         |  |  |  |  |
|                                             | Declaration of confo                                                | ormity                                                                                            |  |  |  |  |
|                                             | Basic characteristic                                                | s of the elevator                                                                                 |  |  |  |  |
|                                             | Logbook                                                             | a 1 9 P a 1 1 5 3                                                                                 |  |  |  |  |
|                                             | Plans of elevator in                                                | the building (layout drawing)                                                                     |  |  |  |  |
|                                             | Electrical schematic                                                | cs of the safety and main power circuit                                                           |  |  |  |  |
|                                             | List of safety compo                                                | onents                                                                                            |  |  |  |  |
|                                             | Basic characteristic                                                | s of traction media                                                                               |  |  |  |  |
|                                             | General maintenance instructions for the elevator                   |                                                                                                   |  |  |  |  |
|                                             | Maintonanco instru                                                  | oils and greases                                                                                  |  |  |  |  |
|                                             | Maintenance instructions for safety components                      |                                                                                                   |  |  |  |  |
|                                             | Rescue operations                                                   | instructions                                                                                      |  |  |  |  |
|                                             | Nescue operations                                                   |                                                                                                   |  |  |  |  |
|                                             | In the case where the bu<br>ownership of the building<br>passed on. | uilding/elevator is used by other persons, or if the g changes, the Owner Documentation has to be |  |  |  |  |
| Signature                                   | Place / Date: AS                                                    | ABOVE 9th MAY ZOZZ                                                                                |  |  |  |  |
|                                             | Name of the Owner:                                                  | H CEARNER LOWVIE                                                                                  |  |  |  |  |
|                                             | Position: 55 9                                                      | /                                                                                                 |  |  |  |  |
|                                             | Signature of the Owne                                               | r. Mely                                                                                           |  |  |  |  |
|                                             | Signature of the Install                                            | er. A ark                                                                                         |  |  |  |  |
|                                             | Above Final Owner De                                                | tails Correct: YES NO                                                                             |  |  |  |  |
|                                             |                                                                     |                                                                                                   |  |  |  |  |
| Schindler 3100/3300/530                     | 00/6300                                                             | J 43402603 / 01                                                                                   |  |  |  |  |
|                                             |                                                                     | 14 / 269                                                                                          |  |  |  |  |
| Copyright©20201NVENT                        | IOAG                                                                |                                                                                                   |  |  |  |  |

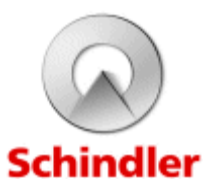

# 2 Basic Information for the Customer

# 2.1 Acknowledgement of Customer Documentation

| Identification of the elevator Installation | Installation No.:<br>Address:<br>Installation Location:<br>Year of Installation                                                                                                    | 11641098<br>Plot 9 - EMG<br>East Mids Gateway<br>Derby<br>DE74 2DL,<br>2021                                                                                                    |
|---------------------------------------------|----------------------------------------------------------------------------------------------------|----------------------------------------------------------------------------------------------------|
| Final Owner                                 | Name.<br>Street:<br>City:<br>Post Code:                                                                                                    | SEGRO<br>1 New Burlington Place,<br>London<br>W1S 2HR                                                                                                    |
| Confirmation of<br>Receipt                  | The undersigned confirm<br>Owner Documentation m                                                                                                    | s herewith the receipt of 1 x hard copy of the anual together with 1 x CD Copy.                                                                                                    |
|                                             | The documentation consis<br>Declaration of confor<br>Basic characteristics<br>Logbook<br>Plans of elevator in t<br>Electrical schematics<br>List of safety compor<br>Basic characteristics<br>General maintenanc<br>Table of lubricants, o<br>Maintenance instruct<br>Instructions for norm<br>Rescue operations in<br>In the case where the bui<br>ownership of the building<br>passed on. | sts of:<br>mity<br>of the elevator<br>he building (layout drawing)<br>s of the safety and main power circuit<br>nents<br>of traction media<br>e instructions for the elevator<br>ils and greases<br>tions for safety components<br>al use of the elevator<br>hstructions<br>lding/elevator is used by other persons, or if the<br>changes, the Owner Documentation has to be |
| Signature                                   | Place / Date:                                                                                                    |                                                                                                    |
|                                             | Name of the Owner:                                                                                                    |                                                                                                    |
|                                             | Position:                                                                                                    |                                                                                                    |
|                                             | Signature of the Owner:                                                                                                    |                                                                                                    |
|                                             | Signature of the Installe                                                                                                    | r:                                                                                                    |
|                                             | Above Final Owner Deta<br>If owner details incorrect, plea                                                                                                    | ails Correct: YES NO<br>se complete and return page 5                                                                                                    |

## Schindler 3100/3300/5300/6300

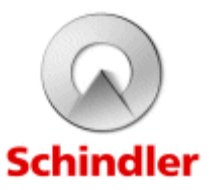

# 2.2 Logbook

Description of the Elevator

Installation

Electric gearless drive without machine room.

| Туре:                 | Schindler 3300                               |
|-----------------------|----------------------------------------------|
| Installation No.:     | 11641098                                     |
| Location of elevator: | Plot 9 - EMG                                 |
| Address:<br>Owner:    | East Mids Gateway, Derby, DE74 2DL,<br>SEGRO |

Put Into Service

Date:

Observation:

#### Maintenance Company

| Name                        | Schindler Ltd               |  |  |
|-----------------------------|-----------------------------|--|--|
| Address                     | 400 Dashwood Lang Road      |  |  |
| Town                        | Addlestone, Surrey KT15 2HJ |  |  |
| Telephone / Fax:            | 01932 758100 / 01932 758258 |  |  |
| Start date for Maintenance: |                             |  |  |

|                                              | Description | Date | Name & Signature |
|----------------------------------------------|-------------|------|------------------|
| Major Repairs/<br>Important<br>Modifications |             |      |                  |
|                                              |             |      |                  |
|                                              |             |      |                  |
|                                              |             |      |                  |
|                                              |             |      |                  |
|                                              |             |      |                  |

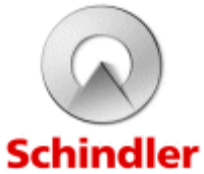

## 2.3 Basic Characteristics of the Installation

| Identification of the<br>Elevator      | Traction elevator without mac                                                                                                    | hine room.                                                                                                    | Schin |
|----------------------------------------|----------------------------------------------------------------------------------------------------|----------------------------------------------------------------------------------------------------|-------|
| Owner Data                             | Owner: S                                                                                                    | SEGRO                                                                                                    |       |
|                                        | Address: 1<br>L                                                                                                    | New Burlington Place,<br>ondon, W1S 2HR                                                                                                    |       |
| Installer                              | Name: Sc                                                                                                    | hindler Limited                                                                                                    |       |
| Installation                           | Installation No.: 1<br>Address: F<br>E                                                                                                    | 1641098<br>Plot 9 - EMG<br>East Mids Gateway<br>DerbyDE74 2DL                                                                                                    |       |
|                                        | Layout drawing ref no:                                                                                                    | JKC 11641098                                                                                                    |       |
| Characteristics of<br>The Installation | Number of levels served:<br>Car Entrances:<br>Rated load:<br>Number of persons:<br>Type (passenger, passenge<br>goods only):<br>Max. starts per hour:<br>Travel (mm) :<br>Rated speed:<br>Voltage (V):<br>Power supply: Number of ph<br>Power supply: Number of ph<br>Power supply: Number of ph<br>Power supply: Number of ph<br>Power supply: Number of ph<br>Power supply: Number of ph<br>Power supply: Number of ph<br>Power (Kw):<br>Type of control:<br>Suspension:<br>Number of traction media:<br>Car safety gear type:<br>Safety gear on counterweigh | $\begin{array}{c} 2\\ 1\\ 800 \text{ kg}\\ 10\\ \text{r goods,}  \text{Passenger}\\ \text{KA 120}\\ 4200\\ 1.00 \text{ m/sec}\\ 400\\ \text{nases} =  3L, \text{ N + PE or } 3L + \text{PE}\\ \text{res} =  5\\ 50 / 60 \text{ HZ}\\ 4.60\\ \text{BIONIC microprocessor}\\ \text{Belts}\\ 2/4\\ \text{GED 10BS}\\ \text{nt:} \qquad \text{Not applicable} \end{array}$ |       |
| Machine Positioning                    | Machine located inside the h                                                                                                    | noistway fixed on guide rail.                                                                                                    |       |
| Type of Drive                          | Gearless machine with close                                                                                                    | ed loop.                                                                                                    |       |

Schindler 3100/3300/5300/6300

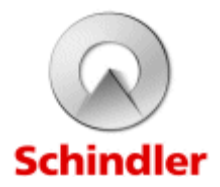

## 2.4 Removing the Elevator out of Service for some Time

If the elevator has been commissioned, but used as a building elevator, or if it has been taken out of service for an extended period of time, the following work must be carried out by a competent person before the installation is put back into normal operation:

- Clean and lubricate the installation
- Replace damaged components
- Check and test the safety components

If the elevator is going to be switched off for periods greater than a month (guideline):

- Disconnect any emergency or back-up batteries
- Check manual evacuation procedure

If the elevator is to be switched off for longer periods, the following actions must be considered:

- If there is power available: At least once a month the elevator must be moved under it's own power for a few minutes throughout the whole hoistway.
- If there is no power, then the car and counterweight should ideally be suspended and the weight taken off the machine.

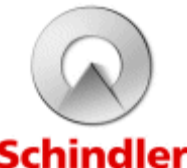

### 2.5 Notification to the Installer

Purpose

According to the product liability laws, Schindler as manufacturer must keep track of its installation(s) even after commissioning and handover. Therefore Schindler must be informed about any possible existence of dangerous conditions in the installation. Also changes in ownership should be communicated to Schindler.

|                            | Name                   |                                 |
|----------------------------|------------------------|---------------------------------|
| Installation               |                        | Schindler Ltd                   |
| Company                    |                        |                                 |
|                            | Address                | 400 Dashwood Lang Road          |
|                            |                        | Addlestone Surrey KT15 2H I     |
|                            | Town                   | Addiestone, ourrey KT to 210    |
|                            | Tolophono / Foy        | 01932 758100 / 01932 758258     |
|                            | Telephone / Fax:       |                                 |
|                            |                        |                                 |
|                            | Installation No.:      | 11641098                        |
| Identification of the      | Address:               | Plot 9 - EMG                    |
| elevator Installation      |                        | East Mids Gateway               |
|                            |                        | Derby                           |
|                            | Installation Location: | DE74 2DL.                       |
|                            | Year of Installation   | 2019                            |
|                            |                        |                                 |
|                            | Maria                  | 05000                           |
| Owner                      | Name.<br>Stroot:       | SEGRU<br>1 Now Burlington Place |
|                            | City:                  | l ondon                         |
|                            | Post Code:             | W1S 2HR                         |
|                            | 1 031 0000.            | WIG ZHIX                        |
|                            |                        |                                 |
|                            |                        |                                 |
| Change of Ownership        | Date:                  |                                 |
|                            |                        |                                 |
|                            |                        |                                 |
|                            | Name                   |                                 |
| New Owner of the           | Street:                |                                 |
| Installation               | Citv:                  |                                 |
|                            | Post Code:             |                                 |
|                            |                        |                                 |
|                            |                        |                                 |
|                            |                        |                                 |
| Description of fault or    |                        |                                 |
| <b>Dangerous Condition</b> |                        |                                 |
|                            |                        |                                 |
|                            |                        |                                 |
| Signature of Owner         | Date:                  | Signature:                      |
| of the Installation        |                        |                                 |

Schindler 3100/3300/5300/6300

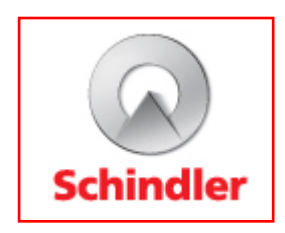

# Lift Services Cleaning and Maintenance Regimes

This maintenance schedule which is to be followed from PC date year on year to ensure all plant and equipment is kept within warranty.

Please keep a log of these inspections so that records can be checked should an issue arise.

# PLEASE NOTE: THE CLIENT MUST LEGALLY HAVE A MAINTENANCE PACKAGE RUNNING ON THE LIFT TO ENSURE BUILDING INSURANCE AND LIFT COMPLIANCE ARE VALID.

### Code; ✓ Blue – Recommended ✓ Red – To Maintain Warranty

| Item                         | Daily | Weekly | Monthly | 3 Months | 6 Months | 9 Months | Annually | 2 Yearly | 5 Yearly | Certificates                   | Regime                                                                                                    |
|------------------------------|-------|--------|---------|----------|----------|----------|----------|----------|----------|--------------------------------|----------------------------------------------------------------------------------------------------|
| Lift Maintenance<br>Contract |       |        |         |          |          |          | ✓        |          |          | Handover<br>Certificate<br>DOC | The Client must legally have a maintenance package running on the lift to ensure building Insurance and Lift Compliance are valid.                                                                                                    |
| Owner<br>Maintenance         |       |        |         |          |          |          |          |          |          |                                | In addition to those examinations and tests which the owner of the installation entrusts to the maintenance organization, the owner needs to carry out the following checks periodically: <ul> <li>correct functioning of landing doors and landing door tracks</li> <li>stopping accuracy</li> <li>correct functioning of indicators</li> <li>landing push buttons</li> <li>car push buttons</li> <li>two-way means of communication in the car which provide permanent contact with a rescue service</li> <li>normal car light</li> <li>door reversal devices</li> <li>safety signs / pictograms</li> </ul> |

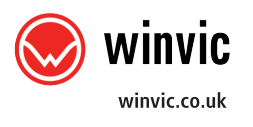

| Item     | Daily | Weekly | Monthly | 3 Months | 6 Months | 9 Months | Annually | 2 Yearly | 5 Yearly | Certificates | Regime                                                                                                    |  |
|----------|-------|--------|---------|----------|----------|----------|----------|----------|----------|--------------|----------------------------------------------------------------------------------------------------|--|
| Cleaning |       |        |         |          |          |          |          |          |          | N/A          | The areas to be cleaned are the inside of the car, the landing doors and door frames, push-<br>buttons and indicator plates and the car and landing door sills. |  |

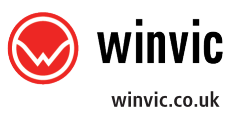

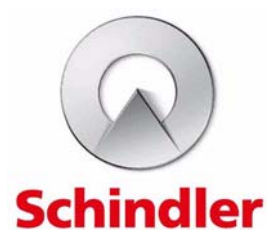

# Schindler 3100/3300/6300 Owner's Manual January 2019

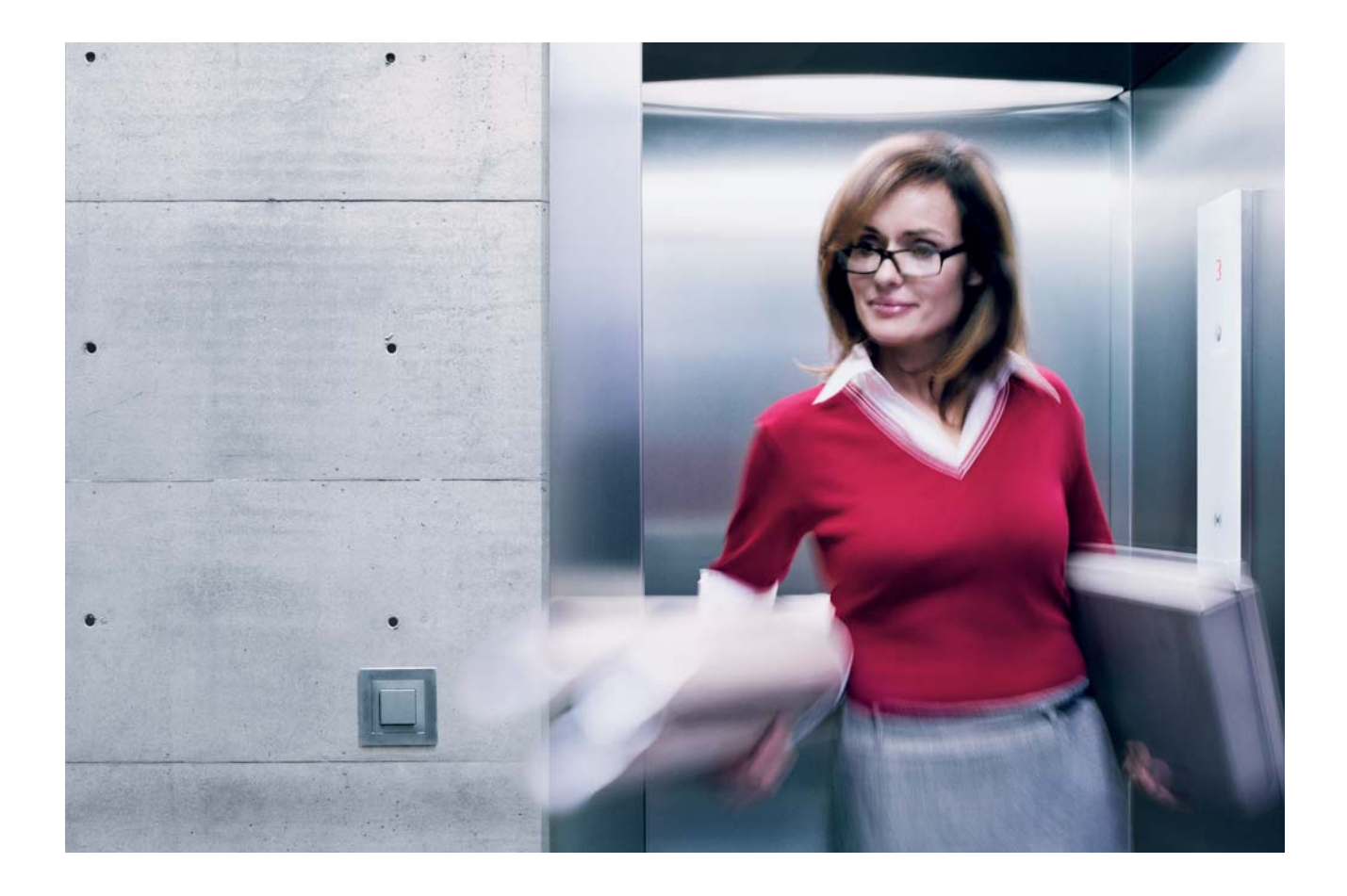

This is the released English version.

Copyright © 2019 INVENTIO AG All rights reserved. INVENTIO AG, Seestrasse 55, CH-6052 Hergiswil, owns and retains all copyrights and other intellectual property rights in this document. Any reproduction, translation, copying or storing in data processing units in any form or by any means without prior permission of INVENTIO AG is regarded as infringement and will be prosecuted.

# **Table of Contents**

| 1 | Abou   | t this Document                                                       |
|---|--------|-----------------------------------------------------------------------|
|   | 1.1    | Safety, Symbols and Definitions                                       |
|   | 1.2    | Duties of the Owner                                                   |
|   | 1.3    | Recommendations to the Owner 11                                       |
|   | 1.4    | Periodic Checks by the Owner                                          |
| 2 | Basic  | Information for the Customer 14                                       |
|   | 2.1    | Acknowledgement of Customer Documentation 14                          |
|   | 2.2    | Logbook                                                               |
|   | 2.3    | Basic Characteristics of the Installation                             |
|   | 2.4    | Removing the Elevator out of Service for some Time                    |
|   | 2.5    | Notification to the Installer                                         |
|   | 2.6    | Declaration of Conformity 19                                          |
| 3 | Instru | Iction for Use                                                        |
|   | 3.1    | Purpose and Scope                                                     |
|   | 3.2    | Description of the Installation                                       |
|   |        | 3.2.1 Control Elements in the Car Schindler 3100/3300/6300 25         |
|   |        | 3.2.2 Control Elements on the Landings Schindler                      |
|   |        | 3100/3300/6300 27                                                     |
|   |        | 3.2.3 Guide to Safe Operation of the Installation                     |
|   | 3.3    | EN81 - 28: Remote Alarm on Passenger and Goods Passenger              |
|   |        | Elevators 3'                                                          |
|   |        | 3.3.1 Emergency Rescue Service                                        |
|   |        | 3.3.2 Emergency Rescue Procedure                                      |
|   | 3.4    | Short Customer Configuration Guide                                    |
|   |        | 3.4.1 ETMA (Embedded Telemonitoring Alarm)                            |
|   |        | 3.4.2 Third Party Call Center Configuration                           |
|   | 3.5    | Rescue of Trapped Passengers 46                                       |
|   |        | 3.5.1 Responsibility                                                  |
|   |        | 3.5.2 Procedure                                                       |
|   | 3.6    | Inspection and Emergency Recall Operations according EN81-20          |
|   |        | with BIC 7 48                                                         |
|   | 3.7    | Limited Safety Space in Endposition EN81-21 57                        |
|   | 3.8    | Safe Access to Car Top and/or Pit in Case of Limited Safety Space in  |
|   |        | Endposition 59                                                        |
|   |        | 3.8.1 TSD21 General Overview                                          |
|   |        | 3.8.1.1 TSD21 System Description                                      |
|   |        | 3.8.1.2 Main Additional Safety Measures with TSD21 65                 |
|   |        | 3.8.2 How to Perform Maintenance on a TSD21 Installation 65           |
|   |        | 3.8.2.1 Overview of TSD21 Shaft Access and Exit procedures 65         |
|   |        | 3.8.2.2 Inspection Operation at Top of Car with TSD21 66              |
|   |        | 3.8.2.3 Inspection Operation in Pit with TSD21                        |
|   | 3.9    | Instruction for Local Car Floor Finishing on Naked Honeycomb Floor 75 |
|   |        | 3.9.1 Type of Glue                                                    |
|   |        | 3.9.2 Usage of Naked Floor                                            |
|   |        | 3.9.3 Local Floor Finishing                                           |
| 4 | Maint  | enance Information and Instructions                                   |
|   | 4.1    | Prerequisites                                                         |
|   | 4.2    | Preventive Maintenance                                                |
|   | 4.3    | Cleaning                                                              |
|   |        | 4.3.1 Safety Equipment                                                |
|   |        | 4.3.2 Instructions for Cleaning                                       |
|   |        | 4.3.3 Cleaning Agents 78                                              |
|   | 4.4    | Special Tools                                                         |
|   | 4.5    | Repairs                                                               |
|   |        | 4.5.1 List of Lubricants                                              |
|   | 4.6    | Periodical Examinations and Tests after Significant Modifications and |
|   |        | Incidents 83                                                          |
|   | 4.7    | General Maintenance Instructions for the Elevator                     |
|   | 4.8    | Maintenance Plan - Guideline 85                                       |
|   | 4.9    | Bionic Control                                                        |
|   |        |                                                                       |

|       | 4.9.1 Overview                                 | 87         |
|-------|------------------------------------------------|------------|
|       | 4.9.1.1 Bionic 7 Main Components               | 87         |
|       | 4.9.1.2 Bionic 7 Bus System                    | 88         |
|       | 4.9.1.3 User Interface (HMI)                   | 89         |
|       | 4.9.1.4 Elevator Status (Indication on HMI)    | 91         |
|       | 4.9.1.5 Buttons Navigation                     | 92         |
|       | 4.9.2 Maintenance Checks                       | 93         |
|       | 4.9.2.1 LED Interpretation.                    | 93         |
|       | 4.9.2.2 Access to Control Parameters (Menu 40) | 95         |
|       | 4.9.3 Reset and Synchronization Travel         | 98         |
|       | 4.9.3.1 Reset Procedure                        | 98         |
|       | 4.9.3.2 Synchronization Travel                 | 100        |
|       | 4.9.4 Fixtures Keypad Configuration            | 101        |
|       | 4.9.4.1 FI GS100 COP Configuration             | 101        |
|       | 4.9.4.2 FI GS100 LOP Configuration             | 102        |
|       | 4.9.5 Error Codes                              | 104        |
|       | 4.9.6 EN81-20/50 Door Bypassing Function       | 1/2        |
| 4.10  |                                                | 1/6        |
|       | 4.10.1 Overview Information                    | 1/6        |
|       | 4.10.2 Maintenance Checks                      | 1/6        |
|       | 4.10.2.1 Maintenance Task List                 | 1/0        |
|       | 4.10.2.2 Maintenance Unecks                    | 1//        |
|       | 4.10.2.3 Brake rest During Maintenance         | 1/0        |
| 1 11  | 4.10.2.4 Machine and Drake Replacement resis   | 101        |
| 4.11  |                                                | 100        |
|       | 4.11.1 STM                                     | 100        |
|       | 4.11.1.2 Maintenance Task List                 | 188        |
|       | 4 11 1 3 Maintenance Checks                    | 188        |
|       | 4 11 2 Buffers P+S                             | 196        |
|       | 4 11 2 1 Overview                              | 196        |
|       | 4 11 2 2 Maintenance Task List                 | 196        |
|       | 4 11 2 3 Maintenance Checks                    | 196        |
|       | 4.11.3 Buffer OLEO                             | 197        |
|       | 4.11.3.1 Overview Information                  | 197        |
|       | 4.11.3.2 Maintenance Task List                 | 198        |
|       | 4.11.3.3 Maintenance Check                     | 199        |
|       | 4.11.3.4 Replacement                           | 199        |
|       | 4.11.4 SA GBP 201                              | 199        |
|       | 4.11.4.1 Overview                              | 199        |
|       | 4.11.4.2 Maintenance Task List                 | 200        |
|       | 4.11.4.3 Maintenance Checks                    | 201        |
|       | 4.11.4.4 Periodic Tests                        | 205        |
|       | 4.11.4.5 Replacement                           | 207        |
|       | 4.11.4.6 Reset                                 | 208        |
| 4.12  | Car Door                                       | 209        |
|       | 4.12.1 Varidor 15                              | 209        |
|       | 4.12.1.1 Overview Information                  | 209        |
|       | 4.12.1.2 Maintenance Task List                 | 212        |
|       | 4.12.1.3 Maintenance Checks                    | 213        |
|       | 4.12.2 Sematic 2000 C-MOD.                     | 223        |
|       |                                                | 223        |
|       |                                                | 224        |
|       | 4.12.3 Wittur Fine Line                        | 225        |
|       | 4.12.3.1 Overview information                  | 225        |
|       |                                                | 220        |
|       | 4.12.4 FEF                                     | 221        |
|       | 4.12.4.1 Overview initiation                   | 221<br>220 |
|       | $\pi$ . 12. $\pi$ . $Z$ Waintenance Checks     | 220<br>220 |
| 4 1 ዓ | Safety Gears                                   | 229        |
| r. 10 | 4 13 1 Safety Gear SA GED                      | 230        |
|       |                                                | 200        |

|   |       | 4.13.1.1 Overview Information                             | 239 |
|---|-------|-----------------------------------------------------------|-----|
|   |       | 4.13.1.2 Maintenance Task List                            | 240 |
|   |       | 4.13.1.3 Maintenance Checks                               | 240 |
|   |       | 4.13.1.4 Perodic Tests                                    | 242 |
|   |       | 4.13.2 Safety Gear - RF0002                               | 243 |
|   |       | 4.13.2.1 Overview Information                             | 243 |
|   |       | 4.13.2.2 Maintenance Checks                               | 245 |
|   |       | 4.13.2.3 Reset                                            | 245 |
|   | 4.14  | Hoistway Door                                             | 246 |
|   |       | 4.14.1 Preventive Maintenance on Hoistway Door            | 246 |
|   |       | 4.14.2 Hoistway Door Lock - Wittur EVO                    | 248 |
|   |       | 4.14.2.1 Overview Information                             | 248 |
|   |       | 4.14.2.2 Maintenance Check and Adjustment.                | 248 |
|   |       | 4.14.3 Hoistway Door Lock - Wittur Fine Line              | 252 |
|   |       | 4.14.3.1 Overview Information                             | 252 |
|   |       | 4.14.3.2 Maintenance Check and Adjustment.                | 252 |
|   |       | 4.14.4 Hoistway Door Lock - Sematic                       | 253 |
|   |       | 4.14.4.1 Overview Information                             | 253 |
|   |       | 4.14.4.2 Template Instructions                            | 253 |
|   |       | 4.14.4.3 Maintenance Checks                               | 256 |
|   | 4.15  | Sliding Guide Shoes - I/L 10~14                           | 257 |
|   |       | 4.15.1 Overview Information                               | 257 |
|   |       | 4.15.2 Maintenance Task List                              | 259 |
|   |       | 4.15.3 Maintenance Checks                                 | 260 |
| 5 | Techr | nical Documentation                                       | 262 |
|   | 5.1   | Safety Components and other Certified Components          | 262 |
|   | 5.2   | Manufacturer for Safety Components                        | 264 |
|   | 5.3   | Basic Characteristics of Traction Media and Governor Rope | 267 |
| 6 | Misce | ellaneous                                                 | 268 |
| _ | 6.1   | Disposal of Material                                      | 268 |
| 7 | Abbre | eviations                                                 | 270 |
|   | 7.1   | Engineering                                               | 270 |
|   | 7.2   | Control Functions.                                        | 272 |
|   |       |                                                           |     |

# 1 About this Document

| Periodic Inspection                                                                                                    |
|----------------------------------------------------------------------------------------------------|
| Inspections must be carried out according to the national regulations. If there are no specific regulations, the owner of the installation must ensure that periodic inspections must be carried out by a competent person according to the instructions given by the installer. |

# 1.1 Safety, Symbols and Definitions

The following types of safety warnings are used in the present manual.

| <b>DANGER</b>                   | The safety warning with the signal word "Danger" is used to indicate a hazardous situation which, if not avoided, will result in death or serious injury.                                                                                                    |
|---------------------------------|----------------------------------------------------------------------------------------------------|
|                                 | The safety warning with the signal word "Warning" is used to indicate a hazardous situation which, if not avoided, could result in death or serious injury.                                                                                                    |
|                                 | The safety warning with the signal word "Caution" - in combination with the safety alert symbol - is used to indicate a hazardous situation which, if not avoided, could result in minor or moderate injury.                                                      |
| NOTICE                          | The safety warning with the signal word "Notice" is used to address practices that could result in property damage but not in injury.                                                                                                    |
| Competent Persons               | Person, suitably trained, qualified by knowledge and practical experience, provided with necessary instructions to safely carry out the required operations for maintaining or inspecting the lift, or rescuing users.                                            |
| Emergency                       | A situation in which passengers are trapped in the car.                                                                                                    |
| Authorized Person               | Person with the permission of the natural or legal person who has the responsibility for<br>the operation and use of the elevator, to access restricted areas (machinery spaces,<br>pulley rooms and lift well) for maintenance, inspection or rescue operations. |
| Fault                           | A state of operation in which safe operation of the elevator for its intended purpose is restricted or impossible.                                                                                                    |
| Handover of the<br>Installation | The point in time at which the installer makes the elevator available to the user for the first time.                                                                                                    |
| Installation                    | Completely installed passenger elevator or goods passenger elevator or accessible goods only elevator.                                                                                                    |
| Installer                       | Natural or legal person who takes responsibility for the design, manufacture, installation, commissioning and placing on the market of elevators.                                                                                                    |

| Maintenance<br>Company                    | A company which is given responsibility for carrying out maintenance work, and which has competent persons at its disposal.                                                                                                    |
|-------------------------------------------|----------------------------------------------------------------------------------------------------|
| Notified Body                             | An independent body with elevator experience, professional integrity and technical competence, appointed by the EC-Member-States.                                                                                                    |
| OEM                                       | Original Equipment Manufacturer (for elevators or components)                                                                                                    |
| Owner of the<br>Installation              | The natural or legal person who has the power of disposal of the installation and who is responsible for its operation, the intended use and that the installation is maintained.                                                     |
| Competent Person                          | Persons authorized by the owner of the installation, who have been competent by the maintenance company to perform specific tasks allotted to them.                                                                                   |
| Maintenance<br>Operations                 | All work necessary for preventive maintenance, correction of faults, and repairs.                                                                                                    |
| Preventive<br>Maintenance                 | All measures which are necessary to ensure safe and correct operation of the elevator.                                                                                                    |
| Repair                                    | Replacement or repair of defective and/or worn components.                                                                                                    |
| Safety Components                         | Elevator components are specified in Lift Directive 2014/33/EU.                                                                                                    |
|                                           | 1.2 Duties of the Owner                                                                                                    |
| Intended Use                              | The owner of the installation is responsible for ensuring that the installation is used as intended (transport of passengers). He is also responsible for ensuring that the installation is maintained in a safe operating condition. |
| Availability of the<br>Instruction Manual | The owner of the installation is responsible for ensuring that this manual is available at all times and freely accessible to competent and to competent persons.                                                                     |
|                                           | <b>Periodic inspections</b><br>Inspections must be carried out according to the national regulations.                                                                                                    |
|                                           | If there are no specific regulations, the owner of the installation must ensure that periodic inspections must be carried out by a competent person according to the instructions given by the installer.                             |

| Returning to Normal<br>Operation | <ul> <li>If the elevator has been commissioned, but used as a building elevator, or if it has been taken out of service for an extended period of time, the following work must be carried out by a competent person before the installation is put back into normal operation:</li> <li>Clean and lubricate the installation.</li> <li>Replace damaged components.</li> <li>Check the safety elements.</li> </ul>                                                                               |
|----------------------------------|----------------------------------------------------------------------------------------------------|
| Maintenance<br>Obligations       | The installation described here conforms to Schindler quality standards. It was built in accordance with the state of the art and the recognized safety regulations. In order to ensure safe operation after handover, the installation must be regularly maintained by competent persons.                                                                                                    |
| Safety Components                | Ensuring that all safety components are kept in safe operating condition. In order to ensure safe operation, the safety components must be regularly maintained by competent persons.                                                                                                    |
| New Lifts Directive              | The new lifts directive (Directive 2014/33/EU) will be transposed into the national law of the member states of the European Union, Iceland, Lichtenstein and Norway (based on their participation in the European Economic Area), Switzerland (based on a mutual recognition agreement with the EU) and Turkey (based on a customs union with the EU) as of 20 April 2016, and will replace the national legislation based on the current lifts directive (Directive 95/16/EC) as of this date. |
|                                  | This means that all lifts that are placed on the market as of 20 April 2016 must comply with the requirements of the new lifts directive. Lifts that have been placed on the market before 20 April 2016 and that are in conformity with the current lifts directive (Directive 95/16/EC) may however still be put into service after this date.                                                                                                    |
|                                  | One of the main changes introduced with the new lifts directive is the requirement to ensure the traceability of safety components for lifts throughout the entire supply chain.                                                                                                    |
|                                  | To meet the legal requirements, all safety components for lifts manufactured and/or supplied by Schindler will be labelled with a standard type label that among other information includes one or several of the following items: Ident, serial and batch number, name and address of the manufacturer and importer of the safety component for lifts, as well as a traceability tag (QR-Tag) for Schindler internal purposes.                                                                  |
| Standard Schindler<br>Type Label | For standard Schindler type label, refer to section "Safety Components".                                                                                                    |
| Handling of<br>Emergencies       | When the handling of alarms is the responsibility of the owner of the installation, the following has to be considered:<br>In the case of an emergency where there is no response from the car, it must be assumed that the person in the car pressing the alarm button has impaired speech or hearing. This requires immediate intervention by a competent person.                                                                                                    |
| Restricted Access                | Only competent persons are permitted to enter the machine room and hoistway. Building maintenance and/or cleaning work in the machine room or in the hoistway must be carried out only by competent persons or in the presence of a competent person. Prior to such work, all safety measures and precautions must be in place.                                                                                                    |
| Safety Precautions               | Doors giving access to the machine room and hoistway for maintenance must be kept<br>locked at all times. It must, however, be possible to open the doors from the inside<br>without a key.<br>Access routes to the machine room and hoistway must be easy and safe to pass                                                                                                    |
|                                  |                                                                                                    |

|                                        | through at all times. If one or more of the access routes are blocked, the installation must<br>be taken out of service.                                                                                                    |
|----------------------------------------|----------------------------------------------------------------------------------------------------|
|                                        | <b>Notification to the Maintenance Company</b><br>If irregularities in the installation are observed - (for example, leveling, noises,<br>vibrations, defective car lighting, start with a jerk, etc.) - the maintenance company<br>must be notified immediately.                                                                                                    |
|                                        | The owner of the installation must also notify the maintenance company of any changes that are imminent in the area of the installation, and whenever an emergency has occurred.                                                                                                    |
| Access to Building<br>and Installation | For emergencies, and to carry out maintenance operations, safe access to the building<br>and to the installation must be guaranteed at all times. The access to the control and the<br>drive must be locked. The machine room key may only be made available to persons<br>authorized by the owner.                                                                                                    |
| Maintenance<br>Operations              | The owner of the installation must fulfill the requirements as laid down in the chapter<br>"Maintenance Information and Instructions".                                                                                                    |
|                                        | <b>Notification by the Owner of the Installation</b><br>According to the product liability laws, the installer must also keep track of its installations even after commissioning and handover.                                                                                                    |
|                                        | Therefore, damage to the installation or possible dangerous conditions must also be reported to the installer by the owner of the installation.                                                                                                    |
| Lighting                               | Adequate lighting of the machine room, hoistway and access routes must be guaranteed at all times.                                                                                                    |
| Temperature and<br>Ventilation         | The owner of the installation must ensure that the temperature in the machine room and in the hoistway is maintained between + 5 $^{\circ}$ C and + 40 $^{\circ}$ C. The machine room and the hoistway must be adequately ventilated. The machine room and the hoistway may not be used for ventilating spaces which are not associated with the installation.                                            |
| Lubricants and Oils                    | Only the lubricants and oils (gear oil) listed in the maintenance manual may be used.<br>The use of other lubricants can effect safety and cause extensive damage requiring<br>costly repairs.                                                                                                    |
| Disposal                               | Used lubricants and oils must be taken back by the maintenance company and disposed<br>of in accordance with the legal requirements. Lubricants and in particular motor and<br>hydraulic oils belong to the classes of materials causing dangerous water pollution. Lead<br>accumulators and batteries containing lead have to be transported to the local Schindler<br>company for an adequate disposal. |
| Utilization of<br>Hoistway             | The hoistway may not be used for other purpose than the elevator installation. It is not permitted to have equipment present which does not belong to the installation.                                                                                                    |

| Replacement of<br>Safety Components | If safety components are replaced, only original spare parts with a corresponding declaration of conformity, may be used. Parts which have been copied, modified, or subsequently reworked, can put the safe operation of the installation at risk, reduce the specified lifetime or may result in dangerous operating conditions.                                                                                                    |
|-------------------------------------|----------------------------------------------------------------------------------------------------|
| Replacement of<br>Other Components  | Parts and accessories have been specially designed for this elevator. We draw specific attention to the fact that components and accessories supplied by third parties have not been tested or approved by the installer. Installing or using such products (or installing used components), can have a negative effect on characteristics resulting from the design (such as lifetime, operational safety, ride comfort) and can be dangerous. |
| Use only Original<br>Parts          | The manufacturer draws specific attention to the fact that parts and accessories supplied by third parties have not been tested or approved by the manufacturer. Installing such parts, or installing used or modified parts can be dangerous.                                                                                                    |
|                                     | <b>NON-original parts</b> can have a negative effect on characteristics such as operational safety and lifetime, as well as ride comfort due to differences in design.                                                                                                    |
| Liability                           | Neither the manufacturer nor the installer can be held liable by the owner of the installation for any damage which occurs as a result of using non original spare parts, modified parts or used parts which have not been tested by the installer.                                                                                                    |
| Availability of Parts               | Schindler guarantees the availability of original parts for 20 and 10 years for electro-<br>mechanical parts and electronic parts respectively.                                                                                                    |
| Handling of<br>Emergencies          | When the handling of alarms is the responsibility of the owner of the installation, the following has to be considered:<br>In the case of an emergency where there is no response from the car, it must be assumed that the person in the car pressing the alarm button has impaired speech or hearing. This requires immediate intervention by a competent person.                                                                             |
|                                     | 1.3 Recommendations to the Owner                                                                                                    |
|                                     | Reducing owner liability by increasing the safety level of users and the ongoing reliability of the installation.                                                                                                    |
| Scope                               | The owner of an installation has the duty to warrant the safety of users (passengers and maintenance professionals) and the reliability of the installation as well as his own liability by considering the following rules based on the European Standard "EN 13015 Maintenance for elevators and escalators - Rules for maintenance instructions".                                                                                            |
| Selected Rules                      |                                                                                                    |
| •                                   | Numbers in brackets refer to the relevant clauses of EN13015                                                                                                    |
|                                     | Maintenance (3.1) includes all the necessary operations to ensure the safe and intended functioning of the installation and its components after the completion of the installation and throughout its life cycle.                                                                                                    |
|                                     | Only correct and preventative maintenance performed by a maintenance organization (3.2) where competent maintenance persons (3.3) are carrying out maintenance                                                                                                    |

operations on behalf of the owner of the installation (3.7) in conformity with the maintenance instructions can ensure the safe and intended functioning of an installation. The owner shall use a maintenance organization that complies with the requirements of EN13015.

It is recommended to inform the owner of the installation about the need to use a maintenance organization with adequate and proper insurance coverage provided by an insurance company (4.3.2.1, Note).

The installation shall be maintained in good working order in accordance with the installer's instructions. To this effect, regular maintenance of the installation shall be carried out, to ensure the safety of users and reliability of the installation (4.1).

At the latest when the installation is put into service or if the installation is to remain unused for a long period of time before first being put into service (4.3.2.3) regular maintenance shall be carried out by a maintenance organization.

The owner of the installation shall provide to the maintenance organization the relevant maintenance instructions when modifications were carried out on the installation (4.3.3.2 Note).

The maintenance company carries out periodic maintenance determining the frequency of maintenance interventions (4.3.3.9) by taking into account the following non-exhaustive list of criteria:

- number of trips per year, operating time and any non operating periods of time
- age and condition of the installation
- location and type of building in which the installation is installed, as well as the needs
  of the users and/or the kind of goods transported
- local environment where the installation is situated, as well as external environmental elements, e.g. weather conditions (rain, heat, cold etc.) or vandalism.

Based on such criteria the maintenance company shall work out a maintenance plan (4.3.3.5) to ensure that preventive maintenance is suitable for the installation and maintenance time is optimized, without reducing the safety of persons and without increasing the non operational time of the installation.

The maintenance company shall be able to provide the necessary spare parts for repair (4.3.3.13).

The maintenance company has the duty to inform the owner of the installation in due time about necessary upgrading of the installation (4.3.3.15).

If the lift has been designed to EN 81 - 77: 2013 (Lift subject to seismic conditions), the competent person must be ensure relevant checks listed in section 4.8 Maintenance Plan - Guideline are carried out.

After an earthquake a full check of the whole shaft situation regarding deformation or damage, fallen debris must be before placing the lift back into service.

# 1.4 Periodic Checks by the Owner

Periodic Checks by<br/>the OwnerIn addition<br/>the mainter

In addition to those examinations and tests which the owner of the installation entrusts to the maintenance organization, the owner needs to carry out the following checks periodically:

- correct functioning of landing doors and landing door tracks
- stopping accuracy
- correct functioning of indicators
- landing push buttons
- car push buttons
- two-way means of communication in the car which provide permanent contact with a rescue service
- normal car light
- door reversal devices
- safety signs / pictograms

# **2** Basic Information for the Customer

|                       | 2.1 Acknowledgement of Customer Documentation                                            |  |
|-----------------------|------------------------------------------------------------------------------------------|--|
| Identification of the | Elevator No:                                                                             |  |
| Elevator Installation | Address:                                                                                 |  |
|                       | Installation location:                                                                   |  |
|                       | Country:                                                                                 |  |
|                       | Year of installation:                                                                    |  |
|                       |                                                                                          |  |
| Owner                 | Name:                                                                                    |  |
|                       | Street:                                                                                  |  |
|                       | Zip Code:                                                                                |  |
|                       | City / Country:                                                                          |  |
|                       |                                                                                          |  |
| Confirmation of       | We confirm herewith the receipt of the Owner's Documentation by the owner.               |  |
| Receipt               | The documentation consists of                                                            |  |
|                       | $\square$ Declaration of conformity                                                      |  |
|                       | $\square$ Basic characteristics of the elevator                                          |  |
|                       |                                                                                          |  |
|                       | Plans of elevator in the building (layout drawing)                                       |  |
|                       | Electrical schematics of the safety and main power circuit                               |  |
|                       | $\square$ List of safety components                                                      |  |
|                       | $\square$ Basic characteristics of traction media                                        |  |
|                       | $\square$ General maintenance instructions for the elevator                              |  |
|                       | $\square$ Table of lubricants, oils and greases                                          |  |
|                       | $\square$ Maintenance instructions for safety components                                 |  |
|                       | $\square$ Instructions for normal use of the elevator                                    |  |
|                       | $\square$ Rescue operations instructions                                                 |  |
|                       | In the case where the building/elevator is used by other persons, or if the ownership of |  |
|                       | the building changes, the Owner Documentation has to be passed on.                       |  |
| Signature             |                                                                                          |  |
| -                     | Place / Date:                                                                            |  |
|                       | Signature of the owner:                                                                  |  |
|                       | Signature of the installer:                                                              |  |

# 2.2 Logbook

| Description of the<br>Elevator | Electric gearless drive withou | : machine room. |  |
|--------------------------------|--------------------------------|-----------------|--|
| Installation                   | Туре:                          |                 |  |
|                                | Installation No.:              |                 |  |
|                                | Location of elevator:          |                 |  |
|                                | Address:                       |                 |  |
|                                | Owner:                         |                 |  |
| Put into Service               |                                |                 |  |
|                                | Date:                          |                 |  |
|                                | Observation:                   |                 |  |
| Maintenance                    | Name                           |                 |  |
| Company                        | Address:                       |                 |  |
|                                | Citv:                          | Country:        |  |
|                                | Telephone:                     | Fax:            |  |
|                                | Start date for maintenance     |                 |  |
|                                |                                |                 |  |

| Major Repairs /<br>Important<br>Modifications | Description | Date | Name and<br>Signature |
|-----------------------------------------------|-------------|------|-----------------------|
|                                               |             |      |                       |
|                                               |             |      |                       |
|                                               |             |      |                       |
|                                               |             |      |                       |
|                                               |             |      |                       |
|                                               |             |      |                       |

# 2.3 Basic Characteristics of the Installation

| Identification of the<br>Elevator | Traction elevator without machine room                   |
|-----------------------------------|----------------------------------------------------------|
| Owner Data                        | 0                                                        |
|                                   | Owner:                                                   |
|                                   | Address:                                                 |
|                                   |                                                          |
| Installer                         | Name:                                                    |
|                                   |                                                          |
|                                   |                                                          |
| Installation                      | Installation No.:                                        |
|                                   | Address:                                                 |
|                                   | Layout drawing ref. no.:                                 |
|                                   |                                                          |
|                                   |                                                          |
| Characteristics of                | Number of levels served:                                 |
|                                   | Car entrances:                                           |
|                                   | Rated load:                                              |
|                                   | Number of persons:                                       |
|                                   | Type (passenger, passenger goods, goods only):           |
|                                   | Max. starts per hour:                                    |
|                                   | Travel (mm):                                             |
|                                   | Rated speed:                                             |
|                                   | Voltage (V):                                             |
|                                   | Power supply: Number of phases                           |
|                                   | Power supply: Number of wires                            |
|                                   | Frequency: 50 Hz                                         |
|                                   | Power (Kw):                                              |
|                                   | Type of control: BIONIC microprocessor                   |
|                                   | Suspension:                                              |
|                                   | Number of traction media:                                |
|                                   | Car safety gear type:                                    |
|                                   | Safety gear on counterweight:                            |
|                                   |                                                          |
| Machine Positioning               | Machine located inside the hoistway fixed on guide rail. |
| Type of Drive                     | Gearless machine with closed loop.                       |

# 2.4 Removing the Elevator out of Service for some Time

If the elevator has been commissioned, but used as a building elevator, or if it has been taken out of service for an extended period of time, the following work must be carried out by a competent person before the installation is put back into normal operation:

- Clean and lubricate the installation
- Replace damaged components
- Check and test the safety components

If the elevator is going to be switched off for periods greater than a month (guideline):

- Disconnect any emergency or back-up batteries
- Check manual evacuation procedure

If the elevator is to be switched off for longer periods, the following actions must be considered:

- If there is power available: At least once a month the elevator must be moved under it's own power for a few minutes throughout the whole hoistway.
- If there is no power, then the car and counterweight should ideally be suspended and the weight taken off the machine.

# 2.5 Notification to the Installer

| Purpose                                           | According to the product liability laws, Scl<br>installation(s) even after commissioning a<br>informed about any possible existence of<br>changes in ownership should be commun | hindler as manufacturer must keep track of its<br>nd handover. Therefore Schindler must be<br>dangerous conditions in the installation. Also<br>licated to Schindler. |
|---------------------------------------------------|----------------------------------------------------------------------------------------------------|----------------------------------------------------------------------------------------------------|
| Installation                                      | Schindler Elevator I td :                                                                                                    |                                                                                                    |
| Company                                           | Street:                                                                                                    |                                                                                                    |
|                                                   | Zin Code:                                                                                                    |                                                                                                    |
|                                                   |                                                                                                    | Country                                                                                                    |
|                                                   | City.                                                                                                    | Country.                                                                                                    |
|                                                   |                                                                                                    | Γαλ.                                                                                                    |
| Identification of the<br>Elevator Installation    | Comm. No.:                                                                                                    |                                                                                                    |
|                                                   | Elevator No.:                                                                                                    |                                                                                                    |
|                                                   | Address:                                                                                                    |                                                                                                    |
|                                                   | Installation location:                                                                                                    |                                                                                                    |
|                                                   | Country:                                                                                                    |                                                                                                    |
|                                                   | Year of installation:                                                                                                    |                                                                                                    |
| Owner                                             | Name                                                                                                    |                                                                                                    |
|                                                   | Street:                                                                                                    |                                                                                                    |
|                                                   | Zin Code:                                                                                                    |                                                                                                    |
|                                                   |                                                                                                    | Country                                                                                                    |
|                                                   | City.                                                                                                    | Country.                                                                                                    |
|                                                   |                                                                                                    | Fax:                                                                                                    |
| Change of<br>Ownership                            | Date:                                                                                                    |                                                                                                    |
| New Owner of the<br>Installation                  | Name:                                                                                                    |                                                                                                    |
| inotaliation                                      | Street:                                                                                                    |                                                                                                    |
|                                                   | Zip Code:                                                                                                    |                                                                                                    |
|                                                   | City:                                                                                                    | Country:                                                                                                    |
|                                                   | Telephone:                                                                                                    | Fax:                                                                                                    |
| Description of Fault<br>or Dangerous<br>Condition |                                                                                                    |                                                                                                    |
| Signature of Owner of the Installation            | Date:                                                                                                    | Signature of the owner of the installation:                                                                                                    |

# 2.6 Declaration of Conformity

**CE** EC Declaration of Conformity for an Installation

Name of installer: Address of installer: Product type: Commission No.: (Serial No.): Year of installation: Location of installation:

We herewith declare that this product meets the following EC Directives and EN standards:

Lifts Directive 2014/33/EU Machinery Directive 2006/42/EC Standards: EN 81-1:1998 +A3:2009 EN 81-28 (edition June 2003) EN 81-70 (2003+A1:2004) EN 81-73 (2005) EN 81-73 (2016) EN 349 (edition April 1993) EN 81-21 (2009+A1:2012) EN 81-20 (2014) EN 81-50 (2014) EN 81-77 (2013) - Category 0 / 1 / 2 EN 81-21:2018

Has undergone final inspection or the installer quality system has been checked by:Name, address,reference No. of thenotified body:Id. Nr.- Cert.Nr.

Application: For transport of passengers and goods according to the data plate in the car and the instruction manual.

Place: Date: Company / Department: Last name / First name: Signature:

# 3 Instruction for Use

# 3.1 Purpose and Scope

| Scope                                | The EU Lift Directive 2014/33/EU describes the basic requirement relating to safety and health with which elevators and their safety components must comply without reservation. These include the requirement that the installer must deliver an instruction manual with every elevator he installs. |
|--------------------------------------|----------------------------------------------------------------------------------------------------|
| Safety Symbols and<br>Definitions    | To ensure correct understanding of the instruction manual, the safety symbols and definitions described in the section "Safety Symbols and Definitions" must be observed.                                                                                                    |
| Purpose of the<br>Instruction Manual | The instruction manual gives the owner of the installation, the maintenance company<br>and the competent person important instructions for safe operation of the elevator,<br>elevator maintenance and for taking appropriate measures if emergencies occur.                                          |
| Binding Nature                       | This instruction manual relates to the elevator specified on the first page. At the handover of the installation the instruction manual becomes binding on the owner.                                                                                                    |

### Intended Use

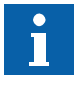

The elevator described here is intended for the transport of passengers. Signs displayed on the installation must be observed. If the installation is used for the transport of goods, the following points must be taken into consideration.

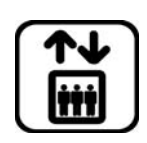

#### Allowable load:

Loading the car above the maximum allowed weight in the car is forbidden. Always consider the weight of the person being transported.

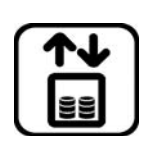

#### Load distribution:

The load must be evenly distributed over the car floor. A single heavy load being brought into the car all at once can cause damage to the car.

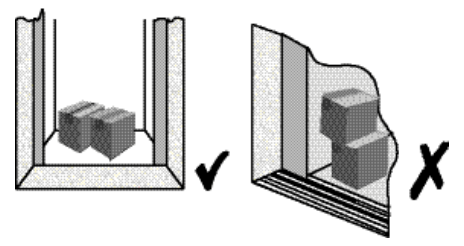

[38966; 22.03.2011]

| Number of Trips per Hour<br>The installation has been designed according to the use of the building specified at the<br>time of purchase. The corresponding number of trips per hour is shown in the sales<br>specification of the installation. If the use exceeds this specification, excessive heat<br>can cause the elevator to become blocked. If this happens frequently, the installation<br>must be inspected and, if necessary, modified. In this case, the installer must be<br>contacted. |
|----------------------------------------------------------------------------------------------------|
| If the elevator is used outside the scope of the foregoing definitions, it is no longer<br>being used for its intended purpose. Neither the manufacturer nor the installer accepts<br>liability for damage resulting from such use. Use of the elevator as intended includes<br>complying with the conditions for maintenance specified by the manufacturer or the<br>installer.                                                                                                    |
| Elevator Documentation<br>The instruction manual forms an integral part of the elevator.                                                                                                    |
| Any modifications, which affect the functioning of the elevator, must be entered in the elevator documents.                                                                                                    |

# 3.2 Description of the Installation

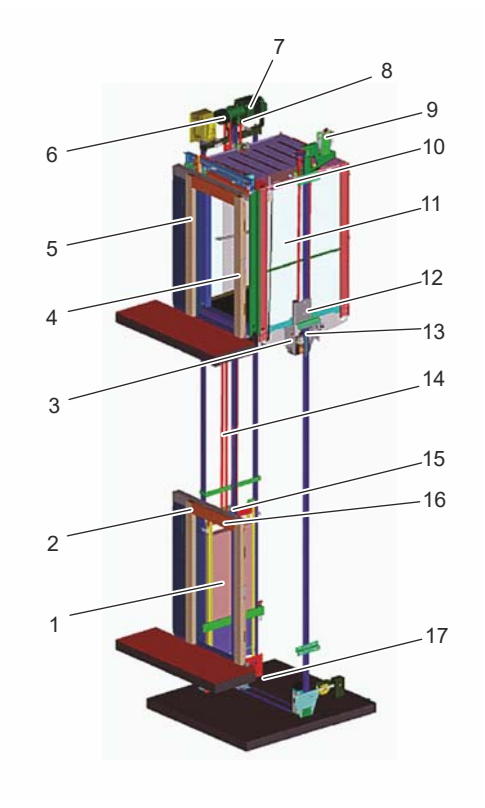

Overview [40843; 24.03.2015]

**Control Cabinet** 

The control cabinet (4) located at the closing side door jamb of the top floor contains the controller and the emergency device, as well as the rescue instructions.

**Power Transmission** 

**on** Monitored by the controller, the motor (7) drives the traction sheave (8), which transmits the force to the car (11) by the suspension media (14) and counterweight (1).

| Safety Components                          | The safety gear (13) on the car stops the car (11) if it travels downward at excessive speed. The safety gear (13) is tripped by the overspeed governor (9). The safety gear (15) (optional) on the counterweight, if provided (see characteristics), stops the counterweight if it travels downward at excessive speed. The brake (6) on the motor stops the car if any of the safety switches activate, and also holds the car while stationary. The buffers (17) stop the car (11) or the counterweight (1) in the event of over travel into the hoistway pit. The door interlock (16) prevents the landing doors (2) from opening during travel and when the car is outside the door interlocking zone. The car door (5) protects the car entrance during travel and when outside the floors.                                                                                                    |
|--------------------------------------------|----------------------------------------------------------------------------------------------------|
| Safety Chain                               | The safety chain monitors all electrical safety elements.                                                                                                    |
| TSD (Temporary<br>Safety Device)<br>Option | When the lever (10) is engaged, the safety pins (3) extend from the base of the car. The safety bracket (12) limits the available car movement on the top and/or bottom of the hoistway, in a way to provide sufficient safety space in the case of a reduced headroom and/or reduced pit option.                                                                                                    |
| Standard Control<br>Functions              | <ul> <li>Pick up control<br/>The control registers only one call from the car, which is executed in direct travel.<br/>Landing calls are registered and served according to their input sequence, once the<br/>car is free.</li> <li>Down collective control<br/>At any time the control registers calls from the landings and calls from the car. As the<br/>car travels down, it serves the calls in their natural sequence. The landing calls are<br/>only served in downward direction (upward for basement).</li> <li>Collective selective control<br/>At any time the control registers up and down calls from the landings, and calls from<br/>the car. As the car travels either downwards or upwards it serves car calls in their<br/>natural sequence and landing calls of same direction.</li> <li>Group control<br/>Group control combines two or more elevators into a single control system. This<br/>optimizes the distribution of the landing calls between the elevators.</li> <li>Overload control<br/>The overload control prevents travel with an overloaded car. The car remains at the<br/>landing with the door open. An acoustic and optical signal draws the passenger's<br/>attention.</li> <li>Full load control (only for collective)<br/>When the car is full, it will only serve car calls, landing calls are ignored or allocated<br/>to the other elevator if duplex.</li> </ul> |
| Control Options                            | <ul> <li>Depending on configuration of the specific installation, additional control options may be present. These are detailed in characteristics and sales specifications of the installation.</li> <li>Fireman's control (according to local/national regulation for example, EN 81-73)</li> <li>The fire emergency control immediately brings the car (or cars) to the recall floor, where the car(s) open the door(s) for maximum 20 s and remain(s) blocked with closed/open door depending on local/national regulation. The lift does not respond to car calls and landing calls, door open button remains active.</li> </ul>                                                                                                    |

The fireman's control is turned on or off either:

- by the fire emergency key switch, located on main floor (JBF)

- by the fire emergency key switch, located on main floor or fire detection contact (JBF + KBF)
- by the fire emergency key switch, located on main floor with alternative key on defined floor in case of fire in main floor (**KBFH1**).

## Fire emergency controls BR2 / BR3

BR2/BR3 control allows the elevator (or one of the elevators if duplex) to be used by the fire brigade to make trips for fire fighting purposes. When the fire fighting switch is activated, the elevator travels immediately to the fire recall floor, and opens its doors. Then use of the car is reserved for the firemen. In the case of a duplex and BR2 the other elevator remains in normal service. In the case of duplex and BR3, the other elevator remains at the fire recall floor. Fire fighting service can only be deactivated when car is at fire recall floor with doors fully open.

- Fire emergency key switch, located on main floor (BR2).
- Fire emergency key switch, located in the car (BR3).
- Automatic evacuation to the nearest floor (option on elevator control) In case of power failure, an evacuation travel is initiated in up or down direction, depending on the load in the car. When the car arrives at the nearest floor, the doors open and remain open.
- Independent control (car reservation)
   When the car reservation key is turned on, the car is reserved for exclusive use such as car interior cleaning or loading. Landing calls are ignored (allocated to the other elevator if duplex).

Out of service function
 The out of service switch is used to take one elevator out of service. Currently
 registered car calls are served before the car returns to a specified recall floor, where
 it's blocked after the doors have opened and closed. Further travel indicator for
 collective controls and car position indicators on the landings are de activated.

- Floor lighting control
- Destination landing light automatically switches on when elevator arrives to the floor.
- Pre opening doors
  - The door opens just before the car comes to a stop at landing in order to save time.
- Pre announcing arrows with / without acoustic signal (Collective control)
   The indication to the passengers for the direction in which a car will travel next, using up or down arrows.
- Automatic car light

When the car is not used for a period of time with door closed, the light is switched off.

Automatic return to main floor from all floors

The car is automatically sent to the main floor after a time of inactivity (default 2 min.). There it remains with door closed.

- Automatic return to main floor when car stands below the main floor
   The car is automatically sent to the main floor after 5 s. of inactivity below the main floor. There it remains with door closed.
- Voice announcement (selected languages)
   The specific device located on the car generates audible synthetic messages:
  - Floor position of the car
- Penthouse option
   In case the elevator gives direct access to the top apartment in a building, the control box can be installed on the floor immediately below the top one.
- Guest control (option)

Visitors control is an option linked with the "Penthouse option". When a penthouse's visitor dials the top floor on the COP, the landing button at the penthouse floor makes an intermittent acoustic signal and a visual signal blinks.

During the announcement time, pushing the UP button (on the penthouse's LOP) initiates a direct travel to the concerned floor and the acoustic announcement is shut OFF (the visual signalization is ON until the car arrives to the visitor floor).

During any fire fighter service, the COP can be used as if without visitor control. The DOWN button serves as normal landing call.

#### Restrictions

Visitors control is limited to simplex elevators with the landing buttons or basic pick up control algorithm.

An intercom system, video camera or similar is needed to allow the identification of the visitor by the penthouse's occupant.

To grant access to the occupant to his apartment, this service has to be combined with one of the following services:

- Key switch on COP
- Personal Access System (Schindler card)

#### LiftKey

The scope of this system is to authorize the access to restricted areas in a sure and simple way, or to select a floor without pushing any button.

Each passenger using this function shall have a transponder (Schindler or customer card) with its own identification code.

When the transponder is put near the COP, an identification code is transmitted to the COP. The corresponding car call is registered, or, if several car calls are possible, the passenger is asked to select one of them (see sequence below).

If several car calls are assigned to the identification code, and the passenger select a car call not included in its assignment list, the car call is treated as a normal car call:

- If the floor is not protected, the car call is registered
- If the floor is protected by a PIN code, the PIN code is requested ("CO",...)
- If the floor is protected, the car call is not registered.

The car call is treated as a normal car call, even in case the floor is protected (overrides the lock).

When a car call is not accepted, the acknowledge display give the following message: 3 x blinking "- -" + beep.

### Emergency power operation

After the automatic evacuation to the nearest floor in case of power failure is done, one or more elevators are released for public use.

# - Building Management Interface

The building Management Interface provides external information of the status of the elevator via dry contacts or via lobby vision PC. The interface allows external operation of emergency power controls by the building management.

 EN81-70 "Accessibility to elevators for persons with disability" Possibility to fulfill EN81-70 rule.

#### Door lock monitoring (PUBEL)

Each landing door on the floor landing shall be equipped with an electrical safety device which shall control door closure.

#### Distribution of free cars

During periods with little traffic, free cars (empty cars with no calls registered) are distributed over the building to preset floor zones improving response times.

#### - Selective door opening

To independently control the entrance or prevention of a through opening respectively in case of elevators with two car entrances.

#### - Earthquake control

In case the "seismic switch of the building is activated all elevators of the group stop at the next possible landing. The affected elevator(s) are blocked persistent and open the doors for a pre configured time.

### Sabbath control

During Sabbath it is not permitted a passenger operates an electrically powered device (e.g., push buttons, contacts, photocells) directly or indirectly. An elevator under Sabbath operation travels automatically and continuously up and down the building to a predefined floors without any activation of the normal user interfaces (call buttons). It stops at predefined landings on each travel direction, opens and closes automatically the doors and continues the trip to the next predefined landing.

## 3.2.1 Control Elements in the Car Schindler 3100/3300/6300

**Car Operating Panel** Pick-up and collective control:

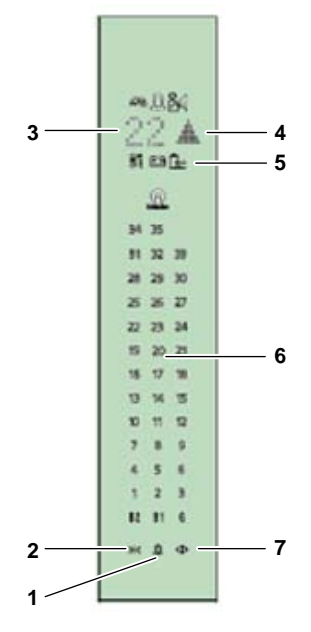

COP [41853; 17.03.2017]

Includes:

- Travel command keyboard (6). It is used to select the destination floor. As soon as a key pad (with Braille identification) is touched, a local short beep is generated and the destination floor is displayed on the lower indicator (5) to acknowledge. Floors below the 0 level must be preceded with the minus (-) key pad. Two digit numbers must be entered for floors above level 9.
- The door open button (7) is used to hold the door open or to reopen a closing door.
- The door close button (2) is used to close the door immediately.
- The alarm button (1), when touched, allows a permanent two-way voice communication with a rescue service.
- Position indicator (3). It displays the actual position of the car.
- Pre-announcing arrows (4). Indicate for collective and selective controls further car travel up or down (direction arrows indicate for pick-up control the direction the car is currently traveling).
- Overload indicator (5). When the function is activated, a beep is generated, a flashing "OL" indication is shown on the main display (3) and an overload pictogram is displayed on (5).
#### Optional Control Elements in the Car

- Key switches for diverse control options, installed into a key module on the COP:
- Mechanical COP (8) with push buttons
  - Full height COP standard (8A) or if with PORT (8B)

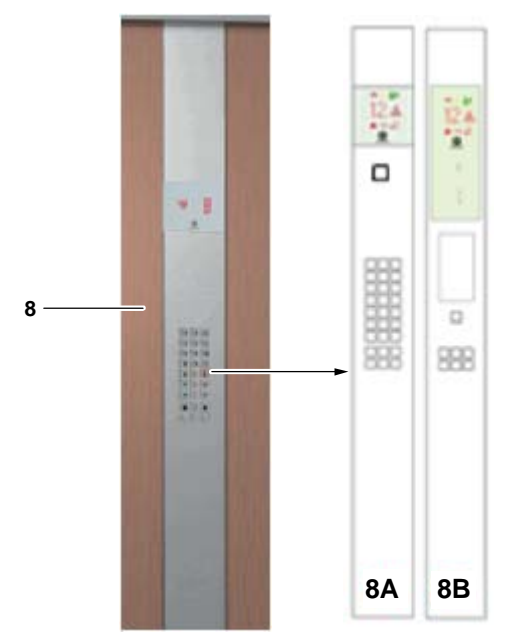

[40700160\_001; 17.03.2017]

- **Destination floor indicator.** It displays the next floor destination in the case of collective selective control.
- Protected car call (PIN code). The pin code is used to enable a protected destination floor previously entered.
- Floor access protection on COP with Schindler card or additional key under the COP (not shown on the picture).
- Out of service indicator.
- Configurable COP (sensitive) with n-push buttons. (Push buttons only for served floors).

Operational Features for Handicapped

- Braille on landing call button.
- Additional identical car operating panel.
- European Norm EN81-70.

Car Emergency Light

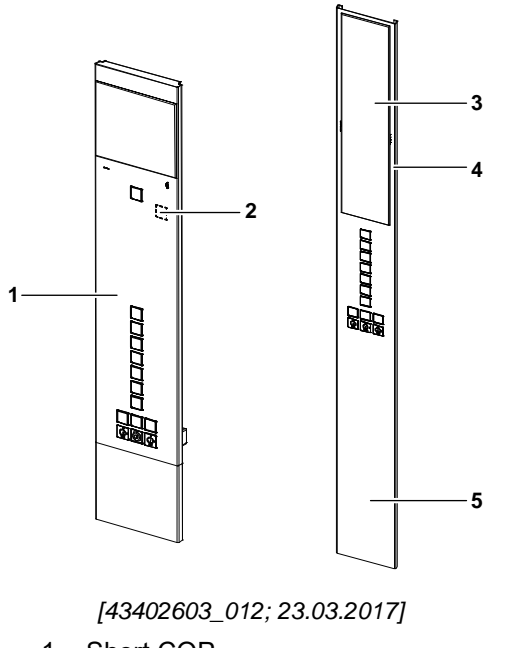

- 1 Short COP
- 2 Emergency light in short COP
- 3 Glass panel
- 4 Emergency light in long COP
- 5 Long COP

For long COP (5), emergency light (4) is behind the glass panel (3).

# 3.2.2 Control Elements on the Landings Schindler 3100/3300/6300

Landing Call Sensitive Button The landing call button is used to call a car.

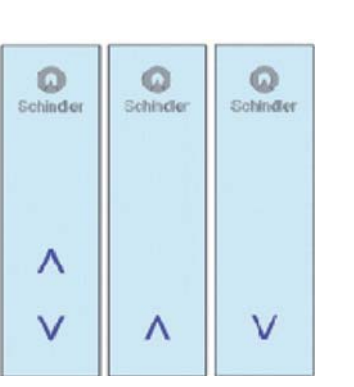

[39321; 21.08.2013]

After entering a call, the landing call button lights up as an acknowledgement. If this does not happen, the elevator is not available.

The operating panel includes up and down buttons for collective selective control (optionally at main floor for collective control).

Optionally, the landing call buttons can be controlled with a key (detached).

#### Landing Call Push Button

Includes:

- Landing call
- Also available Schindler 3100 indicator type (See 3.2.4).

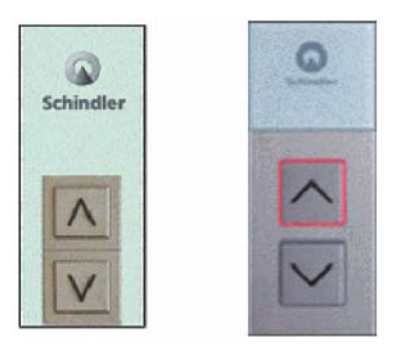

[39323; 21.08.2013]

# Indicator

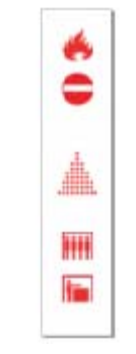

[39324; 23.09.2015]

## Includes:

- Direction arrows (pick-up)
- Pre-announcing arrows (collective/selective)
- with / without acoustic signal
- Car position
- Bell light (MDM236 Italy)
- Voltage-free contract to switch on lighting (optional)
- Also available Schindler 3100 indicator type (See 3.2.4).

Operational Features for Handicapped - Braille on landing call button.

# 3.2.3 Guide to Safe Operation of the Installation

Assistance Persons who are unable to use the controls in the car may only use the elevator if accompanied by a person able to assist.

**Behavior of User** Passengers must stand still while the car is moving. Jumping or rocking is not allowed. Instructions in the car must be followed.

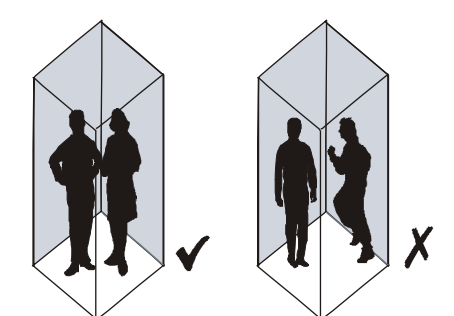

Passenger Behavior [38963; 22.03.2011]

The elevator may only be used if the car lighting is on.

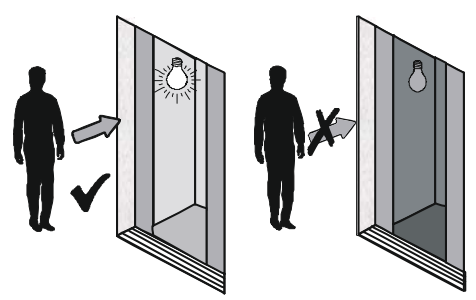

Car Lighting [38964; 22.03.2011]

Do not throw objects, especially burning matches or cigarettes, through the gap between the door and the landing sill into the hoistway pit. This may cause a fire and dangerous smoke.

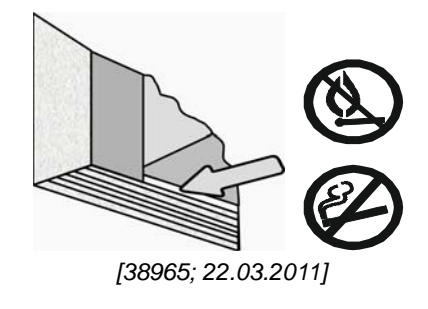

Positioning of Goods Goods being transported in the car must be positioned in such a way that they cannot move about. Care must be taken to evenly distribute the load.

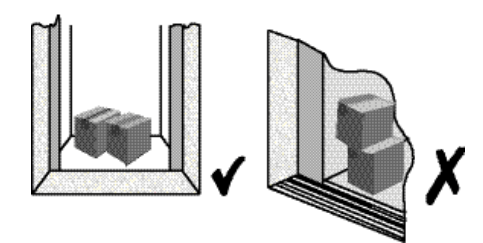

Positioning of Goods [38966; 22.03.2011]

# Exceptional Situations

| A DANGER                   | Fire, Smoke, Water in the Building                                                                                                    |
|----------------------------|----------------------------------------------------------------------------------------------------|
|                            | $\overbrace{[38968; 22.03.2011]} \overbrace{[38968; 22.03.2011]}$<br>In case of fire the car could come to a stop, due to power failure or other fire damage, in a position where it becomes impossible for passengers to leave the car so that danger of burns and/or suffocation could occur.                                                                                                    |
| NOTICE                     | Handover of Emergency Keys<br>The installer must hand over the emergency unlocking keys for landing doors and<br>control cabinet to the owner of the installation.<br>The handover must be accompanied by written instructions detailing the essential<br>precautions to be taken in order to avoid possible accidents, resulting from unlocking,<br>or access to cabinet. Instructions how to use keys. |
|                            | <b>Use of Emergency Unlocking Key</b><br>The use of emergency unlocking key for landing doors and control cabinet key is<br>strictly limited to competent and maintenance persons.                                                                                                    |
| Caring for the<br>Disabled |                                                                                                    |
| NOTICE                     | <b>Disabled Persons</b><br>If disabled persons predominantly use an installation, the installer of the maintenance<br>company must be contacted to provide adequate modifications to the installation.                                                                                                    |
|                            | <ul> <li>The following measures must be taken to serve disabled persons:</li> <li>Door opening and closing times are to be adjusted.</li> <li>Special operating panels must be installed in the car.</li> </ul>                                                                                                    |

# 3.3 EN81 - 28: Remote Alarm on Passenger and Goods Passenger Elevators

# 3.3.1 Emergency Rescue Service

|                            | CHI P CARD<br>CCS<br>CCS<br>CHI P CARD<br>SK T2 T3 T4 T5 T6<br>DUELSKA<br>DUELSKA<br>Schlindler                                                                                                    |
|----------------------------|----------------------------------------------------------------------------------------------------|
|                            | LIF T ID<br>COM<br>CANL<br>MOF<br>D<br>LIF<br>CANL<br>CANL<br>CA |
|                            |                                                                                                    |
|                            |                                                                                                    |
| Terms and<br>Definitions   | For the purposes of this European Standard, the terms and definitions given in EN81-20:2014 and EN 1070:1998 apply.                                                                                                    |
| Acknowledgement            | Information issued by the rescue service destined for the alarm equipment in order to inform it that the alarm has been taken into account.                                                                                                    |
| Alarm Equipment            | Part of the alarm system able to detect, identify and validate as true alarm and initiate a 2-way communication. The alarm equipment is part of the elevator.                                                                                                    |
| End of Alarm               | Information issued by the alarm system and destined for the rescue service in order to inform it that the entrapment situation has ended.                                                                                                    |
| Alarm Initiation<br>Device | Device(s) intended for users trapped in the installation in order to call for external assistance.                                                                                                    |
| Alarm System               | Combination of alarm initiation device(s) and alarm equipment(s).                                                                                                    |
| Human Response             | Response performed directly by a person of the rescue service via the alarm system.                                                                                                    |
| Reception<br>Equipment     | Equipment outside of the elevator (e.g. at the rescue service) capable of handling alarm information and 2-way communication.                                                                                                    |
| Rescue Service             | Organization in charge of receiving alarms information and rescuing users trapped in the installation.                                                                                                    |
| Transmitter                | Part of a 2-way communication between the alarm system and the reception equipment.                                                                                                    |
|                            | The emergency rescues service must be available for contact at all times and its personnel have been appropriately trained so as to be able to take competent action. The functioning of the communication facility with the emergency rescues service must be guaranteed during the entire lifetime of the installation. A competent person must                                                                                                    |

always be within easy reach in case of emergencies with passengers trapped in the elevator.

|                                                     | 3.3.2 Emergency Rescue Procedure                                                                                                    |
|-----------------------------------------------------|----------------------------------------------------------------------------------------------------|
| Emergency Rescues<br>Situation                      | If for any reason the car stops, and it is not possible to leave the car in the normal way, there is no danger to users in the car. The car is secured against uncontrolled movements. Ventilation slits allow air into the car. If the power supply fails, emergency lighting will immediately provide light inside the car.                                                                                                    |
| 2-Way<br>Communications<br>System                   | The car is equipped with a 2-way voice communication system, which can be used in an emergency to set up communication with a rescue service.<br>The alarm button in the car should only be pressed in an emergency. When the alarm button is pressed, the alarm is passed on automatically. After a short time, the person on duty at the responsible service center replies. The person gives instructions to the user, and organizes whatever action is necessary. |
| Information for the<br>Owner of the<br>Installation | <ul> <li>The need for the owner of the installation to assure that the elevator is connected to a rescue service.</li> <li>Information that has to be passed over to the rescue service.</li> </ul>                                                                                                    |
|                                                     | <ul> <li>The need to keep the alarm equipment in working conditions at all times to provide<br/>2-way communication with a rescue service.</li> </ul>                                                                                                    |
|                                                     | <ul> <li>The need to remove the installation from service when the 2-way communication is<br/>out of order.</li> </ul>                                                                                                    |
|                                                     | <ul> <li>Periodical checking of the voice response coming from the rescue service, by using<br/>the alarm initiation device(s).</li> </ul>                                                                                                    |
|                                                     | <ul> <li>Information for use of alarm systems.</li> </ul>                                                                                                    |
|                                                     | <ul> <li>The minimum maintenance requirements for the alarm system.</li> <li>Information about how to change dialing parameters e.g. telephone numbers where they are included in the alarm equipment.</li> </ul>                                                                                                    |
| Information for the                                 | The owner of the installation shall inform the rescue service about the following:                                                                                                    |
| Rescue Service                                      | <ul> <li>Periodic and automatic checks.</li> </ul>                                                                                                    |
|                                                     | <ul> <li>Address originating the alarm, including location of the elevator.</li> </ul>                                                                                                    |
|                                                     | <ul> <li>Building organization including necessary availability of the rescue service, e.g. in<br/>each 24 h period.</li> </ul>                                                                                                    |
|                                                     | <ul> <li>Description of means to gain access to the trapped user(s).</li> </ul>                                                                                                    |
|                                                     | <ul> <li>Any special risks related to entering the building and obtaining access to the installation.</li> </ul>                                                                                                    |
|                                                     | <ul> <li>The need to ensure compatibility between equipment to enable fully and correctly<br/>receiving and identifying the alarm(s) before the acknowledgement is sent to the<br/>alarm equipment.</li> </ul>                                                                                                    |
|                                                     | <ul> <li>The general instructions information of the installer taking also into account the<br/>requirements of this standard.</li> </ul>                                                                                                    |
|                                                     | <ul> <li>The need to establish at all time 2-way communication enabling contact with trapped<br/>users including the ability to speak regularly with them and to inform them about the<br/>status of the rescue operation.</li> </ul>                                                                                                    |
|                                                     | – Inform about the limits in time of the emergency power supply to the alarm system.                                                                                                    |
|                                                     | <ul> <li>Periodic and automatic checks.</li> </ul>                                                                                                    |
| i                                                   | The owner of the installation can ask for human response in a more specific language(s) in addition to the official language(s) (see EN 81-28: 2018, 5.3 - EN 81-20:2014, 0.4.2).                                                                                                    |

# 3.4 Short Customer Configuration Guide

# 3.4.1 ETMA (Embedded Telemonitoring Alarm)

**Overview** ETMA stands for embedded telemonitoring and telealarming, meaning that the ETMA system features a telemonitoring and telealarming capability integrated in a single platform.

- The telealarming function provides alarming and voice communication with TeleAlarm Control Center (or any other point of assistance) to the occupants of the elevator car.
  - The telealarming complies with EN81-28 and EN81-70.
  - The firefighter intercom functionality complies with EN81-72.
  - In case of a power failure, the ETMA system receives emergency power either from the controller backup battery or the optional MiniUPS.
- The **basic** ETMA system consists of two ETMA modules, one in the machine room (or control cabinet) and the other one on the car roof.
- The ETMA system is hierarchical with one master and one or more slaves. The master only communicates with TeleAlarm Control Center.
- The communication within the ETMA system uses a 2-wire link, called ETMA link.
- Each ETMA module has a DC power supply.
- The ETMA system can be extended with:
  - Intercom communication, between machine room / control cabinet, car and firefighter.
  - Triphonie, voice communication for the technician on the car roof or underneath the car.
  - Inductive loop device to assist car occupants with impaired hearing.

Alarm Call

The following procedure describes a standard alarm call. Reception of the call, steps to be made for acknowledgement of the call as requested by the EN 81-28. Please take note of the fact the telephone codes need to be used as pointed out.

|                           | Rescue Service                                       | Handling from $\rightarrow$ to | Remote Alarm Device                              |
|---------------------------|------------------------------------------------------|--------------------------------|--------------------------------------------------|
|                           |                                                      |                                |                                                  |
| Establish<br>Connection   |                                                      | $\leftarrow$ ring              | - the TA device dials the rescue alarm number    |
|                           | - the rescue service<br>answers the<br>incoming call |                                |                                                  |
| Verify<br>Installation ID | - ask the<br>Installation ID with                    | <b>#10#</b> →                  |                                                  |
|                           |                                                      | ←<br>#12xxxxxxxx#              | - sends Installation ID<br>(x=0 to 999999999999) |
| Verify Unit ID            | - ask the Unit ID<br>with                            | <b>#13#</b> →                  |                                                  |
|                           |                                                      | ← #15abcd#                     | - sends Unit ID<br>(a=1 to 8)                    |

|                      | <b>Rescue Service</b>          | Handling from $\rightarrow$ to | Remote Alarm Device                     |
|----------------------|--------------------------------|--------------------------------|-----------------------------------------|
|                      |                                |                                |                                         |
|                      | - open the voice channel with  | <b>#21#</b> →                  | - activates microphone<br>and speaker   |
|                      |                                | ←#00# <sup>1)</sup>            | - sends ok                              |
| Speak                | - speak with car               |                                |                                         |
|                      | - close the voice channel with | <b>#20#</b> →                  | - deactivates<br>microphone and speaker |
|                      |                                | ←#00# <sup>1)</sup>            | - sends ok                              |
| Switch<br>Lamps off  | - switch lamps off in car with | <b>#28#</b> →                  | - switches lamps off                    |
|                      |                                | ← <b>#00#</b> <sup>1)</sup>    | - sends ok                              |
| Acknowledge<br>Alarm | - acknowledge the alarm with   | <b>#22#</b> →                  | - call algorithm satisfied              |
|                      |                                | ←#00# <sup>1)</sup>            | - sends ok                              |
| Close<br>Connection  | - send the hang up<br>signal   | <b>#24#</b> →                  |                                         |
|                      | - the rescue service           | ← <b>#00#</b> <sup>1)</sup>    | - sends ok                              |
|                      | hangs up                       |                                | TA device hangs up the phone line       |

<sup>1)</sup> If the alarm device answers with #99# then the TA device did not get the DTMF commands right. Try again to send the command.

| Back Ca | ll fron | n the |
|---------|---------|-------|
| Rescue  | Servio  | ce    |

The following procedure describes a standard call back. Please take note of the codes needed to execute the call back.

|                        | Rescue Service                                     | Handling from $\rightarrow$ to  | Remote Alarm Device                                |
|------------------------|----------------------------------------------------|---------------------------------|----------------------------------------------------|
|                        |                                                    |                                 |                                                    |
| Establish              | - dial the telephone<br>number of the TA<br>device | $ring \to$                      |                                                    |
| Connection             |                                                    | $\leftarrow$ beep after 10 sec. | - the TA device answers<br>the call                |
| Verify<br>Installation | - ask the Installation<br>ID with                  | <b>#10#</b> →                   |                                                    |
| ID                     |                                                    | ←<br>#12xxxxxxxxx               | - sends Installation ID<br>(x=0 to 99999999999)    |
| Switch Unit            | - select TA module<br>with (x=1 to 8)              | #16x# →                         |                                                    |
|                        |                                                    | ← beep                          | - switches the unit                                |
| Verify Unit<br>ID      | - ask the Unit ID<br>with                          | <b>#13#</b> →                   |                                                    |
|                        |                                                    | ← #15abcd#                      | - sends Unit ID<br>(a=1 to 8)                      |
|                        | - open the voice channel with                      | <b>#21#</b> →                   | - activates microphone<br>and speaker              |
|                        |                                                    | ←#00# <sup>2)</sup>             | - sends ok                                         |
| Speak                  | - speak with car                                   |                                 |                                                    |
|                        | - close the voice channel with                     | <b>#20#</b> →                   | - deactivates<br>microphone and speaker            |
|                        |                                                    | ←#00# <sup>2)</sup>             | - sends ok                                         |
| Close<br>Connection    | - send the hang up<br>signal                       | <b>#24#</b> →                   |                                                    |
|                        | - the rescue service hangs up                      | ←#00# <sup>2)</sup>             | - sends ok<br>TA device hangs up the<br>phone line |

<sup>1)</sup> Optional. Necessary only when connection required to other unit than master unit. <sup>2)</sup> If the alarm device answers with #99# then the TA device did not get the DTMF commands right. Try again to send the command. Watch DogThe TA device limits a call for max. 3 minutes. Afterwards the connection will be<br/>interrupted.<br/>The command below restarts the timer for next 3 minutes w/o interruption of the<br/>communication.

It can be used with each connection independent of alarm- back- or configuration call.

|                                        |                                            | Rescue Service                                        | Handling from $\rightarrow$ to        | Remote Alarm Device                                       |
|----------------------------------------|--------------------------------------------|-------------------------------------------------------|---------------------------------------|-----------------------------------------------------------|
|                                        |                                            |                                                       |                                       |                                                           |
|                                        | Watch Dog                                  | - start the watch<br>dog with                         | <b>#23#</b> →                         | - The TA device starts<br>the timer for next 3<br>minutes |
|                                        |                                            |                                                       | ←#00# <sup>2)</sup>                   | - sends ok                                                |
|                                        | <sup>2)</sup> If the alarm<br>commands rig | device answers with #99<br>ght. Try again to send the | 9# then the TA device d<br>e command. | id not get the DTMF                                       |
| Automatic Periodical<br>Call Procedure |                                            | Rescue Service                                        | Handling from $\rightarrow$ to        | Remote Alarm Device                                       |
|                                        |                                            |                                                       |                                       |                                                           |
|                                        | Establish<br>Connectio                     |                                                       | ← ring                                | - The TA device dials<br>the rescue alarm<br>number       |
|                                        | n                                          | - the rescue service<br>answers the incoming<br>call  |                                       |                                                           |
|                                        | Verify                                     | - ask the Installation ID with                        | #10# —                                |                                                           |
|                                        | ID                                         |                                                       | ←<br>#12xxxxxxxxxx                    | - sends Installation ID<br>(x=0 999999999999)             |
|                                        |                                            | - ask the Unit ID with                                | #13# —                                | •                                                         |
|                                        | Verify Unit<br>ID                          |                                                       | ← #14abcd#                            | - sends Unit ID<br>(a=1 8)<br>(b=1: test call)            |
|                                        | Set Line                                   | - Set line test timer<br>(x=0 99999 minutes)          | #74xxxx#:                             | - sets line test timer                                    |
|                                        | lest line                                  |                                                       | ←#00# <sup>2)</sup>                   | - sends ok                                                |
|                                        | Close                                      | - send the hang up<br>signal                          | #24# —                                | •                                                         |
|                                        | Connectio                                  | - the rescue service                                  | ←#00# <sup>2)</sup>                   | - sends ok                                                |
|                                        | n                                          | nangs up                                              |                                       | TA device hangs up the phone line                         |
|                                        |                                            |                                                       |                                       |                                                           |

<sup>2)</sup> If the alarm device answers with #99# then the TA device did not get the DTMF commands right. Try again to send the command.

The following procedure describes a power fail notification. Reception of the call, steps to be made for acknowledgement of the call as requested by the EN 81-28. Please take note of the fact that the telephone codes need to be used as pointed out.

|                     | Rescue Service                                             | Handling from $\rightarrow$ to | Remote Alarm Device                                               |
|---------------------|------------------------------------------------------------|--------------------------------|-------------------------------------------------------------------|
|                     |                                                            |                                |                                                                   |
| Establish           |                                                            | ← ring                         | - The TA device dials the<br>rescue monitoring<br>number          |
| Connection          | - the rescue service<br>answers the<br>incoming call       |                                |                                                                   |
| Verify              | - ask the Installation<br>ID with                          | <b>#10#</b> →                  |                                                                   |
| Installation ID     |                                                            | ←<br>#12xxxxxxxxx#             | - sends Installation ID<br>(x=0 999999999999)                     |
|                     | - ask the Unit ID<br>with                                  | <b>#13#</b> →                  |                                                                   |
|                     |                                                            | ← #14abcd#                     | - sends Unit ID                                                   |
|                     |                                                            |                                | (a=1 8)                                                           |
| Verify Unit ID      |                                                            |                                | - sends notify<br>b = 0: notification call<br>c = 0: all power ok |
| Battery             |                                                            |                                | c = 1: mains power nok                                            |
|                     |                                                            |                                | c = 2: ind/batt nok                                               |
|                     |                                                            |                                | c = 3: all power nok                                              |
|                     |                                                            |                                | c = 4: battery low in                                             |
|                     |                                                            |                                | power fail                                                        |
|                     |                                                            |                                | c = 5: battery defect                                             |
| Acknowledge         | <ul> <li>acknowledge</li> <li>notification call</li> </ul> | #221# →<br>←#00#               |                                                                   |
| Close<br>Connection | - send the hang up<br>signal                               | <b>#24#</b> →                  |                                                                   |
|                     | - the rescue service                                       | ←#00# <sup>1)</sup>            | - sends ok                                                        |
|                     | hangs up                                                   |                                | TA device hangs up the phone line                                 |

 $^{\rm 1)}$  If the alarm device answers with #99# then the TA device did not get the DTMF commands right. Try again to send the command.

In case of ETMA Wireless device, below information is to the third party to reconfigure the ETMA Wireless device.

With simple SMS, the third party is able to reconfigure

- Installation ID
- Alarm numbers
- Line test number and Line test timer
- SMS numbers for notifications.

#### Configuration Installation ID and Alarm Numbers

- Send an SMS to the mobile phone number of the ETMA WL GSM with the content described below
- The ETMA WL GSM will send back a confirmation about the success of the configuration.

# SMS Configuration Content for Alarm

| OEM-config   | SMS of String Declaration as a Configuration for Third Party |
|--------------|--------------------------------------------------------------|
| SERNO        | Header of the serial number                                  |
| 2345678901   | Serial number of the target ETMA-MR-GSM                      |
| INSTID       | Header of Installation ID                                    |
| 123456789012 | Installation ID (maximum 12 characters long)                 |
| ANUM1        | Header of the first alarm number                             |
| +4141123456  | First alarm number                                           |
| ANUM2        | Header of the second alarm number                            |
| +4141123457  | Second alarm number                                          |
| ANUM3        | Header of the third alarm number                             |
| +4141123458  | Third alarm number                                           |
| ANUM4        | Header of the fourth alarm number                            |
| +4141123459  | Fourth alarm number                                          |
| LNUM         | Header of the Line test number                               |
| +4141123459  | Line test number                                             |
| LTT          | Header of the Line test timer                                |
| 4320         | Line test timer in minutes (3 days = 4320 min)               |
| #            | Declares the end of the SMS                                  |

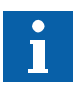

All headers and all line endings must be present in the SMS. If there are only one or two alarm number, reuse the same phone number for the others or leave it empty.

Example of an SMS configuration content:

OEM-config SERNO 1234567890 INSTID 112123456789 ANUM1 +4100000000 ANUM2 +4100000000 ANUM3 +4100000000 ANUM4 +4100000000 LNUM +4100000000 LTT 4320 #

| SMS Configuration |  |
|-------------------|--|
| Content for       |  |
| Notification      |  |

| OEM-config  | SMS of String Declaration as a Configuration for Third Party |
|-------------|--------------------------------------------------------------|
| SERNO       | Header of the serial number                                  |
| 2345678901  | Serial number of the target ETMA-MR-GSM                      |
| INSTID      | Header of Installation ID                                    |
| 12345678901 | Installation ID (maximum 12 characters long)                 |
| SNUM1       | Header of the first SMS number                               |
| +4179123456 | First SMS number                                             |
| SNUM2       | Header of the second SMS number                              |
| +4179123457 | Second SMS number (can be empty)                             |
| SNUM3       | Header of the third SMS number                               |
| +4179123458 | Third SMS number (can be empty)                              |
| SNUM4       | Header of the fourth SMS number                              |
| +4179123459 | Fourth SMS number (can be empty)                             |
| #           | Declares the end of the SMS                                  |
|             |                                                              |

All headers and all line endings must be present in the SMS.

Example of an SMS configuration content:

OEM-config SERNO 1234567890 INSTID 112123456789 SNUM1 +41790000000 SNUM2 +41790000000 SNUM3 +41790000000 SNUM4 +41790000000

#

In case the submitted serial number is matching with the one stored in the device, ETMA-MR -GSM will send back the following confirmation SMS:

| OFM-config: success | // this string confirms the successful configuration |
|---------------------|------------------------------------------------------|
| CEM comig: cuccecc  |                                                      |

In case the serial number is not matching ETMA-MR-GSM will send back the following reject message:

| OEM-config: failed | // this string informs about the unsuccessful configuration |
|--------------------|-------------------------------------------------------------|
| • = • • •          |                                                             |

There are some cases the ETMA will just ignore the incoming SMS and will not send any message back, in this case the configuration was not successful. The reason why ETMA-MR-GSM will not respond to every SMS is to avoid sending automatically SMS which generate additional costs.

Asking for stored configuration:

| ) |
|---|
|   |
|   |
|   |

ETMA GSM will only answer, if it is properly configured with the SMS.

Example of an SMS configuration content:

OEM-config SERNO 1234567890 #

| Return  | of  | Stored |
|---------|-----|--------|
| Configu | ura | tion   |

| OEM-return       |              |
|------------------|--------------|
| Installation ID: | 123456789012 |
| ANUM1:           | +4141123456  |
| ANUM2:           | +4141123457  |
| ANUM3:           |              |
| ANUM4:           |              |
| LNUM:            | +41414567895 |
| SNUM1:           | +4179123458  |
| SNUM2:           | +4179123459  |
| SNUM3:           | +4179123460  |
| SNUM4:           |              |
| #                |              |
|                  |              |

# Notification

The ETMA WL will notify only about the following events:

- Battery defect
- Battery low in power failure
- Switch off in power failure
- Passenger entrapped.

The notification of the events happens by sending an SMS to the pre-configured number(s) with following content:

| OEM-notify                       | String Declaration as a Notification SMS                          |
|----------------------------------|-------------------------------------------------------------------|
| Installation ID:<br>123456789012 | // example of a number for the SV_ID (maximum 12 characters long) |
| Shaft ID: 1                      | // example of shaft ID                                            |
| Message: Battery defect          | // example of a notification message                              |
| #                                |                                                                   |

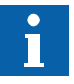

A reboot of the device will reset the flags, which means that the message will be sent again if the event is still there.

The flags shall be reset in any case after 24 hours.

| Recovering from<br>Third Party<br>Configuration | Once the ETMA WL is configured with third party, it is not possible anymore to recover to the factory state. In this case, contact the Schindler second level support.            |                                                      |                                |                                                    |
|-------------------------------------------------|----------------------------------------------------------------------------------------------------|------------------------------------------------------|--------------------------------|----------------------------------------------------|
| i                                               | Factory reset command with DTMF or with the PTT button on the device will only reset the SMS phone numbers and as well the installation ID.                                       |                                                      |                                |                                                    |
| Communication with<br>ETMA                      | The communication of ETMA WL with the call center is same as done for ETMA PSTN.<br>Refer to paragraph "Configuration Call" in section "ETMA (Embedded Telemonitoring<br>Alarm)". |                                                      |                                |                                                    |
| Automatic Periodical<br>Call Procedure          |                                                                                                    | Rescue Service                                       | Handling from $\rightarrow$ to | Remote Alarm Device                                |
|                                                 |                                                                                                    |                                                      |                                |                                                    |
|                                                 | Establish<br>Connection                                                                                                    |                                                      | $\leftarrow$ ring              | - The TA device dials the rescue alarm number      |
|                                                 |                                                                                                    | - the rescue service<br>answers the<br>incoming call |                                |                                                    |
|                                                 | Verify<br>Installation<br>ID                                                                                                    | - ask the Installation<br>ID with                    | <b>#10#</b> →                  |                                                    |
|                                                 |                                                                                                    |                                                      | ←<br>#12xxxxxxxx#              | - sends Installation ID<br>(x=0 to 999999999999)   |
|                                                 | Verify Unit<br>ID                                                                                                    | - ask the Unit ID<br>with                            | <b>#13#</b> →                  |                                                    |
|                                                 |                                                                                                    |                                                      | ← #14abcd#                     | - sends Unit ID<br>(a=1 to 8)<br>(b=1: test call)  |
|                                                 | Set Line<br>Test Timer                                                                                                    | - Set line test timer<br>(x = 0 to 99999<br>minutes) | #74xxxxx#→                     | - sets line test timer                             |
|                                                 |                                                                                                    |                                                      | ←#00# <sup>2)</sup>            | - sends ok                                         |
|                                                 | Close<br>Connection                                                                                                    | - send the hang up signal                            | <b>#24#</b> →                  |                                                    |
|                                                 |                                                                                                    | - the rescue service hangs up                        | ←#00# <sup>2)</sup>            | - sends ok<br>TA device hangs up the<br>phone line |
|                                                 | · · · · ·                                                                                                    |                                                      |                                |                                                    |

 $^{2)}$  If the alarm device answers with #99# then the TA device did not get the DTMF commands right. Try again to send the command.

The following procedure describes a power fail notification. Reception of the call, steps to be made for acknowledgement of the call as requested by the EN 81-28. Please take note of the fact the telephone codes need to be used as pointed out.

|                     | <b>Rescue Service</b>                                      | Handling from $\rightarrow$ to | Remote Alarm Device                                               |
|---------------------|------------------------------------------------------------|--------------------------------|-------------------------------------------------------------------|
|                     |                                                            |                                |                                                                   |
| Establish           |                                                            | ← ring                         | - The TA device dials the<br>rescue monitoring<br>number          |
| Connection          | - the rescue service<br>answers the<br>incoming call       |                                |                                                                   |
| Verify              | - ask the Installation<br>ID with                          | <b>#10#</b> →                  |                                                                   |
| Installation ID     |                                                            | ←<br>#12xxxxxxxxx#             | - sends Installation ID<br>(x=0 to 999999999999)                  |
|                     | - ask the Unit ID<br>with                                  | <b>#13#</b> →                  |                                                                   |
|                     |                                                            | ← #14abcd#                     | - sends Unit ID                                                   |
|                     |                                                            |                                | (a=1 to 8)                                                        |
| Verify Unit ID      |                                                            |                                | - sends notify<br>b = 0: notification call<br>c = 0: all power ok |
| Battery             |                                                            |                                | c = 1: mains power nok                                            |
|                     |                                                            |                                | c = 2: ind/batt nok                                               |
|                     |                                                            |                                | c = 3: all power nok                                              |
|                     |                                                            |                                | c = 4: battery low in                                             |
|                     |                                                            |                                | power fail                                                        |
|                     |                                                            |                                | c = 5: battery defect                                             |
| Acknowledge         | <ul> <li>acknowledge</li> <li>notification call</li> </ul> | #221# →<br>←#00#               |                                                                   |
| Close<br>Connection | - send the hang up<br>signal                               | <b>#24#</b> →                  |                                                                   |
|                     | - the rescue service                                       | ←#00# <sup>1)</sup>            | - sends ok                                                        |
|                     | hangs up                                                   |                                | TA device hangs up the phone line                                 |

 $^{\rm 1)}$  If the alarm device answers with #99# then the TA device did not get the DTMF commands right. Try again to send the command.

# 3.4.2 Third Party Call Center Configuration

This information shall give to the third party to reconfigure the CUBE.

Minimum SIM requirement:

Industrial grade for high temperature

Size 2FF

Steps to follow to configure the CUBE in OEM mode

- a) CUBE power OFF
- b) Insert new SIM card
- c) CUBE power ON and reboot completed
- d) Press 1x BLE button (Bluetooth) on CUBE
- e) Send SMS configuration to CUBE
- f) CUBE is configured for OEM mode
- g) When OEM mode is activated: LED CIL4 on the CUBE will slow flash

With simple SMS, the third party is able to reconfigure

- Installation ID
- Battery status report
- SMS numbers for notifications.

The configuration message should follow the following rules to ensure proper configuration

- must start with oem-config
- must end with #
- must contain all required parameters
- must contain only key-value pairs, with one key-value pair per line and separated by a colon (:)
- must contain at least the last 10 digits of the CUBE serial number
- must not be longer than 160 characters (maximum SMS length)
- must only contain ASCII characters.

#### SMS Configuration Content for Notification (CUBE only)

| oem-config  | SMS of String Declaration as a Configuration for Third Party |
|-------------|--------------------------------------------------------------|
| sn:         | Header of the serial number                                  |
| 2345678901  | Serial number of the target CUBE                             |
| instid:     | Header of Installation ID                                    |
| 12345678901 | Installation ID (maximum 12 characters long)                 |
| snum1:      | Header of the first SMS number                               |
| +4179123456 | First SMS number                                             |
| snum2:      | Header of the second SMS number                              |
| +4179123457 | Second SMS number (can be empty)                             |
| snum3:      | Header of the third SMS number                               |
| +4179123458 | Third SMS number (can be empty)                              |
| snum4:      | Header of the fourth SMS number                              |
| +4179123459 | Fourth SMS number (can be empty)                             |

| Inum:       | Header of the battery monitoring number                 |
|-------------|---------------------------------------------------------|
| +4141123459 | Battery monitoring number                               |
| Itt:        | Header of the battery monitoring timer                  |
| 4320        | Battery monitoring timer in minutes (3 days = 4320 min) |
| #           | Declares the end of the SMS                             |

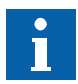

All headers and all line endings must be present in the SMS.

Example of an SMS configuration content:

oem-config sn: 2102113374P0B4000046 instid: HK-Tower 12 snum1: +445678900 snum2: +445678901 snum3: +445678902 snum4: +445678903 #

In case the submitted serial number is matching with the one stored in the device, CUBE will send back the following confirmation SMS:

 oem-config: success

 #
 // this string confirms the successful configuration

In case the serial number is not matching CUBE will send back the following reject message:

| oem-config: failed<br>reason: [reason] |                                                             |
|----------------------------------------|-------------------------------------------------------------|
| #                                      | // this string informs about the unsuccessful configuration |

There are some cases the CUBE will just ignore the incoming SMS and will not send any message back, in this case the configuration was not successful. The reason why CUBE will not respond to every SMS is to avoid sending automatically SMS which generate additional costs.

| Notification                                    | The CUBE will notify only about the following events:                                                            |                                                                                                    |  |  |
|-------------------------------------------------|----------------------------------------------------------------------------------------------------|----------------------------------------------------------------------------------------------------|--|--|
|                                                 | <ul><li>Battery defect</li><li>Battery OK</li></ul>                                                              |                                                                                                    |  |  |
|                                                 | The notification of the events happens by sending an SMS to the pre-configured number(s) with following content: |                                                                                                    |  |  |
|                                                 | oem-notify                                                                                                    | String Declaration as a Notification SMS                                                                             |  |  |
|                                                 | instid:<br>123456789012                                                                                          | // example of a number for the SV_ID (maximum 12 characters long)                                                    |  |  |
|                                                 | Message: Battery defect                                                                                          | // example of a notification message                                                                                 |  |  |
|                                                 | #                                                                                                    |                                                                                                    |  |  |
|                                                 |                                                                                                    |                                                                                                    |  |  |
| Recovering from<br>Third Party<br>Configuration | Once the CUBE is configu factory state. In this case,                                                            | red with third party, it is not possible anymore to recover to the contact the Schindler support.                    |  |  |
| Comgalation                                     | The CUBE will remain in OEM mode.                                                                                |                                                                                                    |  |  |
| FXS Configuration                               | If a 3 <sup>rd</sup> party Telealarm (ot<br>be necessary to adjust the                                           | her then ETMA-PSTN) is connected to the CUBE, it is might<br>FXS interface. This can be done through a SMS messages. |  |  |
|                                                 | Example SMS for Switzerland                                                                                      |                                                                                                    |  |  |
|                                                 | fxs-config                                                                                                    |                                                                                                    |  |  |
|                                                 | country: CH                                                                                                    |                                                                                                    |  |  |
|                                                 | #                                                                                                    |                                                                                                    |  |  |
|                                                 | In case of additional information, contact the Schindler support.                                                |                                                                                                    |  |  |
|                                                 |                                                                                                    |                                                                                                    |  |  |

# 3.5 Rescue of Trapped Passengers

# 3.5.1 Responsibility

Only competent persons are allowed to rescue trapped passenger.

# 3.5.2 Procedure

| <b>Rescuing Trapped Passengers</b><br>When rescuing trapped passengers, the procedure displayed in the control cabinet<br>must be followed.                                                                                                    |
|----------------------------------------------------------------------------------------------------|
| If for any reason the instruction notice in the control cabinet is missing, the maintenance company must be contacted immediately to allow them to rescue the passengers. A missing instruction notice must be replaced immediately on request of the owner of the installation by the maintenance company. |
| In case the car or counterweight is blocked for example, by safety gear, connect the recall control and release the unit.                                                                                                    |

1

# Handover of Emergency Key

| <b>Emergency Unlocking Key</b><br>The use of the emergency unlocking key is strictly limited to competent persons. |                                                                                                    |  |
|----------------------------------------------------------------------------------------------------|----------------------------------------------------------------------------------------------------|--|
|                                                                                                    | You should inform them that the elevator car will move and<br>that they should hold on to hand rail or car wall before the<br>evacuation starts. The car door must be closed to prevent<br>any risk to the passengers. |  |
|                                                                                                    | Turn off the Main Power Switch, JH                                                                                                    |  |
| DEM LUET JEM                                                                                                    | Turn ON the Manual Evacuation Switch, JEM                                                                                                    |  |
| Jem Jem                                                                                                    | Press with 3-second intervals the manual evacuation button, DEM                                                                                                    |  |
| LUET<br>OFF                                                                                                    | When the blue floor indicator LED, LUET, lights up, turn<br>OFF the manual evacuation switch, JEM                                                                                                    |  |
|                                                                                                    | Lock the control cabinet door. Go to the landing entrance<br>adjacent to the car level. Manually open the landing door<br>with the special triangular key: the passengers can exit the<br>car.                         |  |
|                                                                                                    | <ul> <li>Close the landing door and ensure it is locked.</li> <li>Call the repair service!</li> <li>Ensure that landing door is locked again!</li> <li>Ensure the main power switch is turned off!</li> </ul>          |  |

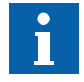

If TSD21 system, opening with triangular key will also block PEBO. First bring the elevator to the unlocking zone with PEBO, then open the door. If necessary, reset the TSD21 system by pressing DRZS.

# 3.6 Inspection and Emergency Recall Operations according EN81-20 with BIC 7

| i                                                      | This section defines the teo<br>the shaft.                                                                                                    | chnical means w                                                                                                    | hich needs to t                                                                               | be used for safe                                             | ly accessing                                    |
|--------------------------------------------------------|----------------------------------------------------------------------------------------------------|----------------------------------------------------------------------------------------------------|-----------------------------------------------------------------------------------------------|--------------------------------------------------------------|-------------------------------------------------|
| Interlocks and<br>Priorities                           | <ul> <li>The goal is to prevent unsafe interaction in case more than one inspection or emergency recall operation is made active at the same time.</li> <li>The interlock and priorities are defined according EN81-20 in order that the operation from top-of-car or pit cannot be overruled by emergency recall operation.</li> <li>The interlock and priorities are defined and guaranteed by the hardware circuit design of the safety circuit and the switches and buttons of the inspection and emergency recall panels.</li> </ul> |                                                                                                    |                                                                                               |                                                              |                                                 |
| Operation Priorities                                   | <ul> <li>In case the inspection a are defined as follows f</li> <li>Inspection in pit OF</li> <li>Emergency recall ir</li> <li>In case inspection top o NO movement of the ca</li> <li>The concurrent pressin inspection panel in pit a</li> </ul>                                                                                                    | and emergency f<br>from HIGH to LC<br>R inspection top<br>n machine room<br>of car and inspec<br>ar is allowed.<br>Ig of up or down<br>are supported. | recall panels ar<br>W:<br>of car<br>/ control cabine<br>ction in pit are r<br>buttons on insp | e made active,<br>et<br>made active at t<br>pection panel to | the priorities<br>he same time,<br>p-of-car AND |
| Priority Decision                                      |                                                                                                    |                                                                                                    |                                                                                               |                                                              | • • •                                           |
| •                                                      | JREC                                                                                                    | Active                                                                                                    | Inactive                                                                                      | Inactive                                                     | Active                                          |
|                                                        | JRESG                                                                                                    | Inactive                                                                                                    | Active                                                                                        |                                                              | Active                                          |
|                                                        |                                                                                                    | -                                                                                                    | -                                                                                             | Active                                                       | -                                               |
|                                                        | Inspection Top of Car                                                                                                    | X                                                                                                    | N N                                                                                           |                                                              | <u> </u>                                        |
|                                                        |                                                                                                    |                                                                                                    | X                                                                                             | N/                                                           | X                                               |
|                                                        | Emergency Recall                                                                                                    |                                                                                                    |                                                                                               | X                                                            |                                                 |
|                                                        | No Movement                                                                                                    | Drievity                                                                                                    | aiaian Tahla                                                                                  |                                                              |                                                 |
|                                                        |                                                                                                    | Phoney De                                                                                                    | ecision table                                                                                 |                                                              |                                                 |
| Emergency Recall<br>Operation from<br>outside Hoistway |                                                                                                    | ЈНМ                                                                                                    | STOP                                                                                          |                                                              |                                                 |
|                                                        | DR                                                                                                    |                                                                                                    |                                                                                               |                                                              |                                                 |
|                                                        | DR                                                                                                    |                                                                                                    | OWN                                                                                           | a                                                            |                                                 |
|                                                        |                                                                                                    |                                                                                                    | $\succ$                                                                                       | T<br>INSP.                                                   |                                                 |

Emergency Recall Panel ESE [604620\_034; 07.12.2015]

# Step Procedure

- **1** Activation:
  - Press JHM
  - Switch JRH to "Inspection"
  - Release JHM only if JRH has been switched to "Inspection"
- 2 Operation:
  - Press and hold DRH\_U to move the car upwards
  - Press and hold DRH\_D to move the car downwards
  - Release DRH\_U or DRH\_D to stop the car movement
  - Press JHM to stop the car movement
- 3 Deactivation:
  - Switch JRH to "Normal"
  - Check that JHM is not pressed

Inspection Operation at Top of Car without TSD21

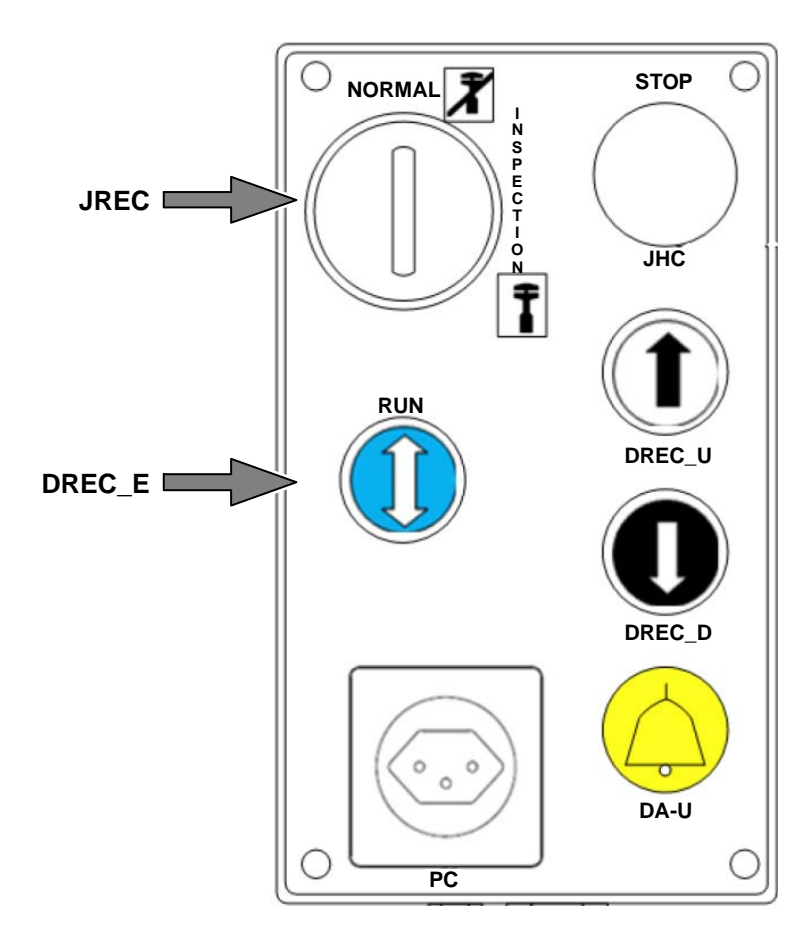

Inspection Panel Top of Car REC without TSD21 [604620\_035; 07.12.2015]

| Step | Procedure                                                                                                    |  |  |
|------|----------------------------------------------------------------------------------------------------|--|--|
| 1    | Preparation for entering car roof:                                                                                    |  |  |
|      | <ul> <li>Make sure that there is no one in the car.</li> </ul>                                                        |  |  |
|      | <ul> <li>Give a call and unlock the landing door with the triangular key.</li> </ul>                                  |  |  |
|      | <ul> <li>Make sure that the elevator has stopped for adequate access to the car<br/>roof from the landing.</li> </ul> |  |  |
|      | <ul> <li>Press JHC and activate JREC before accessing the car roof.</li> </ul>                                        |  |  |
| 2    | Activation:                                                                                                    |  |  |
|      | <ul> <li>After entering the car roof, only close the landing door.</li> </ul>                                         |  |  |

## Step

#### Procedure

- 3 Operation:
  - Release JHC
  - Press and hold DREC\_U and DREC\_E to move the car upwards
  - Press and hold DREC\_D and DREC\_E to move the car downwards
  - Release DREC\_U or DREC\_D or DREC\_E to stop the car movement
  - Press JHC to stop the car movement

# 4 Deactivation:

- Press JHC
- First exit, then release JREC
- Switch JREC to "Normal"
- Open the shaft door and leave the car roof
- Release JHC only after leaving the shaft

#### Inspection Operation in Pit without TSD21

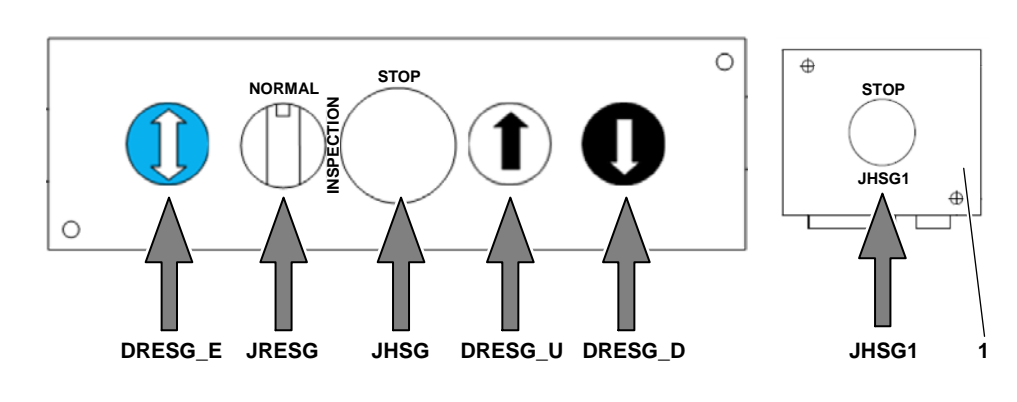

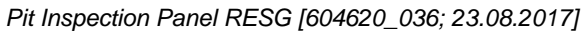

## 1 Pit box

| Step | Procedu                                                                               | re                                  |
|------|---------------------------------------------------------------------------------------|-------------------------------------|
| 1    | Preparation for entering shaft pit:                                                   |                                     |
|      | <ul> <li>Make sure that there is no one in the ca</li> </ul>                          | ar.                                 |
|      | <ul> <li>Give a call and unlock the landing door</li> </ul>                           | with the triangular key.            |
|      | <ul> <li>Make sure that the elevator has stoppe<br/>roof from the landing.</li> </ul> | d for adequate access to the car    |
|      | <ul> <li>JHC and JREC can be activated before</li> </ul>                              | accessing the car roof.             |
|      | <ul> <li>Press stop JHSG1</li> </ul>                                                  |                                     |
|      | <ul> <li>Activate inspection JRESG</li> </ul>                                         |                                     |
|      | <ul> <li>Press stop JHSG</li> </ul>                                                   |                                     |
| 2    | Activation:                                                                           |                                     |
|      | <ul> <li>Switch JRESG to "Inspection"</li> </ul>                                      |                                     |
|      | <ul> <li>If necessary, return the pit ladder to its</li> </ul>                        | designated location                 |
|      | <ul> <li>Release JHSG1 on Pit Box only if JRES<br/>"Inspection"</li> </ul>            | SG has been switched to             |
| 3    | Operation:                                                                            |                                     |
|      | <ul> <li>Press and hold DRESG_U and DRESG</li> </ul>                                  | <u>E</u> E to move the car upwards. |
|      | <ul> <li>Press and hold DRESG_D and DRESG</li> </ul>                                  | <u>E</u> to move the car downwards. |
|      | <ul> <li>Release DRESG_U or DRESG_D or DI</li> </ul>                                  | RESG_E to stop the car movement.    |

- Press JHSG on Pit Inspection Panel to stop the car movement.

#### Step

- 4 Deactivation:
  - Push the JHSG1 stop button.

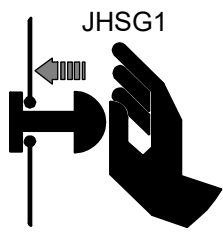

- Set the JRESG switch to NORMAL.

If the car is in the door zone, the elevator control sends a lock command to all landing doors.

- Open the landing door and go out of the pit.
- Make sure that the pit ladder is in stowed position.
- Release the JHSG1 stop button.
   If the landing door is closed when the JHSG1 stop button is released:
   There is a beep, the LREF lamp starts to blink and the deactivation needs to be started again (go back to "Push the JHSG1 stop button").
- Close the landing door.
- Wait for the sound of the beep, then proceed with the specified triangular key operation.

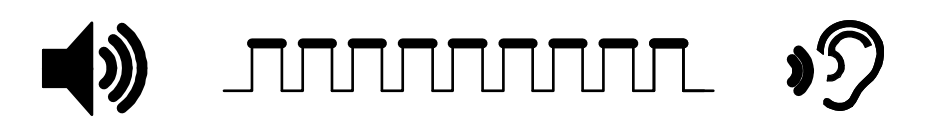

Do the following triangular key operation:
 Unlock (1 ... 3 s) → Lock (1 ... 3 s) → Unlock (1 ... 3 s) → Lock the bottom landing door.

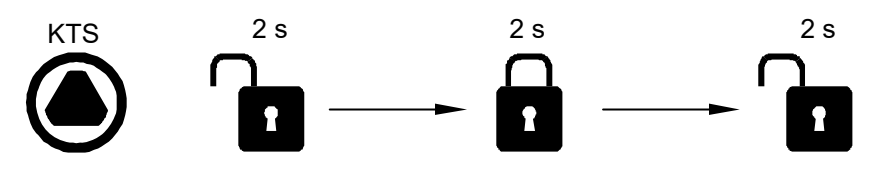

 A long beep of 10 s confirms that the deactivation is completed. If you open the landing door during the long beep, the deactivation is canceled and needs to be done again from the start.

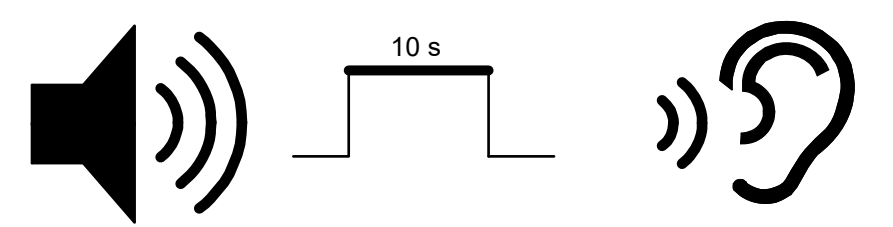

 If there is no beep: The elevator status 65 stays on and the triangular key operation has to be done again.

Note: Alternatives to the specified triangular key operation:

- Use the RST INSP button on SMICHMI PCBA.
- Apply the special command 161 on HMI.

The distance above first floor = CF 2 PA 21 VL [0..200 step = 1, unit = 1 cm, default = 150]

The expected pulse pattern shall comprise an UNLOCKED - LOCKED - UNLOCKED sequence, each intermediate state (UNLOCKED - LOCKED - UNLOCKED) shall last for between 1 ... 3 s. In case any state (LOCKED or UNLOCKED) lasted less than 1 s or longer than 3 s, the controller will disregard the current pulse pattern and continue to wait for a valid pulse pattern.

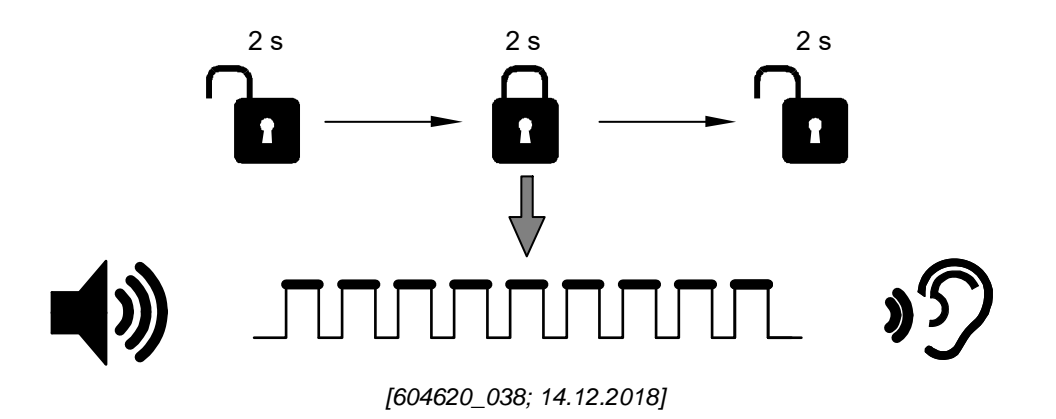

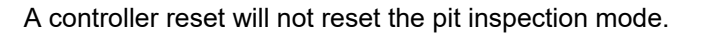

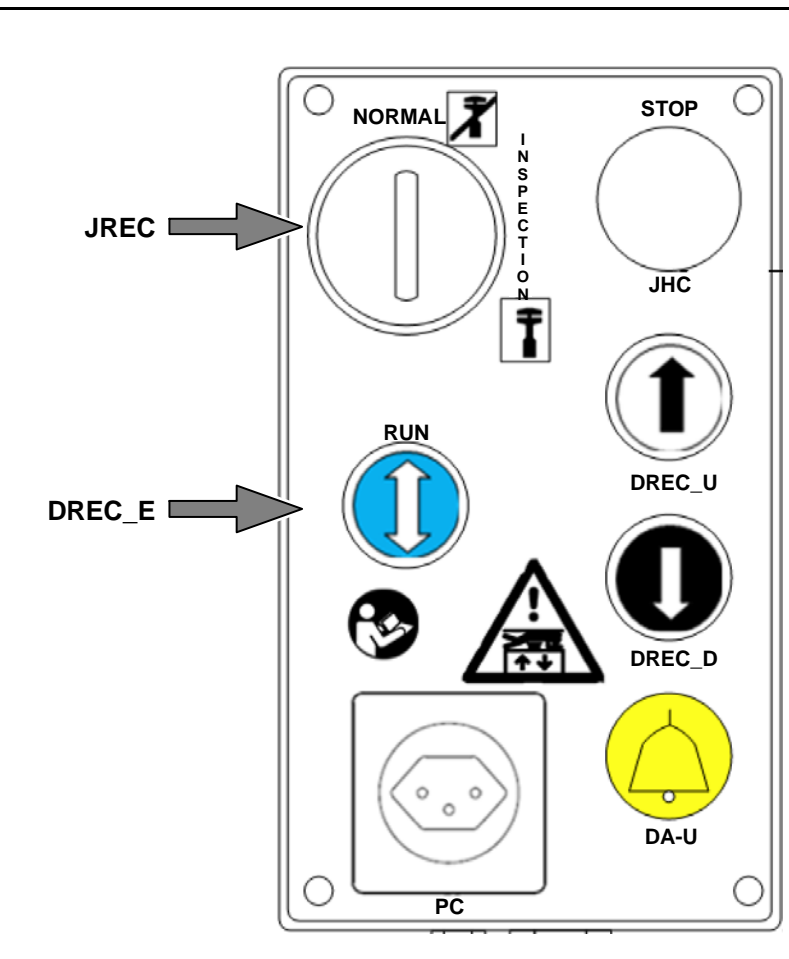

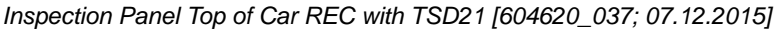

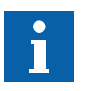

i

Inspection Operation at Top of Car with TSD21

| Step | Procedure                                                                                                    |
|------|----------------------------------------------------------------------------------------------------|
| 1    | Preparation for entering shaft pit:                                                                                                    |
|      | <ul> <li>Make sure that there is no one in the car.</li> </ul>                                                                                                    |
|      | <ul> <li>Give a call and unlock the landing door with the triangular key.</li> </ul>                                                                                                    |
|      | <ul> <li>Make sure that the elevator has stopped for adequate access to the car<br/>roof from the landing.</li> </ul>                                                                                                    |
|      | <ul> <li>Press JHC and activate JREC before accessing the car roof.</li> </ul>                                                                                                    |
|      | <ul> <li>After unlocking the door, if another call is needed then press DRZS.</li> </ul>                                                                                                    |
| 2    | Activation:                                                                                                    |
|      | <ul> <li>Activate the TSD21 before entering the car roof.</li> </ul>                                                                                                    |
|      | <ul> <li>If necessary, extract/unfold the balustrade.</li> </ul>                                                                                                    |
|      | <ul> <li>Switch JREC to "Inspection"</li> </ul>                                                                                                    |
|      | <ul> <li>Release JHC only if JREC has been switched to "Inspection"</li> </ul>                                                                                                    |
| 3    | Operation:                                                                                                    |
|      | <ul> <li>Press and hold DREC_U and DREC_E to move the car upwards.</li> </ul>                                                                                                    |
|      | <ul> <li>Press and hold DREC_D and DREC_E to move the car downwards.</li> </ul>                                                                                                    |
|      | <ul> <li>Release DREC_U or DREC_D or DREC_E to stop the car movement.</li> </ul>                                                                                                    |
|      | <ul> <li>Press JHC to stop the car movement.</li> </ul>                                                                                                    |
| 4    | Deactivation:                                                                                                    |
|      | <ul> <li>Press the top of car stop button (JHC).</li> </ul>                                                                                                    |
|      | <ul> <li>Switch JREC to "Normal".</li> </ul>                                                                                                    |
|      | <ul> <li>If necessary, retract/fold the balustrade.</li> </ul>                                                                                                    |
|      | <ul> <li>Exit the top of car.</li> </ul>                                                                                                    |
|      | <ul> <li>Deactivate the TSD21 lever from the landing.</li> </ul>                                                                                                    |
|      | <ul> <li>Release the top of car stop switch (JHC) only after having exited the car<br/>roof.</li> </ul>                                                                                                    |
|      | <ul> <li>Close the shaft door giving access to the top of car.</li> </ul>                                                                                                    |
| 5    | Reset of TSD21:                                                                                                    |
|      | <ul> <li>Check that all stopping devices have been released and all landing doors<br/>are closed and locked (with the help of HMI command 162, the controller<br/>will send a lock command to any door available in the system. This will help<br/>to close the safety chain in the TSD21 hardware exit procedure).</li> </ul> |
|      | <ul> <li>Unlock and press DRZS button on SMICHMI to reset TSD21 system.</li> </ul>                                                                                                    |
|      | <ul> <li>LED LZS (RD) shall be turned off when the reset is succeeded.</li> </ul>                                                                                                    |
|      |                                                                                                    |

- Relock the DRZS button.

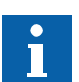

In case of only short pit and normal headroom, top-of-car access is same as without TSD21 (Activation of TSD21 lever is not necessary, reset of the TSD21 system is also not necessary. See table below).

Inspection Operation in Pit with TSD21

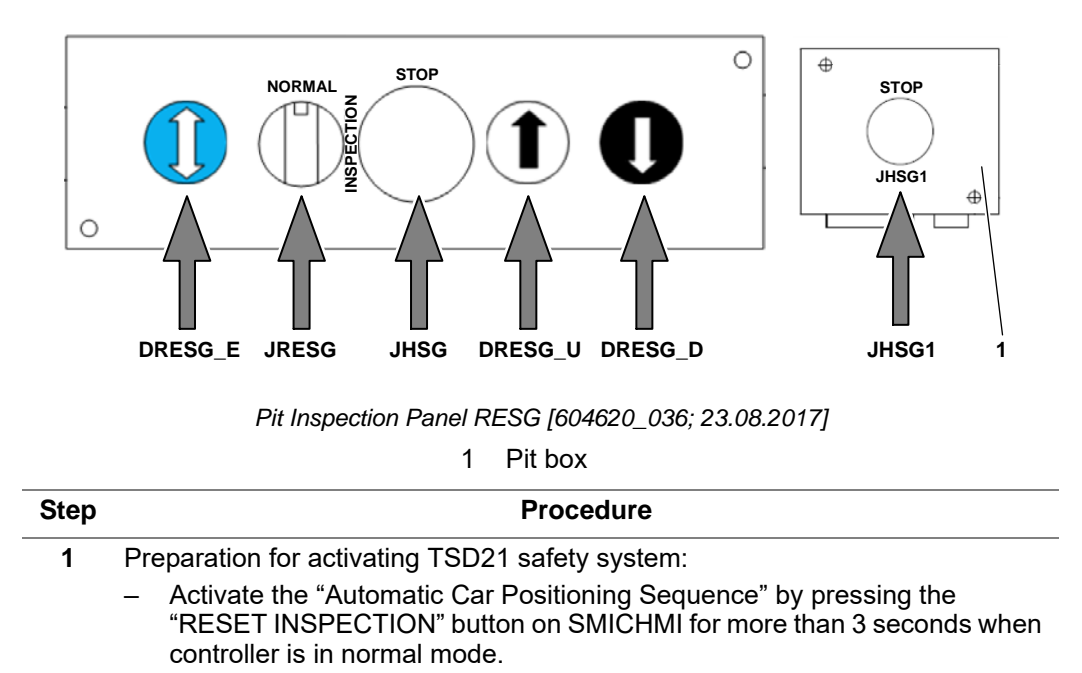

- All registered car calls will be served and all landing calls will be cancelled.
- The car first travels to the landing floor where the controller is installed and opens the doors, allowing the maintenance person to check that the car is empty.
- Press "RESET INSPECTION" button again.
- The doors are closed and the car starts to travel down until the car roof is at the floor level of the landing where the controller is located.
- Maintenance person can now open the shaft door with a triangular key (this action activates the TSD21 safety system).
- Press JHC.
- Entering car roof.
- Activate the TSD21 lever.
- Extract/unfold the balustrade, if any
- Switch JREC to "Inspection".
- Release JHC only if JREC has been switched to "Inspection"
- Press the top of car stop button (JHC)
- Switch JREC to "Normal"
- Exit the top of car
- Release the top of car stop switch (JHC) only after having exited the car roof
- Close the shaft door giving access to the top of car
- 2 Preparation for entering shaft pit:
  - Maintenance person goes to the lowest floor whose shaft door gives access to the pit, then open the shaft door with a triangular key.
  - Press JHSG1 on Pit Box close to the shaft door.
  - Entering shaft pit, if necessary with the help of the pit ladder.
- 3 Activation:
  - Switch JRESG to "Inspection".
  - If necessary, return the pit ladder to its designated location.
  - Release JHSG1 on Pit Box only if JRESG has been switched to "Inspection".

| Step                 | Procedure                                                                                                    |  |  |
|----------------------|----------------------------------------------------------------------------------------------------|--|--|
| 4                    | Operation:                                                                                                    |  |  |
|                      | <ul> <li>Press and hold DRESG_U and DRESG_E to move the car upwards.</li> </ul>                                                                                                    |  |  |
|                      | <ul> <li>Press and hold DRESG_D and DRESG_E to move the car downwards.</li> </ul>                                                                                                    |  |  |
|                      | - Release DRESG_U or DRESG_D or DRESG_E to stop the car movement.                                                                                                    |  |  |
|                      | <ul> <li>Press JHSG on Pit Inspection Panel to stop the car movement.</li> </ul>                                                                                                    |  |  |
| 5                    | Deactivation of pit inspection mode:                                                                                                    |  |  |
|                      | – Press JHSG1.                                                                                                    |  |  |
|                      | <ul> <li>Switch JRESG to "Normal".</li> </ul>                                                                                                    |  |  |
|                      | <ul> <li>Open the shaft door and leave the pit, if necessary with the help of the pit<br/>ladder.</li> </ul>                                                                                                    |  |  |
|                      | <ul> <li>If necessary, return the pit ladder to its designated location.</li> </ul>                                                                                                    |  |  |
|                      | <ul> <li>Release JHSG1 only after leaving the shaft pit.</li> </ul>                                                                                                    |  |  |
|                      | <ul> <li>Close the shaft door for pit access.</li> </ul>                                                                                                    |  |  |
| 6                    | Deactivation of TSD21 safety system:                                                                                                    |  |  |
|                      | <ul> <li>Open the shaft door that gives access to the car roof.</li> </ul>                                                                                                    |  |  |
|                      | <ul> <li>Press the top of car stop button (JHC).</li> </ul>                                                                                                    |  |  |
|                      | <ul> <li>Retract/fold the balustrade, if any.</li> </ul>                                                                                                    |  |  |
|                      | <ul> <li>Deactivate the TSD21 lever.</li> </ul>                                                                                                    |  |  |
|                      | <ul> <li>Exit the top of car.</li> </ul>                                                                                                    |  |  |
|                      | <ul> <li>Release the top of car stop switch (JHC) only after having exited the car<br/>roof.</li> </ul>                                                                                                    |  |  |
|                      | <ul> <li>Close the shaft door giving access to the car roof.</li> </ul>                                                                                                    |  |  |
| 7                    | Reset of TSD21:                                                                                                    |  |  |
|                      | <ul> <li>Check all stopping devices have been released and all landing doors are<br/>closed and locked (with the help of HMI command 162, the controller will<br/>send a lock command to any door available in the system. This will help to<br/>close the safety chain in the TSD21 hardware exit procedure).</li> </ul> |  |  |
|                      | <ul> <li>Unlock and press DRZS button on SMICHMI to reset TSD21 system.</li> </ul>                                                                                                    |  |  |
|                      | <ul> <li>LED LZS (RD) shall be turned off when the reset is succeeded.</li> </ul>                                                                                                    |  |  |
|                      | <ul> <li>Relock the DRZS button.</li> </ul>                                                                                                    |  |  |
|                      |                                                                                                    |  |  |
| In case<br>the pit i | of short pit access, the reset of the TSD21 safety system also acts as reset of inspection as required by EN81-20.                                                                                                    |  |  |

i

i

In case of only short headroom and normal pit, pit access is same as without TSD21 (Activation of TSD21 lever on top of car is not necessary, reset of the TSD21 system is also not necessary. See table below), But the reset procedure to exit pit inspection mode is still the same and must be carried out to leave inspection mode.

The following tables highlight the main shaft access and exit procedure steps required for proper use of the TSD21 system.

#### Shaft Access Overview

|                             | Car Top Access                                               | Pit Access                                                                                                    | Doors Access<br>Monitoring                                                                           |
|-----------------------------|--------------------------------------------------------------|----------------------------------------------------------------------------------------------------|----------------------------------------------------------------------------------------------------|
| Short Head                  | Activate TSD21 lever<br>and extract balustrade (if<br>any)   | Direct access to pit<br>(Same as without<br>TSD21)                                                                                       | On all doors giving<br>access to the car<br>roof (for example,<br>except doors on<br>lowest landing) |
| Short Pit                   | Direct access to top of<br>car<br>(Same as without<br>TSD21) | On car roof, activate<br>TSD21 lever <sup>1)</sup><br>On car roof, cycle top<br>of car inspection<br>Access pit                          | On all doors giving access to the pit                                                                |
| Short Head<br>and Short Pit | Activate TSD21 lever<br>and extract balustrade (if<br>any)   | On car roof, activate<br>TSD21 lever and<br>extract balustrade (if<br>any).<br>On car roof, cycle top<br>of car inspection<br>Access pit | On all doors                                                                                         |

1) Foldable balustrade only required if short head.

# Shaft Exit Overview

|                             | Car Top Exit                                                                      | Pit Exit                                                                                       |
|-----------------------------|-----------------------------------------------------------------------------------|------------------------------------------------------------------------------------------------|
| Short Head                  | De activate TSD21 lever and<br>retract balustrade (if any)<br>Reset safety device | Pit inspection reset according to EN81-20 <i>(Same as without TSD21)</i>                       |
| Short Pit                   | (Same as without TSD21)                                                           | On car roof, de activate TSD21<br>lever<br>Reset safety device                                 |
| Short Head<br>and Short Pit | De activate TSD21 lever and<br>retract balustrade (if any)<br>Reset safety device | On car roof, de activate TSD21<br>lever and retract balustrade (if any)<br>Reset safety device |

In *italic* are the cases which are the same as without TSD21 system.

# 3.7 Limited Safety Space in Endposition EN81-21

EN81-21 requires a permanent safety space in the end positions of the elevator hoistway. In installations where the permanent safety space can't be fulfilled due to reduced headroom and/or pit the required permanent safety space is substituted by a temporary safety space in line with the state of the art requirements in EN81-21. These installations are equipped with a type approved TSD (Temporary Safety Device) system.

Safety Signs On car roof:

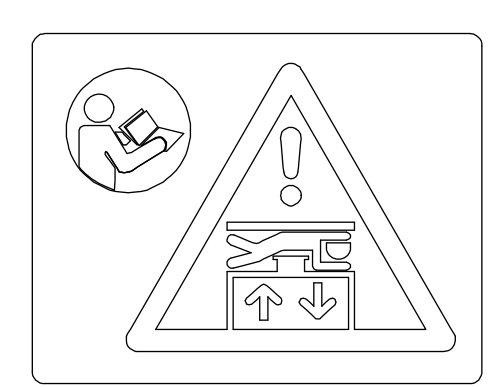

On Car Roof (Crushing+Instruction) [41141759\_003; 26.05.2015]

In pit:

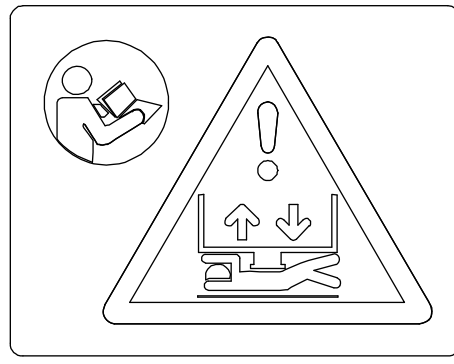

In Pit (Crushing+Instruction) [40700160\_027; 25.09.2015]

In control cabinet:

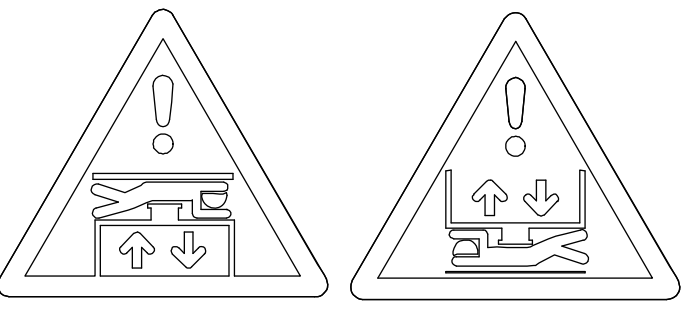

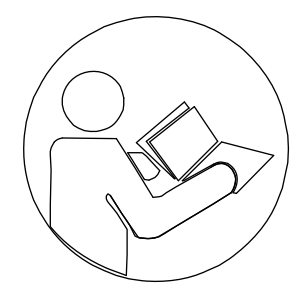

Low Head (Crushing) [41141759\_004; 26.05.2015]

Low Pit (Crushing) [41141759\_005; 26.05.2015]

Read Manual [41141759\_005; 26.05.2015]

# MARNING

It is forbidden t o manipulate the safety system of the elevator. In a TSD21 equipped elevator it is forbidden to move the car with persons outside the car and in the hoistway (shaft) as long as the TSD21 system is deactivated due to risk of crushing.

TSD21 Device (Temporary Safety Device) Hardware Description TSD21 device comprises of two metal bolts (1) located under the car on the left and right sides, and two stoppers (2) fixed to the car rails in a defined position (3) in the headroom, and/or two stoppers fixed on the car rails in a defined position in the pit. Each stopper includes a buffer (4) to soften the pin impact. A TSD21 lever (5) located on the car roof is used to move the pin out of the car footprint (6).

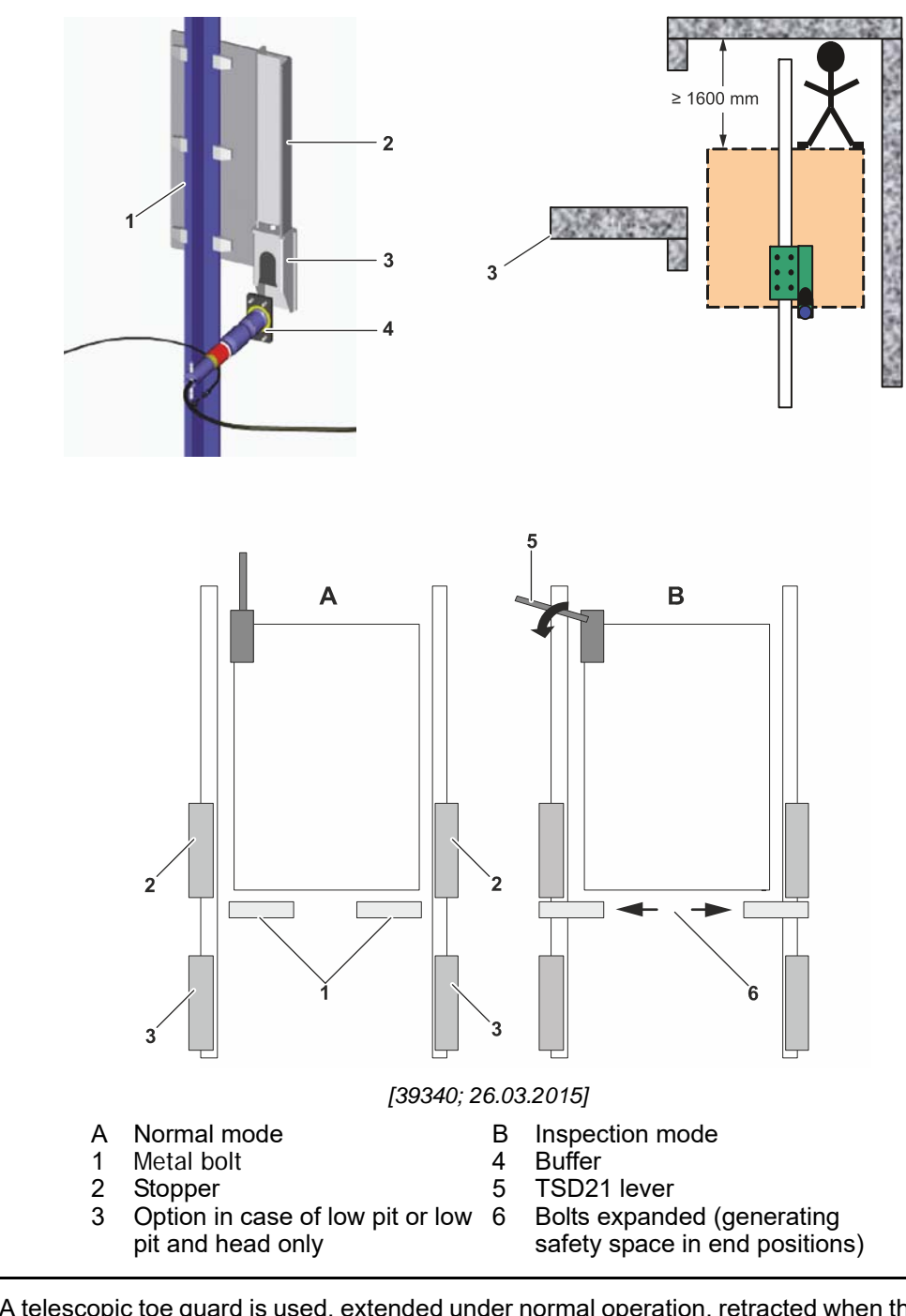

Telescopic Toe Guard for Short Pit A telescopic toe guard is used, extended under normal operation, retracted when the car is reaching the lowest position, and fulfilling the following condition: Normal operation is neutralized by a safety switch if the toe guard is not in the extended position. Due to the minimum pit depth of 800 mm, this contact (KSC) is only operated in case the elevator overruns the lowest stop and therefore is connected in the part of the safety chain which is neutralized in emergency electrical operation (recall).

| Safety System                                 | In addition, a safety system is connected to the controller.<br>Any landing door or other opening point giving access to an area where the clearances<br>are reduced is fitted with a safety contact (KNET) monitoring the activation of the<br>emergency unlocking triangular key. When the emergency unlocking is operated, the<br>safety system is activated disabling normal operation and the manual electrical brake<br>lifting (PEBO) operation. By opening the safety chain, the machine brake is<br>powerless/closed and the system is in a safe state. |
|-----------------------------------------------|----------------------------------------------------------------------------------------------------|
| Inspection<br>Operation                       | To move the car in inspection operation, the metal bolts must be in the fully extended position. Refer to the figure of paragraph "TSD21 Device (Temporary Safety Device) Hardware Description".                                                                                                    |
| Emergency<br>Electrical Operation<br>(recall) | Emergency electrical operation is only possible if the safety system is not activated and the movable bolts are in the fully retracted position.                                                                                                    |
| Manual Electrical<br>Brake Opening            | The electrical lifting of the brake is only possible if the safety system is not activated or if the movable bolts are in the fully extended position.                                                                                                    |

# 3.8 Safe Access to Car Top and/or Pit in Case of Limited Safety Space in Endposition

The control unit of the elevator manages the required functionalities according to EN 81-21 by using PCBA SPHRBX, which contains a safety circuit according EN 81-20.

The manual opening of any landing door (KNETs), the retracted position of the movable bolts (KSR-A), if the balustrade (if any) is retracted (KBC-A/KFB) are monitored, which are parts of the safety circuit.

- The mechanical system with TSD21 has two metal bolts (1) located under the car on \_ the left and right sides.
- 2 stoppers (2) fixed to the car rails in a defined position (3) in the headroom and/or two stoppers fixed on the car rails in a defined position in the pit.
- Each stopper includes a buffer (4) to soften the pin impact. \_
- A TSD21 lever (5) located on the car
- Roof is used to move the pin out of the car footprint (6). \_

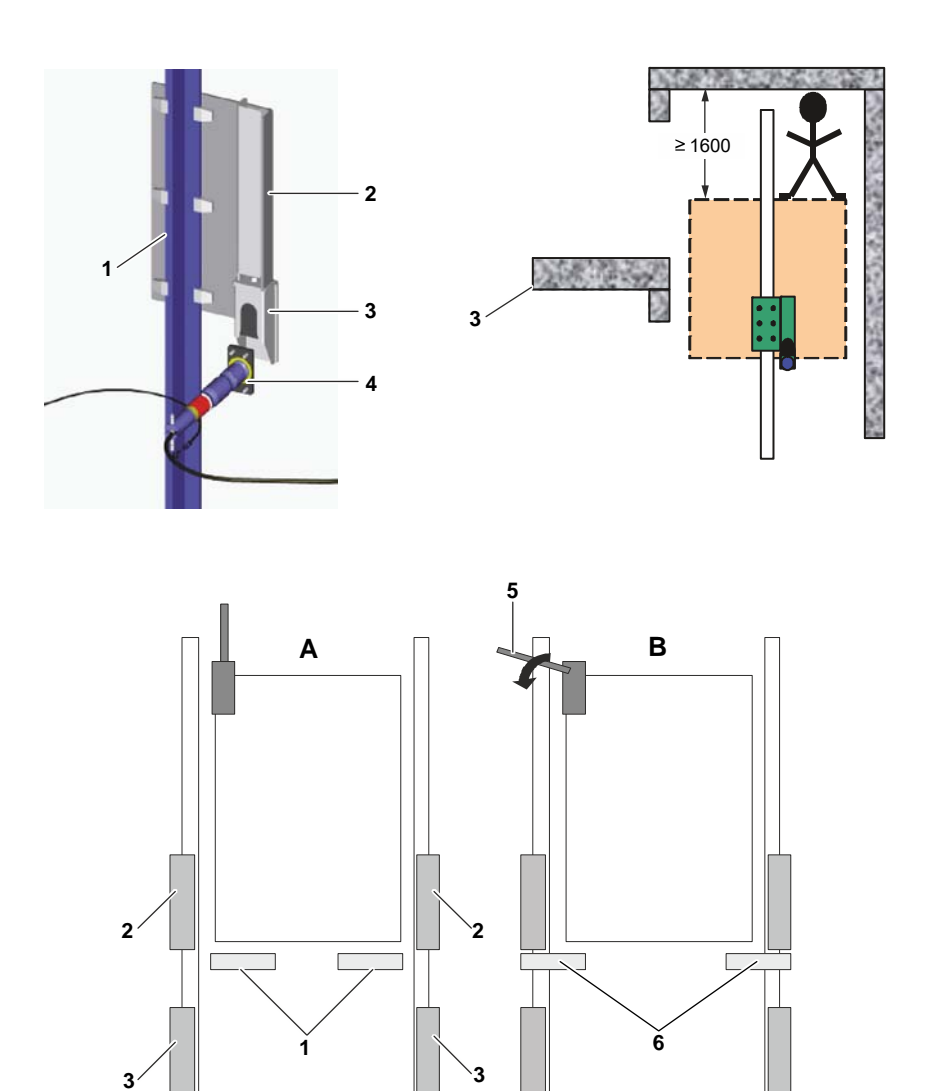

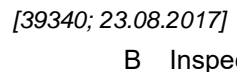

4

- Normal mode А
- Metal bolt 1
- 2 Stopper 3
  - 5 Option in case of low pit or low 6
  - pit and head only
- TSD21 lever

Inspection mode

Buffer

Bolts expanded (generating safety space in end positions) **TSD21 Safety Signs** The TSD21 elevator explicitly indicated by the safety sign stickers on the car roof, in pit and control cabinet / MR.

Safety Signs

On car roof:

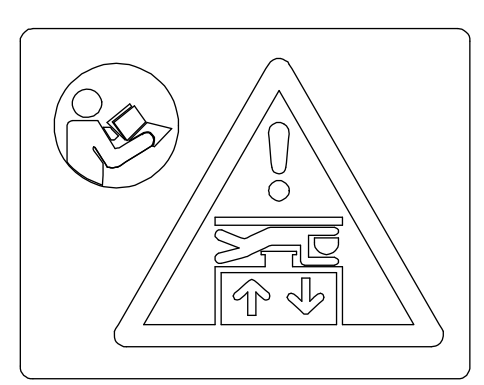

On Car Roof (Crushing+Instruction) [41141759\_003; 26.05.2015]

In pit:

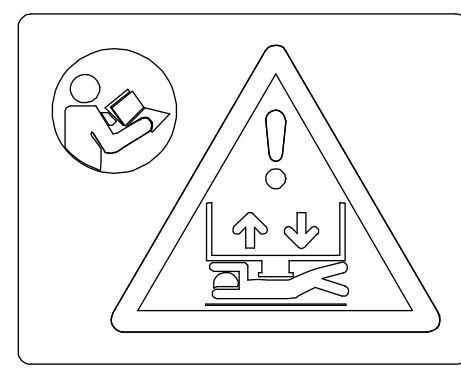

In Pit (Crushing+Instruction) [40700160\_027; 25.09.2015]

In control cabinet:

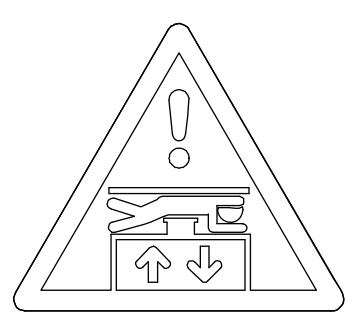

Low Head (Crushing) [41141759\_004; 26.05.2015]

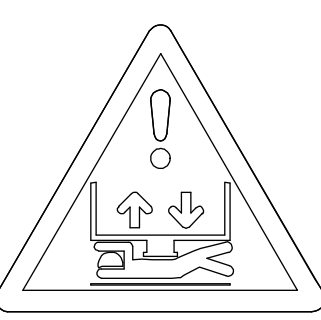

Low Pit (Crushing) [41141759\_005; 26.05.2015]

Read Manual [41141759\_005; 26.05.2015]

MARNING

It is forbidden t o manipulate the safety system of the elevator. In a TSD21 equipped elevator it is forbidden to move the car with persons outside the car and in the hoistway (shaft) as long as the TSD21 system is deactivated due to risk of crushing.

Correct working of shaft access detection (KNET) must be guaranteed.
### 3.8.1 TSD21 General Overview

### 3.8.1.1 TSD21 System Description

The TSD21 system consists of:

The control unit of the elevator manages the required functionalities according to EN 81-21 by using PCBA SPHRBX, which contains a safety circuit according EN 81-20.

The manual opening of any landing door (KNETs), the retracted position of the movable bolts (KSR-A), if the balustrade (if any) is retracted (KBC-A/KFB) are monitored, which are parts of the safety circuit.

- The mechanical system with TSD21 has two metal bolts (1) located under the car on the left and right sides.
- 2 stoppers (2) fixed to the car rails in a defined position (3) in the headroom and/or two stoppers fixed on the car rails in a defined position in the pit.
- Each stopper includes a buffer (4) to soften the pin impact.
- A TSD21 lever (5) located on the car
- Roof is used to move the pin out of the car footprint (6).

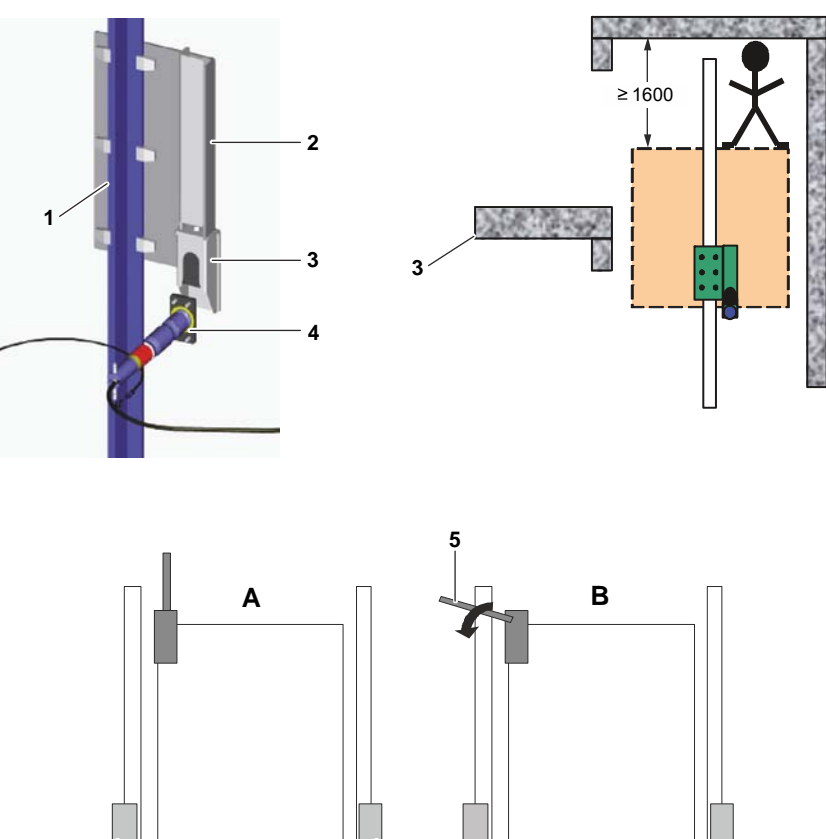

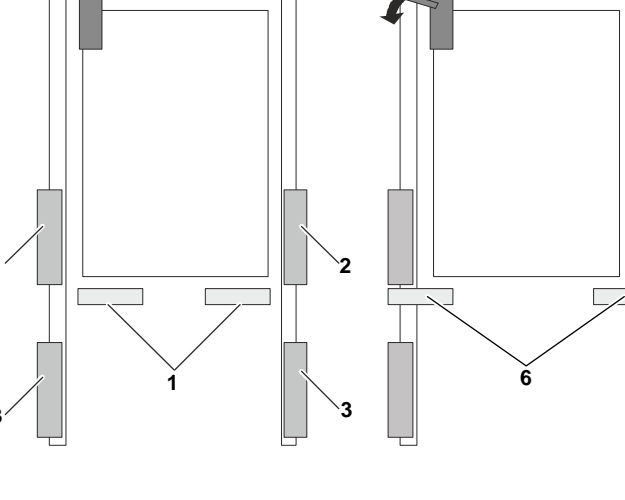

- A Normal mode
- 1 Metal bolt
- 2 Stopper
- 3 Option in case of low pit or low 6 pit and head only
- [39340; 23.08.2017]
  - B Inspection mode4 Buffer
  - 5 TSD2
    - TSD21 lever
    - Bolts expanded (generating safety space in end positions)

**TSD21 Safety Signs** The TSD21 elevator explicitly indicated by the safety sign stickers on the car roof, in pit and control cabinet / MR.

Safety Signs

On car roof:

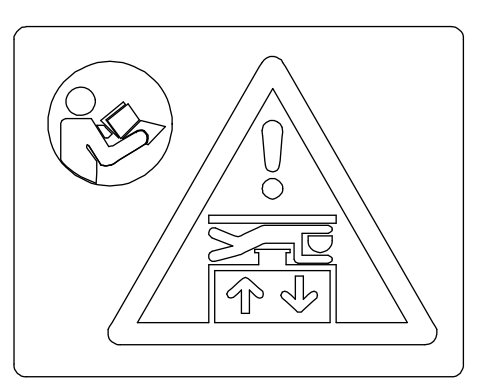

On Car Roof (Crushing+Instruction) [41141759\_003; 26.05.2015]

In pit:

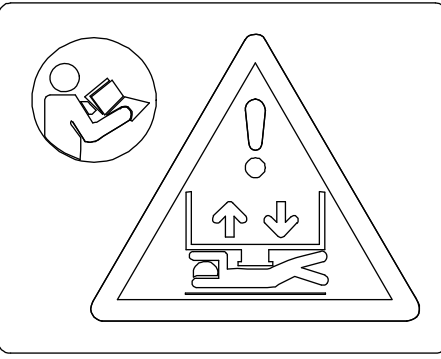

In Pit (Crushing+Instruction) [40700160\_027; 25.09.2015]

In control cabinet:

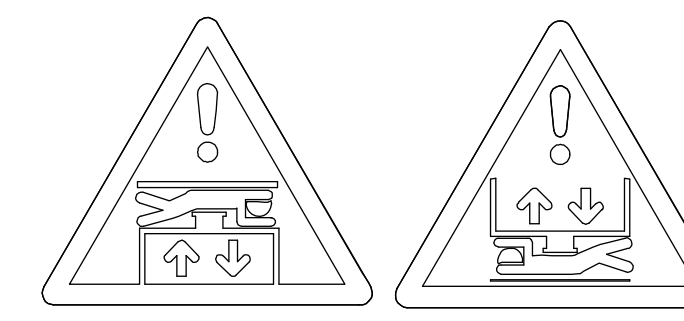

Low Head (Crushing) [41141759\_004; 26.05.2015]

Low Pit (Crushing) [41141759\_005; 26.05.2015]

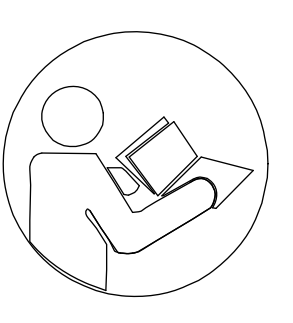

Read Manual [41141759\_005; 26.05.2015]

It is forbidden t o manipulate the safety system of the elevator. In a TSD21 equipped elevator it is forbidden to move the car with persons outside the car and in the hoistway (shaft) as long as the TSD21 system is deactivated due to risk of crushing.

Correct working of shaft access detection (KNET) must be guaranteed.

#### 3.8.1.2 Main Additional Safety Measures with TSD21

 The TSD21 elevator ensures the necessary refuge space (based on EN81-21) in the headroom and/or in the pit, when a person moves the car in inspection mode.

Before accessing a reduced headroom or pit, the TSD21 lever must be active. The inspection mode will be blocked, if access has been detected (KNET) and the bolts are not fully extended (KSR). The activation of this TSD21 lever causes two metal bolts on both sides of the car structure to extend outwards, until they come into the projection of the TSD21 buffers. TSD21 buffers are mounted on the guide rails.

- The inspection travel is limited by an additional safety switch acting before the bolts hit the buffers.
- In addition, the TSD21 elevator blocks PEBO if access is detected.

Access detection is done by checking the use of the triangular lock for manual opening of the landing door, with a safety switch (KNET).

Upon a manual opening of a landing door, that can give access to the reduced headroom and/or pit, the TSD21 elevator is stopped, blocking the car and preventing the elevator to continue further in Normal Mode, when the landing door is closed again.

When a manual opening of a landing door is detected, in order to activate the Normal mode again, the safety system must be reset with the "RESET" button (DRZS) in the controller cabinet.

The DRZS has a padlock. When removing the padlock and before performing the reset, it must be ensured no one is in the shaft.

#### 3.8.2 How to Perform Maintenance on a TSD21 Installation

#### 3.8.2.1 Overview of TSD21 Shaft Access and Exit procedures

For maintenance purpose, the field technician needs to be able to access the car roof or/to the pit. On a normal elevator, the fitter calls the elevator with a landing call, after which he sends the car to the correction position and opens the landing door with a triangular key, to access the car roof or pit. If the car is not yet in the correct position, the fitter recloses the landing door, and move the car in the correct position, the fitter reopens the landing door and accesses the car roof or pit.

However, for TSD21 installation this sequence is not possible anymore, the additional safety measures with TSD21 will be activated after the first manual opening of a monitored landing door (KENT) and a special sequence for the shaft access and shaft exit need to be followed. The following tables highlight the main shaft access and exit procedure steps required for proper use of the TSD21 system.

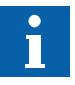

#### Shaft Access Overview

|                              | Car Top Access                                                                                  | Pit Access                                                                                                    | Doors Access<br>Monitoring                                                                           |
|------------------------------|-------------------------------------------------------------------------------------------------|----------------------------------------------------------------------------------------------------|----------------------------------------------------------------------------------------------------|
| Short Head<br>and Normal Pit | Activate TSD21 lever<br>and extract balustrade (if<br>any)<br>Activate top of car<br>inspection | Direct access to pit,<br>activate pit inspection<br>(Same as without<br>TSD21)                                                                                       | On all doors giving<br>access to the car<br>roof (for example,<br>except doors on<br>lowest landing) |
| Short Pit and<br>Normal Pit  | Direct access to top of<br>car, activate top of car<br>inspection<br>(Same as without<br>TSD21) | On car roof, activate<br>TSD21 lever <sup>1)</sup><br>On car roof, cycle top<br>of car inspection<br>Access pit, activate<br>pit inspection                          | On all doors giving access to the pit                                                                |
| Short Head<br>and Short Pit  | Activate TSD21 lever<br>and extract balustrade (if<br>any)<br>Activate top of car<br>inspection | On car roof, activate<br>TSD21 lever and<br>extract balustrade (if<br>any).<br>On car roof, cycle top<br>of car inspection<br>Access pit, activate<br>pit inspection | On all doors                                                                                         |

1) Foldable balustrade only required if short head.

# Shaft Exit Overview

|                                 | Car Top Exit                                                                      | Pit Exit                                                                                       |
|---------------------------------|-----------------------------------------------------------------------------------|------------------------------------------------------------------------------------------------|
| Short Head<br>and Normal<br>Pit | Deactivate TSD21 lever and<br>retract balustrade (if any)<br>Reset safety device  | Pit inspection reset according to EN81-20 (Same as without TSD21)                              |
| Short Pit and<br>Normal Pit     | (Same as without TSD21)                                                           | On car roof, de activate TSD21<br>lever<br>Reset safety device                                 |
| Short Head<br>and Short Pit     | De activate TSD21 lever and<br>retract balustrade (if any)<br>Reset safety device | On car roof, de activate TSD21<br>lever and retract balustrade (if any)<br>Reset safety device |

- In general, before accessing or exiting the car roof or the pit, the stopping device must always be activated to avoid the risk of movement due to activation of the other panel.
- The activation of the TSD21 lever (and the extraction of the balustrade, if any) does not activate top-of-car inspection, therefore movement by activation of pit inspection is possible, except before the first activation of top-of-car inspection.
- After having exited the pit, the technician can use the top-of-car inspection to move to the top floor in order to reset the safety system in the control cabinet / MR.

# 3.8.2.2 Inspection Operation at Top of Car with TSD21

The whole sequence for the inspection at top of car with TSD21 consists of the following steps:

- Preparation for entering car roof
- Activating the inspection mode
- Inspection operation
- Deactivation of inspection mode
- Reset of TSD21.

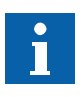

|        | <b>DRZS reset button</b><br>To avoid unauthorized resetting of the monitoring system                                                                                                    |  |  |  |
|--------|----------------------------------------------------------------------------------------------------|--|--|--|
|        | Before starting the procedure, the DRZS reset button must to be locked or secured with a padlock to avoid unauthorized resetting of the monitoring system when the pit or roof are accessed.                                                                         |  |  |  |
| Step 1 | Accessing the Car Roof                                                                                                    |  |  |  |
|        | Preparation for entering car roof:                                                                                                    |  |  |  |
|        | <ul> <li>Activate the "Automatic Car Positioning Sequence" by pressing the "RESET<br/>INSPECTION" button on SMICHMI for more than 3 seconds when controller is in<br/>normal mode</li> </ul>                                                                         |  |  |  |
|        | <ul> <li>All registered car calls are served and all landing calls are cancelled<br/>The car first travels to the landing floor where the controller is installed and opens<br/>the doors, allowing the maintenance person to check that the car is empty</li> </ul> |  |  |  |
|        | <ul> <li>Press "RESET INSPECTION" button again</li> </ul>                                                                                                    |  |  |  |
|        | <ul> <li>The doors are closed and the car starts to travel down until the car roof is at the floor<br/>level of the landing where the controller is located</li> </ul>                                                                                               |  |  |  |
|        | <ul> <li>Open the landing door with a triangular key. This activates the TSD21 safety system.</li> <li>The elevator status indication on the HML changes to "67"</li> </ul>                                                                                          |  |  |  |
|        |                                                                                                    |  |  |  |
|        | - Pless JHC                                                                                                    |  |  |  |
|        |                                                                                                    |  |  |  |
| i      | When the procedure is stopped in step 4, the elevator <b>will go back to Normal Mode</b> after 180 seconds.                                                                                                    |  |  |  |
| Step 2 | Entering the car roof and activating the Inspection Mode                                                                                                    |  |  |  |
|        | Once the fitter has accessed the car roof, he can activate the Inspection Mode by after turning the TSD21 lever.                                                                                                    |  |  |  |
|        | Activation:                                                                                                    |  |  |  |
|        | <ul> <li>Activate the TSD21 lever</li> </ul>                                                                                                    |  |  |  |
|        | <ul> <li>If necessary, extract/unfold the balustrade</li> </ul>                                                                                                    |  |  |  |
|        | <ul> <li>Switch JREC to "Inspection"</li> </ul>                                                                                                    |  |  |  |
|        |                                                                                                    |  |  |  |

 Release JHC only if JREC has been switched to "Inspection" The elevator status indication on the HMI changes to "54", which means that the top of car inspection mode is active.

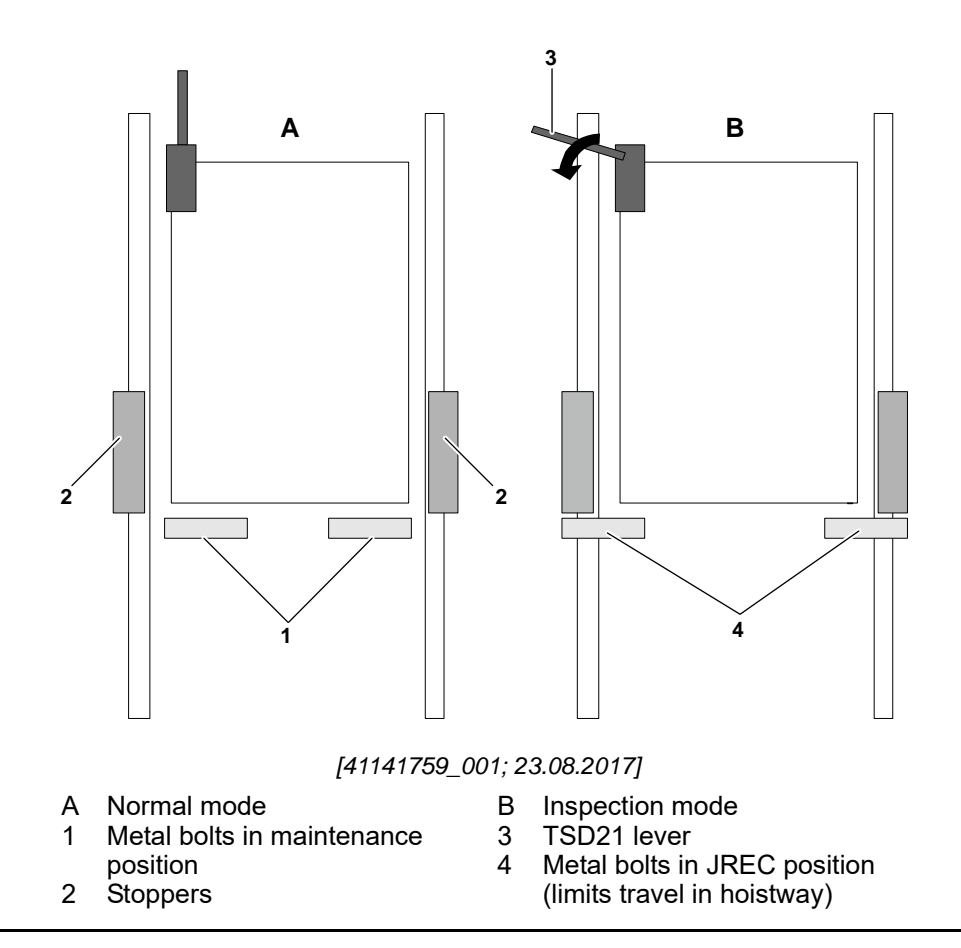

### Step 3

### Inspection Operation of Top of Car

Operation:

- Press and hold DREC\_U and DREC\_E to move the car upwards
- Press and hold DREC\_D and DREC\_E to move the car downwards
- Release DREC\_U or DREC\_D or DREC\_E to stop the car movement
- Press JHC to stop the car movement.

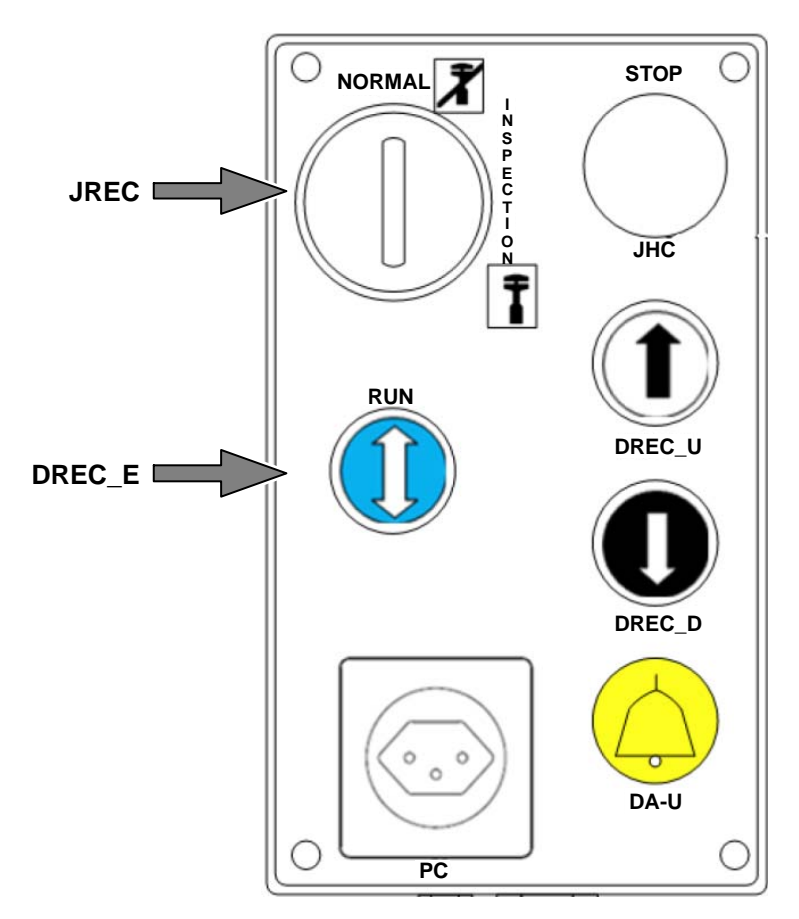

Inspection Panel Top of Car REC without TSD21 [604620\_035; 07.12.2015]

# Step 4 **Deactivating the Inspection Mode** Deactivation and exit the car roof: Press the top of car stop button (JHC) Switch JREC to "Normal" If necessary, retract/fold the balustrade Deactivate the TSD21 lever Exit the top of car Release the top of car stop switch (JHC) only after having exited the car roof Close the landing door giving access to the top of car. Step 5 Reset of TSD21 system The reset of the safety system is only possible by pressing the reset button (DRZS) which is located in the control cabinet. Preconditions for the reset are: Landing doors are closed and locked (KTS/KV) The movable bolts are in the inactive position (KSR-A) Inspection operation is not active anymore (JREC/JRESG) No stop switch is active (JHC, JHSG, JHM, ...)

- The balustrade (if any) is retracted (KBC-A/KFB).

|                    | In case where the car is located on a landing during the reset, it is possible that the landing door is unlocked by the released car door. In this case, the landing door needs to be closed and locked by closing the car door. The status of the landing door can be observed on the HMI (IRTS).                                                                                                    |
|--------------------|----------------------------------------------------------------------------------------------------|
| Resetting of TSD21 | <ul> <li>Press the DRZS button on SMICHMI until the TSD21 system is reset. The LZS LED turns off when the reset is successful</li> <li>If the resetting fails: Check all stop buttons (JRM, JHC, JHSG) are released and all landing doors are closed and locked</li> <li>Close and lock the lid of the DRZS button</li> <li>Check the elevator status indication on the HMI has reverted to the status before TSD21 mode activation.</li> </ul> <b>3.8.2.3 Inspection Operation in Pit with TSD21</b> For the Inspection operation in pit, it is required to at first enter car roof to activate TSD21 before entering the pit. The pit inspection operation sequence with TSD21 consists of the following steps: <ul> <li>Preparation for entering car roof</li> </ul>                                                                                                    |
|                    | <ul> <li>Entering the shaft pit</li> <li>Activation and operation of Pit Inspection Mode</li> <li>Deactivation of Pit Inspection Mode</li> <li>Deactivating TSD21</li> <li>Reset of TSD21.</li> </ul>                                                                                                    |
| MARNING            | <ul><li>DRZS reset button</li><li>To avoid unauthorized resetting of the monitoring system</li><li>Before starting the procedure, the DRZS reset button must to be locked or secured with a padlock to avoid unauthorized resetting of the monitoring system when the pit or roof are accessed.</li></ul>                                                                                                    |
| Step 1             | <ul> <li>Accessing the Car Roof and Activating TSD21 Safety System</li> <li>Preparation for activating TSD21 safety system</li> <li>Activate the "Automatic Car Positioning Sequence" by pressing the "RESET INSPECTION" button on SMICHMI for more than 3 seconds when controller is in normal mode</li> <li>All registered car calls are served and all landing calls are cancelled The car first travels to the landing floor where the controller is installed and opens the doors, allowing the maintenance person to check that the car is empty</li> <li>Press "RESET INSPECTION" button again</li> <li>The doors are closed and the car starts to travel down until the car roof is at the floor level of the landing door with a triangular key. The elevator status indication on the HMI changes to "67", which means that the TSD21 mode is active</li> <li>Press JHC</li> <li>Enter the car roof</li> <li>Activate the TSD21 lever</li> <li>Extract/unfold the balustrade, if any</li> <li>Switch JREC to "Inspection"</li> <li>Press the top of car stop button (JHC)</li> <li>Switch JREC to "Normal"</li> </ul> |

- Exit the top of car
- Release the top of car stop switch (JHC) only after having exited the car roof
- Close the landing door giving access to the top of car.

Step 2

Step 3

Step 4

#### **Preparation for Entering Shaft Pit**

Inspection Operation in Pit with TSD21

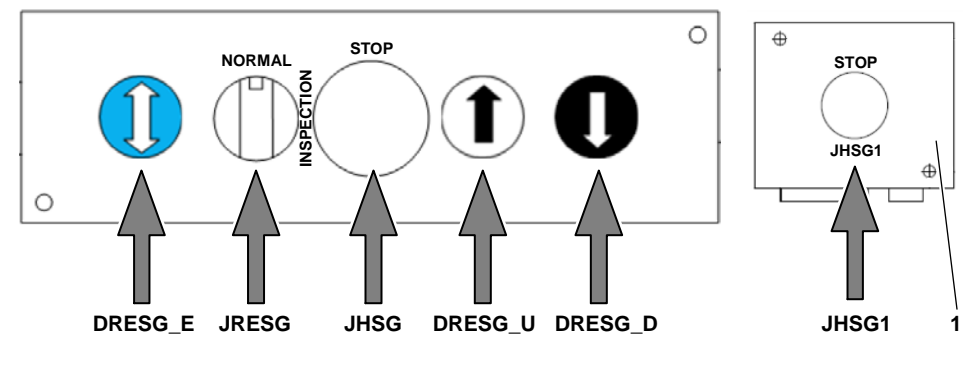

Pit Inspection Panel RESG [604620\_036; 23.08.2017] 1 Pit box

- Maintenance person goes to the lowest floor whose landing door gives access to the pit, then open the landing door with a triangular key
- Press JHSG1 on Pit Box close to the landing door
- Enter the pit, if necessary with the help of the pit ladder.

#### Activation and Operation of Pit Inspection Mode

#### Activation:

- Switch JRESG to "Inspection"
- If necessary, return the pit ladder to its designated location
- Release JHSG1 on Pit Box only if JRESG has been switched to "Inspection".

#### Operation:

- Press and hold DRESG\_U and DRESG\_E to move the car upwards
- Press and hold DRESG\_D and DRESG\_E to move the car downwards
- Release DRESG\_U or DRESG\_D or DRESG\_E to stop the car movement
- Press JHSG on Pit Inspection Panel to stop the car movement.

#### Deactivating of Pit Inspection Mode

- Press JHSG1
- Switch JRESG to "Normal"
- Open the shaft door and leave the pit, if necessary with the help of the pit ladder
- If necessary, return the pit ladder to its designated location
- Release JHSG1 only after leaving the shaft pit
- Close the shaft door for pit access.

| Step 5 | Deactivation of TSD21 Safety System                                                                                                    |
|--------|----------------------------------------------------------------------------------------------------|
|        | <ul> <li>Open the landing door that gives access to the car roof</li> <li>Press the top of car stop button (JHC)</li> <li>Retract/fold the balustrade, if any</li> <li>Deactivate the TSD21 lever</li> <li>Exit the top of car</li> <li>Release the top of car stop switch (JHC) only after having exited the car roof</li> <li>Close the landing door giving access to the car roof.</li> </ul> |
| Step 6 | Reset of TSD21                                                                                                    |
|        | The reset of the safety system is only possible by pressing the reset button (DRZS) which is located in the control cabinet.                                                                                                    |
|        | <ul> <li>Check all stopping devices have been released and all landing doors are closed and<br/>locked (with the help of HMI command 162, the controller will send a lock command<br/>to any door available in the system. This will help to close the safety chain in the<br/>TSD21 hardware exit procedure)</li> </ul>                                                                         |
|        | <ul> <li>Unlock and press DRZS button on SMICHMI to reset TSD21 system</li> </ul>                                                                                                    |
|        | <ul> <li>LED LZS (RD) shall be turned off when the reset is succeeded</li> </ul>                                                                                                    |
|        | <ul> <li>Relock the DRZS button.</li> </ul>                                                                                                    |
| i      | In case of short pit access, the reset of the TSD21 safety system also acts as reset of the pit inspection as required by EN81-20.                                                                                                    |
| i      | In case of only short headroom and normal pit, pit access is same as without TSD21 (Activation of TSD21 lever on top of car is not necessary, reset of the TSD21 system is also not necessary), But the reset procedure to exit pit inspection mode is still the same and must be carried out to leave inspection mode.                                                                          |

Main Interface Controller

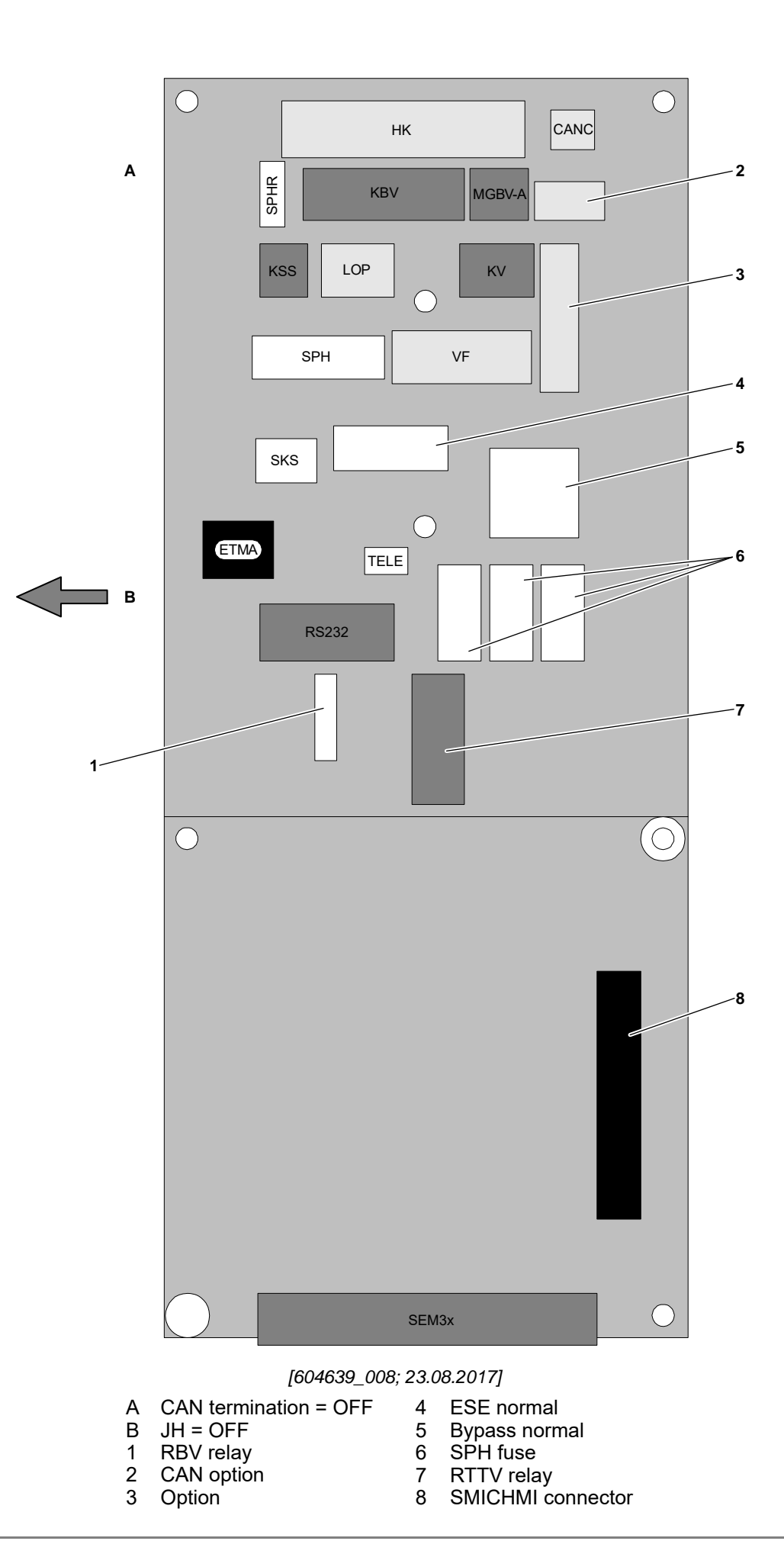

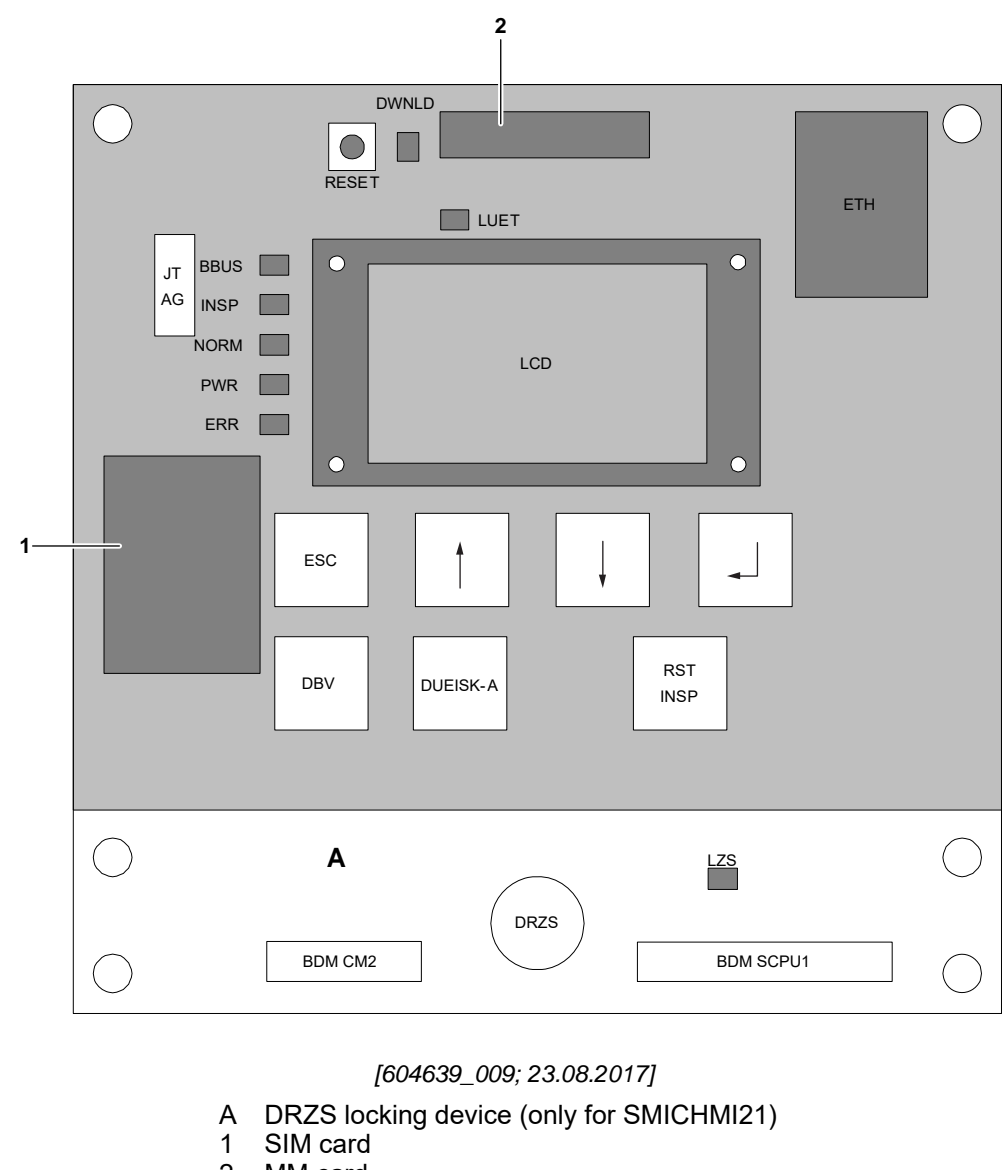

- 2
- MM card

# 3.9 Instruction for Local Car Floor Finishing on Naked Honeycomb Floor

### 3.9.1 Type of Glue

Local floor finishing may only be fixed to the naked honeycomb panel by the use of a non corrosive glue, for example Sikacryl<sup>®</sup> S (Schindler ID No. 996985) or Sika Bond T8. The selected glue needs to have similar properties as the above mentioned glue types.

Any corrosive glue or cement must be avoided as it could lead to serious damages of the honeycomb structure.

For the joints of tiles, non corrosive and elastic products as Sikaflex-11 FC+ can be used. In any case the instructions of the glue supplier for ground preparation must be followed. In case of doubt, clarify with the glue supplier.

### 3.9.2 Usage of Naked Floor

The naked honeycomb floor must never be used without an adequate covering which distributes the load to a wide surface of the honeycomb panel. Any point load to the honeycomb panel must be strictly avoided as it could lead to immediate damage to the honeycomb.

If the final floor finishing can not be installed during the car installation, the naked honeycomb must be protected with a temporary floor, for example wood plate.

Maximum allowed point load for the naked honeycomb panel is 500 N/5 cm<sup>2</sup>.

### 3.9.3 Local Floor Finishing

It is in the customer responsibility to select the local floor finishing in a dimension able to withstand the possible load cases of the car for example buffer run, safety break or emergency stop.

# 4 Maintenance Information and Instructions

| 4.1 Prerequisites                                                                                                    |  |
|----------------------------------------------------------------------------------------------------|--|
| Safe operation, efficient and hazard-free maintenance, and rapid response in<br>emergencies can only be guaranteed if the following points are observed and carried out<br>by the owner of the installation as his own responsibility.                                                                                                    |  |
| Only competent persons are permitted to enter the machine room and hoistway. Building maintenance and/or cleaning work in the machine room or in the hoistway must be carried out only by competent persons or in the presence of a competent person. Prior to such work, all safety measures and precautions must be in place.                                                                                                    |  |
|                                                                                                    |  |
| <ul> <li>Access Regulations</li> <li>Doors giving access to the machine room and hoistway for maintenance must be kept locked at all times. It must, however, be possible to open the doors from the inside without a key.</li> <li>A ladder must be available to permit safe access to the hoistway pit.</li> <li>Access routes to the machine room and hoistway must be easy and safe to pass through at all times. If one or more of the access routes are blocked, the installation must be taken out of service.</li> </ul> |  |
| Adequate lighting of the machine room, hoistway and access routes must be guaranteed at all times. The lighting of the control cabinet for MRL has to be installed by the building site according to the disposition plan.                                                                                                    |  |
| The owner of the installation must ensure that the temperature in the machine room and in the hoistway is maintained between + 5 $^{\circ}$ C and + 40 $^{\circ}$ C. The machine room and the hoistway must be adequately ventilated. The machine room and the hoistway may not be used for ventilating spaces which are not associated with the installation.                                                                                                    |  |
| 4.2 Preventive Maintenance                                                                                                    |  |
| Preventive maintenance consists of regular inspection of the electrical and mechanical safety equipment, additional inspection and adjustment work on the entire installation as well as lubrication and cleaning. Preventive maintenance does generally not cover the replacement of components.                                                                                                    |  |
| Preventive maintenance is carried out in accordance with the maintenance plan<br>specified by the installer. The maintenance visits depend on various factors relating to<br>the specific installation and to the environment. Any legal requirements must also be<br>complied with. The standards define the minimum requirements.                                                                                                    |  |
|                                                                                                    |  |

| NOTICE                     | <b>Responsibility</b><br>Preventive maintenance work could only be carried out by competent persons. An exception is the simple cleaning work which is described in the chapter "Maintenance Operations/Cleaning". The name of the maintenance company must be visibly displayed in the elevator installation.                                                                                                    |  |
|----------------------------|----------------------------------------------------------------------------------------------------|--|
|                            | <b>Safety Precautions</b><br>Before starting preventive maintenance, precautions must be taken to eliminate risks<br>to persons or property. In particular:                                                                                                    |  |
|                            | <ul> <li>The prerequisites for maintenance according to chapter "Maintenance<br/>Operations/Prerequisites" must be fulfilled to allow preventive maintenance</li> <li>Entrances to the hoistway (maintenance doors) and to the machine room must be<br/>closed off for unauthorized persons</li> </ul>                                                                                                    |  |
|                            | <ul> <li>Notices must be displayed in all landings indicating that the elevator is out of operation</li> </ul>                                                                                                    |  |
|                            | <ul> <li>Any unsafe conditions (defective hoistway lighting, missing ladder, etc.) relevant to<br/>carrying out preventive maintenance must be reported immediately to the owner of<br/>installation.</li> </ul>                                                                                                    |  |
|                            |                                                                                                    |  |
| Utilization of<br>Hoistway | The hoistway may not be used for other purpose than the elevator installation. It is not permitted to have equipment present which does not belong to the installation.                                                                                                    |  |
|                            | 4.3 Cleaning                                                                                                    |  |
| Scope                      | The areas to be cleaned are the inside of the car, the landing doors and door frames, push-buttons and indicator plates and the car and landing door sills.                                                                                                    |  |
|                            |                                                                                                    |  |
| NOTICE                     | Responsibility<br>Only competent persons could carry out cleaning in the hoistway.                                                                                                    |  |
|                            | A competent person must be present when the cleaning of the machine room,<br>hoistway (glass enclosure), and pit is carried out. A competent person could carry out<br>this work if he has been instructed in the safety measures required as well as the<br>operation of the elevator (switching off and back on), or else the relevant safety<br>measures have been carried out by a competent person before any such work is<br>begun. |  |
|                            | Safety Precautions<br>When electrical cleaning equipment is used in the car, care must be taken to ensure<br>that the car doors cannot close while the equipment is connected to the power supply.                                                                                                    |  |

## 4.3.1 Safety Equipment

- All people involved must know and follow the company and local safety regulations.
- Protective clothing and appropriate safety equipment must be worn.

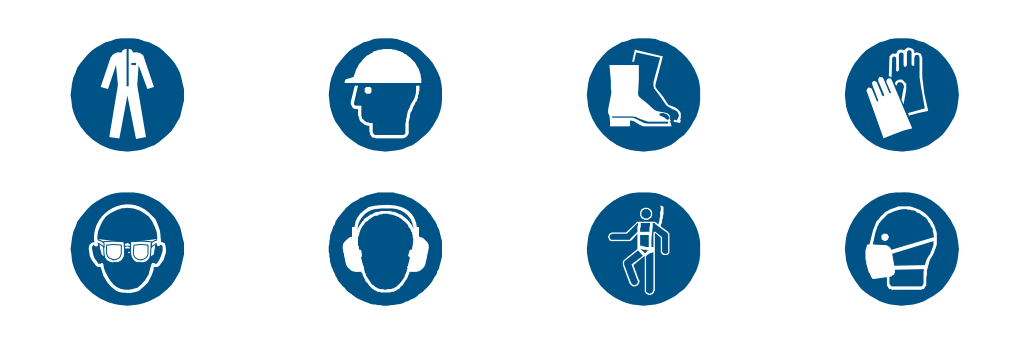

# 4.3.2 Instructions for Cleaning

The following rules must be observed when cleaning:

- Never use cleaning agents containing strong solvents or abrasives
- Always try mechanical cleaning with soapy water before using solvents.
- All materials can be cleaned using a cloth and soapy water.
- When cleaning several different materials always proceed by taking into account the method of cleaning the most sensitive material.

# CAUTION Water in Car, Hoistway or Pit

Water must not be allowed to flow into the car, hoistway or pit.

Clean door sills and door grooves with a vacuum cleaner. Use slow-vaporizing solvents such as kerosene to loosen solidified dirt then brush it out. If necessary scratch out the solidified dirt.

# NOTICE Door Cleaning

Clean car lining panels, car doors and landing doors as appropriate for the material.

Materials with a structured surface, or which show finishing marks (brushed, grained, etc.), must be cleaned in the direction of the surface finish. Cleaning across the direction of the finish can damage the surface.

#### 4.3.3 Cleaning Agents

**Stainless Steel** 

Recommended cleaning agents: Commercially available stainless steel cleaner (with or without solvents), such as isopropyl alcohol or ketone.

**Polished Stainless Steel** has a very sensitive finish. Use a preparatory stainless steel polish. Buff with a clean, white cotton cloth to a highly polished finish.

Patterned/Etched Stainless Steel is to be cleaned as follows:

- Clean off surface finish with a dampened cloth using warm, soapy water (not a detergent)
- Rinse off using a clean dampened cloth and cool, clean water
- Allow to dry and then buff with a clean, dry, white cotton cloth.

**Colored Stainless Steel** requires extreme care. Clean following the same procedure as for Patterned/Etched Stainless Steel.

| Aluminium                                   | Recommended cleaning agents: Liquid cleaning and degreasing agents. Apply with a soft cotton cloth or sponge, polish, and rub dry.                                                                                                    |  |
|---------------------------------------------|----------------------------------------------------------------------------------------------------|--|
| Copper, Brass,<br>Bronze                    | Recommended cleaning agents: Liquid chrome and brass cleaning agents. Apply sparingly with a soft cotton cloth, polish, and rub dry.                                                                                                    |  |
| Wood and Veneer                             | Recommended cleaning agents: Liquid cleaning and degreasing agents. Apply with a soft cotton cloth or sponge, polish, and rub dry.                                                                                                    |  |
| Glass and Mirror                            | Recommended cleaning agents: Commercially available glass cleaning liquid. Apply sparingly with a soft cotton cloth, polish, and rub dry.                                                                                                    |  |
| Synthetic Resin<br>Panels                   | Recommended cleaning agents: Commercially available plastic cleaner (solvent containing alcohol or hydrocarbons). Clean with a soft cotton cloth. Apply cleaning agents sparingly. Clean, polish, wipe dry.                                                                                                   |  |
| Painted Finishes                            | Recommended cleaning agents: Mild, liquid degreasing agents based on alcohol or hydrocarbons. It is advisable to test the reaction on an unobtrusive spot before using on a large surface. Clean with a damp, soft cotton cloth.                                                                              |  |
| Plastic Laminates                           | Recommended cleaning agents: Commercially available plastic cleaner. Containing only alcohol or hydrocarbon solvents. It is advisable to test the reaction on an unobtrusive spot before using on a large surface. Clean with a damp, soft cotton cloth.                                                      |  |
| Carpet                                      | Recommended cleaning agents: Commercially available carpet cleaning products or<br>solvents based on hydrocarbons or alcohol. Vacuum clean, shampoo, then rub with a<br>damp sponge. Wipe stubborn marks clean with a cloth soaked in solvent (based on<br>hydrocarbons or alcohol), then dry well.           |  |
| Synthetic/<br>Rubberized Floor<br>Coverings | Recommended cleaning agents: Liquid cleaning and degreasing agents or alcohol such as propyl alcohol. Wipe with a damp floor cloth.                                                                                                    |  |
| Stone and Tiles                             | Recommended cleaning agents: Soapy water.                                                                                                    |  |
| Threshold Sills and<br>Tread Plates         | Recommended cleaning agents: Warm, soapy water (not a detergent). Brush sill channels to remove loose dirt and dust. Use vacuum cleaner where appropriate. Clean off surface with a dampened cloth using a little warm, soapy water. Rinse using a clean, dampened cloth and cool, clean water. Allow to dry. |  |
| Lighting                                    | Cloth dampened with soapy water (not a detergent). Clean off surface using a dry cloth.                                                                                                    |  |
| Buttons, Indicators,<br>and Faceplates      | To be treated as per instructions with the recommended cleaning agents for the specific material as described in this part of the manual.                                                                                                    |  |

# 4.4 Special Tools

The following tools will be required to carry out specific maintenance tasks and can be purchased at your local Schindler office.

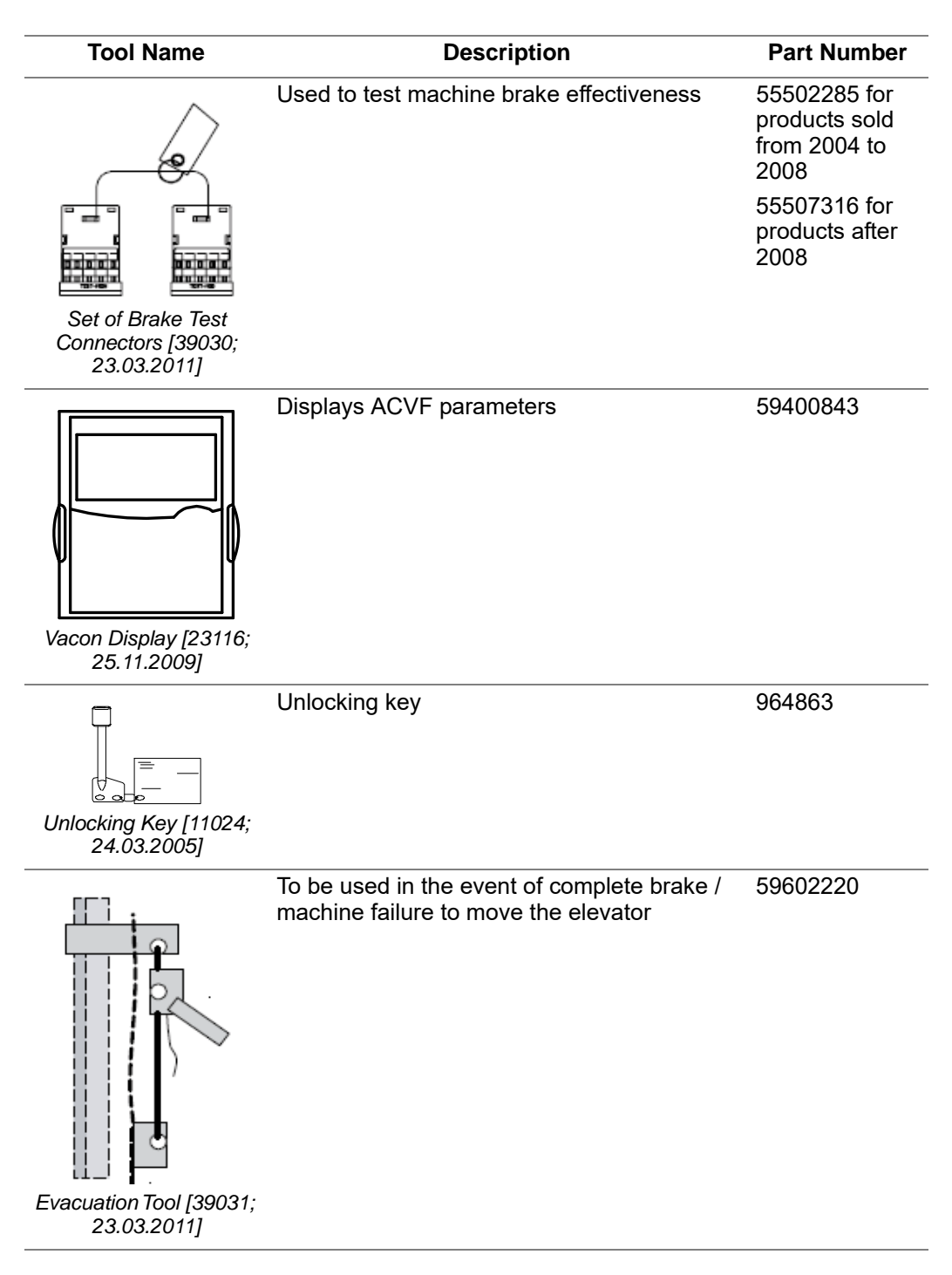

| Tool Name                                            | Description                                                              | Part Number   |
|------------------------------------------------------|--------------------------------------------------------------------------|---------------|
|                                                      | To move the elevator under inspection speed from landing control station | 57815799      |
| Recall Control<br>Unit [43402603_008;<br>17.03.2016] |                                                                          |               |
|                                                      |                                                                          |               |
| <b>Cleaning</b><br>Do not use any non ap<br>STM.     | proved cleaning agents to clean the STM, it ma                           | ay damage the |

Always use approved cleaning agents.

| BYPASS Connector        | Kit for bypass plug                        | 57815299 |
|-------------------------|--------------------------------------------|----------|
|                         |                                            |          |
| BESE Connector          | Substitutes ESE (When not connected)       | 57815055 |
| Installation Travel Kit | Adapter set for installation travel on car | 57815930 |
| GBP Reset Connector     | Reset tool for GBP                         | 56712527 |

**Lubricants and Oils** 

 The use of the wrong lubricants can effect safety and cause extensive damage requiring costly repairs.

 Only the lubricants and oils (gear oil) listed in the maintenance manual could be used.

 **NOTICE Disposal** 

 Lubricants and oils must be taken back by the maintenance company and disposed of in accordance with the legal requirements.

NOTICE

# 4.5 Repairs

# Scope Repairs include the repair or replacement of worn and/or defective safety components and/or other components. Responsibility NOTICE Only competent persons could carry out repairs. **Safety Precautions** CAUTION Before starting repair work, precautions must be taken to eliminate risks to persons or property. In particular: The prerequisites for maintenance according to chapter "Maintenance Operations/Prerequisites" must be fulfilled to allow preventive maintenance Entrances to the hoistway (maintenance doors) and to the machine room must be closed off for unauthorized persons Notices must be displayed indicating that the elevator is out of operation Any unsafe conditions (defective hoistway lighting, missing ladder, etc.) relevant to carrying out preventive maintenance must be reported immediately to the owner of installation. **Replacement of Safety Components ∧** CAUTION Parts which have been copied, modified, or subsequently reworked, can put the safe operation of the installation at risk, reduce the specified lifetime or could result in dangerous operating conditions. If safety components are replaced, only original spare parts with a corresponding declaration of conformity, could be used. **Replacement of** Parts and accessories have been specially designed for this elevator. We draw specific **Other Components** attention to the fact that components and accessories supplied by third parties have not been tested or approved by the installer. Installing or using such products (or installing used components), can have a negative effect on characteristics resulting from the design (such as lifetime, operational safety, ride comfort) and can be dangerous. Lubricants and Oils Only the lubricants and oils (gear oil, hydraulic oil) listed in the maintenance manual may be used. The use of other lubricants can affect safety and cause extensive damage requiring costly repairs. Disposal NOTICE Lubricants and in particular motor and hydraulic oils belong to the classes of materials which could cause water pollution.

Used lubricants and oils must be taken back by the maintenance company and

Unauthorized interventions or manipulations can cause damage or accidents.

disposed of in accordance with the legal requirements.

Major repairs or corrective actions must be recorded in the logbook.

**Registration in the** 

Logbook

Unauthorized

Interventions

Liability

Neither the manufacturer nor the installer can be held liable by the owner of the installation for any damage which occurs as a result of using modified parts, non-original or non matching quality spare parts or components which have not been tested by the installer.

| Component                               | Type of<br>Lubricant  | Comments                                     |
|-----------------------------------------|-----------------------|----------------------------------------------|
| Gearless motor                          |                       | No lubrication needed                        |
| Car and Counterweight guide rails       | i) HLP68<br>ii) HH150 | For colder countries<br>For warmer countries |
| Traction media                          |                       | Lubrication not allowed!                     |
| Speed governor rope                     |                       | Lubrication not allowed!                     |
| Door system (car and landing doors)     |                       | No lubrication needed                        |
| Car and Counterweight diverting pulleys |                       | No lubrication needed                        |

#### 4.5.1 List of Lubricants

# 4.6 Periodical Examinations and Tests after Significant Modifications and Incidents

#### Scope

The periodical examinations and tests consist of the safety check of the installation. The purpose of "Periodical Examinations and Tests after Significant Modifications or Critical Incidents" is to ensure that the installation conforms to the regulations.

| NOTICE                         | <ul><li>Responsibility</li><li>A notified body in accordance with local or national regulations could carry out any type of inspection.</li><li>If there are no specific regulations, the owner of the installation has to mandate a Notified Body or the maintenance company.</li></ul>                                                                                                    |
|--------------------------------|----------------------------------------------------------------------------------------------------|
| ▲ CAUTION                      | <ul> <li>Safety Precautions</li> <li>Before starting a periodic or special examination, precautions must be taken to eliminate risks to persons or property. In particular:</li> <li>The prerequisites for maintenance according to chapter "Maintenance Operations/Prerequisites" must be fulfilled to allow preventive maintenance</li> <li>Entrances to the hoistway (maintenance doors) and to the machine room must be closed off for unauthorized persons</li> <li>Notices must be displayed indicating that the elevator is out of operation</li> <li>Any unsafe conditions (defective hoistway lighting, missing ladder, etc.) relevant to carrying out preventive maintenance must be reported immediately to the owner of installation.</li> </ul> |
| Registration in the<br>Logbook | Periodical examinations and tests after significant modifications or critical incidents must be recorded in the logbook and a copy of the inspection report must be attached.                                                                                                    |

# 4.7 General Maintenance Instructions for the Elevator

| Prerequisites      | Examination and maintenance activities are restricted to competent persons.                                                                                                    |
|--------------------|----------------------------------------------------------------------------------------------------|
| Scope              | The objective of the maintenance instructions is to offer to the owner, and the competent maintenance persons, information on how to maintain the installation to the highest possible standards. This requires regular functional controls and checks. Based on the results of those interventions the components needs to be cleaned, lubricated, adjusted or replaced where necessary. |
| Responsibility     | It is the obligation of the installer to update maintenance activities after any modifications.                                                                                                    |
| Safety Precautions | The overall responsibility for safe and correct execution of maintenance activities remains with the maintenance company.<br>It is the obligation of the maintenance company to guarantee safety and availability of the elevator through the relevant maintenance program.                                                                                                    |

# 4.8 Maintenance Plan - Guideline

Frequency of the checks must be defined by the maintenance company taking into account the environment and usage of each installation. In addition local statutory requirements must also be considered.

| Task                                                                 |
|----------------------------------------------------------------------|
| Landing entrances and doors                                          |
| Landing operating panel                                              |
| Car entrance                                                         |
| Car doors                                                            |
| Car door locking devices                                             |
| Car door safety devices                                              |
| Car operating panel                                                  |
| Car interior: light / wall panels / hand rails / floor / indicators  |
| Car interior: notices and inspections                                |
| Car alarm / communication system                                     |
| Car emergency light                                                  |
| Leveling accuracy                                                    |
| Controller cabinet lockable and signage                              |
| Controller documentation and emergency instructions                  |
| Control connection tightness / fuses / circuit breakers              |
| Hoistway (well) lighting                                             |
| Electrical safety devices                                            |
| Car top equipment, notices and instructions                          |
| Car top inspection control including all safety devices and switches |
| Car door equipment including all safety devices and switches         |
| Car guide shoes and lubrication                                      |
| Machine fixings / cooling fan/ connections / encoders                |
| Machine traction pulleys / retainers                                 |
| Machine brake and electrical contacts                                |
| Traction media fixation points                                       |
| Electrical drive (ACVF) fixation points / cooling fan / connections  |
| Speed governor                                                       |
| Speed governor and rope connections                                  |
| Traveling cables, fixation and routing                               |
| Landing doors unlocking mechanism                                    |
| Landing doors locking mechanism (electrical and mechanical)          |
| Hoistway (well) mechanical components                                |
| Hoistway (well) wiring, lighting and all safety devices and switches |
| Hoistway (well) elevator information                                 |
| Traction media and end connections                                   |
| Counterweight guide shoes and lubrication                            |
| Counterweight tractions media pulleys and retainers                  |
| Counterweight frame / weights / weight stoppers                      |
| Buffers including all safety devices and switches                    |
| Speed governor pit pulley / rope / tension                           |
| Speed governor pit safety device and switches                        |
| Safety gear including all safety devices and switches                |

| Tüsk                                          |
|-----------------------------------------------|
| Car and counterweight frame retainers         |
| Protection of snag points                     |
| Fire recall functionality, including JBF, KBF |

- 4.9 Bionic Control
- 4.9.1 Overview

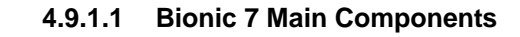

Overview

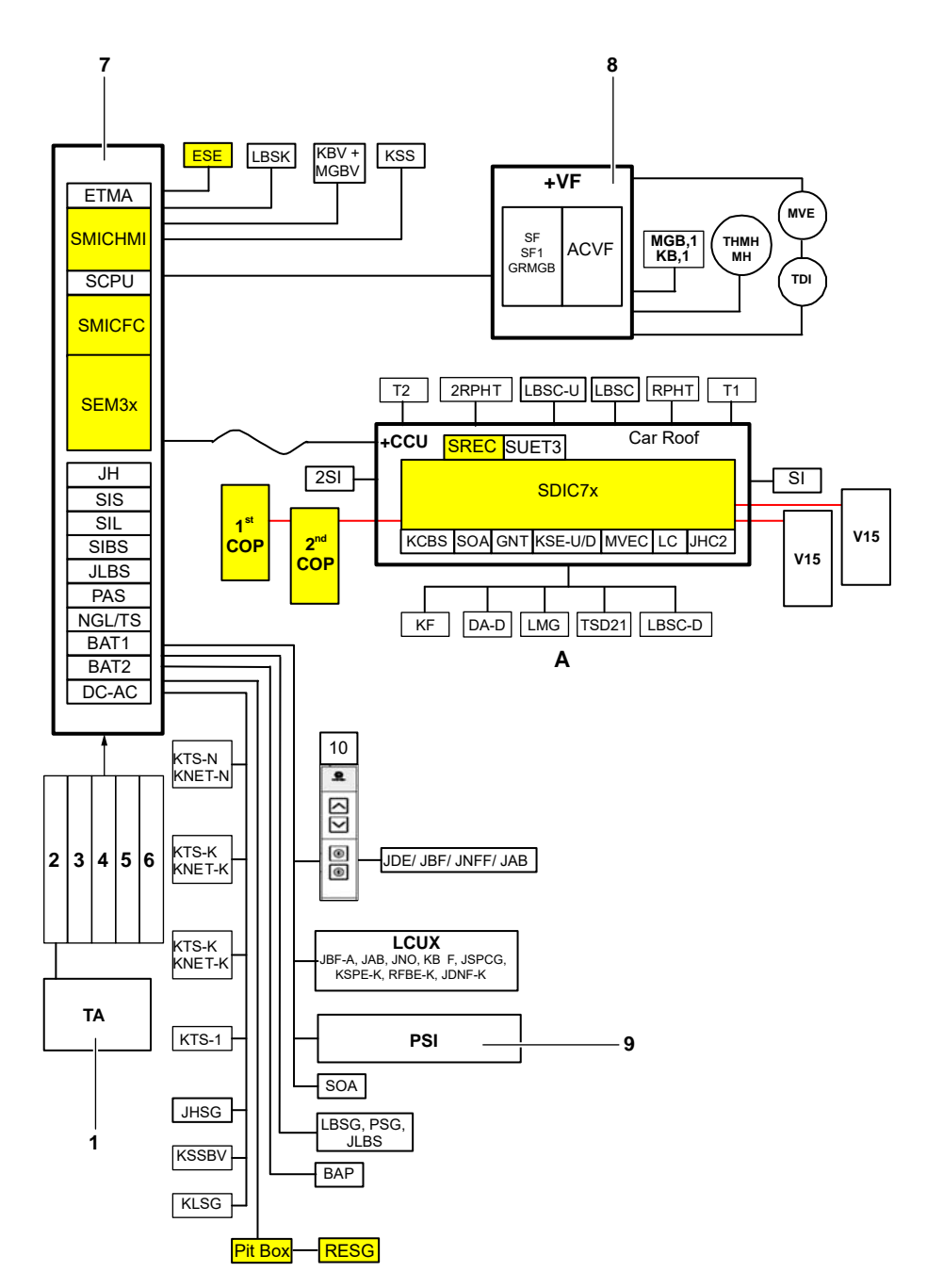

Schindler 3100/3300/6300 Main Components BIC 7 [43402603\_001; 24.07.2017]

- A Car bottom components
- 1 220 ... 400 V in building
- 2 Power supply lines
- 3 Car light supply
- 4 Phone Line / intercom
- 5 RNO
- 6 Building interface
- 7 Control cabinet
- 8 Drive control
- 9 Supervisory panel

#### 4.9.1.2 Bionic 7 Bus System

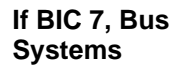

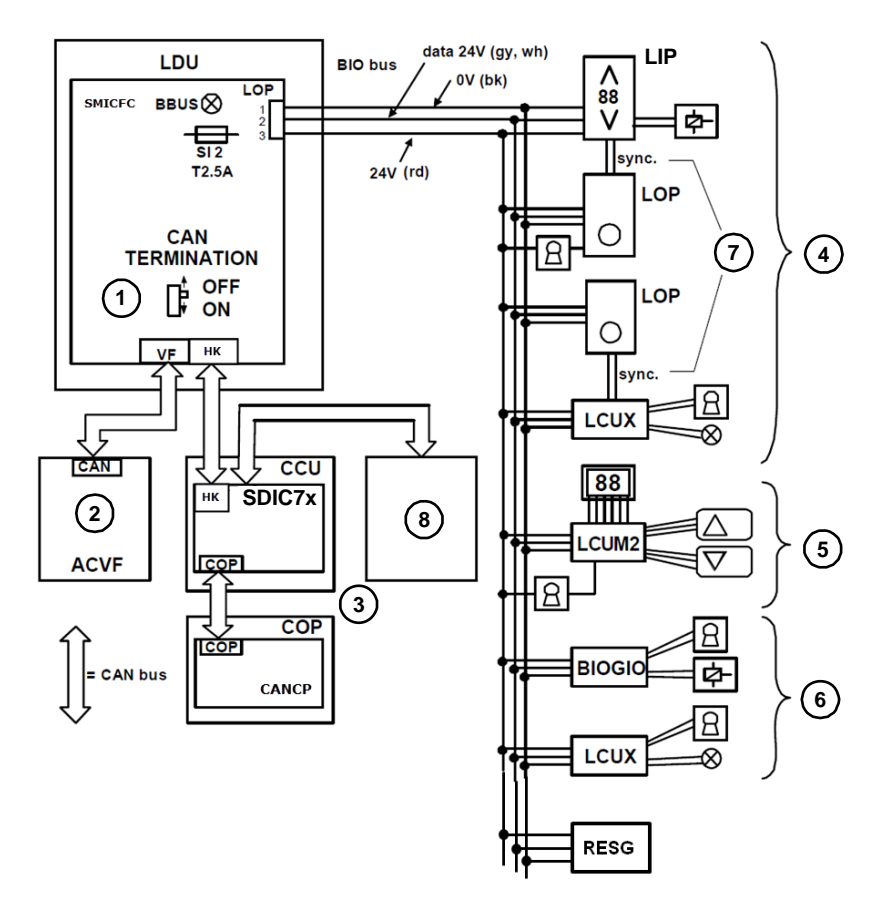

Bus System [604639\_007; 27.08.2017]

- CAN bus termination switch on SMICFC Default position: "OFF". (ACVF and CCU connected If CCU is not connected, disconnect the travelling cable and set the switch to "ON". (Bus termination on SMICFC, for example during installation travel mode)
- 2 CAN bus is terminated automatically in the ACVF
- 3 CAN bus is terminated automatically on SDIC7x
- 4 Default fixtures for Bionic 7 (FI GS LOP/LIP/COP with CANCP)
- 5 Biobus Extension (LCU2 and LCUM2 interfaces)
- 6 Building interface BIOGIO and machine room located LCUX
- 7 Synchronization cable XCF is required only in case of LCU teaching
- 8 Varidor V15

# 4.9.1.3 User Interface (HMI)

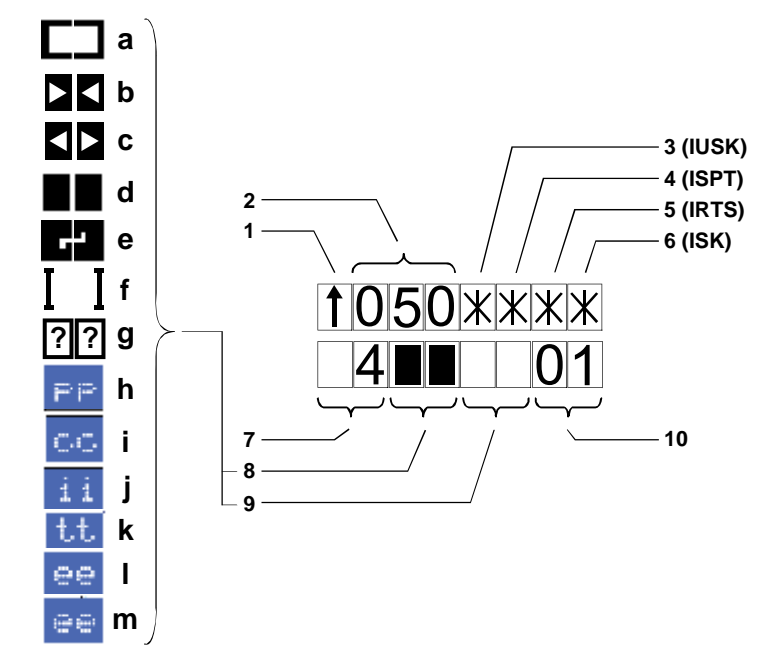

[24178; 01.12.2015]

| Pos. | Description and Remarks                                                                                                    |
|------|----------------------------------------------------------------------------------------------------|
| 1    | Travel direction of the car (UP, DOWN or "-" for not defined)                                                                                                    |
| 2    | Actual car speed [in 10 mm/s]                                                                                                    |
| 3    | <ul> <li>Virtual LED "IUSK" indicating safety circuit status:</li> <li>"Asterisk ON" indicates that the safety circuit is closed and energized.</li> <li>"_" indicates that the safety circuit up to contact IUSK is open.</li> </ul>                                                                                                    |
| 4    | <ul> <li>Safety LED "ISPT" indicating safety contact status:</li> <li>"Asterisk ON" indicates that the safety circuit is closed from contact IUSK up to ISPT.</li> <li>"_" indicates that the safety circuit is open from contact IUSK up to ISPT.</li> </ul>                                                                                                    |
| 5    | <ul> <li>Safety LED "IRTS" indicating safety contact status:</li> <li>"Asterisk ON" indicates that the safety circuit is closed from contact ISPT up to IRTS.</li> <li>"_" indicates that the safety circuit is open from contact ISPT up to IRTS. In this case, at least one landing door is open (contact KTS).</li> <li>"!" indicates that the safety circuit is bridged using a LOCK/LAND bypass socket.</li> </ul>      |
| 6    | <ul> <li>Safety LED "ISK" indicating safety contact status:</li> <li>"Asterisk ON" indicates that the safety circuit is closed from contact IRTS up to ISK.</li> <li>"_" indicates that the safety circuit is open from contact IRTS up to ISK.</li> <li>"!" indicates that the safety circuit is bridged using a CAR bypass socket.</li> <li>"U" indicates that the safety circuit is bridged using SUET device.</li> </ul> |

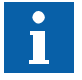

Position no. 3, 4, 5, 6 show the name of the first safety chain tap, which is inactive if the up button is pressed.

Pos

**Description and Remarks** 

7 Number = Actual floor level of the car

| Pos  | Description and Remarks                                                           |
|------|-----------------------------------------------------------------------------------|
| 8, 9 | Door status (door 1 or door 2, respectively), see figure                          |
|      | Indicates the current elevator status, door status is blank if no door is present |
|      | a) Door open                                                                      |
|      | b) Door closing                                                                   |
|      | c) Door opening                                                                   |
|      | d) Door closed                                                                    |
|      | e) Door locked                                                                    |
|      | f) Door stopped                                                                   |
|      | g) Door status unknown                                                            |
|      | If Varidor 15 door detected further status are shown:                             |
|      | h) Door power failure                                                             |
|      | i) Door communication lost                                                        |
|      | j) Door inspection mode                                                           |
|      | k) Door over-temperature                                                          |
|      | I) Door internal error                                                            |
|      | m) Door background error recovery                                                 |
|      |                                                                                   |
|      |                                                                                   |
|      | a b c d e f g                                                                     |
|      | PP CC ii tt ee ee                                                                 |
|      |                                                                                   |
|      | <br>h i j k l m                                                                   |

[604639\_020; 01.12.2015]

| 4.9.1.4 | Elevator | Status | (Indication | on HMI) |
|---------|----------|--------|-------------|---------|
|---------|----------|--------|-------------|---------|

# System Status

| No | System Status                                      | No | System Status                                                                   |
|----|----------------------------------------------------|----|---------------------------------------------------------------------------------|
| 00 | Out of service operation                           | 53 | Inspection machine room                                                         |
| 01 | Passenger travel operation                         | 54 | Inspection top of car                                                           |
| 02 | Independent operation, reservation control         | 57 | Test travel                                                                     |
| 03 | Fire operation                                     | 58 | Acceptance Test mode                                                            |
| 05 | Emergency power operation without load monitoring  | 59 | Learning travel                                                                 |
| 06 | Earthquake operation                               | 60 | Inspection preparation travel                                                   |
| 08 | Sprinkler operation                                | 61 | Overspeed governor reset travel                                                 |
| 10 | Attended passenger travel operation                | 65 | Inspection in pit                                                               |
| 11 | Passenger travel operation without load monitoring | 67 | TSD21                                                                           |
| 13 | Power saving mode                                  | 70 | Elevator recovery                                                               |
| 16 | Hospital emergency travel                          | 71 | Elevator temperature recovery                                                   |
| 19 | Passenger travel full load service                 | 72 | Elevator car position recovery                                                  |
| 20 | In car alarm passenger travel operation service    | 73 | Elevator door position recovery                                                 |
| 29 | Move around operation                              | 75 | Out of service due to safety chain open at ISPT                                 |
| 37 | Out of service due to stop in car                  | 80 | Stop switch                                                                     |
| 39 | Out of service due to car overload                 | 86 | Stop switch pressed in the pit                                                  |
| 40 | Out of service due to invalid configuration data   | 87 | Out of service due to brake<br>failure (brake torque monitoring<br>test failed) |
| 42 | Out of service due to invalid LMS configuration    | 88 | Out of service due to static safety circuit open                                |
| 44 | Out of service from remote                         | 91 | Elevator startup                                                                |
| 45 | Out of service STM monitoring failure              | 97 | Elevator breakdown persistent limited operation                                 |
| 51 | Installation travel                                | 98 | Elevator breakdown                                                              |
| 52 | Configuration mode                                 | 99 | Elevator breakdown persistent                                                   |
|    |                                                    |    |                                                                                 |

# 4.9.1.5 Buttons Navigation

# **Buttons Navigation**

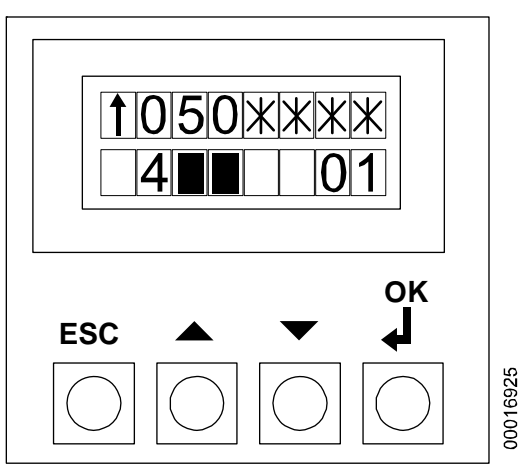

HMI on SMICHMI [23261; 31.08.2007]

| Name               | Description                                                                                                 |
|--------------------|----------------------------------------------------------------------------------------------------|
| ESC                | <ul><li>Go up one level in the menu tree</li><li>Leave menu/item (without saving anything)</li></ul>        |
| UP/DOWN            | <ul><li>Navigate up or down within the menu tree</li><li>Increase or decrease the displayed value</li></ul> |
| OK (RETURN, ENTER) | <ul><li>Go down one level in the menu tree</li><li>Confirm the entered value</li></ul>                      |

# **Menu Functions**

| Main<br>Menu | Menu Function                                                       | Main<br>Menu | Menu Function                                  |
|--------------|---------------------------------------------------------------------|--------------|------------------------------------------------|
| 10           | Special commands such as Reset,<br>Learning Travel, Car Calls, etc. | 50           | Diagnostics, error log                         |
| 20           | Automatic (Assisted) acceptance tests                               | 60           | Statistics                                     |
| 30           | Status, system info                                                 | 70           | ACVF monitoring (Biodyn xx C<br>BR, Vacon NXP) |
| 40           | Configuration                                                       |              |                                                |
|              | Overview Ma                                                         | ain Menu     |                                                |

#### 4.9.2 Maintenance Checks

#### 4.9.2.1 LED Interpretation

#### LEDs on SMICHMI2x

Name Color Description **INSP (LREC)** Yellow Inspection mode NORM (LREC\_A) Green Normal mode ERR Red Error DWNLD Yellow Software download (SW\_DWLD) LUET Blue Elevator in door zone +26 VPWR Green 24 V-NGL supply present on SMICFC2x Blinks during BioBus communication, ON when BioBus is 0 V BBUS Green LZS On when SPHR device is activated (populated only Red on SMICHMI21)

LEDs on SDIC7x:

| LED       | HW Relevant                                                                                                    | Color  | Set by |
|-----------|----------------------------------------------------------------------------------------------------|--------|--------|
| PWR       | Light ON when 26 V_NGLC or 13 V_NSGC present                                                                                                    | Green  | HW     |
| CANC      | Light ON when CAN1 (elevator bus) communication cannot be established by the $\mu$ C                                                                                                    | Red    | μC     |
| CANCx     | Light ON when CAN2 (car bus) communication cannot be established by the $\mu$ C                                                                                                    | Red    | μC     |
| LUET      | Light ON when output 'LUET' is active                                                                                                    | Green  | μC     |
| ISK       | Light ON when input 'T5/ISK' on SMICFC PCBA is active                                                                                                    | Green  | μC     |
| PHS       | Light ON when input 'PHS' is active                                                                                                    | Green  | μC     |
| 2PHS      | Light ON when input '2PHS' is active                                                                                                    | Green  | μC     |
| UET       | Light ON when input 'RFUET' is not active                                                                                                    | Red    | μC     |
| NOK       | Light ON when $\mu$ C is in reset mode, $\mu$ C at startup, $\mu$ C not programmed, $\mu$ C watchdog timer is elapsed, or a hardware problem is detected by $\mu$ C.<br>Light OFF when $\mu$ C and hardware work both correctly | Red    | μC     |
| DWNLD     | Blinking when SW/FW download process is ongoing                                                                                                    | Yellow | μC     |
| LMS       | Light ON if 'CLC1' input frequency<br>< 10 kHz or > 20 kHz<br>Light OFF if 'CLC1' input frequency<br>$\ge$ 10 kHz and $\le$ 20                                                                                                  | Red    | μC     |
| ХСОР      | Light ON when input 'COP_DETECT' not active                                                                                                    | Red    | μC     |
| DOOR/CANT | Light ON when door front side not connected                                                                                                    | Red    | μC     |
|           |                                                                                                    |        |        |

| LED             | HW Relevant                                   | Color  | Set by |  |
|-----------------|-----------------------------------------------|--------|--------|--|
| 2DOOR/2CA<br>NT | Light ON when door rear side not<br>connected | Red    | μC     |  |
| REC             | Blinking when input 'N_REC' or 'N_JHC' active | Yellow | μC     |  |
| KSE-U           | Light ON when input 'KSE_U' active            | Green  | μC     |  |
| KSE-D           | Light ON when input 'KSE_D' active            | Green  | μC     |  |
|                 |                                               |        |        |  |

### LEDs on SEM3x

| Name   | Description                                                                                                    |
|--------|----------------------------------------------------------------------------------------------------|
| BATT12 | Yellow LED - indicates the status/level of the 12 V battery                                                                                                    |
|        | <ul> <li>ON = Normal operation</li> </ul>                                                                                                    |
|        | <ul> <li>1 Hz blinking = Battery level &lt; 10%</li> </ul>                                                                                                    |
|        | <ul> <li>Slow blinking = Battery has been charged for 30 minutes</li> </ul>                                                                                                    |
|        | <ul> <li>Fast blinking = Battery has been charged for 24 hours</li> </ul>                                                                                                    |
| BATT24 | Yellow LED - indicates the status/level of the 24 V battery                                                                                                    |
|        | <ul> <li>ON = Normal operation</li> </ul>                                                                                                    |
|        | <ul> <li>1 Hz blinking = Battery level &lt; 10 %</li> </ul>                                                                                                    |
|        | <ul> <li>Slow blinking = Battery has been charged for 30 minutes</li> </ul>                                                                                                    |
|        | <ul> <li>Fast blinking = Battery has been charged for 24 hours</li> </ul>                                                                                                    |
| CAN    | Red LED - indicates transmission errors on I2C/CAN bus to SMICFC2x                                                                                                    |
| PWR    | Green LED - indicates that 24 V-NGL power or battery supply to SEM3x PCBA is OK                                                                                                 |
| NOK    | Red LED - indicates errors on SEM3x PCBA = SEM3x either not working or reset in progress                                                                                        |
| AC     | Red LED - indicates that mains power to SEM3x PCBA is missing                                                                                                    |
| DWLD   | Yellow LED - indicates that a download to microcontroller is in progress                                                                                                    |
| EVAC   | Green or red LED - green indicates that evacuation is fully operational - red indicates that evacuation is possible but the SEM3x PCBA needs to be replaced as soon as possible |
| BOOST  | Yellow LED - indicates that the booster output voltage (PEBO) is OK                                                                                                    |
| JEM ON | Yellow LED inside DEM pushbutton - flashing indicates that the JEM switch is set to ON (evacuation enabled)                                                                     |

# 4.9.2.2 Access to Control Parameters (Menu 40) Configuration (Parameter Setup)

Main Menu 40

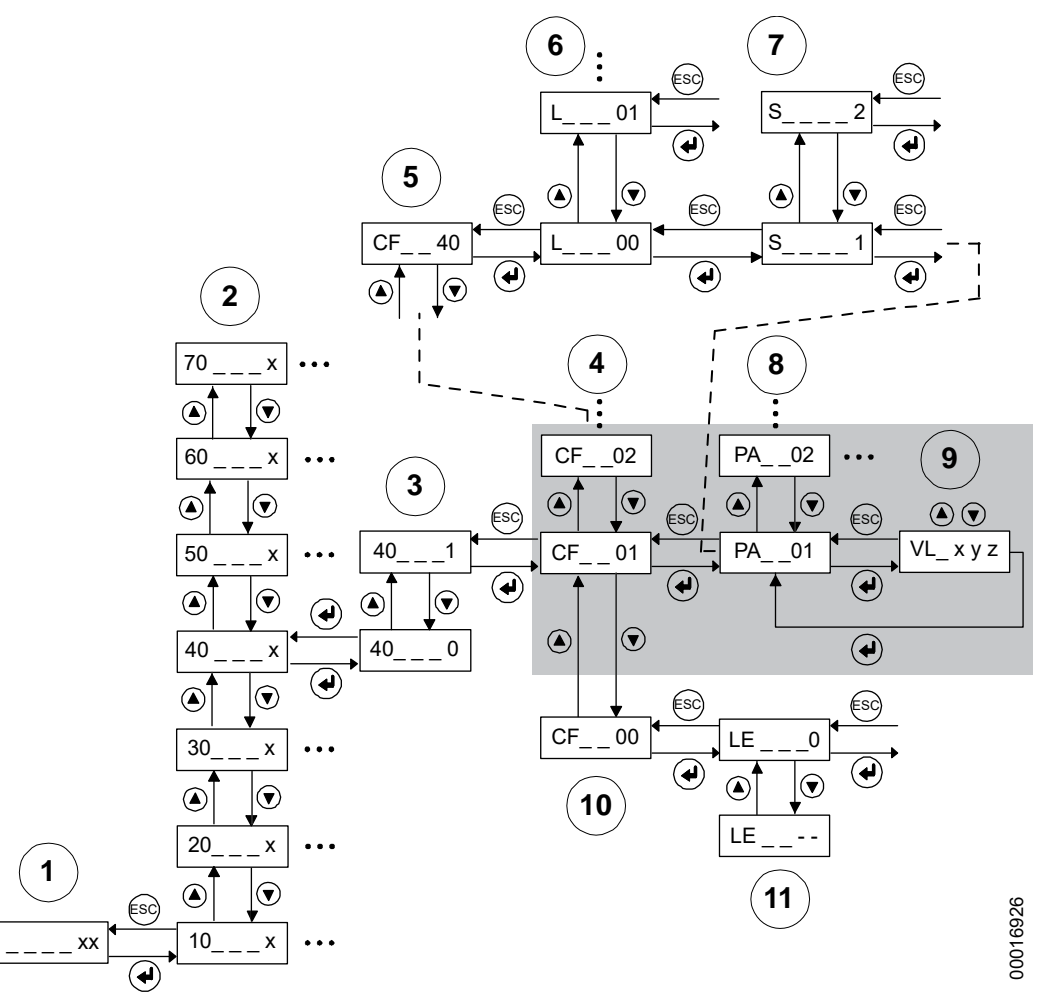

#### Main Menu 40 - Configuration [228593; 26.07.2017]

- 1 Menu entry point (indicating car position xx)
- 2 Main menus (10, 20, 30, etc.)
- 3 Activation of main menu 40 (configuration menu CF)
- 4 Configuration groups (within configuration menu CF only)
- 5 Special case within main menu 40: configuration groups CF40, CF41
- 6 Floor level (CF40, CF41 only)
- 7 Door side (only in case of independent doors, CF40, CF41 only)
- 8 Parameter (within selected configuration group)
- 9 Value (of the selected parameter)
- 10 Special case within main menu 40: LOP configuration (CF00)
- 11 Floor level (CF00 only)

# Meaning of the Abbreviation

| Menu Element | Description                                                                                                    |  |  |
|--------------|----------------------------------------------------------------------------------------------------|--|--|
| CF           | Configuration group, applies to main menu 40 only                                                                                                    |  |  |
| PA           | Submenu: Parameter                                                                                                    |  |  |
| L            | <ul> <li>Submenu: Level</li> <li>Applies to CF40 and CF41 only</li> <li>"L00" → All floor levels, "L01" → Floor level 1, "L02" → Floor level 2, etc.</li> </ul> |  |  |

| Menu Element | Description                                                                                         |  |  |
|--------------|----------------------------------------------------------------------------------------------------|--|--|
| S            | Submenu: Door side                                                                                  |  |  |
|              | <ul> <li>Only visible in case of independent door operation (ZZ2 or ZZ3 on the SIM card)</li> </ul> |  |  |
|              | <ul> <li>Applies to CF40 and CF41 only</li> </ul>                                                   |  |  |
|              | - "S 1" → Door side 1, "S 2" → Door side 2                                                          |  |  |
| LE           | Submenu: Level, applies to CF00 only                                                                |  |  |
| VL           | Value                                                                                               |  |  |

| Set | the         |
|-----|-------------|
| Cor | figurations |
| Мос | de          |

| Pos. | Description and Remarks                                                                                                    | Display |
|------|----------------------------------------------------------------------------------------------------|---------|
| 1    | Check the HMI for the current car position (for example car at floor 5).                                                                                          | 05      |
| 2    | Press the OK button to enter the main menu level.                                                                                                    | 10      |
| 3    | Press the UP or DOWN button as required to navigate to the desired main menu (for example main menu 40).                                                          | 40      |
| 4    | Press the OK button to confirm the main menu selection.                                                                                                    | 400     |
| 5    | Press the UP or DOWN button as required to change the value from "0" to "1" (applies to main menu 40 only).                                                       | 401     |
| 6    | Press the OK button to activate the configuration mode (applies to main menu 40 only).                                                                            | CF01    |
|      | This will:                                                                                                    |         |
|      | <ul> <li>Display the configuration group CF01.</li> </ul>                                                                                                    |         |
|      | <ul> <li>Send the car to the configuration floor, where it remains<br/>stationary with the doors open. The system is then ready<br/>for configuration.</li> </ul> |         |

| Change | Daramoto  |
|--------|-----------|
| Change | Parameter |

| Pos. | Description and Remarks                                                                                                    |             |
|------|----------------------------------------------------------------------------------------------------|-------------|
| 1    | Make sure that the system is ready for configuration.                                                                                                    | CF01        |
|      | Enter Configuration Mode as described above if applicable.                                                                                                    |             |
| 2    | Press the UP or DOWN button as required to navigate to the desired configuration group (for example Door Timing CF03).                                                     | CF03        |
| 3    | Press the OK button to confirm the configuration group selection.                                                                                                    | PA01        |
|      | This will display the first parameter of the parameter menu.                                                                                                    |             |
| 4    | Press the UP or DOWN button as required to navigate to the desired parameter (for example Start Delay PA08).                                                               | PA08        |
| 5    | Press the OK button to confirm the parameter selection.                                                                                                    | V L _ x y z |
|      | This will display the current value xyz of the selected parameter.                                                                                                    |             |
| 6    | Press the OK button to enter Edit Mode (Change Mode).                                                                                                    | V L _ x y z |
|      | The first digit from the left will start blinking to indicate that it can be changed.                                                                                      |             |
| 7    | <ul> <li>Either press the UP or DOWN button as required to change the digit to the desired value (for example x to u)</li> <li>Or go directly to the next step.</li> </ul> | V L _ u y z |

|                    | Pos. | Description and Remarks                                                                                     |             |
|--------------------|------|----------------------------------------------------------------------------------------------------|-------------|
|                    | 8    | Press the OK button to confirm the displayed value (changed or not) of the digit.                           | V L _ u v w |
|                    |      | This will enable the next digit for modification (which is then shown blinking)                             |             |
|                    | 9    | Repeat the two preceding steps until all digits are through.                                                | PA08        |
|                    |      | Finishing with the last digit will display the parameter again.                                             |             |
| Exit the           |      |                                                                                                    |             |
| Configuration Mode | Pos. | Description and Remarks                                                                                     |             |
| U                  | 1    | Press the ESC button as required to navigate back to the Configuration Mode activation.                     | 4 0 1       |
|                    | 2    | Press the UP or DOWN button as required to change the value from "1" to "0" (applies to main menu 40 only). | 400         |
|                    | 3    | Press the OK button to confirm the deactivation of the Configuration Mode.                                  | 40          |
|                    | 4    | Press the ESC button to exit the main menu level.                                                           | 05          |
|                    |      | The HMI will display the current car position again (for                                                    |             |
4.9.3 **Reset and Synchronization Travel** 

#### 4.9.3.1 **Reset Procedure**

### **Normal Reset on Control**

### **RESET Button on** SMICHMI2x

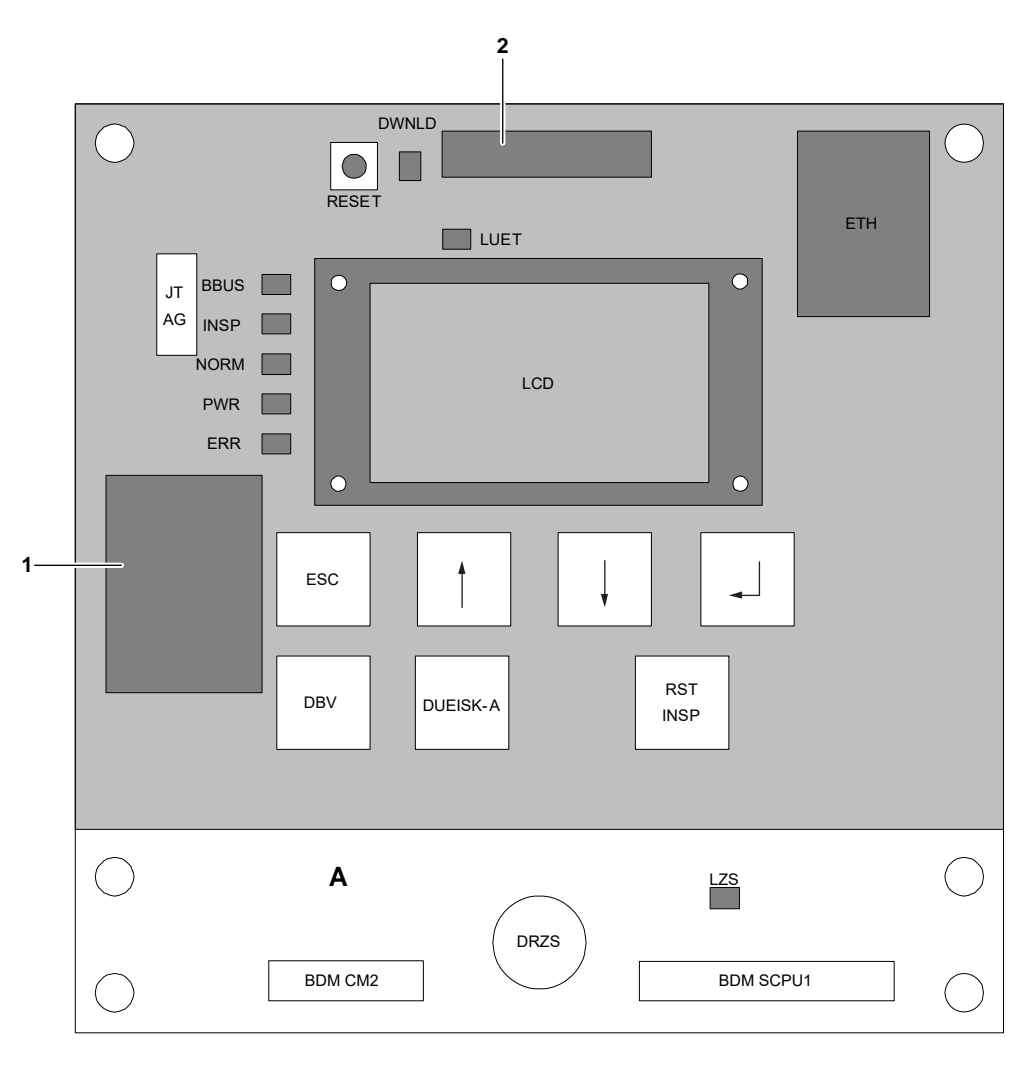

[604639\_009; 23.08.2017]

- DRZS locking device (only for SMICHMI21) SIM card А
- 1
- 2 MM card

### Normal Reset - Car Top

Using Inspection Panel Top of Car (REC)

Using Inspection

Panel in Pit (RESG)

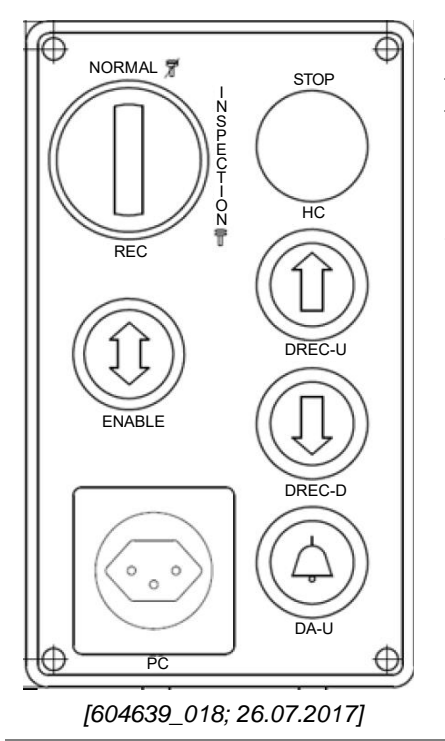

It is possible to reset the control with help of the inspection panel on top of car:

- JREC must be on position "INSPECTION"
- JHC stop button must be pressed

 $\rightarrow$  Press the ENABLE, UP and DOWN buttons (DREC-E, DREC-U and DREC-D) simultaneously.

This will reset the elevator control.

### Normal Reset - in Pit

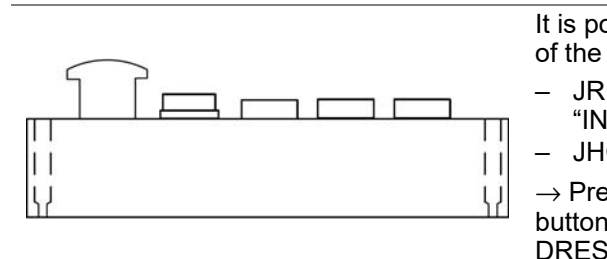

[604639\_019; 26.07.2017]

It is possible to reset the control with help of the inspection panel in pit:

- JREC must be on position "INSPECTION"
- JHC stop button must be pressed

 $\rightarrow$  Press the ENABLE, UP and DOWN buttons (DRESG-E, DRESG-U and DRESG-D) simultaneously.

This will reset the elevator control.

### **Persistent Fatal Rest**

| No | Step                                                                                                    |  |  |  |
|----|----------------------------------------------------------------------------------------------------|--|--|--|
| 1  | On HMI dispatch a fatal error reset command to ACVF and control with specia command 101.                                                |  |  |  |
|    | This clears persistent fatal errors related to pre-opening, releveling, KB/KB1, safety circuit, PHSx bridging.                          |  |  |  |
| 2  | Press the "RESET" button on the SCPU PCBA.                                                                                              |  |  |  |
|    | Reaction:                                                                                                    |  |  |  |
|    | <ul> <li>The elevator starts up and performs a synch travel.</li> </ul>                                                                 |  |  |  |
|    | This procedure clears:                                                                                                    |  |  |  |
|    | <ul> <li>Persistent fatal error of the bionic control (pre-opening, re-leveling,<br/>KSE, KNE, PHSx bridged, safety circuit)</li> </ul> |  |  |  |
|    | <ul> <li>Persistent fatal error of the ACVF (for example KB/KB1)</li> </ul>                                                             |  |  |  |
|    | <ul> <li>Activated fire service, activated firefighter floor.</li> </ul>                                                                |  |  |  |
|    | <ul> <li>Door lock monitoring condition</li> </ul>                                                                                      |  |  |  |

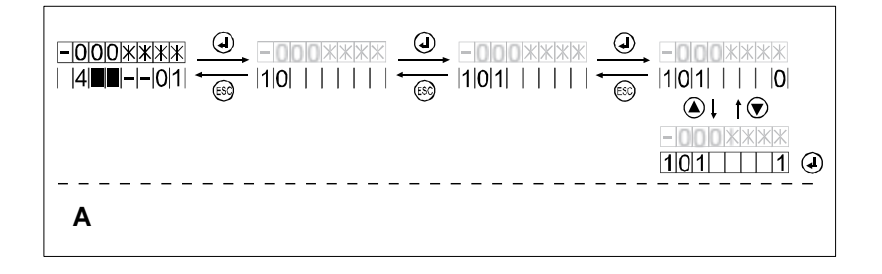

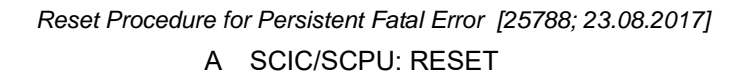

### 4.9.3.2 Synchronization Travel

The elevator uses the synchronization mode to initialize the shaft information. A synchronization travel will be triggered automatically in the following situations:

- at system power up
- after reset
- after inspection travel
- after installation travel mode
- when a hoistway information recoverable error has occurred

The synchronization travel sequence will differ depending on the starting position of the car. At the end of the synchronization trip, the car remains stationary at the lowest level and the system returns to normal operation.

### 4.9.4 Fixtures Keypad Configuration

### 4.9.4.1 FI GS100 COP Configuration

FI GS100 1-N keypad COP

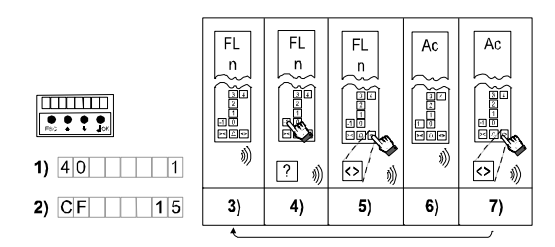

[43402603\_013; 28.07.2017]

| Step | Procedure                                                                                                    |
|------|----------------------------------------------------------------------------------------------------|
| 1    | Enter the configuration mode menu 40.                                                                                       |
| 2    | Choose CF15, PA1                                                                                                    |
| 3    | The HMI displays [CF15]. The COP beeps once and shows "FL" and "n". ("n" stands for the floor which is ready to configure). |
|      | The COP 1-N keypad configuration starts always with the lowest floor.                                                       |
| 4    | Press the corresponding push button of the floor which is displayed on the COP                                              |
| 5    | Press "DT-O" to confirm your choice                                                                                         |
| 6    | The COP shows "Ac". The push button is configured                                                                           |
| 7    | Press "DT-O" to continue with the next higher floor                                                                         |
| 8    | Repeat the steps 3 7 for all the next higher floor levels (1 $\rightarrow$ 2 $\rightarrow$ 3, etc.)                         |
|      |                                                                                                    |

### FI GS100 10 keypad COP

FI GS 10 keypad COP will be configured automatically after COP detection (Menu 129).

### 4.9.4.2 FI GS100 LOP Configuration

CO BIC7 uses FI GS fixtures LOP/LIN and LCUs for Biobus extension. It is mandatory to configure LOP/LIP/LCUs via COP, in order each has a unique address.

The LOP configuration consists of two steps, and before entering configuration, the COP button need to be teach with CF15.

- Step 1: LOP addressing
- Step 2: LOP counting

### Step 1: LOP addressing [LE - -]

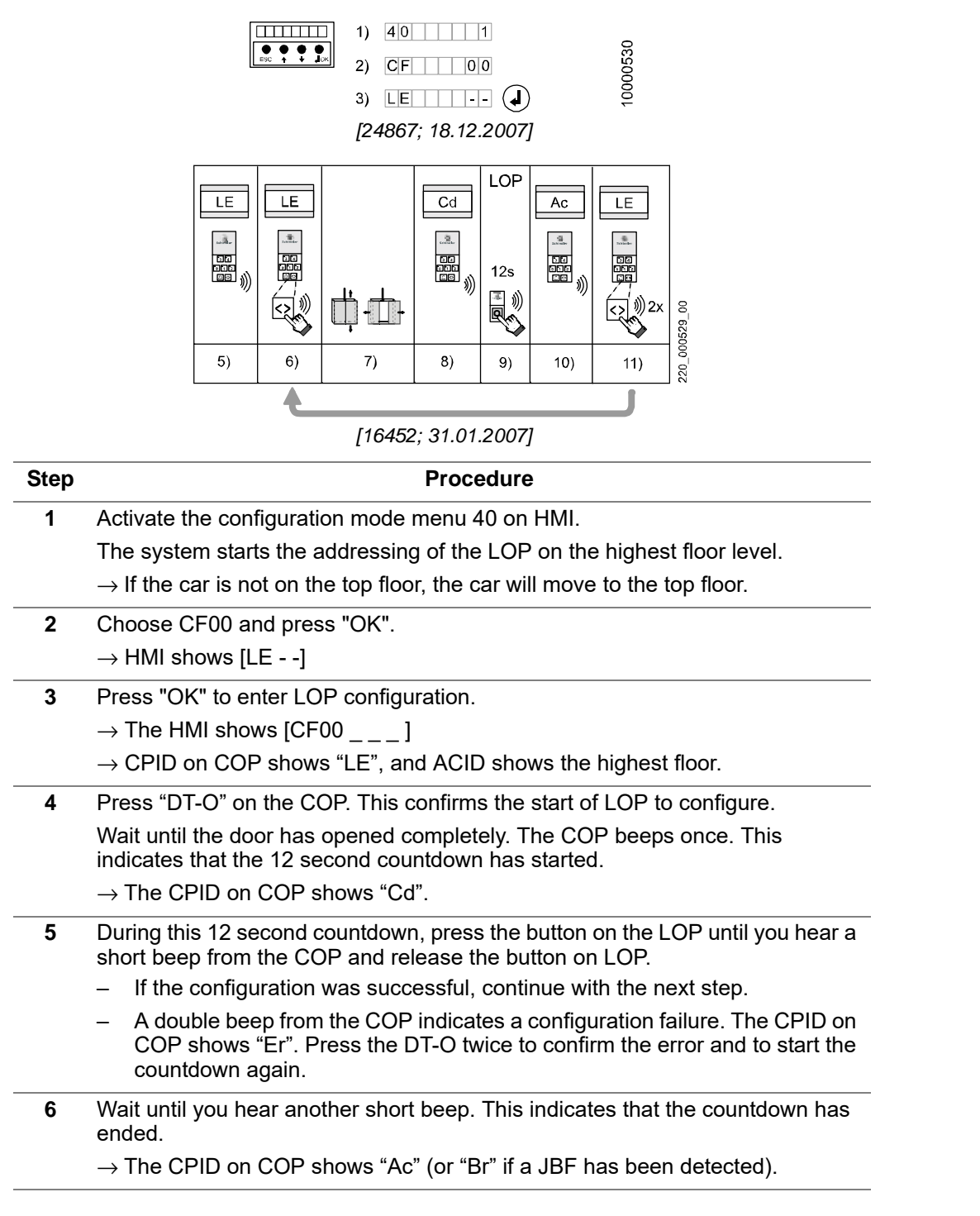

| Step | Procedure                                                                                                    |
|------|----------------------------------------------------------------------------------------------------|
| 7    | Press the DT-O to confirm the correct configuration of the just configured LOP.<br>The COP answers with a beep. |
|      | $\rightarrow$ The CPID shows "LE" again.                                                                        |
|      | $\rightarrow$ The ACID shows next floor up.                                                                     |
| 0    | Papart the LOP configuration stops for each floor and each door side                                            |

- 8 Repeat the LOP configuration steps for each floor and each door side.
- **9** When all floors are configured, disable the configuration mode.
  - This starts the LOP counting automatically.

## Step 2: LOP counting [LC \_ \_ ]

- LOP counting should start automatically after each LOP addressing in CF00 or after some configuration changes (CF40 or CF 60-80) on a BIO bus node. If it does not start automatically, it must be started manually.
- Manual LOP counting must also be performed after replacing the microprocessor PCB. To manually do the LOP count via COP, select CF 00, press DTO, press 0 and DTO again. The COP shows "LC" during the LOP count.

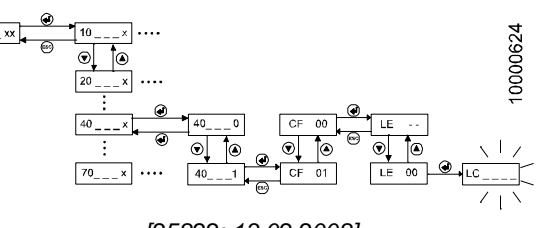

[25822; 13.02.2008]

| No | User Interaction                                                                                | Н  | MI |
|----|-------------------------------------------------------------------------------------------------|----|----|
| 1  | Enter configuration mode menu 40.                                                               |    |    |
| 2  | Choose CF00 and confirm with "OK".                                                              | LE |    |
| 3  | Change with the UP/DOWN button to [LE 00]                                                       | LE | 00 |
| 4  | Press "OK". LC                                                                                  |    |    |
|    | $\rightarrow$ LOP counting is indicated by blinking [LC ]. This can take up to several minutes. |    |    |
| 5  | After LOP counting is finished leave configuration mode by                                      | 40 | 1  |
|    | pressing "ESC" and by deactivating menu 40.                                                     | 40 | 0  |
|    | (Change [40 1] to [40 0] and press "OK")                                                        | 40 |    |

### 4.9.5 Error Codes

The following list of error codes cover all control and software variants. Some errors are for Research and Development only and therefore not relevant.

### Error Messages and Recovery Procedures (related to Menu 50)

Some recoverable errors are reclassified as "fatal error" if they occur repeatedly. This is indicated in the following tables as shown in the example below. Example: "3x = F" means that **three** occurrences of the respective recoverable error **within one hour** make it a fatal error.

### Legend:

- **C1, C2, C3, ...**: Cause 1, 2, 3, ... of the error
- A1, A2, A3, ...: Action 1, 2, 3, ... to solve the error
- Any error displayed during the calibration belongs to error group 11. (Example: er 9 = Error 1109)
- Errors (E0–E9) displayed during the LOP configuration are described in chapter about the LOP configuration.

#### Code

0001

### General Message

### ELEVATOR FATAL ERROR

The elevator is permanently blocked and not operable. Note that this message typically follows another error.

#### C1:Different causes

A1:Check elevator message log for previous reported messages in order to identify the root cause of the problem.

### **ELEVATOR SAFETY CHAIN**

The safety circuit has opened unexpected or hasn't closed as expected.

C1:The safety circuit has opened unexpected (for example, while the car was moving)

A1:Check safety circuit for opened contacts.Check 110 V fuse on SMICHMI/SMICFC board.

0002 C2:Safety chain has not closed when expected. When all doors are closed, the safety circuit is expected to be closed too.

A2:Check safety circuit contacts at door.Check door parameter 'delay time between door closed and closed safety circuit' (CF03 PA13).

C3:Safety chain is not powered due to UCM (unintended car movement) actuation.

A3:Check UCM recovery procedures (for example, remove persistent fatal error).

### ELEVATOR OVERLOAD MODE

C1:Too high load in the car

0003 A1:Decrease the load in the car

### C2:The car load measuring signal is faulty

A2:Check general wiring to the car load measuring device.Redo calibration if signal is present but invalid.

- 0005 ELEVATOR POWER FAIL MODE
- 0008 ELEVATOR JRVC MODE \*)

| Code | General Message                                                                                                    |  |  |
|------|----------------------------------------------------------------------------------------------------|--|--|
|      | ELEVATOR NOAUTHORIZATION MODE                                                                                                    |  |  |
|      | The elevator is blocked because no or an invalid SIM card is inserted at the elevator main control board (PCB).                                                                    |  |  |
| 0012 | C1:No SIM card, no Schindler SIM card, a SIM card of another elevator or a manipulated SIM card is inserted                                                                        |  |  |
|      | A1:Check if SIM card is present or if a invalid SIM card is inserted. Check error log for SIM card errors (#19xx). Get the correct SIM card.                                       |  |  |
|      | ELEVATOR REVISION NUMBERS DO NOT MATCH                                                                                                    |  |  |
| 0017 | C1:SIM card available, but internal COMM number doesn't correspond<br>with the one stored in the SCIC EEPROM. Wrong SIM card delivery or<br>SCIC already used in another elevator. |  |  |
|      | A1:Replace with SIM card that is dedicated (specially configured) for this installation. Install SCIC <=> SIM card combination that is foreseen for this installation.             |  |  |
|      | ELEVATOR CHIP CARD DATA INTEGRITY FAILURE                                                                                                    |  |  |
| 0018 | C1:The SIM card could be read but the data is corrupt (wrong file length, crc etc.)                                                                                                |  |  |
|      | A1:Change the SimCard.                                                                                                    |  |  |
|      | ELEVATOR WATCHDOG RESET                                                                                                    |  |  |
| 0019 | Indicates that a watchdog reset (initiated by hardware or software watchdog) has been performed previously. The elevator main control has just started up.                         |  |  |
|      | C1:A main controller software internal problem has occurred                                                                                                    |  |  |
|      | A1:Update main controller with new software release (Only if advised by R&D. Get in contact with Locarno before.)                                                                  |  |  |
|      | ELEVATOR S CHAIN BRIDGED PERMANENT                                                                                                    |  |  |
| 0020 | Safety circuit not opened at the time when expected to be opened (for example, while opening door)                                                                                 |  |  |
|      | C1:The safety circuit is bridged (for example, at the car or landing door)<br>A1:Check safety circuit for bridges (for example, plugs) and remove them                             |  |  |
| 0021 | ELEVATOR CAR CONTROLLER RESET                                                                                                    |  |  |
|      | Elevator car controller reset                                                                                                    |  |  |
| 0022 | ELEVATOR CAR CONTROLLER RELEVELING FAIL                                                                                                    |  |  |
| 0022 | A1:Check: SUET                                                                                                    |  |  |
| 0023 | ELEVATOR ISK FAIL ON PREOPEN *)                                                                                                    |  |  |
|      | This error is not used anymore with actual SW                                                                                                    |  |  |
|      | ELEVATOR KNE U INTERRUPTED                                                                                                    |  |  |
|      | C1:The car has exceeded the hoistway end limit (for example, KNE_U)                                                                                                    |  |  |
| 0024 | A1:Check why the car has exceeded the hoistway end limit. Check log for possible previous reported messages. Release elevator from blocked state (perform reset procedure)         |  |  |
|      | C2:Safety circuit wiring faulty or safety circuit contact(s) defective or bad adjusted                                                                                             |  |  |
|      | A2:Check general wiring safety circuit and safety circuit contacts at corresponding safety circuit section                                                                         |  |  |
| 0025 | ELEVATOR ISK PREOPEN ERROR *)                                                                                                    |  |  |
| 0027 | ELEVATOR CC RELEVELING FAIL FATAL *)                                                                                                    |  |  |

### ELEVATOR USER LEVEL 3 DISABLED \*)

C1:The user has disabled the user level 3 by a command (for example, menu 109)

A1:None respectively possibility to enable the user level 3 for a second time (for example, menu 109)

C2:The elevator performed a auto disabling of the user level 3 for the first time (for example, if option "OEM" is active on SIM and more than 10'000 trips performed)

A2:Possibility to enable the user level 3 for a second time (for example, menu 109)

C3:The elevator performed a auto disabling of the user level 3 for the second and last time (after re-enabling, for example, after additional 2000 trips)

A3:none

Code

0031

### ELEVATOR LEARNING INTERRUPTED

The learning travel has failed.

C1:Wrong manipulation on elevator. For example, Recall switched on or any stop switch pressed during learning travel.

A1:Release corresponding switches. Re-execute the learning travel.

C2:Safety circuit opened

A2:Check reason for open safety circuit and get rid of the problem. Reexecute the learning travel.

### **ELEVATOR STARTED UP**

This message is stored in the error history every time the elevator has been started up. (For example after switching off / on the power supply.)

### C1:The power got switched off and on again

A1:None

# 0033 C2:The reset button got pressed

A2:None

C3:A watchdog reset got performed

A3:Check first power supply (quality) and possible reset by other staff. If message appears unexpectedly update the main controller with new software release. (Contact the Hotline Locarno)

### **ELEVATOR COP HEARTBEAT MISSING**

The communication to the cop respectively car user interface node has broken

### C1:COP disconnected

A1:Connect COP

### 0037 C2:Data transmission faulty

A2:Check data line connection (CAN). Check for correct data line termination (termination switch in ECU or control cabinet, termination in ACVF)

C3:Mismatch of car node software and elevator main controller software A3:Update the software accordingly

| Code | General Message                                                                                                    |  |  |
|------|----------------------------------------------------------------------------------------------------|--|--|
|      | ELEVATOR ECU HEARTBEAT MISSING                                                                                                    |  |  |
|      | The car user interface node (COP) has recognized a lost of communication to the elevator main control. Note: This error mainly occurs together with other errors. Please check message log first for other reported errors.           |  |  |
|      | C1:COP disconnected                                                                                                    |  |  |
| 0038 | A1:Connect COP                                                                                                    |  |  |
| 0038 | C2:Data transmission faulty                                                                                                    |  |  |
|      | A2:Check data line connection (CAN). Check for correct data line termination (termination switch in ECU or control cabinet, termination in ACVF)                                                                                      |  |  |
|      | C3:Mismatch of car node software and elevator main controller software                                                                                                    |  |  |
|      | A3:Update the software accordingly                                                                                                    |  |  |
|      | ELEVATOR BACKUP BAT SUFFICIENT CHARGE                                                                                                    |  |  |
| 0062 | This informative error message indicates the charge of the elevator backup battery has resumed to the required minimum level.                                                                                                    |  |  |
|      | C1:                                                                                                    |  |  |
|      | A1:No action required                                                                                                    |  |  |
|      | ELEVATOR BACKUP BAT INSUFFICIENT CHARGE                                                                                                    |  |  |
|      | The charge of the elevator backup battery has fallen below the required minimum level or was not able to get recharged to the required minimum level after elevator mains power up.                                                   |  |  |
|      | C1:Battery connection missing or bad                                                                                                    |  |  |
| 0063 | A1:Check connections of the battery                                                                                                    |  |  |
|      | C2:Battery faulty (for example, old)                                                                                                    |  |  |
|      | A2:Replace battery                                                                                                    |  |  |
|      | C3:Battery charging problem                                                                                                    |  |  |
|      | A3:Check wiring to charging device. Check function of charging device (charging voltage, fuses).                                                                                                    |  |  |
|      | ELEVATOR BACKUP BAT CAR INSUFFICIENT CHARGE                                                                                                    |  |  |
|      | The charge of the car backup battery (for example, used to power the car<br>backup light) has fallen below the required minimum level or wasn't able to get<br>recharged to the required minimum level after elevator mains power up. |  |  |
|      | C1:Battery connection missing or bad                                                                                                    |  |  |
| 0072 | A1:Check battery's connections                                                                                                    |  |  |
|      | C2:Battery faulty (for example, old)                                                                                                    |  |  |
|      | A2:Replace battery                                                                                                    |  |  |
|      | C3:Battery charging problem                                                                                                    |  |  |
|      | A3:Check wiring to charging device. Check function of charging device (charging voltage, fuses).                                                                                                    |  |  |
|      | ELEVATOR BACKUP BAT CAR SUFFICIENT CHARGE *)                                                                                                    |  |  |
| 0073 | In the course of a car backup battery failure, this (informative) error message is created to indicate that the car backup battery is again in working order.                                                                         |  |  |
|      | C1:<br>A1:No action required                                                                                                    |  |  |
|      |                                                                                                    |  |  |

### General Message

### ELEVATOR TRACTION MEANS TEMP EXCEEDED

The temperature of the elevator traction means (for example, belts) has exceeded the allowable operating temperature

C1:Too hot ambient air temperature (temperature in hoistway)

A1:Wait for cool down

Code

C2:The temperature feedback signal (for example, KTHS) is faulty A2:Check general wiring to temperature sensor

C3:The heat dissipation is not working

A3:Check operation of heat dissipation device (for example, fan or forced ventilation) if present

### **ELEVATOR CAR LIGHT BROKEN**

The car light has broken. Recognized by the alarm button backlight which is switched on continuously.

### C1:The car light is broken.

A1:Replace car light and verify that the COP alarm button backlight, when available, is properly switched off

C2:The car light sensor on COP is defective

0076 A2:Check car light sensor on COP for proper working. Illuminating the sensor should switch the alarm button backlight off, covering the sensor should switch the alarm button backlight on.

C3:A light absorbing or dark car interior cladding has been installed after commissioning and the available light is not enough to activate the sensor.

A3:If the car light condition is OK perform again a learning trip to check and store the new working condition of the sensor. (if light is not enough the error 0077 might be reported)

### **ELEVATOR NO CAR LIGHT SENSOR**

Car light sensor not detected

C1:During learning trip the COP car light sensor is reporting erratic values or is reporting light switched off.

0077 A1:Check proper working of car light. Check that the backlight of the COP alarm button lights up when light sensor covered and switches off when light sensor illuminated. If light is considered to be working correctly ignore the error (the car light monitoring will remain disabledno error 0076 will ever be generated)

### **ELEVATOR CAR LIGHT OK**

Whenever the controller notices that the car light is broken, it sends an ELEVATOR CAR LIGHT BROKEN event. Once the light is working again, it signals it with an ELEVATOR CAR LIGHT OK event.

C1:

A1:No action required

### **ELEVATOR CAR BLOCKED \*)**

0079 The car was blocked in down direction.

A1:Elevator recovers automatically from this error by user (or recall) traveling in up-direction

0080 ELEVATOR CAR EMERGENCY EXIT MISUSE DETECTED

The controller detects a misuse of the emergency exit trap.

| Code | General Message                                                                                                    |
|------|----------------------------------------------------------------------------------------------------|
| 0091 | ELEVATOR KNE D INTERRUPTED                                                                                                    |
|      | C1:The car has exceeded the hoistway end limit (for example, KNE_D)                                                                                                    |
|      | A1:Check why the car has exceeded the hoistway end limit. Check log for possible previous reported messages. Release elevator from blocked state (perform reset procedure)                                                             |
|      | C2:Safety circuit wiring faulty or safety circuit contact(s) defective or bad adjusted                                                                                                    |
|      | A2:Check general wiring safety circuit and safety circuit contacts at<br>corresponding safety circuit section                                                                                                    |
|      | DIAGNOSTIC CALL *)                                                                                                    |
| 0099 | This (informative) error message is created when the logging of a diagnostics-<br>related message requires a call to TACC. It has to be used with some old<br>telemonitoring devices in order to be able to initiate the call to TACC. |

C1:

### A1:No action required

\*) So marked error descriptions are not released officially by R&D. If necessary, contact a specialist or the Locarno hotline for more information.

| a<br>ing of |
|-------------|
| a<br>ing of |
|             |
|             |
| ent<br>Cal  |
|             |
| loor        |
|             |
|             |
|             |
| a<br>ing of |
|             |
| sent<br>cal |
|             |
|             |
|             |
|             |
|             |

### DOOR MAX LOCK TIME

A door was for a too long period of time in locked position. Note that monitoring the time the door is in locked position prevents the motor from burning. Note that this error might occur while the car is moving slowly (for example, during learning travel or emergency power recall travel)

### C1:Parameter 'max door lock time' is set wrong

### A1:Check corresponding parameter (CF03 PA07)

### DOOR KSKB

The door wasn't able to close successfully due to an mechanical blockade. This error occurs once if the door has tried to close for more than 50 times and the closing got always aborted due to an activated door closing force limiter (KSKB). The elevator gets blocked if this error appears too often within a certain time period (typically 7 times in 3 hours = 350 attempts/3 h).

0304

Code

### C1:Obstructions/barriers in the door zone or in the slit/gap

### A1:Remove obstacle

C2:Door closing force limiter feedback signal KSKB is faulty

A2:Check contact KSKB for dirt or bad mechanical adjustment. Check general wiring KSKB.

DOOR CLOSED WITH WRONG COMMAND \*)

C1:(1) No DOOR\_CMD = DOOR\_CLOSE/ DOOR\_LOCK given (2) Door is not reversing (3) KET\_S gets active (4) doorState=stopped=motor off

# A1:

- mismatched KET\_S and KET\_O
  - the direction of the motor is wrong
  - the door is reversed just before reaching KET\_S but the door reaches this contact because of inertia
  - the motor can be connected invert

### DOOR SHAFT ERROR

The subsystem door has received a door open command while the car is not detected to be on floor. The command is rejected.

### C1:Different causes

0313 A1:Check elevator message log for previous reported messages in order to identify the root cause of the problem.

C2:Failure at door zone detection of hoistway information system

A2:Check door zone detection of hoistway information system (for example, PHSx, mechanical adjustment, defective sensor etc.)

### DOOR PRE-OPENING

There was an activation or deactivation failure of the door safety circuit bypass device while the elevator was intended to perform a door pre-opening.

C1:Wiring of door safety circuit bypass device faulty

A1:Check general wiring of door safety circuit bypass device

# 0314 C2:Door zone detection faulty

A2:Check door zone signals and sensors (for example, PHSx, PHUETx).Check position of door unlocking zone indicators in hoistway (for example, vanes on same level)

C3:Failure at door safety circuit (KTS, KTC) bypass device

A3:Replace PCB containing this bypass mechanism (for example, SUET)

| Code | e Car Door Message                                                                                                    |  |  |
|------|----------------------------------------------------------------------------------------------------|--|--|
|      | DOOR NOT RECOVERABLE                                                                                                    |  |  |
| 0315 | The door wasn't able to recover from a door opening or door closing error (typically after 20 repetitive opening and closing attempts). The elevator is blocked.                                          |  |  |
| 0315 | C1:Door has a problem causing repetitive 'door opening' or 'door closing' errors.                                                                                                    |  |  |
|      | A1:Check why door cannot recover.Check errors 0301 and 0302 for cause and actions.                                                                                                    |  |  |
| 0316 | DOOR HEARTBEAT ERROR                                                                                                    |  |  |
|      | The communication to the door node respectively car node (controller) has broken                                                                                                    |  |  |
|      | C1:Door node respectively car node disconnected                                                                                                    |  |  |
|      | A1:Reconnect node                                                                                                    |  |  |
|      | C2:No or bad door node respectively car node power supply                                                                                                    |  |  |
|      | A2:Check node power supply                                                                                                    |  |  |
|      | C3:Data transmission faulty                                                                                                    |  |  |
|      | A3:Check general data line connection.Check for correct data line termination (if present) of all devices connected to the data bus.Check shielding of data line (if present).Check for EMC disturbances. |  |  |
|      | DOOR UNEXPECTED STATE                                                                                                    |  |  |
| 0217 | C1:If EC receives a door state sequence LOCKED -> CLOSED something is wrong with the door subsystem.                                                                                                    |  |  |
| 0317 | A1:Check: power supply of SDIC7x for loose connection                                                                                                    |  |  |
|      | C2:It triggers door heartbeat service and sets the SDIC7x in error state.                                                                                                    |  |  |
|      | C3:Possible mismatch of SW-Versions.                                                                                                    |  |  |
|      | DOOR SDIC7x HEARTBEAT                                                                                                    |  |  |
|      | C1:The SDIC7x is missing SCIC heartbeat and enters in error state.The SDIC7x sends this message.                                                                                                    |  |  |
| 0318 | A1:Check CAN bus cable and CAN bus cable termination on all subsystems (SCIC, SDIC7x, SEM3x, FC, COP).                                                                                                    |  |  |
| 0310 | A2:Possible mismatch of SW-Versions.                                                                                                    |  |  |
|      | C3:Manual reset on SCIC / SCPU. This error occurs every time a manual reset has been performed by the technician. (For some seconds the SDIC7x does not receive the CAN bus signal anymore.)              |  |  |
|      | A3:None                                                                                                    |  |  |
|      | DOOR D1 DOD DIP WRONG                                                                                                    |  |  |
| 0333 | This error does not apply to Schindler 3100/3300/6300                                                                                                    |  |  |
|      | A1:Check: Door 1 DOD DIP switches configuration.                                                                                                    |  |  |
|      | DOOR D2 DOD DIP WRONG                                                                                                    |  |  |
| 0334 | This error does not apply to Schindler 3100/3300/6300                                                                                                    |  |  |
|      | A1:Check: Door 2 DOD DIP switches configuration.                                                                                                    |  |  |
| 0335 | DOOR KSPT                                                                                                    |  |  |
|      | A1:Check: KSPT                                                                                                    |  |  |
| 0226 | DOOR OVERTEMPERATURE                                                                                                    |  |  |
| 0330 | A1:Check: Door motor, Check: obstacles in door zone slit/ gap                                                                                                    |  |  |

| Code | Car Door Message                                                                                                    |  |
|------|----------------------------------------------------------------------------------------------------|--|
| 0337 | DOOR SUET BOARD DISCONNECTED                                                                                                    |  |
|      | A1:Check: SUET connection                                                                                                    |  |
| 0338 | DOOR SUET ERROR1 OVERBRIDGING ACTIVATION UNSUCCESSFUL                                                                                                    |  |
|      | A1:Check: SUET board                                                                                                    |  |
|      | DOOR SUET ERROR2 OVERBRIDGING LOST                                                                                                    |  |
|      | The elevator has recognized an unexpected deactivation of the door safety circuit bypass. Note that this overbridging is activated during re-leveling or advanced door opening (pre-opening). |  |
|      | C1:Door zone detection faulty                                                                                                    |  |
|      | A1:Check door zone signals and sensors (for example, PHSx, PHUETx).                                                                                                    |  |
| 0339 | C2:A door safety circuit bypass feedback signal (for example, IUET, RFUET) is faulty                                                                                                    |  |
|      | A2:Check general wiring at door safety circuit bypass device (for example, SUET)                                                                                                    |  |
|      | C3:The car has unintentionally left the door zone while the door safety circuit was bypassed                                                                                                  |  |
|      | A3:Check why the car has left the door zone                                                                                                    |  |
|      | C4:Failure at door safety circuit bypass device                                                                                                    |  |
|      | A4:Replace corresponding device (for example, SUET)                                                                                                    |  |
| 0340 | DOOR SUET ERROR3 OVERBRIDGING DEACTIVATION UNSUCCESSFUL                                                                                                    |  |
| 0340 | A1:Check: SUET board                                                                                                    |  |
|      | DOOR RPHT SIGNAL BLOCKED ACTIVE                                                                                                    |  |
|      | This error message is logged when the RPHT error counter reached its limit value (for example, PPHT signal got active while the door was closed).                                             |  |
| 0341 | C1:Sticker on the photo cell                                                                                                    |  |
|      | A1:Remove sticker                                                                                                    |  |
|      | C2:Photo cell defect                                                                                                    |  |
|      | A2:Check photo cell, replace it if necessary                                                                                                    |  |
|      | DOOR RPHT SIGNAL RECOVERED NORMAL OPERATION                                                                                                    |  |
| 0342 | The RPHT signal has recovered, the RPHT signal is inactive in the state door closed                                                                                                    |  |
| 0343 | DOOR SUET ERROR4 OVERBRIDGED WITHOUT ACTIVATION *)                                                                                                    |  |
|      | DOOR RPHT SIGNAL BLOCKED INACTIVE                                                                                                    |  |
| 0344 | There was a failure of the door safety circuit bypass<br>Note: This bypass is activated during re leveling or advanced door opening<br>(pre opening)                                          |  |
| 0345 | DOOR DESTRUCTIVE OVERTEMPERATURE                                                                                                    |  |
|      | The door drive (motor) has exceeded its the destructive over-temperature limit                                                                                                    |  |
| 0351 | <b>DOOR POSITION RECOVERY SUCCESSFUL</b> The door was able to recover from a position problem                                                                                                 |  |
|      |                                                                                                    |  |

| Code |                                                                                                    | Car Door Message                                                                                                    |  |  |
|------|----------------------------------------------------------------------------------------------------|----------------------------------------------------------------------------------------------------|--|--|
| 0355 | DOOR UNLC                                                                                                    | OCK MISUSE DETECTED                                                                                                 |  |  |
|      | A misuse of the landing door is detected and not permitted: elevator stops any activity. For Russia market. A manual intervention is required for bring back in operation the elevator. |                                                                                                    |  |  |
| 0333 | C1:Door loc                                                                                                    | k monitoring signalize an error                                                                                     |  |  |
|      | A1:Check if<br>monitoring.<br>landing door                                                                                                    | nobody is in the shaft or on the car roof. Rearm the<br>If the error appears again inspect correct closure of every |  |  |
| 0364 | DOOR DRIV                                                                                                    | E NO POWER SUPPLY                                                                                                   |  |  |
|      | The door is u                                                                                                    | navailable due to loss of power supply of the door drive                                                            |  |  |
|      | DOOR DRIV                                                                                                    | E INSPECTION MODE ACTIVATED                                                                                         |  |  |
| 0366 | Door drive ins installation m                                                                                                    | spection mode is activated when not in inspection operation or ode                                                  |  |  |
|      | DOOR DRIV                                                                                                    | E INTERNAL WARNING                                                                                                  |  |  |
| 0367 | The door driv operation, po                                                                                                    | e detected an internal fault which permits to continue the door ssibly with reduced performance                     |  |  |
| HE   |                                                                                                    | Error                                                                                                    |  |  |
| 0x0  | 9 09                                                                                                    | Command unknown                                                                                                    |  |  |
| 0x0  | <b>C</b> 12                                                                                                    | Wrong motion direction                                                                                              |  |  |
| 0x2  | <b>0</b> 32                                                                                                    | KET-S2 failure                                                                                                    |  |  |
| 0x2  | <b>2</b> 34                                                                                                    | Motor over temperature                                                                                              |  |  |
| 0x2  | 4 36                                                                                                    | CAN messages too fast                                                                                               |  |  |
| 0x2  | <b>8</b> 40                                                                                                    | NGT 24 VDC over 5 % limit                                                                                           |  |  |
| 0x2  | <b>9</b> 41                                                                                                    | NGT 24 VDC under 5 % limit                                                                                          |  |  |
| 0x3  | <b>C</b> 60                                                                                                    | CAN heartbeat missing from EC                                                                                       |  |  |
|      |                                                                                                    | Door Drive Error Code                                                                                               |  |  |
| Code |                                                                                                    | Door Drive Message                                                                                                  |  |  |
| 0368 | DOOR DRIV                                                                                                    | E INTERNAL FAILURE                                                                                                  |  |  |
|      | The door is u                                                                                                    | navailable due to a severe internal failure of the door drive                                                       |  |  |
| HEX  | K DEC                                                                                                    | Error                                                                                                    |  |  |
| 0x2  | Δ <u>4</u> 2                                                                                                    | NGT 24 VDC over 10 % Limit                                                                                          |  |  |

| 0x2A | 42 | NGT 24 VDC over 10 % Limit         |
|------|----|------------------------------------|
| 0x2B | 43 | NGT 24 VDC under 10 % Limit        |
| 0x23 | 35 | Auto setup failed                  |
| 0x31 | 49 | Over current                       |
| 0x32 | 50 | Over voltage                       |
| 0x33 | 51 | Under voltage (should never occur) |
| 0x37 | 55 | Internal software                  |
| 0x38 | 56 | Software internal parameter        |
| 0x39 | 57 | Sensor position                    |
| 0x3A | 58 | CAN overrun                        |

| HEX  | DEC | Error                    |
|------|-----|--------------------------|
| 0x3D | 61  | CAN Tx COB Id_Collision  |
| 0x3E | 62  | CAN PDO length too short |
| 0x3F | 63  | CAN bus off              |
| 0x40 | 64  | CAN Rx queue overflow    |
| 0x41 | 65  | CAN Tx queue overflow    |
| 0x43 | 67  | Position following       |
| 0x44 | 68  | Hall sensor              |
| 0x45 | 69  | Index processing         |
| 0x46 | 70  | Encoder resolution       |
| 0x4A | 74  | Hall angle detection     |
| 0x4B | 75  | Software position limit  |
| 0x4C | 76  | Position sensor breach   |
| 0x4D | 77  | System overloaded        |

VARIDOOR35 Error Codes

| ID | Possible Causes                                                                                                    | Actions to be taken                                                                                                    |
|----|----------------------------------------------------------------------------------------------------|----------------------------------------------------------------------------------------------------|
| 1  | 0x2A 42 NGT 24 VDC over 10 % Limit<br>0x2B 43 NGT 24 VDC under 10 %<br>Limit                                             | Replace power supply                                                                                                    |
|    | Power supply voltage out of range                                                                                        |                                                                                                    |
| 2  | 0x31 49 over current<br>Too high controller gains (velocity<br>control parameter set, position control<br>parameter set) | Run autosetup                                                                                                    |
| 3  | 0x31 49 Over current<br>Profile acceleration and/or<br>deceleration too high                                             | <ul> <li>Run autosetup</li> <li>Reduce parameter<br/>39_speed_close and 40_speed<br/>open</li> </ul>                                    |
| 4  | 0x32 50 Over voltage<br>Too much energy is fed back from the<br>motor during a deceleration phase                        | <ul> <li>Run autosetup</li> <li>Reduce parameter<br/>39_speed_close and 40_speed<br/>open</li> </ul>                                    |
| 5  | 0x32 50 Over voltage<br>The power supply is damaged                                                                      | Replace power supply                                                                                                    |
| 6  | 0x32 50 Over voltage<br>Oscillation of the mechanical system<br>(mass/belt) that leads to energy<br>pulsation of energy  | <ul><li>Check belt tension</li><li>Run autosetup</li></ul>                                                                              |
| 7  | 0x38 56 Software internal parameter<br>Extreme motion profile parameters                                                 | <ul> <li>Check if a parameter was changed recently. If yes, change it back to its default value</li> <li>Run autosetup</li> </ul>       |
| 8  | 0x38 56 Software internal parameter<br>At startup the parameters are<br>corrupted                                        | <ul> <li>Set the parameter Nr. 169<br/>SetParamToDef to value</li> <li>Run autosetup</li> <li>If no success replace DDE-VD35</li> </ul> |

| ID | Possible Causes                                                                                                    | Actions to be taken                                                                                               |
|----|----------------------------------------------------------------------------------------------------|----------------------------------------------------------------------------------------------------|
| 9  | 0x37 55 Internal software<br>An unknown event set the door drive<br>to a state where the determinate<br>behavior of the system cannot be<br>guaranteed anymore | Restart door drive by plugging off<br>POWT and CANT (DOOR) on OKR                                                 |
| 10 | 0x39 57 Sensor position<br>The DDE-VD-35 encoder has<br>encountered an error                                                                                   | <ul> <li>Reset the DDE-VD35 by shortly plugging off POWT and CANT (DOOR) on OKR</li> <li>Run autosetup</li> </ul> |
| 11 | 0x3A 58 CAN overrun                                                                                                    | Check CAN cable2. Check CAN<br>Communication                                                                      |
| 12 | 0x3D 61 CAN Tx COB Id_Collision                                                                                                    |                                                                                                    |
| 13 | 0x3E 62 CAN PDO length too short                                                                                                    |                                                                                                    |
| 14 | 0x3F 63 CAN bus Off                                                                                                    |                                                                                                    |
| 15 | 0x40 64 CAN Rx queue overflow                                                                                                    |                                                                                                    |
| 16 | 0x41 65 CAN Tx queue overflow                                                                                                    |                                                                                                    |
| 17 | 0x43 67 Position following an obstacle<br>that slows down or stops the door<br>(only possible if force limit detraction<br>KSKB/KOKB) is disabled              | Check for obstacles or blocking<br>situations, challenge the application<br>setting of KOKB, KSKB                 |
| 18 | 0x43 67 Position following too high acceleration/deacceleration                                                                                                | Reduce parameter 39_speed_close and 40_speed open                                                                 |

| Code | Car Door                                                                                                    | Message                                                               |  |  |
|------|----------------------------------------------------------------------------------------------------|-----------------------------------------------------------------------|--|--|
| 0369 | DOOR MAX OPENING FORCE EXCEEDED                                                                                        |                                                                       |  |  |
|      | The maximum door opening force was                                                                                     | exceeded                                                              |  |  |
|      |                                                                                                    |                                                                       |  |  |
| ID   | Possible Causes                                                                                                    | Actions to be taken                                                   |  |  |
| 1    | The door opening is obstructed by an obstacle                                                                          | Check the doorway and remove any obstacles or dirt                    |  |  |
|      |                                                                                                    |                                                                       |  |  |
| Code | Door Conta                                                                                                    | act Message                                                           |  |  |
|      | DOOR CONTACT END CLOSING CL                                                                                            | OSED BRIDGED                                                          |  |  |
| 0370 | The contact end door closing-closed bridged (KET-S2) of the door is not oper when the door reaches the opened position |                                                                       |  |  |
|      |                                                                                                    |                                                                       |  |  |
| ID   | Possible Causes                                                                                                    | Actions to be taken                                                   |  |  |
| 1    | The wiring of the contact KET-S2 is<br>not correct                                                                     | Check the wiring according to the schematics. If found wrong, correct |  |  |
| 2    | The contact KET-S2 is overbridged                                                                                      | Remove jumper                                                         |  |  |
|      |                                                                                                    |                                                                       |  |  |
| Code | Door Locki                                                                                                    | ng Message                                                            |  |  |
| 0271 | DOOR LOCKING UNLOCKING OBSTRUCTED                                                                                      |                                                                       |  |  |
| 0371 | The clutch locking respectively unlocking motion is obstructed                                                         |                                                                       |  |  |
|      |                                                                                                    |                                                                       |  |  |

| HE  | X DI                                                                                                    | EC                |                                                                           | Error                                                                                                    |
|-----|----------------------------------------------------------------------------------------------------|-------------------|---------------------------------------------------------------------------|----------------------------------------------------------------------------------------------------|
| 0x2 | <b>2A</b> 3                                                                                                    | 7 N               | IGT 24 VDC over 10 %                                                      | Limit                                                                                                    |
| 0x2 | 2 <b>B</b> 3                                                                                                    | 8 N               | IGT 24 VDC under 10 9                                                     | % Limit                                                                                                    |
| 0x2 | <b>23</b> 3                                                                                                    | 9 A               | uto setup failed                                                          |                                                                                                    |
|     |                                                                                                    |                   | Error Coo                                                                 | le                                                                                                    |
| ID  | Possible Causes                                                                                                    |                   |                                                                           | Actions to be taken                                                                                                    |
| 1   | Mechanio                                                                                                    | cal bloc          | kage of the clutch                                                        | Check the clutch's mechanical<br>condition. Try to lock and unlock the<br>door by means of the HMI and<br>examine the clutch mechanically                                 |
| 2   | An obstacle or foreign object inside<br>the clutch obstructs the clutch<br>mechanism                                                    |                   |                                                                           | <ul> <li>Remove any foreign object<br/>obstacle from the path the clutch<br/>has to move on</li> <li>Check the landing door lock if it is<br/>working properly</li> </ul> |
| 3   | If locking/unlocking jam only:<br>Increased friction due to ageing or<br>damage of the mechanical<br>components of the clutch subsystem |                   | ing jam only:<br>n due to ageing or<br>nechanical<br>he clutch subsystem. | <ul><li>Check the mechanical fitness of<br/>the clutch subsystem</li><li>If necessary, replace clutch</li></ul>                                                           |
| 4   | lf unlocki<br>Blocked                                                                                                    | ng jam<br>landing | only:<br>door lock                                                        | Check the landing door lock if it is working properly.                                                                                                    |

### Code Door Contact Message

### DOOR CONTACT END CLOSING CSD NOT CLSG FREQUENTLY

**0373** The contact end door closing-closed bridged (KET-S2) of the door did not close several times in a row when the door reaches the closed position. After a power cycle the door will not be functional

| ID | Possible Causes                              | Actions to be taken                                  |
|----|----------------------------------------------|------------------------------------------------------|
| 1  | Learned door end position wrong              | Execute an auto setup of the door                    |
| 2  | Mechanical misalignment of the switch KET-S2 | Check the mechanical adjustment of the KET-S2 switch |
| 3  | Wiring fault of the KET-S2 switch            | Verify the wiring and repair if necessary            |
| 4  | Broken KET-S2 switch                         | Replace the KET-S2 switch                            |
|    |                                              |                                                      |

### Code Door Contact Message

# DOOR CONTACT END CLOSING RECOVERY SUCCESS

The contact end door closing-closed (KET-S2) recovered from a failure

### DOOR FINAL TIMER

**0375** The final timer function has been executed Only valid for Japan's country code

\*) So marked error descriptions are not released officially by R&D. If necessary, contact a specialist or the Locarno hotline for more information.

| Code | Drive Subsystem Message                                                                                                    |
|------|----------------------------------------------------------------------------------------------------|
| 0401 | DRIVE SAFETY CHAIN INTERRUPTED                                                                                                    |
|      | Safety circuit opened unexpected (for example, during trip)                                                                                                    |
|      | C1:Any safety device has tripped (safety circuit opened)                                                                                                    |
|      | A1:Check reason for tripping and resolve problem                                                                                                    |
|      | C2:Safety circuit wiring faulty or safety circuit contact(s) defective or bad adjusted                                                                                                    |
|      | A2:Check general wiring safety circuit contacts                                                                                                    |
|      | E_DRIVE_TRIP_TOO_LONG                                                                                                    |
|      | The car hasn't reached the intended destination floor within the legal time limit (typically 45 s). This mechanism protects the driving mechanics in case of a blocked car. For example, at traction elevator, no damage of the ropes. For example, at hydraulic elevator, no damage of hydraulic jack/valves. |
|      | C1:Car blocked or moving too slowly                                                                                                    |
| 0402 | A1:Check for object in shaft blocking the car.Check car for obstruction (too much friction at guide rails).                                                                                                    |
|      | C2:Drive blocked or turning too slowly                                                                                                    |
|      | A2:Check if brake opens right.Check parameter nominal speed at drive.                                                                                                    |
|      | C3:Shaft information signal(s) faulty                                                                                                    |
|      | A3:Check shaft info wiring and it signals (PHS, KS/KS1,<br>KSE/KSE_U/KSE_D,)                                                                                                    |
|      | DRIVE CONTACTORS FEEDBACK                                                                                                    |
| 0403 | C1:One of the feedback inputs(1) did switch during traveling, or(2) did not switch after starting, or(3) did not switch after stopping.                                                                                                    |
| 0403 | A1:Check: wiring. Check: for contactor fault or input fault in the circuit associated with the input?                                                                                                    |
|      | C2:Emergency stop?                                                                                                    |
|      | DRIVE DIRECTION ERROR                                                                                                    |
|      | C1:Wrong travel direction                                                                                                    |
| 0404 | A1:Check: wiring. Check: why the drive doesn't generate sufficient torque                                                                                                    |
| 0404 | C2:FA/ Open loop: Contactors feedback wrong                                                                                                    |
|      | C3:Closed loop: tacho defective or motor not energized and car moves slowly by unbalancing situation                                                                                                    |
|      | C4:Drive doesn't generate sufficient torque                                                                                                    |
| 0405 | DRIVE SHAFT INFORMATION                                                                                                    |
| 0405 | A1:Check: CAN cable, Check: CAN wiring                                                                                                    |
|      |                                                                                                    |

### Drive Subsystem Message

### DRIVE OVERTEMPERATURE

Drive overtemperature detected

C1:Drive motor, hydraulic pump, hydraulic oil, or hoistway overtemperature due too many trips per time unit or due to too hot ambient air temperature (for example, direct sunlight at glass shaft)

# A1:Wait for cool down

Code

C2:Drive overtemperature feedback signal KTHMH/KTHM is faulty A2:Check thermal contacts KTHMH/KTHM for right operation. Check general wiring KTHMH/KTHM.

C3:The ventilation (integrated fan at frequency converter or forced fan) is not working

A3:Check power supply and mechanics of fan

### DRIVE NOT READY DURING STANDSTILL

The drive (frequency converter, open loop) got technically unavailable while the car was standing still.

C1:Bad electrical connection from the drive frequency converter to the elevator main contactors connection board (MCCE board) (Not applicable for Schindler 3000)

### 0407 for Schindler 3000)

A1:Check corresponding cables and connectors (for example, the drive ready signal)

C2:General problem at the drive frequency converter

A2:Check the drive frequency converter local error log for detailed diagnostics. Replace the frequency converter if necessary.

### DRIVE NOT READY DURING TRIP

The drive (frequency converter, open loop) got technically unavailable while the car was moving.

0408 C1:See 0407

A1:See 0407

C2:See 0407

A2:See 0407

### DRIVE SPEED LIMIT EXCEEDED IN STANDBY

Every time before starting a new trip a consistency check of the signal indicating low speed (typically at v < 0.3 m/s) coming from the drive frequency converter (open loop) is performed. The error occurs if the signal is not active.

C1:Bad electrical connection from the drive frequency converter to the elevator main contactors connection board (MCCE board) (Not applicable for Schindler 3000)

# 0409 A1:Check corresponding cables and connectors (for example, the drive speed limit signal)

C2:Parameter 'speed limit' is set wrong

A2:Check parameter 'speed limit' at drive frequency converter

C3:See 0407

A3:See 0407.

| Code | Drive Subsystem Message                                                                                                    |  |  |
|------|----------------------------------------------------------------------------------------------------|--|--|
|      | DRIVE SPEED LIMIT EXCEEDED DURING SAFETYCHAIN BRIDGED                                                                                                    |  |  |
|      | While the car is landing on a floor the signal indicating low speed (typically at $v < 0.3$ m/s) coming from the drive frequency converter (open loop) is expected to change once from inactive to active state. The error occurs if this signal has changed once to active state and changes back again to inactive state (meaning: The car speed has increased during landing). Note that the safety circuit at the door is overbridged at this point of time. Note that the elevator can get blocked if this error appears too many times within a specific period of time (typically > 3 times in 1 hour). |  |  |
| 0410 | C1:See 0407                                                                                                    |  |  |
|      | A1:See 0407                                                                                                    |  |  |
|      | C2:Parameter 'speed limit' is set wrong                                                                                                    |  |  |
|      | A2:Check parameter 'speed limit' at drive frequency converter                                                                                                    |  |  |
|      | C3:Rope slip                                                                                                    |  |  |
|      | A3:Check driving mechanics and traction                                                                                                    |  |  |
|      | C4:See 0407, C2                                                                                                    |  |  |
|      | A4:See 0407, A2                                                                                                    |  |  |
|      | DRIVE MOTOR RESISTOR CONNECTION                                                                                                    |  |  |
|      | At least one of the drive motor resistor connecting devices, used for a smooth trip start at two speed drives (resistor start-up), does not operate as expected.                                                                                                    |  |  |
| 0411 | C1:Any connecting device feedback signal (typically from contactor, for example, SWAHA, SWAFA) is faulty                                                                                                    |  |  |
|      | A1:Check general wiring to drive motor resistor/coil connecting devices                                                                                                    |  |  |
|      | C2:Any connecting device (for example, SWAHA, SWAFA) is faulty (for example, stuck contacts, burned coil of contactor)                                                                                                    |  |  |
|      | A2:Replace corresponding connection device                                                                                                    |  |  |
|      | DRIVE BRAKE MAX RELEVELING THRESHOLD EXCEEDED                                                                                                    |  |  |
| 0421 | Too many consecutive relevelings in the same direction occurred, indicating a slowly drifting car. A brake capability test is triggered.                                                                                                    |  |  |
|      | DRIVE BRAKE CAPABILITY PERIODIC TEST DELAYED                                                                                                    |  |  |
|      | The brake capability test has been delayed by 8 h due to higher prio services                                                                                                    |  |  |
| 0422 | Shall be possible to check the reason of the delayed test:                                                                                                    |  |  |
| •    | − Load status $\ge$ 21 %                                                                                                    |  |  |
|      | <ul> <li>Elevator status not in maintenance</li> </ul>                                                                                                    |  |  |
|      | - Traffic status                                                                                                    |  |  |
|      | DRIVE BRAKE CAPABILITY PERIODIC TEST ABORTED                                                                                                    |  |  |
| 0422 | The brake capability test has been postponed by 24 h because:                                                                                                    |  |  |
| 0423 | <ul> <li>Internal drive error</li> </ul>                                                                                                    |  |  |

Test timeout

| Code                | Drive Subsys                                                                                                    | stem Message                                                   |  |  |
|---------------------|----------------------------------------------------------------------------------------------------|----------------------------------------------------------------|--|--|
|                     | DRIVE BRAKE OPERATION PARTIA                                                                                                    | L FAILURE *)                                                   |  |  |
|                     | Partial failure detected at the mechanic                                                                                                    | cal drive brake                                                |  |  |
|                     | C1:Any brake position feedback sig                                                                                                    | nal (for example, KB/KB1) is faulty                            |  |  |
|                     | A1:Check brake position sensors (for general wiring of brake position sen                                                                                                    | or example, KB/KB1) for dirt. Check<br>sors.                   |  |  |
|                     | C2:The brake control circuit is faulty                                                                                                    | /                                                              |  |  |
| 0430                | A2:Check contactors controlling the SF).Check general wiring to brake a present (PCB).                                                                                                    | e brake (for example, SB, RB,<br>ctuator.Check brake module if |  |  |
|                     | C3:Brake operates only partially                                                                                                    |                                                                |  |  |
|                     | A3:Check brake supply voltage                                                                                                    |                                                                |  |  |
|                     | C4:The brake is mechanically bad a                                                                                                    | djusted                                                        |  |  |
|                     | A4:Check for available field informa                                                                                                    | tion. Replace brake if necessary.                              |  |  |
|                     | DRIVE BRAKE OPERATION FATAL                                                                                                    | FAILURE *)                                                     |  |  |
|                     | Fatal failure detected at the mechanica                                                                                                    | al drive brake                                                 |  |  |
|                     | C1:Any brake position feedback signal (for example, KB/KB1) is faulty<br>A1:Check brake position sensors (for example, KB/KB1) for dirt. Check<br>general wiring of brake position sensors. |                                                                |  |  |
|                     | C2:The brake control circuit is faulty                                                                                                    | /                                                              |  |  |
| 0431                | A2:Check contactors controlling the brake (for example, SB, RB, SF).Check general wiring to brake actuator.Check brake module if present (PCB).                                             |                                                                |  |  |
|                     | C3:See 0430                                                                                                    |                                                                |  |  |
|                     | A3:See 0430                                                                                                    |                                                                |  |  |
|                     | C4:See 0430                                                                                                    |                                                                |  |  |
|                     | A4:See 0430                                                                                                    |                                                                |  |  |
|                     | DRIVE MOTOR TEMPERATURE REC                                                                                                    | OVERY SUCCESSFUL                                               |  |  |
| 0436                | The car drive was able to recover from machine                                                                                                    | a temperature problem at the hoisting                          |  |  |
| 0451                | DRIVE BRAKE SUPPLY VOLTAGE F                                                                                                    | AILURE                                                         |  |  |
| 0.101               | The elevator detected a supply voltage failure for the brake.                                                                                                    |                                                                |  |  |
| 0452                | DRIVE TORQUE CALIBRATION TIME                                                                                                    | EOUT *)                                                        |  |  |
| 0457                | DRIVE SOFT STOP FEEDBACK WRONG                                                                                                    |                                                                |  |  |
| 0101                | This error is reported in case the soft s                                                                                                    | top feedback is not consistent.                                |  |  |
| *) So m<br>a specia | arked error descriptions are not release<br>alist or the Locarno hotline for more info                                                                                                    | d officially by R&D. If necessary, contact rmation.            |  |  |
| ID                  | Possible Causes                                                                                                    | Actions to be taken                                            |  |  |
| 1                   | MGB-T board disconnected                                                                                                    | Check soft stop cabling                                        |  |  |
| 2                   | Soft stop function enabled without hardware                                                                                                    | Check soft stop enable parameter                               |  |  |

3 Soft stop hardware failure Replace soft stop hardware

| Code  | Drive Subsystem Message                                                                                          |  |  |
|-------|----------------------------------------------------------------------------------------------------|--|--|
|       | DRIVE SOFT STOP TRANSITION FAIL                                                                                  |  |  |
| 0458  | This error is reported in case the soft stop is enabled or disabled and the feedbacks do not change as expected. |  |  |
| 0.450 | DRIVE SOFT STOP RECOVERY FAILURE                                                                                 |  |  |
| 0459  | This error is reported in case the soft stop recovery action fails.                                              |  |  |
|       | DRIVE SOFT STOP RECOVERY SUCCESS                                                                                 |  |  |
| 0460  | This error is reported in case the soft stop recovery action is a success.                                       |  |  |
| 0404  | DRIVE SOFT STOP LOST                                                                                             |  |  |
| 0461  | This error is reported in case the soft stop circuitry is not anymore detected.                                  |  |  |
|       | DRIVE SOFT STOP DISCONNECTED                                                                                     |  |  |
| 0462  | This error is reported in case the soft stop circuitry is disconnected and the function is disabled.             |  |  |
|       | DRIVE SOFT STOP TRANSITION WHILE DISABLED                                                                        |  |  |
| 0463  | This error is reported in case the soft stop input changes state while the function is disabled.                 |  |  |
|       | DRIVE SOFT STOP DISABLED                                                                                         |  |  |
| 0464  | This error is reported in case the soft stop is disabled and parameter is set t disabled.                        |  |  |
| 0466  | DRIVE SOFT STOP SUPPLY LOST                                                                                      |  |  |
| 0466  | This error is reported in case the soft stop supply is lost.                                                     |  |  |
| 0467  | DRIVE SOFT STOP DOOR TEST FAIL                                                                                   |  |  |
| 0401  | This error is reported in case the soft stop door HW test fails.                                                 |  |  |
| 0468  | DRIVE SOFT STOP INSP TEST FAIL                                                                                   |  |  |
| 0400  | This error is reported in case the soft stop inspection HW test fails.                                           |  |  |
| 0469  | DRIVE SOFT STOP+ FEEDBACK WRONG                                                                                  |  |  |
| 0403  | This error is reported in case the soft stop+ feedback is not consistent.                                        |  |  |
| 0470  | DRIVE SOFT STOP+ UPS FAIL                                                                                        |  |  |
| 0470  | The UPS reported a problem.                                                                                      |  |  |
|       | DRIVE UNKNOWN ERROR                                                                                              |  |  |
| 0499  | An unknown error was detected by the controller (for example, unknown error of the ACVF was detected)            |  |  |
| Code  | Car Load Cell Message                                                                                            |  |  |
|       | CLC NO FREQUENCY                                                                                                 |  |  |
| 1101  | No frequency from the car load measuring device                                                                  |  |  |
|       | C1:No connection to the car load measuring device                                                                |  |  |
|       | A1:Check connections and general wiring to the car load measuring device (for example, CLC)                      |  |  |
|       | C2:Malfunction of the car load measuring device                                                                  |  |  |
|       | A2:Replace the car load measuring device (for example, CLC)                                                      |  |  |
|       | C3:Malfunction of the car load signal receiving stage                                                            |  |  |
|       | 6 6 6                                                                                                    |  |  |

| Code | Car Load Cell Message                                                                                                    |
|------|----------------------------------------------------------------------------------------------------|
| 1102 | CLC WRONG VALUE                                                                                                    |
|      | The signal from the car load measuring device is present but invalid (for example, signal out of range)                                              |
|      | C1:The car load measuring device is mechanically bad adjusted                                                                                        |
|      | A1:Check mechanical fixation of the car load measuring device                                                                                        |
|      | C2:The car load measuring signal is faulty                                                                                                    |
|      | A2:Check general wiring to the car load measuring device.Check for EMC disturbances.                                                                 |
|      | C3:Malfunction of the car load measuring device                                                                                                    |
|      | A3:Replace the car load measuring device (for example, CLC)                                                                                          |
|      | CLC CALIBRATION ERROR                                                                                                    |
| 1103 | C1:Car load cell: during the calibration procedure an error occurred                                                                                 |
|      | A1:Check: CLC wiring. Check: proper fixation of CLC. Check:<br>parametrization of CLC. Redo: CLC calibration. Replace: CLC                           |
|      | CLC OVERBRIDGED                                                                                                    |
| 1104 | C1:DIP switch 1 on SCIC board in ON position (car load cell deactivated)                                                                             |
|      | A1:Check: Switch off DIP switch 1 on SCIC board. Check: HMI (control cabinet) menu 107                                                               |
| 1105 | CLC NO CALIBRATION *)                                                                                                    |
| 1105 | The calibration of the CLC is not yet done.                                                                                                    |
|      | CLC OPERATION NOT SUPPORTED IN CURRENT STATE                                                                                                    |
| 1106 | It's not possible to display the current car load on the user interface (control cabinet) while entering the configuration menus CF95, CF98 or CF99. |
|      | C1:The car load measuring device is not calibrated                                                                                                   |
|      | A1:Calibrate the car load measuring device                                                                                                    |
|      | CLC OPERATION NOT SUPPORTED IN ERROR_STATE                                                                                                    |
| 1107 | It's not possible to display the current car load on the user interface (control cabinet) while entering the configuration menus CF95, CF98 or CF99. |
|      | C1:The car load measuring device is in error state (not working)                                                                                     |
|      | A1:Check error log for previous reported car load measuring device errors.                                                                           |
|      | CLC OUT OF RANGE                                                                                                    |
|      | The signal from the car load measuring device is present but invalid (for example, signal out of range)                                              |
|      | C1:The car load measuring device is mechanically bad adjusted                                                                                        |
|      | A1:Check mechanical fixation of the car load measuring device                                                                                        |
|      | C2:The parameter car load measuring device type is set wrong and does                                                                                |
| 1108 | A2:Check parameter car load measuring device type for correct setting                                                                                |
|      | (for example, CF08 PA08)                                                                                                    |
|      | C3:The car load measuring signal is faulty                                                                                                    |
|      | A3:Check general wiring to the car load measuring device.Check shielding (if present).Check power supply of car load measuring device.               |
|      | C4:Malfunction of the car load measuring device                                                                                                    |
|      | A4:Replace the car load measuring device                                                                                                    |

| Code | Car Load Cell Message                                                                                                    |  |  |
|------|----------------------------------------------------------------------------------------------------|--|--|
|      | CLC CALIBRATION ZERO LOAD FREQUENCY OUT OF RANGE                                                                                       |  |  |
|      | The zero car load calibration has failed due to invalid signal (frequency) from the car load measuring system                          |  |  |
|      | C1:The car load measuring device is mechanically bad adjusted                                                                          |  |  |
|      | A1:Check mechanical fixation of the car load measuring device                                                                          |  |  |
|      | C2:The parameter car load measuring device type is set wrong and does not correspond with the actual mounted car load measuring device |  |  |
| 1109 | A2:Check parameter car load measuring device type for correct setting (for example, CF08 PA08)                                         |  |  |
|      | C3:The car load measuring signal is faulty                                                                                             |  |  |
|      | A3:Check general wiring to the car load measuring device.Check for EMC disturbances.                                                   |  |  |
|      | C4:Incorrect working procedure while calibrating the car load measuring device                                                         |  |  |
|      | A4:Check for correct working procedure (for example, correct weight in car)                                                            |  |  |
|      | CLC CALIBRATION REFERENCE LOAD FREQUENCY OUT OF RANGE                                                                                  |  |  |
|      | The reference car load calibration has failed due to invalid signal (frequency) from the car load measuring system                     |  |  |
|      | C1:The car load measuring device is mechanically bad adjusted                                                                          |  |  |
|      | A1:Check mechanical fixation of the car load measuring device                                                                          |  |  |
|      | C2:The car load measuring signal is faulty                                                                                             |  |  |
| 1110 | A2:Check general wiring to the car load measuring device.Check for EMC disturbances.                                                   |  |  |
|      | C3:Incorrect working procedure while calibrating the car load measuring device                                                         |  |  |
|      | A3:Check for correct working procedure (for example, correct weight in car)                                                            |  |  |
|      | C4:Malfunction of the car load measuring device                                                                                        |  |  |
|      | A4:Replace the car load measuring device                                                                                               |  |  |
|      | CLC CALIBRATION REFERENCE LOAD WEIGHT OUT OF RANGE                                                                                     |  |  |
| 1111 | C1:Wrong reference load weight entered.                                                                                                |  |  |
|      | A1:Check: Reference load weight value. Redo: CLC calibration/<br>configuration                                                         |  |  |
|      | CLC CALIBRATION SLOPE OUT OF RANGE                                                                                                    |  |  |
|      | C1:The car load measuring device is adjusted mechanically incorrectly.                                                                 |  |  |
| 1112 | A1:Check mechanical fixation of the car load measuring device. Redo:<br>CLC calibration/ configuration                                 |  |  |
|      | C2:Malfunction of the car load measuring device                                                                                        |  |  |
|      | A2:Check and replace the car load measuring device. Redo: CLC calibration/ configuration                                               |  |  |
| 1113 | CLC CALIBRATION RATED LOAD WEIGHT OUT OF RANGE                                                                                         |  |  |
|      | A1:Check: Rated load weight configuration file                                                                                         |  |  |
|      | LMS MULTIPLE SOURCE                                                                                                    |  |  |
| 1133 | Due to wrong configuration more than one source of load is provided to the controller (two frequencies or two open contacts)           |  |  |

\*) So marked error descriptions are not released officially by R&D. If necessary, contact a specialist or the Locarno hotline for more information.

| Code | Frequency Converter Error Message                                                                                                    |
|------|----------------------------------------------------------------------------------------------------|
|      | FC OVERCURRENT                                                                                                    |
| 1501 | The maximum current limit on one or more drive inverter output phases to the drive motor has exceeded                                       |
|      | C1:Short circuit in the motor cables or motor windings                                                                                      |
|      | A1:Check power wires and connectors between drive inverter and drive motor.Check motor for short circuit at windings.                       |
|      | C2:Driving mechanics inhibited or blocked                                                                                                   |
|      | A2:Check driving mechanics for blocking (for example, gear at geared drive, oiling) Check brake for proper opening.                         |
|      | C3:Sudden heavy load increase                                                                                                    |
|      | A3:Check for impermissible loading                                                                                                    |
|      | C4:Drive parameter setting                                                                                                    |
|      | A4:Check drive parameter and compare with motor type and its data                                                                           |
|      | C5:Unsuitable drive motor                                                                                                    |
|      | A5:Check drive motor for correct dimensioning in the elevator system                                                                        |
|      | FC OVERVOLTAGE *)                                                                                                    |
|      | Overvoltage at the drive inverter internal DC link detected                                                                                 |
| 1502 | C1:Deceleration is too high                                                                                                    |
|      | A1:Adjust the deceleration (proposal 0.5 m/s2)                                                                                              |
|      | C2:High over-voltage spikes at mains                                                                                                    |
|      | A2:Check mains voltage for disturbances and tolerances                                                                                      |
|      | C3:Drive inverter electronics failure                                                                                                    |
|      | A3:Replace drive inverter                                                                                                    |
|      | FC EARTH FAULT                                                                                                    |
| 1503 | The sum of the phase currents of the drive inverter output to the drive motor is<br>not equal zero                                          |
|      | C1:Earth fault                                                                                                    |
|      | A1:Check power wires (insulation) to the motor. Check motor for short-<br>circuit at motor windings                                         |
|      | C2:Creeping current                                                                                                    |
|      | A2:Check power wires (insulation) to the motor. Check motor for short-<br>circuit at motor windings                                         |
|      | FC INVERTER FAULT                                                                                                    |
| 1504 | C1:Vacon frequency converter has detected faulty operation in the gate drivers or IGBT bridge - interference fault (EMC)- component failure |
|      | A1:- Reset the fault and restart. If the fault occurs again replace frequency converter.                                                    |

| Code | Frequency Converter Error Message                                                                                                    |
|------|----------------------------------------------------------------------------------------------------|
|      | FC CHARGING CONTACTOR                                                                                                    |
|      | The drive inverter has detected a operation failure at the internal DC link                                                             |
|      | C1:EMC disturbances                                                                                                    |
| 1505 | A1:Release elevator from blocking state (reset)                                                                                         |
|      | C2:Drive inverter internal component (for example, charging contactor) defective                                                        |
|      | A2:Replace drive inverter                                                                                                    |
| 1506 | FC MC CURNT NOT ZERO                                                                                                    |
|      | The motor current at standstill is not zero                                                                                             |
|      | FC UNDERVOLTAGE                                                                                                    |
|      | Undervoltage at the drive inverter internal DC link detected                                                                            |
|      | C1:Failure of the mains supply                                                                                                    |
| 1500 | A1:Check mains voltage for disturbances (short breaks) and tolerances                                                                   |
| 1509 | C2:Automatic evacuation was running                                                                                                    |
|      | A2:None, normal behavior                                                                                                    |
|      | C3:Drive inverter electronics failure                                                                                                   |
|      | A3:Replace drive inverter                                                                                                    |
|      | FC INPUT LINE SUPERVISION                                                                                                    |
|      | At least one phase of the drive power supply is missing or insufficient                                                                 |
|      | C1:No power supply                                                                                                    |
| 1510 | A1:Check general wiring (connections).Check fuses.                                                                                      |
|      | C2:Disturbed power supply                                                                                                    |
|      | A2:Check for other power consumers (for example, powered by the same line) which are decreasing the quality of the drive's power supply |
|      | FC OUTPUT LINE SUPERVISION                                                                                                    |
|      | No current detected at one or more drive inverter output phases to the motor                                                            |
| 1511 | C1:Power connection between drive inverter and drive motor bad or missing                                                               |
|      | A1:Check power wires and connectors between drive inverter and drive motor                                                              |
|      | FC BRAKE CHOPPER SUPERVISION                                                                                                    |
| 1512 | The braking chopper at the drive inverter is not working correctly                                                                      |
|      | C1:The brake resistor is not installed correctly                                                                                        |
|      | A1:Check presence and wiring of brake resistor                                                                                          |
|      | C2:The brake resistor is broken                                                                                                    |
|      | A2:Replace brake resistor                                                                                                    |
|      | C3:The brake chopper is broken                                                                                                    |
|      | A3:Replace drive inverter (FC)                                                                                                    |
| 1513 | FC CONVERTER UNDER TEMPERATURE                                                                                                    |
|      | C1:Temperature of heat sink below 10C                                                                                                   |
|      | A1:none                                                                                                    |

### FC CONVERTER OVERTEMPERATURE

### C1:Temperature of heatsink over +75C

<sup>1514</sup> A1:Check: cooling air flow. Check: that sink is not dirty. Check: ambient temperature. Check: that switching frequency is not too high compared with ambient temperature and motor load

### FC MOTOR STALLED

Code

1516

1517

The load on the drive motor is too high (detected by current measurement on drive inverter output)

# C1:Driving mechanics inhibited or blocked

A1:Check driving mechanics for blocking (for example, gear at geared drive, oiling). Check brake for proper opening.

C2:Sudden heavy load increase

A2:Check for impermissible loading

### FC MOTOR OVERTEMPERATURE

C1:The Vacon frequency converter motor temperature model has detected motor overheat- motor is overloaded

A1:Check the THMH sensor on the ACVF. Check the cable connection. Verify the sensor is KTY type. Check: Decrease motor load. Check: the temperature model parameters if the motor was not overheated

### FC MOTOR UNDERLOAD

The load on the drive motor is too low (detected by current measurement on drive inverter output)

### C1:Driving mechanics broken

A1:Check driving mechanics for breakage (for example, gear at geared drive, ropes, etc.)

### FC ANALOGUE INPUT FAULT

C1:

- Wrong analogue input polarity
- 1518 Component failure on control board
  - Irrelevant for Schindler Closed Loop application

A1:Check: polarity of the analogue input, Check: replace frequency converter

### FC OPTION BOARD IDENTIFICATION

1519 C1:Reading the frequency converter option board has failed A1:Check: installation, if installation is correct replace frequency converter.

### FC 10V SUPPLY REFERENCE

1520 C1:+ 10 V reference shorted on control board or option board A1:Check: the cabling from +10V reference voltage

FC 24V SUPPLY

### 1521 C1:+ 24 V reference shorted on control board or option board A1:Check: the cabling from +24V reference voltage

| Code | Frequency Converter Error Message                                                                                                    |
|------|----------------------------------------------------------------------------------------------------|
| 1522 | FC EEPROM                                                                                                    |
|      | C1:Parameter restoring error- interference fault- component failure                                                                                                    |
|      | A1:Check: when fault is reset the Vacon frequency converter will automatically load parameter default settings.                                                        |
|      | A2:Check: all costumer- specific parameter settings after confirmation and if necessary reload them.                                                                   |
|      | A3:Check: if the fault occurs again replace converter                                                                                                    |
|      | FC CHECKSUM                                                                                                    |
|      | C1:See 1522                                                                                                    |
| 1523 | A1:See 1522                                                                                                    |
|      | A2:Check: all parameter settings after reset.                                                                                                    |
|      | A3:Check: if the fault occurs again replace frequency converter.                                                                                                    |
|      | FC MICROPROCESSOR WATCHDOG                                                                                                    |
| 1525 | C1:- FC Microprocessor hangup- interference fault- component failure                                                                                                   |
|      | A1:Check: reset the fault and restart. Check: if fault occurs again replace frequency converter                                                                        |
|      | FC PANEL COMMUNICATION                                                                                                    |
| 1526 | C1:The connection between panel and the Vacon frequency converter is not working                                                                                       |
|      | A1:Check: the panel- FC interface cable                                                                                                    |
| 1527 | <ul> <li>FC COMMUNICATION ERROR</li> <li>An error of internal communication of the drive inverter has occurred</li> <li>Internal serial communication error</li> </ul> |
|      | Internal CAN communication error                                                                                                    |
| 1528 | FC MC CURNT DIFF<br>The control deviation of the current controller exceeds the supervisor<br>parameter is_diff_lim                                                    |
| 1529 | FC THERMISTOR PROTECTION                                                                                                    |
|      | C1:- Thermistor input of the I/O-expander board has detected increase of the motor temperature- Irrelevant for Schindler Closed Loop application                       |
|      | A1:Check: motor cooling and loading. Check: thermistor connection (if thermistor input of the expander board is not in use, it has to be bridged)                      |

### Frequency Converter Error Message

### FC ENCODER PULSE MISSING

Invalid signal from the drive motor encoder

C1:Encoder signal is faulty

Code

### A1:Check general wiring to the encoder

C2:Encoder signal is noisy

A2:Check encoder signals for right termination (terminating resistor)

C3:Encoder signal receiving stage defective

A3:Replace electronics (for example, option board or even entire drive 1531 inverter) of corresponding device

C4:Encoder defective

A4:Replace encoder

C5:Drive Parameter set wrong

A5:Check drive parameter (for example, nominal frequency, impulse ratio etc.)

C6:The rotation direction signaled by the encoder (differential inputs) is contrary to the drive motor mains phase sequence

A6:Change encoder direction parameter (CF 16, PA 14)

### FC ENCODER DIRECTION \*)

Wrong rotation direction signal from the drive motor encoder

1532 C1:The rotation direction signaled by the drive motor encoder (differential inputs) is contrary to the drive motor mains phase sequence A1:Change encoder direction parameter (CF 16, PA 14)

### FC SPEED SUPERVISION

Too high difference between reference and actual car drive motor speed. The actual speed is derived from the incremental encoder information.

C1:Driving mechanics inhibited or even blocked

A1:Check brake for proper opening.Check driving mechanics for blocking (for example, gear at geared drive, oiling).Check for bad weight balancing of car and counterweight.

1533 C2:Motor or motor encoder parameter set wrong or speed limit parameter set too narrow

A2:Change corresponding parameter accordingly. Note that at some drives there are several limits dedicated for the different speeds like inspection speed, evacuation speed, etc. (for example, shaft speed limit/time, shaft service speed limit/time)

C3:Malfunction of drive motor rotation encoder

A3:Replace the encoder.

FC ANALOG INPUT UNDER CURRENT

C1:The current in the analog input line is below 4 mA.Signal source has failed.Control cable is broken.

A1:Check: mechanical break. Check: check the motor is not running on the current limit.Check: Increase Parameter 11.8 SpeedErrorLim without surpassing 1/3 of rated output frequency.

**1537 FC LN CHOKE OVERTEMPERATURE** Over temperature of line choke

# 1538 FC FAN ERROR

The fan of the inverter is not running

| Code | Frequency Converter Error Message                                                                                                    |
|------|----------------------------------------------------------------------------------------------------|
|      | FC EXTERNAL FAULT                                                                                                    |
| 1541 | C1:Fault is detected from external fault digital input                                                                                                    |
|      | A1:Check: the external fault circuit or device.                                                                                                    |
|      | FC TOO HIGH OR TOO LOW SPEED AT TARGET PHSx RISING                                                                                                    |
|      | Too high respectively too low car speed detected while the car is landing on floor                                                                                                    |
|      | C1:Malfunction of car position detection                                                                                                    |
|      | A1:Check hoistway information system (for example, vanes, PHS)                                                                                                    |
| 1542 | C2:Bad balancing of car and counterweight                                                                                                    |
|      | A2:Check balancing according instruction manual (TK)                                                                                                    |
|      | C3:Too high traction slip                                                                                                    |
|      | A3:Check traction means for enough friction                                                                                                    |
|      | C4:Wear of traction means                                                                                                    |
|      | A4:Check traction means for wear                                                                                                    |
|      | FC WRONG PHSx SEQUENCE                                                                                                    |
| 1544 | C1:FC has received a wrong PHSx logical signal sequence from the car<br>processor - first PHSx is rising, last PHSx- rising missing- too rising or<br>too falling PHSx signals one after each other has been received |
|      | A1:Check: Car HW/ SW errors. Check: PHS light barriersCheck: PHS 1/2 supply. Check: EMI. Check: floor (level) flags                                                                                                   |
|      | C2:Car processor (SDIC7x) logical error                                                                                                    |
|      | A2:Check: PHS sensors and distances to floor level flags. Check: 24 V supply. Check: SDIC7x wiring. Check: SDIC7x board                                                                                               |
| 1545 | FC PF MISSING CAN AFE INU                                                                                                    |
|      | Missing internal CAN connection                                                                                                    |
| 1548 | FC MOTOR CURRENT SUPERVISION                                                                                                    |
|      | C1:Motor current (in one or more phases) below expected value                                                                                                    |
|      | A1:Check: wiring between FC and output contactors, main contacts.<br>Check: main contactors, main contacts. Check: wiring between output<br>contactors and motor. Check: motor                                        |
| 1551 | FC SPEED REFERENCE                                                                                                    |
|      | C1:Trying to change speed on the fly is not accepted by the FC. FC initiates an emergency stop.                                                                                                    |
|      | A1:Check: SCIC (S00x) software version (Logical error)                                                                                                    |
|      | C2:Elevator controller (EC) logical error.(new speed level= ZERO,<br>EVACUATION or UNKNOWN)                                                                                                    |
| 1554 | FC BRAKING RESISTOR OVERTEMPERATURE                                                                                                    |
|      | C1:FC (Close Loop) Braking resistor overtemperature                                                                                                    |
|      | A1:Check: Brake resistor temperature, wiring and/or the bi-metal itself                                                                                                    |

### **FC HEARTBEAT**

Code

The drive node has recognized a lost of communication to the elevator main control. Note that this error mainly occurs together with other errors. Please check message log first for other reported errors.

### C1:Drive node disconnected (for example, CAN bus)

### A1:Reconnect node

C2:Data transmission faulty (for example, CAN bus)

1555 A2:Check general data line connection.Check for correct data line termination (jumpers and switches, if present) of all devices (PCBs) connected to the data bus.Check shielding of data line (if present).Check for EMC disturbances.

C3:No or bad power supply of elevator main control

A3:Check power supply

C4:Elevator main control defective

A4:Replace corresponding hardware

### FC OUTPUT CONTACTORS SUPERVISOR PERSISTENT

One or more drive main contactor does not operate as expected.

C1:The contactor feedback signal is faulty

A1:Check on the service interface menu (for example, 723 or 30623) for the state of the contactor feedback signal.Check general wiring of contactor feedback signal (for example, to DIN1 and DIN2 of drive) Perform a manual reset respectively perform the persistent fatal error reset procedure to set the elevator back in operation.

C2:A contactor is defective (for example, contacts stuck together)

A2:Replace defective contactor (for example, SFx, SHx, SB). Perform a manual reset respectively perform the persistent fatal error reset procedure to set the elevator back in operation.

### 1556 C3:The contactor control electronics is defective

A3:Replace defective electronics (PCB, for example, MCCE). Perform a manual reset respectively perform the persistent fatal error reset procedure to set the elevator back in operation.

C4:Some drive types do not have a dedicated logical input (HW) reflecting the state of the safety circuit which is used to determine a failure at one of the drive main contactors. These drives are informed by a data telegram (for example, CAN) from the elevator main control about the state of the safety circuit. The safety circuit has opened but the mentioned telegram was not transferred.

A4:Check general data line connection.Check for correct data line termination (if present) of all devices connected to the data bus.Check shielding of data line (if present).Perform a manual reset respectively perform the persistent fatal error reset procedure to set the elevator back in operation.

| Code | Frequency Converter Error Message                                                                                                    |
|------|----------------------------------------------------------------------------------------------------|
|      | FC OUTPUT CONTACTORS SUPERVISOR PERSISTENT                                                                                                    |
|      | One or more drive main contactor does not operate as expected. Note that this error message might be logged at certain drive types after opening of the safety circuit. In this case no real contactor error exists unless it is confirmed by subsequent logging of error 1556. |
|      | C1:Safety circuit has opened                                                                                                    |
| 1557 | A1:When the safety circuit has opened unexpectedly check elevator<br>message log for previous reported messages in order to identify the root<br>cause of the problem                                                                                                    |
|      | C2:The contactor feedback signal is faulty                                                                                                    |
|      | A2:Check on the service interface menu (for example, 723 or 30623) for<br>the state of the contactor feedback signal.Check general wiring of<br>contactor feedback signal (for example, to DIN1 and DIN2 of drive)                                                              |
|      | C3:A contactor is defective (for example, contacts stuck together)                                                                                                    |
|      | A3:Replace defective contactor (for example, SFx, SHx)                                                                                                    |
| 1558 | FC INTERNAL SK ERROR                                                                                                    |
| 1550 | SK_Mon does not match the L_SK. (STEP only).                                                                                                    |
|      | FC POSITION CORRECTION                                                                                                    |
|      | C1:Too high position correction error requested by the EC.FC initiates an stop.                                                                                                    |
|      | A1:Check: Par. 11.2 PosCorrectLim and s-curve parameters (max. jerks, max. acceleration, rated speed).                                                                                                    |
| 1559 | C2:Too high jerk and/ or acceleration values are used. (Par. 1.10, 1.11, 4.2, 4.3, 4.104.13).                                                                                                    |
|      | A2:Check: for the closed loop application the max. values for Par. 1.10, 1.11, 4.2, 4.3 4.104.13), that limit is imposed by the mechanics                                                                                                    |
|      | C3:Car ropes slips over the traction pulley                                                                                                    |
|      | A3:Check: elevator mechanics (brake, ropes, pulley, etc.)                                                                                                    |
|      | C4:EC shaft image                                                                                                    |
|      | FC MECHANICAL BRAKE KBKB1                                                                                                    |
|      | Failure of brake, detected at brake contact KB/KB1.                                                                                                    |
|      | C1:The brake position feedback signal(s) KB/KB1 is/are faulty                                                                                                    |
| 1564 | A1:Check brake contact(s) KB/KB1 for dirt. Check general wiring KB/KB1.                                                                                                    |
|      | C2:Brake opens only partially                                                                                                    |
|      | A2:Check brake supply voltage                                                                                                    |
|      | C3:The brake is mechanically bad adjusted                                                                                                    |
|      | A3:Replace brake                                                                                                    |
| 1565 | FC MECHANICAL BRAKE KB2<br>Failure of brake, detected at brake contact KB2                                                                                                    |
| 1566 | FC PERIODIC BRAKE TEST FAILED                                                                                                    |
|      | Periodic brake capability test failed or brake capability test triggered by<br>excessive releveling failed.                                                                                                    |
|      | The recovery from this fatal error requires clearing by setting the special command 164 to "1", followed by an elevator controller reset.                                                                                                    |

### Frequency Converter Error Message

### FC STANDSTILL

Code

1567

The drive inverter has detected a drive motor movement while it should be in standstill (brake in closed position)

C1:Drive brake does not close correctly

A1:Check drive brake (for example, temperature too high)

C2:Encoder signal is faulty

A2:Check general wiring to the encoder

C3:Encoder signal receiving stage defective

A3:Replace electronics (for example, option board or even entire drive inverter) of corresponding device

C4:Encoder defective

A4:Replace encoder

The recovery from this fatal error requires clearing by setting the special command 164 to "1", followed by an elevator controller reset.

### FC MECHANICAL BRAKE PERSISTENT

This error occurs if the drive has reported a KB/KB1 failure and the safety circuit does not open in consequence. This is an inconsistent and dangerous situation which would allow driving the car with a faulty break. The elevator is blocked.

### 1568 block

C1:Invalid drive frequency converter (FC) software installed

A1:Update software of drive frequency converter (FC) and the corresponding software on the elevator main controller (SCIC) (Contact first R&D Locarno or a specialist.)

### 1569 FC UF CURVE

### FC MECHANICAL BRAKE KB

Failure of brake, detected at brake contact KB.

### C1:The brake position feedback signal KB is faulty

### A1:Check brake contact KB for dirt.Check general wiring KB.

# 1570 C2:Brake opens only partially

A2:Check brake supply voltage

C3:The brake is mechanically bad adjusted

### A3:Replace brake

### FC MECHANICAL BRAKE KB1

Failure of brake, detected at brake contact KB1.

### C1:The brake position feedback signal KB1 is faulty

A1:Check brake contact KB1 for dirt. Check general wiring KB1.

### C2:Brake opens only partially

A2:Check brake supply voltage

C3:The brake is mechanically bad adjusted

A3:Replace brake

| Code | Frequency Converter Error Message                                                                                                    |
|------|----------------------------------------------------------------------------------------------------|
| 1572 | FC MECHANICAL BRAKE KBKB1 PERSISTENT FATAL                                                                                                    |
|      | Too many brake failures (KB and KB1) have occurred within a certain limit of trips (typically > 3 failures/100 trips). The elevator is blocked.                                                                                        |
|      | C1:Brake power is missing                                                                                                    |
|      | A1:Check general wiring of brake power circuit                                                                                                    |
|      | C2:The brake position feedback signals KB and KB1 are faulty                                                                                                    |
|      | A2:Check on the service interface menu (for example, 724 or 30624) the states of the brake position feedback signals.Check brake contacts KB and KB1 for dirt.Check general wiring KB and KB1.                                         |
|      | C3:Brake opens only partially                                                                                                    |
|      | A3:Check brake supply voltage                                                                                                    |
|      | C4:The brake is mechanically bad adjusted                                                                                                    |
|      | A4:Replace brake                                                                                                    |
|      | FC MECHANICAL BRAKE KB PERSISTENT FATAL                                                                                                    |
| 1573 | Too many brake failures (KB) have occurred within a certain limit of trips (typically > 3 failures/100 trips). The elevator is blocked.                                                                                                |
|      | C1C4: See error 1572 (applied for KB)                                                                                                    |
|      | A1A4: See error 1572 (applied for KB)                                                                                                    |
|      | FC MECHANICAL BRAKE KB1 PERSISTENT FATAL                                                                                                    |
| 1574 | Too many brake failures (KB1) have occurred within a certain limit of trips (typically > 3 failures/100 trips). The elevator is blocked.                                                                                               |
|      | C1C4: See error 1572 (applied for KB1)                                                                                                    |
|      | A1A4: See error 1572 (applied for KB1)                                                                                                    |
|      | FC WRONG PHNRx SEQUENCE                                                                                                    |
|      | The drive frequency converter received a inconsistent relevel zone signal sequence from the shaft information system (for example, two times rising edge from PHNR_U or PHNR_D).                                                       |
|      | C1:Bad alignment of the PHNR_U/PHNR_D sensors                                                                                                    |
|      | A1:Check positions of the PHNR_U/PHNR_D sensors                                                                                                    |
| 1575 | C2:Dirt on vanes                                                                                                    |
|      | A2:Clean the vanes in the hoistway                                                                                                    |
|      | C3:Bad signals through external light source                                                                                                    |
|      | A3:Check proper shielding from sunlight (glass shaft)                                                                                                    |
|      | C4:Communication problem, EMC                                                                                                    |
|      | A4:Check communication on CAN bus (SDIC7x, SCIC)                                                                                                    |
|      | FC RELEVELING DISTANCE EXCEEDED                                                                                                    |
| 1576 | The drive frequency converter (FC) wasn't able to level the car on the floor<br>because the maximum relevel distance was exceeded.                                                                                                    |
|      | C1:Parameter 'max releveling distance' is set wrong                                                                                                    |
|      | A1:Check parameter 'max releveling distance' at drive frequency<br>converter. The value should be 1.3 to 1.5 times bigger than the maximum<br>allowed rope elongation at the specific installation.                                    |
|      | C2:Bad alignment/position of the PHNR_U/PHNR_D sensors                                                                                                    |
|      | A2:Check positions of the PHNR_U/PHNR_D sensors. Check that the displacement of the releveling sensors (PHNR_U/PHNR_D) is according to the schematics. They should be inactive when the car is about 15 mm below or above floor level. |
#### FC RPM IDENT STOPPED

The learning procedure of the drive motor revolution parameter (RPM) was aborted.

C1:The fitter has cancelled the learning procedure by interaction on the user interface

A1:None

Code

1577 C2:Mal manipulation by the fitter. Two consecutive trips in the same direction have been initiated.

A2:Follow instruction J42101241 (V3 or later) 'Biodyn XX C/P BR Commissioning' or TK.

C3:The safety circuit has opened unexpectedly

A3:Check where safety circuit was opened. Get rid of the Problem. Restart the drive motor revolution parameter learning procedure.

#### FC RPM IDENT FAILED

The learning procedure of the drive motor revolution parameter (RPM) wasn't successful. It was aborted after 10 consecutive trip cycles (travel up and down). Note that no parameter will be overwritten.

C1:manipulation by the fitter. Different destinations per travel direction entered during the learning procedure.

A1:Follow instruction J42101241 (V3 or later) 'Biodyn XX C/P BR Commissioning' or TK.

C2:Wrong initial value of drive motor revolution parameter (CF16 PA38) set for the learning procedure.

1578 A2:Follow instruction J42101241 (V3 or later) 'Biodyn XX C/P BR Commissioning' or TK.

C3:The learning procedure wasn't able to bring the delta trip time (difference of the time measured at a trip in up and down direction) lower than a specific limit.

A3:Follow instruction J42101241 (V3 or later) 'Biodyn XX C/P BR Commissioning' or TK.

C4:The learning procedure wasn't able to bring the delta nominal speed (difference of the measured actual car speed compared with the reference car speed) lower than a specific limit.

A4:Follow instruction J42101241 (V3 or later) 'Biodyn XX C/P BR Commissioning' or TK.

FC IDENT LOW TORQUE

The learning procedure of the drive motor revolution parameter (RPM) has failed. It was aborted after one test cycle (travel up and down) because the needed torque measured by the system is not present. Note that no parameter will be overwritten.

1579 Will be overwritten.

C1:Bad car balancing or bad absence of general mechanical friction (system with low efficiency)

A1:Load car with nominal load. Restart the drive motor revolution parameter learning procedure.

#### FC LC CURNT DIFF

- **1580** The control deviation of the mains current controller exceeds the supervisor parameter im\_diff\_lim.
- **1581 FC IGBT OVERTEMPERATURE** Over temperature of the IGBT power module
- 1582 FC MC CURNT SUM FAILURE Current sum failure

| Code   | Frequency Converter Error Message                                                                                                    |
|--------|----------------------------------------------------------------------------------------------------|
|        | FC MISSING SAFETY CHAIN SUPPLY                                                                                                    |
|        | During or while starting a trip (while the motor and brake contactors are activated) the drive has detected a interrupted safety circuit  |
|        | C1:Safety circuit signal is faulty                                                                                                    |
| 1580   | A1:Check safety circuit wiring between elevator control and drive                                                                         |
| 1289   | C2:The trip was started before the door has finished bouncing after reaching the closed position                                          |
|        | A2:Increase parameter start delay (menu CF 03)                                                                                            |
|        | C3:JEM on PEBO (SNGL, SEM3x) is on wrong position                                                                                         |
|        | A3:Switch JEM to position OFF                                                                                                    |
| 4502   | FC NON DETERMINABLE PERS AT STARTUP                                                                                                    |
| 1593   | The persistent error from FC has been lost due to startup sequence                                                                        |
| 1504   | FC HW ERROR                                                                                                    |
| 1594   | HW failure of the converter detected                                                                                                    |
| 4505   | FC HW MISMATCH                                                                                                    |
| 1595   | The configuration does not match with recognized hardware                                                                                 |
| 1506   | FC SW WARNING                                                                                                    |
| 1590   | The software detected an exceptional behavior of the SW or the HW                                                                         |
| 1507   | FC MEMORY ERROR                                                                                                    |
| 1597   | Incorrect memory access                                                                                                    |
| 1500   | FC PARAMETER INCONSISTENCY                                                                                                    |
| 1598   | Parameter values out of range.                                                                                                    |
|        | FC INVERTER INTERNAL FAILURE                                                                                                    |
| 1599   | The drive inverter has an internal problem. See extra info for more information drive internal error code. See corresponding drive manual |
| ) So m | arked error descriptions are not released officially by R&D. If necessary, contact                                                        |

a specialist or the Locarno hotline for more information.

| Code | SEM3x Message          |
|------|------------------------|
| 1601 | SEM3x GENERAL ERROR *) |

\*) So marked error descriptions are not released officially by R&D. If necessary, contact a specialist or the Locarno hotline for more information.

| Code | SIM/Chip Card Message                                                               |
|------|-------------------------------------------------------------------------------------|
|      | CHIP CARD WRONG DEVICE                                                              |
| 1901 | The elevator main controller has a software internal problem accessing the SIM card |
|      | C1:Internal elevator main controller software error                                 |

A1:Upgrade elevator main controller software (SCIC)

| Code | SIM/Chip Card Message                                                                                                    |  |
|------|----------------------------------------------------------------------------------------------------|--|
| 1902 | CHIP CARD FILE NOT FOUND                                                                                                    |  |
|      | The elevator main controller expects specific files on the SIM card. At least one expected file is missing.                                                                                                    |  |
|      | C1:SIM card with wrong software version inserted                                                                                                    |  |
|      | A1:Check SIM Card software version. Get right SIM card, insert it and perform a elevator main controller reset.                                                                                                    |  |
|      | CHIP CARD NOT FORMATED                                                                                                    |  |
|      | The SIM card inserted on the elevator main controller board is not formatted.                                                                                                    |  |
| 1904 | C1:The SIM card is not formatted                                                                                                    |  |
|      | A1:Get right SIM card, insert it and perform a elevator main controller reset.                                                                                                    |  |
|      | CHIP CARD NO OR NO SCHINDLER CARD                                                                                                    |  |
|      | No or invalid SIM card inserted on the elevator main controller board.                                                                                                    |  |
|      | C1:No SIM card inserted                                                                                                    |  |
|      | A1:Get right SIM card, insert it and perform a elevator main controller reset.                                                                                                    |  |
| 1905 | C2:The SIM Card is inserted wrongly                                                                                                    |  |
|      | A2:Remove SIM card, insert it correctly and perform a elevator main<br>controller reset.                                                                                                    |  |
|      | C3:No Schindler SIM Card inserted                                                                                                    |  |
|      | A3:Get right SIM card, insert it and perform a elevator main controller reset.                                                                                                    |  |
|      | CHIP CARD READING ERROR                                                                                                    |  |
|      | There is a problem reading the SIM card. Note that this error typically relates to any other SIM card error.                                                                                                    |  |
| 1906 | C1:SIM card reading error                                                                                                    |  |
|      | A1:Check error log for other SIM card errors. Please refer to corresponding causes and actions. If no other error is reported, replace SIM card.                                                                                     |  |
|      | CHIP CARD WRITING ERROR                                                                                                    |  |
|      | There is a problem writing to the SIM card. Note that this error typically relates to any other SIM card error.                                                                                                    |  |
| 1907 | C1:SIM card writing error                                                                                                    |  |
|      | A1:Check error log for other SIM card errors. Please refer to corresponding causes and actions. If no other error is reported, replace SIM card.                                                                                     |  |
|      | CHIP CARD WRONG FILE SYSTEM VERSION                                                                                                    |  |
|      | Invalid Schindler SIM card inserted on the elevator main controller board.                                                                                                    |  |
| 1908 | C1:SIM card has a wrong file system version respectively a wrong data format. This means the SIM card does not contain the data (for example, FC parameters, OEM data structure) as expected by the elevator main controller (SCIC). |  |
|      | A1:Get right SIM card, insert it and perform an elevator main controller reset.                                                                                                    |  |

| Code | Trip Manager Message                                                                                                    |
|------|----------------------------------------------------------------------------------------------------|
|      | TRIP LEARNING LEVEL MISSING                                                                                                    |
|      | The number of floor levels counted during the learning trip in upward directio<br>does not correspond to the one counted with the check in downward direction           |
| 2002 | C1:Bad alignment of floor sensors with magnets (KS) or PHS flags in shaft                                                                                               |
|      | A1:Check alignment of magnets (KS) or PHS flags.Check position of floo<br>sensor. Check magnet to sensor distance.                                                      |
|      | C2:Bad floor sensor signal transmission                                                                                                    |
|      | A2:Check general electrical wiring of the floor sensor signal (for example, connections at KS/PHS, at SDIC7x,)                                                          |
|      | C3:Floor sensor(s) defect                                                                                                    |
|      | A3:Replace floor sensor(s)                                                                                                    |
|      | C4:Faulty input on the interface board (PCB) for the floor sensor                                                                                                    |
|      | A4:Replace interface board (SDIC7x)                                                                                                    |
|      | TRIP LEARNING NUMBER OF LEVELS VARY                                                                                                    |
| 2003 | C1:The number of floor levels counted during the learning trip in up direction does not correspond to the one counted during the down direction checking phase.         |
|      | A1:Check magnets / PHS flags. Check KS / PHS sensors / cable                                                                                                    |
|      | TRIP LEARNING LEVEL OUTSIDE ARRAY LIMITS                                                                                                    |
|      | Indicates that the number of learned floors is invalid                                                                                                    |
|      | C1:The number of learned floors exceeded the max floors supported by the elevator system                                                                                |
| 2004 | A1:Check the number of door zone indicators in the hoistway (for example, magnets, vanes)                                                                               |
|      | C2:The number of learned floors does not correspond with the commissioning data                                                                                         |
|      | A2:Crosscheck the number of door zone indicators in the hoistway<br>(for example, magnets, vanes) with the allowed number of floors<br>according the commissioning data |
|      | TRIP POSITION TARGET NOT REACHED                                                                                                    |
|      | The elevator has finished a trip but the car is signalized by the hoistway information system not to be in door zone.                                                   |
| 2005 | C1:Different causes                                                                                                    |
| 2003 | A1:Check elevator message log for previous reported messages in ord to identify the root cause of the problem.                                                          |
|      | C2:Signal of door zone detection faulty                                                                                                    |
|      | A2:Check door zone sensors (for example, PHSx) and wiring.                                                                                                    |
| 2006 |                                                                                                    |

| Code | Trip Manager Message                                                                                                    |  |  |
|------|----------------------------------------------------------------------------------------------------|--|--|
|      | TRIP POSITION MOVE NOT IN DOOR ZONE                                                                                                    |  |  |
|      | The elevator was intended to start a trip while the car was not detected to be<br>on floor. Note that this error only occurs while not in manual trip operation (for<br>example, inspection) |  |  |
| 2007 | C1:Different causes                                                                                                    |  |  |
|      | A1:Check elevator message log for previous reported messages                                                                                                    |  |  |
|      | C2:Failure at door zone detection of hoistway information system                                                                                                    |  |  |
|      | A2:Check door zone detection of hoistway information system (for example, PHSx, mechanical adjustment, defective sensor etc.)                                                                |  |  |
|      | TRIP SYNCHRO ROUGH POSITION STATE ERROR                                                                                                    |  |  |
| 2008 | C1:The synchronization or (under certain conditions) the service trip did receive a inconsistent KSE update                                                                                  |  |  |
|      | A1:Check KSE magnets.Check KSE magnet switch.Redo learning trip.                                                                                                    |  |  |
| 2009 | TRIP WARNING TRIP SYNCHRO ROUGH POSITION STATE ERROR *)                                                                                                    |  |  |
|      | TRIP LEARNING DIRECTION UNKNOWN RECEIVED                                                                                                    |  |  |
| 2010 | C1:During the learning trip, the direction of travel becomes unknown.<br>This can only happen if some serious error in the elevator system<br>occurred. The trip is stopped.                 |  |  |
|      | A1:Start new learning trip                                                                                                    |  |  |
| 2011 | TRIP LEARNING WRONG MAGNET ORDER                                                                                                    |  |  |
| 2011 | C1:Releveling failure                                                                                                    |  |  |
|      | TRIP RELEVELING FATAL ERROR                                                                                                    |  |  |
| 2012 | C1:Releveling failure caused by safety chain opening                                                                                                    |  |  |
|      | A1:Check: Safety Chain Circuit, SUET                                                                                                    |  |  |
|      | TRIP LEARNING MINIMAL TRAVEL DISTANCE                                                                                                    |  |  |
| 2060 | C1:The distance between two flags (floors) is less than the allowed minimal traveling distance (300mm)                                                                                       |  |  |
|      | A1:Check flag distance, PHS position                                                                                                    |  |  |
|      | TRIP LEARNING INTOLERABLE FLAG LENGTH                                                                                                    |  |  |
|      | Detected a too long or too short door zone. Note that this error is typically reported at the learning travel.                                                                               |  |  |
|      | C1:Tacho factor or drive pulley diameter invalid                                                                                                    |  |  |
| 2061 | A1:Check corresponding parameter for right values                                                                                                    |  |  |
|      | C2:Signal of door zone detection faulty                                                                                                    |  |  |
|      | A2:Check door zone sensors (for example, PHS)                                                                                                    |  |  |
|      | C3:Flag length out of range                                                                                                    |  |  |
|      |                                                                                                    |  |  |
|      | INF LEARNING UPPER FLAG EDGE ALREADY SET                                                                                                    |  |  |
| 2062 | already set. This can only happen, if we do not allow overwriting of the<br>shaft image (for example, while traveling upwards, where no value<br>should have been set before).               |  |  |
|      | A1:Redo learning trip                                                                                                    |  |  |
|      | C2:EMC disturbance?                                                                                                    |  |  |

| Code | Trip Manager Message                                                                                                    |  |
|------|----------------------------------------------------------------------------------------------------|--|
| 2063 | TRIP LEARNING UPPER FLAG EDGE NOT SET                                                                                                    |  |
|      | C1:The EC application missed to set the upper flag for a level.<br>A1:Redo learning trip                                                                                                    |  |
|      | TRIP LEARNING LOWER FLAG EDGE ALREADY SET                                                                                                    |  |
| 2064 | C1:The EC application tried to set the value for a lower flag that was<br>already set. This can only happen, if we do not allow overwriting of the<br>shaft image (for example, while traveling upwards, where no value<br>should have been set before). |  |
|      | A1:Redo learning trip                                                                                                    |  |
|      | C2:Possible problems with shaft info circuit? (PHS, light barrier, magnet switch)                                                                                                    |  |
|      | C3:EMC disturbances?                                                                                                    |  |
|      | TRIP LEARNING LOWER FLAG EDGE NOT SET                                                                                                    |  |
|      | C1:The EC application missed to set the lower flag for a level.                                                                                                    |  |
| 2065 | A1:Redo learning trip                                                                                                    |  |
|      | C2:Problems with shaft info circuit? (PHS, light barrier, magnet switch)                                                                                                    |  |
|      | C3:EMC disturbance?                                                                                                    |  |
|      | TRIP LEARNING INVALID DOOR ENTRANCE SIDE                                                                                                    |  |
| 2066 | C1:The EC application tried to set a door side that is not allowed (its not the same as 'already set', an invalid value is the problem.).                                                                                                    |  |
| 2000 | A1:Redo learning trip                                                                                                    |  |
|      | C2:Problems with shaft info circuit? (PHS, light barrier, magnet switch)                                                                                                    |  |
|      | C3:EMC disturbance?                                                                                                    |  |
|      | TRIP LEARNING DOOR ENTRANCE SIDE NOT SET                                                                                                    |  |
| 2067 | C1:The EC application missed to set a door side for a level.                                                                                                    |  |
|      | A1:Check flags, Check light barrier cable, Check encoder, Redo learning trip                                                                                                    |  |
|      | TRIP LEARNING DOOR ENTRANCE SIDE ALREADY SET                                                                                                    |  |
| 2068 | C1:The EC application tried to set a door entrance side that has already been set.                                                                                                    |  |
|      | A1:Check flags, Check light barrier cable, Check encoder, Redo learning trip                                                                                                    |  |
|      | TRIP LEARNING INVALID LOWER FLAG EDGE                                                                                                    |  |
| 2069 | C1:The EC application tried to set the height of a lower flag edge bigger than the height of the upper flag.                                                                                                    |  |
|      | A1:Check flags, Check light barrier cable, Check encoder, Redo learning trip                                                                                                    |  |
|      | TRIP LEARNING INVALID UPPER FLAG EDGE                                                                                                    |  |
| 2070 | C1:The EC application tried to set the height of a lower flag edge smaller than the height of the upper lower flag.                                                                                                    |  |
|      | A1:Check flags, Check light barrier cable, Check encode, Redo learning trip                                                                                                    |  |

| Code | Trip Manager Message                                                                                                    |  |
|------|----------------------------------------------------------------------------------------------------|--|
| 2071 | TRIP LEARNING UPPER FLAG EDGE DIFFER                                                                                                    |  |
|      | C1:The EC application sets an new upper flag edge height. The difference between the last value and this one is bigger than accepted.                                                                                     |  |
|      | A1:Check rope slip, Check encoder, Redo learning trip (Warning: Do not change load while performing a learning trip)                                                                                                    |  |
|      | TRIP LEARNING LOWER FLAG EDGE DIFFER                                                                                                    |  |
| 2072 | C1:The EC application sets an new lower flag edge height. The difference between the last value and this one is bigger than accepted.                                                                                     |  |
|      | A1:Check rope slip, Check encoder, Redo learning trip (Warning: Do not change load while performing a learning trip)                                                                                                    |  |
|      | TRIP LEARNING DOOR ENTRANCE SIDE DIFFER                                                                                                    |  |
| 2073 | C1:The EC application tried to set a door entrance side. The side was already set, we allowed overwriting but the last value does not correspond with the new one.                                                        |  |
|      | A1:Check rope slip, Check encoder, Redo learning trip (Warning: Do not change load while performing a learning trip)                                                                                                    |  |
|      | TRIP POSITION NESTED MOVE                                                                                                    |  |
| 2074 | C1:A client requests a move in position mode, but the drive did not have the time to acknowledge the last.                                                                                                    |  |
|      | A1:Reset EC                                                                                                    |  |
|      | TRIP POSITION CORRECTION TOO BIG                                                                                                    |  |
|      | The first limit for the correction of the car position (typically 30 mm) during a trip has exceeded. Note that this warning is only applicable for closed loop drives. The current running trip does not get interrupted. |  |
|      | C1:Insufficient traction                                                                                                    |  |
|      | A1:Check for excessive rope slip                                                                                                    |  |
|      | C2:Mechanical problem with motor tacho                                                                                                    |  |
|      | A2:Check tacho on hoisting machine                                                                                                    |  |
| 2075 | C3:Excessive rope elongation during trip                                                                                                    |  |
|      | A3:Check ropes (type and number of ropes)                                                                                                    |  |
|      | C4:Problem with floor sensor (flag/photocell)                                                                                                    |  |
|      | A4:Check correct installation/operation of floor sensors in hoistway                                                                                                    |  |
|      | C5:Delayed transmission from floor sensor interface board (SDIC7x) to the drive frequency converter (FC)                                                                                                    |  |
|      | A5:Check communication on CAN bus (termination)                                                                                                    |  |
|      | C6:Faulty input on the interface board (PCB) for the floor sensor                                                                                                    |  |
|      | A6:Replace interface board (SDIC7x)                                                                                                    |  |
|      | TRIP LEARNING AVERAGE FLAG LENGTH EXCEEDED                                                                                                    |  |
| 2076 | C1:The calculation of the average flag length after the adjustment of the FC parameter traction "PULLEY_DIAMETER" results in a value bigger than the tolerated limit.                                                     |  |
|      | A1:Check shaft information. Check flags length. Check FC parameter 11.26 "Traction Pulley Diameter-DD", Redo learning trip                                                                                                |  |

| Code | Trip Manager Message                                                                                                    |  |
|------|----------------------------------------------------------------------------------------------------|--|
| 2077 | TRIP LEARNING FLAG EDGE SEQUENCE                                                                                                    |  |
|      | C1:During the learning trip the same edge is received twice in line. For example, two times a rising edge with no falling edge in between.                                                                                  |  |
|      | A1:Check light barrier. Check SDIC7x board, Check CAN bus (cable, termination, plugs, EMC)                                                                                                    |  |
|      | TRIP FINAL LEVEL NOT FOUND                                                                                                    |  |
|      | The terminal floor indication (top or bottom floor) is faulty                                                                                                    |  |
|      | C1:The distance between the signalization of the hoistway end and the corresponding terminal floor (top respectively bottom floor) is out of range                                                                          |  |
| 2078 | A1:Check position of terminal floor sensor (top or bottom floor, for<br>example, PHS), Check position of hoistway end sensor (for example,<br>KSEx)                                                                         |  |
|      | C2:The signal indicating the hoistway end is faulty                                                                                                    |  |
|      | A2:Check hoistway end sensors (for example, KSEx).Check general wiring to this sensor.                                                                                                    |  |
|      | C3:The signal indicating the terminal floor is faulty                                                                                                    |  |
|      | A3:Check (terminal) floor sensor (for example, PHS).Check general wiring to this sensor.                                                                                                    |  |
|      | TRIP PHSx SIGNAL PERSISTENTLY BRIDGED                                                                                                    |  |
|      | During a trip the shaft information signal PHS and/or PHS1 do not change their state as expected. They are permanently active (for example, bridged for test).                                                              |  |
|      | C1:PHS/PHS1 bridge for test still mounted                                                                                                    |  |
|      | A1:Remove bridge. Perform a manual reset respectively perform the persistent fatal error reset procedure to set the elevator back in operation.                                                                             |  |
| 2079 | C2:Connection to PHS or PHS1 bad                                                                                                    |  |
|      | A2:Check wiring to PHS/PHS1.Perform a manual reset respectively perform the persistent fatal error reset procedure to set the elevator back in operation.                                                                   |  |
|      | C3:PHS or PHS1 sensor defect                                                                                                    |  |
|      | A3:Replace corresponding sensor. Perform a manual reset respectively perform the persistent fatal error reset procedure to set the elevator back in operation.                                                              |  |
|      | TRIP PHNR SIGNAL INCONSISTENT                                                                                                    |  |
|      | After each landing of the car on a floor a consistency check of the shaft information signals for releveling PHNR_U and PHNR_D gets performed. This error occurs if both of the signals are inactive at this point of time. |  |
| 2080 | C1:Sensor position of PHNR_U/PHNR_D wrong                                                                                                    |  |
|      | A1:Check these sensors for misalignment                                                                                                    |  |
|      | C2:The shaft information signals PHNR_U/PHNR_D are faulty                                                                                                    |  |
|      | A2:Check sensors PHNR_U/PHNR_D for dirt or defect. Check general<br>wiring PHNR_U/PHNR_D.                                                                                                    |  |
| 2082 | TRIP HOURS IN SERVICE MISMATCH                                                                                                    |  |
| 2083 | TRIP HOURS IN SERVICE ENTERED MANUALLY                                                                                                    |  |
| 2084 | TRIP COUNTER MISMATCH                                                                                                    |  |
| 2085 | TRIP COUNTER ENTERED MANUALLY                                                                                                    |  |

| Code | Trip Manager Message |
|------|----------------------|
|      |                      |

### 2086 FC NON DETERMINABLE PERS AT STARTUP

A blind floor PHSB is at the end of shaft

#### TRIP LEARNING BLIND FLOOR UNEXPECTED

**2087** A blind floor flag (PHSB) has been detected on a system where no blind floors are expected

\*) So marked error descriptions are not released officially by R&D. If necessary, contact a specialist or the Locarno hotline for more information.

| Code | Hoistway Message                                                                                                    |  |
|------|----------------------------------------------------------------------------------------------------|--|
| 2101 | SHAFT UNDEFINED                                                                                                    |  |
|      | C1:Shaft is undefined yet.                                                                                                    |  |
|      | A1:Do: Manually reset the system on microprocessor board                                                                                                    |  |
|      | SHAFT LEVEL MISSING                                                                                                    |  |
| 2102 | C1:The shaft information contains missing levels.                                                                                                    |  |
|      | A1:check shaft info                                                                                                    |  |
|      | SHAFT NUMBER OF LEVELS VARY                                                                                                    |  |
| 2103 | C1:The total number of levels stored in the EEPROM differs from the actually measured.                                                                      |  |
|      | A1:Redo: learning trip                                                                                                    |  |
|      | SHAFT LEVEL OUTSIDE ARRAY LIMITS                                                                                                    |  |
| 2104 | C1:Too many floors. While setting up the RAM shaft image at the application startup a level is addressed outside the array limits. [Level <0 or level > 15] |  |
|      | A1:Check: number of magnets/ flags. Redo: learning trip                                                                                                    |  |
|      | SHAFT IMAGE IN ERROR STATE                                                                                                    |  |
| 2110 | C1:The shaft image object is in error state due to an error at the application startup.                                                                     |  |
|      | A1:The system error handling automatically does a synchronization trip.                                                                                     |  |
|      | SHAFT INVALID ROUGH POSITION                                                                                                    |  |
| 2111 | C1:This error can result from an invalid respectively incomplete signaling of KSE indicator changes.                                                        |  |
|      | A1:See 2110.                                                                                                    |  |
|      | SHAFT INVALID SHAFT STAGE                                                                                                    |  |
| 2112 | C1:This error can result from an invalid respectively incomplete signaling of PHS respectively KS indicator changes.                                        |  |
|      | A1:See 2110.                                                                                                    |  |
|      | SHAFT INVALID CURRENT LEVEL                                                                                                    |  |
| 2113 | C1:This error can result from an invalid respectively incomplete signaling of PHS respectively KS indicator changes.                                        |  |
|      | A1:See 2110.                                                                                                    |  |

| Code | Hoistway Message                                                                                                    |  |
|------|----------------------------------------------------------------------------------------------------|--|
| 2114 | SHAFT POSITION LOST WHILE STATIONARY                                                                                                    |  |
|      | The hoistway information system has indicated the car out of the door zone (car not on floor) while the car is expected standing on floor |  |
|      | C1:Failure at door zone detection of hoistway information system                                                                          |  |
|      | A1:Check door zone detection of hoistway information system (for example, PHSx, mechanical adjustment, defective sensor etc.)             |  |
|      | C2:Car has left door zone                                                                                                    |  |
|      | A2:Check suspension means (for example, ropes for too high elongation). Check drive brake                                                 |  |
|      | SHAFT POSITION LOST WHILE BOUNCING                                                                                                    |  |
| 2115 | C1:A KSE or level indicator change is signaled while the car is stabilizing. This stabilizing period is actually defined with 2 seconds.  |  |
|      | A1:See 2110.                                                                                                    |  |
|      | SHAFT INCONSTANT LEVEL INDICATORS                                                                                                    |  |
| 2116 | C1:This error can result from an invalid respectively incomplete signaling of PHS respectively KS indicator changes.                      |  |
|      | A1:See 2110.                                                                                                    |  |
| 2118 | SHAFT INVALID TRAVEL MODE                                                                                                    |  |
|      | A1:The system error handling automatically does a synchronization trip.                                                                   |  |
| 2119 | SHAFT INCONSTANT KSE INDICATORS                                                                                                    |  |
|      | A1:The system error handling automatically does a synchronization trip.                                                                   |  |
|      | SHAFT ACCESS PERSISTENT MEDIUM                                                                                                    |  |
| 2125 | C1:Could not write to EEPROM.                                                                                                    |  |
|      | A1:Do: Replace SCIC board (bigger EEPROM needed). Or reduce number of levels.                                                             |  |
|      | SHAFT WRONG MAGNET TRANSITION                                                                                                    |  |
| 2126 | C1:sequence of N->N or S->S                                                                                                    |  |
|      | A1:Check: KS position Do: learning trip                                                                                                   |  |
| 2127 | SHAFT NO KS1 DETECTION POSSIBLE                                                                                                    |  |
|      | A1:Check: KS/ KS1 presence                                                                                                    |  |
|      | SHAFT WRONG MAGNET TRANSITION INFORMATION                                                                                                 |  |
| 2128 | C1:same as 2126 but classified as recoverable instead of fatal                                                                            |  |
|      | A1:same as 2126                                                                                                    |  |
| 2129 | SHAFT ROUGH POSITION MISMATCH                                                                                                    |  |
|      | A1:Check: Shaft information, flags length. Do: Learning trip                                                                              |  |
|      | SHAFT WRONG INITIALIZATION                                                                                                    |  |
| 2130 | C1:Shaft image: wrong initialization                                                                                                    |  |
|      | A1:Do: Learning trip                                                                                                    |  |
| 2131 | SHAFT LUET KS KS1 INCONSISTENT                                                                                                    |  |
|      | A1:Check: KS/ KS1 presence and position. Do: Learning trip                                                                                |  |

#### Hoistway Message

#### SHAFT INCONSISTENT KSE D U STATE

Code

The signal indicating the hoistway end is invalid (for example, inconsistent). Failure at hoistway information.

C1:A hoistway end position indicator (for example, KSE, KSE\_U, KSE\_D) is missing or not at the correct position.

2132 A1:Check correct position of the corresponding indicator (for example, magnet and its polarity, vane)

C2:A hoistway end position sensor is faulty.

A2:Check functionality of corresponding sensor. Replace it if necessary.

C3:Wiring to hoistway end position sensor is faulty.

A3:Check wiring at the corresponding sensor.

#### SHAFT MIX KSE AND KSE D U

The elevator control received signals from the hoistway information system which aren't signals of the expected hoistway information system type.
 2133

C1:Wiring to hoistway end position sensor is faulty.

A1:Check wiring and correct connection of the corresponding sensor (KSE, KSE\_U, KSE\_D).

2134 SHAFT KSE AND TSD OPTION

#### SHAFT TSD SIGNAL CHANGE

The elevator has detected an unexpected change of the signal TSD (state of the presence of the temporary safety device).

C1:The wiring at the signal TSD is faulty

#### 2135 A1:Check general wiring

C2:The elevator main controller board was exchanged by a board from another elevator

A2:Perform the learning travel. At no success replace elevator main controller board (for example, SCIC, SCPU) by a new one from the factory.

#### SHAFT ROUGH POS MISSMATCH TOP

Failure at the upper hoistway end detection

- C1:Wiring to the upper hoistway end position sensor is faulty.
- A1:Check wiring at the corresponding sensor.

C2:The upper hoistway end position sensor is faulty.

A2:Check functionality of corresponding sensor. Replace it if necessary.

| Code | Hoistway Message                                                                                                    |
|------|----------------------------------------------------------------------------------------------------|
|      | SHAFT SPEED SUPERVISION AT ROUGH POS CHANGE                                                                                                    |
|      | The car was not decelerating (still traveling in normal speed) while it was reaching the shaft end (at KSE) because the wrong number of floors was counted. Failure in shaft information system.                                                  |
|      | C1:Bad alignment of floor sensors (KS/KS1) with magnets in shaft                                                                                                    |
|      | A1:Check alignment of magnets. Check position of floor sensors. Check for lost magnets. Check magnet to sensors distance.                                                                                                    |
|      | C2:Bad floor sensor signal transmission                                                                                                    |
| 2137 | A2:Check general electrical wiring of the floor sensor signal (for example, connections at KS/KS1, at SDIC7x,)                                                                                                    |
|      | C3:Floor sensor (KS/KS1) defect                                                                                                    |
|      | A3:Replace corresponding floor sensor                                                                                                    |
|      | C4:Faulty input on the interface board (PCB) for the floor sensor                                                                                                    |
|      | A4:Replace interface board (SDIC7x)                                                                                                    |
|      | C5:One or more floor indication magnet of the shaft information system is/are mounted with wrong magnetic orientation                                                                                                    |
|      | A5:Check entire shaft for the correct magnetic orientation (N,S) of these magnets                                                                                                    |
|      | SHAFT CAR RELEVELING ZONE SIGNAL INVALID                                                                                                    |
|      | The signal indicating the car releveling zone is invalid (for example, inconsistent). Failure at hoistway information.                                                                                                    |
|      | C1:A car releveling zone indicator is missing or not at the correct position                                                                                                    |
|      | A1:Check correct position of the corresponding indicators (for example, alignment of magnets, vanes)                                                                                                    |
|      | C2:A car releveling zone sensor is defective                                                                                                    |
| 2138 | A2:Check functionality of corresponding sensor (for example, PHS, PHNR_U, PHNR_D). Replace it if necessary.                                                                                                    |
|      | C3:A car releveling zone sensor signal is faulty                                                                                                    |
|      | A3:Check general wiring of corresponding sensors (for example,<br>PHNR_U, PHNR_D). Check at optical sensors (for example, PHS,<br>PHNR_U. PHNR_D) vanes and sensors for dirt and proper shielding from<br>sunlight (for example, at glass shaft). |
|      | C4:Bad data transmission                                                                                                    |
|      | A4:Some hoistway information system transfer their data via data bus.<br>Check data bus (e.g CAN) for correct data transmission (for example, bad<br>shielding of data wire).                                                                     |
| 2420 | SHAFT ROUGH POS MISSMATCH BOTTOM                                                                                                    |
| 2139 | Failure at the lower hoistway end detection                                                                                                    |
|      | SHAFT MINIMAL TRAVEL DISTANCE                                                                                                    |
| 2160 | C1:While validating the RAM shaft image at the application startup, a too small travel distance (< 300 mm) between the levels is detected.                                                                                                    |
|      | A1:Redo: Learning trip                                                                                                    |
|      | SHAFT INTOLERABLE FLAG LENGTH                                                                                                    |
| 2161 | C1:At application startup (reset): While setting up the levels in the RAM shaft image an intolerable flag length is detected.                                                                                                    |
|      | A1:Check: for rope slippage. Check: encoder. Redo: learning trip.<br>Warning: do not change the load during learning                                                                                                    |

#### Hoistway Message

#### SHAFT UPPER FLAG EDGE ALREADY SET

C1:While setting up the RAM shaft image at the application startup the upper flag edge position of a level is about to be set multiple times.

2162 A1:Check: rope slip. Check: encoder. Check: flag position. Redo: learning trip

C2:Problems with shaft info circuit (PHS, light barrier, magnet switch)

C3:EMC disturbances

Code

2164

SHAFT UPPER FLAG EDGE NOT SET

C1:While setting the RAM shaft image at the application startup, a missing upper flag edge position is detected.

A1:Manually erase the shaft image file on the persistent data medium and run the synchronization trip.

SHAFT LOWER FLAG EDGE ALREADY SET

C1:While setting up the RAM shaft image at the application startup the lower flag edge position of a level is about to be set multiple times.for example, caused by arriving at the flag edge toggling many times.

A1:Redo: learning trip

**C2:EMC disturbances** 

C3:Problems with shaft info circuit.(PHS, light barrier, magnet switch)

SHAFT LOWER FLAG EDGE NOT SET

C1:While setting the RAM shaft image at the application startup a missing lower flag edge position is detected.

<sup>2165</sup> A1:Redo: learning trip

C2:Problems with shaft info circuit (PHS, light barrier, magnet switch)

C3:EMC disturbances

SHAFT INVALID DOOR ENTRANCE SIDE

C1:While setting up the RAM shaft image at the application startup an invalid door entrance side is detected.

<sup>2166</sup> A1:Redo: learning trip

C2:See 2165

C3:See 2165

SHAFT INVALID DOOR ENTRANCE SIDE

C1:While setting up the RAM shaft image at the application startup an invalid door entrance side is detected.

<sup>2166</sup> A1:Redo: learning trip

C2:See 2165

C3:See 2165

SHAFT DOOR ENTRANCE SIDE NOT SET

C1:While setting up the RAM shaft image at the application startup a missing door entrance side is detected.

2167 A1:Redo: learning trip

C2:Problems with shaft info circuit (PHS, PHUET, light barrier, magnet switch)

C3:EMC disturbances

| Code       | Hoistway Message                                                                                                    |
|------------|----------------------------------------------------------------------------------------------------|
| 2168       | SHAFT DOOR ENTRANCE SIDE ALREADY SET                                                                                                    |
|            | C1:While setting up the RAM shaft image at the application startup the door entrance side of a level is about to be set multiple times.                                       |
|            | A1:Redo: learning trip                                                                                                    |
|            | C2:Problems with shaft info circuit (PHS, PHUET, light barrier, magnet switch)                                                                                                |
|            | C3:EMC disturbances                                                                                                    |
|            | SHAFT INVALID LOWER FLAG EDGE                                                                                                    |
|            | C1:While setting up the RAM shaft image at the application startup an invalid lower flag edge position is detected.                                                           |
| 2169       | A1:Redo: learning trip                                                                                                    |
|            | C2:See 2165                                                                                                    |
|            | C3:See 2165                                                                                                    |
|            | SHAFT INVALID UPPER FLAG EDGE                                                                                                    |
| 2470       | C1:While setting up the RAM shaft image at the application startup an invalid upper flag edge position is detected.                                                           |
| 2170       | A1:Redo: learning trip                                                                                                    |
|            | C2:See 2165                                                                                                    |
|            | C3:See 2165                                                                                                    |
|            |                                                                                                    |
| Code       | FA Message                                                                                                    |
| 2200<br>to | FA drive errors (2 speed systems) Not used with Schindler 3100/3300/6300                                                                                                    |
| 2205       | If one of these error occurs please contact hotline Locarno or a specialists.                                                                                                 |
| Codo       | Eroquonov Convertor Alarming Mossage                                                                                                    |
| 2309       |                                                                                                    |
|            | FC ALARM UNDERVOLIAGE                                                                                                    |
| 2315       |                                                                                                    |
|            |                                                                                                    |
|            | C1:FC (Closed Loop) Motor stalled                                                                                                    |
|            | A1:Check motor. Check electromechanical brake MGB                                                                                                    |
|            | C2:The motor stall protection has tripped for example, electromechanical brake (MGB) has not opened. Note: You can program if this condition generates A15 or F15 or nothing. |

| Code | Frequency Converter Alarming Message                                                                                                    |
|------|----------------------------------------------------------------------------------------------------|
|      | FC ALARM MOTOR OVERTEMPERATURE                                                                                                    |
|      | The car drive hoisting machine has exceeded its operating temperature                                                                                                    |
|      | C1:The heat dissipation is not working                                                                                                    |
|      | A1:Check operation of heat dissipation device (for example, fan or forced ventilation) if present                                                                                                    |
| 2316 | C2:Too hot ambient air temperature (for example, direct sunlight at glass shaft)                                                                                                    |
|      | A2:Wait for cool down                                                                                                    |
|      | C3:The temperature feedback signal is faulty                                                                                                    |
|      | A3:Check general wiring to temperature sensor.Check operation of<br>temperature sensor.                                                                                                    |
|      | C4:Too intensive operation (for example, too many trips per time unit)                                                                                                    |
|      | A4:Wait for cool down                                                                                                    |
|      | FC ALARM MOTOR UNDERLOAD                                                                                                    |
| 2317 | C1:FC (Closed Loop) Motor underload                                                                                                    |
|      | A1:Check gear box                                                                                                    |
|      | FC ALARM HISTORY MAYBE LOST                                                                                                    |
| 2324 | C1:The values in the Fault history, MWh-counters or operating day/hour                                                                                                    |
|      | A1:Does not need any actions. Take a critical attitude to these values                                                                                                    |
|      | FC ALARM APPLICATION CHANGE FAILED                                                                                                    |
| 2328 | C1:Application change failed                                                                                                    |
|      | A1:Choose the application again and press the enter button                                                                                                    |
|      | FC ALARM UNBALANCED CURRENTS                                                                                                    |
| 2330 | C1:Unbalanced current fault, the load on the segments in not equal.                                                                                                    |
|      | A1:Replace frequency converter                                                                                                    |
|      | FC ALARM TOO HIGH OR TOO LOW SPEED AT TARGET PHS                                                                                                    |
| 2342 | C1:FC (Closed Loop) Wrong speed at target (last PHSx rising edge)                                                                                                    |
|      | A1:Check flags position Check PHS1/2 sensors. Redo learning trip                                                                                                    |
|      | FC ALARM CONVERTER OVERTEMPERATURE                                                                                                    |
| 2345 | C1:Temperature of heatsink over programmable temp. value (for example, +40?C)                                                                                                    |
|      | A1:Check the cooling air flow and the ambient temperature                                                                                                    |
|      | FC ALARM STATE MACHINES SUPERVISION                                                                                                    |
| 2349 | C1:FC (Closed Loop) Internal logical error                                                                                                    |
|      | A1:Check FC states. If error occurs repeatedly replace FC                                                                                                    |
|      | FC ALARM BRAKING RESISTOR OVERTEMPERATURE                                                                                                    |
| 2354 | C1:Brake resistor bimetal temperature switch. The brake resistor temp<br>monitoring circuit has opened. If elevator is executing a trip it can<br>usually be finished. New trip cannot be started before bimetal temp<br>switch is closed again (5 min.) |
|      | A1:Check brake resistors temperature. Check wiring and/or the bimetal temperature switch itself                                                                                                    |

| Code | Frequency Converter Alarming Message                                                                                                    |
|------|----------------------------------------------------------------------------------------------------|
|      | FC ALARM OUTPUT CONTACTORS SUPERVISOR                                                                                                    |
| 2357 | C1:FC (Closed Loop) Output contactors failure in standstill                                                                                                    |
|      | A1:Check output contactors feedback inputs SH1_STATE and<br>SH1_STATE (DIA1, DIA2) and/or corresponding n.c. SH/SH1 auxiliary<br>contacts. Check also ("external") test jumper XTHS and XTHS1 Position<br>and Wiring (drive module)               |
|      | FC ALARM PWM ENABLE INPUT WRONG STATE                                                                                                    |
| 2358 | C1:FC (closed Loop) Wrong PWM input state                                                                                                    |
| 2000 | A1:Check PWM_ENABLE input (DIB4) and/or corresponding auxiliary n.o. SH1 contact.                                                                                                    |
|      | FC ALARM MECHANICAL BRAKE KBKB1                                                                                                    |
| 2364 | C1:FC (Close Loop) Mechanical brake KBKB1 contactor problem                                                                                                    |
|      | A1:check brake and its contacts                                                                                                    |
|      | FC ALARM MECHANICAL BRAKE KB                                                                                                    |
| 2370 | C1:FC (Close Loop) Mechanical brake KB contactor problem                                                                                                    |
|      | A1:check brake and its contacts                                                                                                    |
|      | FC ALARM MECHANICAL BRAKE KB1                                                                                                    |
| 2371 | C1:FC (Close Loop) Mechanical brake KB1 contactor problem                                                                                                    |
|      | A1:check brake and its contacts                                                                                                    |
| 2401 | FC PROXI UNUSED WARNING                                                                                                    |
|      | FC HEARTBEAT TIMEOUT                                                                                                    |
|      | The communication to the drive node (controller) has broken                                                                                                    |
|      | C1:Drive node disconnected (for example, CAN bus)                                                                                                    |
|      | A1:Reconnect node                                                                                                    |
|      | C2:No or bad drive node power supply                                                                                                    |
| 2402 | A2:Check node power supply                                                                                                    |
|      | C3:Data transmission faulty (for example, CAN bus)                                                                                                    |
|      | A3:Check general data line connection. Check for correct data line<br>termination (jumpers and switches, if present) of all devices (PCBs)<br>connected to the data bus. Check shielding of data line (if present).Check<br>for EMC disturbances. |
|      | C4:Drive node defective                                                                                                    |
|      | A4:Replace corresponding node                                                                                                    |
|      | FC TRUE START TIMEOUT                                                                                                    |
| 2403 | The elevator main controller does not receive the expected acceleration confirmation data telegram from the drive within the expected time (for example, 2.5s) after a start command.                                                             |
|      | C1:Different causes                                                                                                    |
|      | A1:Check elevator message log for previous reported messages in order to identify the root cause of the problem.                                                                                                    |
|      | C2:See 2402, C3                                                                                                    |
|      | A2:See 2402, A3                                                                                                    |
|      | C3:The elevator main controller and the drive are out of sync.                                                                                                    |
|      | A3:Perform a reset of the entire system                                                                                                    |

#### FC MOVE CMD TIMEOUT ERROR

The elevator main controller does not receive the expected data from the drive node within the expected time after a request.

### C1:Different causes

Code

A1:Check elevator message log for previous reported messages in order to identify the root cause of the problem.

C2:The elevator main controller and the drive are out of sync.

A2:Perform a reset of the entire system

#### FC DRIVE PHASE

C1:Drive (FC) reports phase inconsistent

### A1:Check CAN cable. Check CAN cable termination

C2:The FC phase (state) is not consistent with the previous one. (for example, if after standstill, decelerating is sent).There has either missing a message or the FC software has a bug.Has nothing to with electrical motor phase connections.

FC PROXY WARNING DISTANCE ZERO MOVE RQST

2406 C1:The FC has received a zero distance move request.This is an EC application (internal) error.

FC PROXY WARNING DIRECTION NONE MOVE RQST

2407 C1:The FC has received a no direction move request.This is an EC application (internal) error.

FC PROXY WARNING DIRECTION INVERSION MOVE RQST

2408 C1:EC application (internal) error.If within a trip from one move request to another the direction changes.

#### FC PROXY WARNING ZERO LEVELS MOVE\_RQST

2409 C1:The FC has received a zero level move request.This is an EC application (internal) error.

#### FC PROXY WARNING NESTED MOVE RQST

2410 C1:EC application (internal) error. If a move command tries to override another one.

FC PROXY WARNING MOVE RQST WHILE STOPPING

2411 C1:EC application (internal) error. EC does not stick to the given timeouts.

#### FC PROXY WARNING MOVE RQST WHILE UNAVAILABLE

2412 C1:EC application (internal) error. EC does not stick to the given timeouts.

#### FC PROXY WARNING MOVE RQST WITH WRONG FC MODE

- 2413 C1:EC application (internal) error. After startup the enable delay is too long.
- 2414 FC PROXY WARNING RQST TO RECOVER AFTER FATAL
- C1:EC application (internal) error. EC tried to recover from a fatal error.
- 2415 FC PROXY WARNING SAFETY CHAIN WILL BE DISABLED
- C1:Due to FC error the safety chain will be disabled (via RH1 relay).

| Code | Frequency Converter Alarming Message                                                                      |
|------|----------------------------------------------------------------------------------------------------|
| 2416 | FC PROXY WARNING GENERIC LOGICAL ERROR                                                                    |
|      | C1:EC application (Internal) error. Collects the rest of unmentioned errors.                              |
| 2417 | FC PROXY WARNING HIGH LOAD UNBALANCE                                                                      |
|      | C1:EC application (Internal) error.                                                                       |
|      | FC PROXY WARNING DRIVE BECAME UNAVAILABLE                                                                 |
| 2418 | C1:Drive (FC) became unavailable (for example, command. lost or other error happened)                     |
|      | A1:Check FC parameters. Restart system and reset FC errors. Change FC                                     |
|      | FC PROXY WARNING DRIVE PHASE BECAME UNKNOWN                                                               |
| 2419 | C1:Drive (FC) state transition inconsistency or communication lost cause the "Drive-phase" to be unknown. |
|      | A1:Check CAN bus.                                                                                         |
|      | FC PROXY WARNING UNKNOWN FC ERROR RECEIVED                                                                |
| 2420 | C1:Unknown FC error received                                                                              |
|      | A1:Version compatibility?                                                                                 |
|      | FC PROXY WARNING UNKNOWN FC ALARM RECEIVED                                                                |
| 2421 | C1:Unknown FC alarm received.                                                                             |
|      | A1:Version compatibility?                                                                                 |
| 2422 | FC PROXY WARNING RECOVER FROM ERROR LOGIC                                                                 |
|      | C1:EC application (Internal) error.                                                                       |
|      | FC CMD STOP TIMEOUT                                                                                       |
|      | C1:Drive (FC) does not confirm the stopping request.                                                      |
| 2423 | A1:Check CAN cable. Check CAN cable termination                                                           |
|      | C2:The EC sends a move command to the FC and the FC does not                                              |
|      | A2:Check if EC is running                                                                                 |
|      |                                                                                                    |
| 2424 | CALEC request a move while drive was not in standby                                                       |
| 2424 | A1:Reset EC Report repeated occurrences                                                                   |
|      |                                                                                                    |
| 2425 | C1:EC requested a dynamic move while drive was decelerating                                               |
| 2120 | A1:Reset EC. Report repeated occurrences.                                                                 |
|      | FC PROXY WARNING DYNAMIC MOVE RQST WHILE IN STAND BY                                                      |
| 2426 | C1:EC requested a dynamic move while drive was in standby (=not dynamic).                                 |
|      | A1:Reset EC. Report repeated occurrences.                                                                 |
| 2427 | FC PROXY WARNING FC SW VERSION UNKNOWN YET                                                                |
| 2428 | FC PROXY WARNING FC HARDWARE VERSION UNKNOWN YET                                                          |
| 2429 | FC PROXY PARAMETER DOWNLOAD FAILED                                                                        |
|      | C1:Drive (FC) reports a parameter download failure                                                        |
|      | A1:Check FC parameter values                                                                              |

| Code  | Frequency Converter Alarming Message                  |
|-------|-------------------------------------------------------|
|       | FC PROXY PARAMETER COMPARE FAILED                     |
| 2430  | C1:Drive (FC) reports parameter value inconsistent    |
|       | A1:Check FC parameter values                          |
| 2431  | FC PROXY PARAMETER FC DATA NOT PRESENT                |
| 2401  | C1:fc data not present                                |
| 2422  | FC PROXY PARAMETER SET NOT COMPLIANT                  |
| 2432  | C1:fc data not compliant                              |
| 2422  | FC PROXY PARAMETER WRONG FC SW VERSION                |
| 2433  | C1:wrong FC SW-Version                                |
| 2434  | FC PROXY LAST                                         |
| Codo  |                                                       |
| Code  |                                                       |
| 2604  |                                                       |
| 2001  | C1:Insufficient space                                 |
|       |                                                       |
| 2602  |                                                       |
| 2002  | A1:Do: persistent fatal error clearing procedure      |
|       |                                                       |
| 2603  |                                                       |
| 2000  | A1:Do: persistent fatal error clearing procedure      |
|       | EEPROM ACCESS TO UNKNOWN FILE *)                      |
| 2604  | C1:Faulty EEPROM                                      |
|       | A1:Replace elevator control PCB if failure persists   |
|       | EEPROM RV_NR FILE ERROR *)                            |
| 2606  | C1/A1: See 2604                                       |
| 2607  | EEPROM ERROR LOG FILE ERROR *)                        |
| 2007  | C1/A1: See 2604                                       |
| 2608  | EEPROM STATISTICS FILE ERROR *)                       |
| _,,,, | C1/A1: See 2604                                       |
| 2609  | EEPROM DRIVE FILE ERROR *)                            |
|       | C1/A1: See 2604                                       |
| 2610  | EEPROM MODERNIZATION FILE ERROR *)<br>C1/A1: See 2604 |
|       | EEPROM BASE NORMAL FILE ERROR *)                      |
| 2611  | C1/A1: See 2604                                       |
| 2612  | EEPROM PASSWORD FILE ERROR *)                         |
|       |                                                       |
| 2012  | C1/A1: See 2604                                       |
| 2612  | C1/A1: See 2604 EEPROM TRAFFIC CTRL FILE ERROR *)     |

| Code | EEPROM Message                                                                                                 |
|------|----------------------------------------------------------------------------------------------------|
| 2614 | EEPROM LOP FILE ERROR *)                                                                                       |
|      | C1/A1: See 2604                                                                                                |
| 2615 | EEPROM COP FILE ERROR *)                                                                                       |
| 2013 | C1/A1: See 2604                                                                                                |
| 2616 | EEPROM BASE SECURE FILE ERROR *)                                                                               |
|      | C1/A1: See 2604                                                                                                |
| 2617 | EEPROM EXT NORMAL FILE ERROR *)                                                                                |
| 2017 | C1/A1: See 2604                                                                                                |
| 2618 | EEPROM EXT SECURE FILE ERROR *)                                                                                |
|      | C1/A1: See 2604                                                                                                |
| 2619 | EEPROM DOOR FILE ERROR *)                                                                                      |
| 2010 | C1/A1: See 2604                                                                                                |
|      | EEPROM EMBEDDED RM FILE ERROR                                                                                  |
| 2620 | Corrupted data in the persistent memory (EEPROM) of the elevator control (CRC error at remote monitoring file) |
|      | EEPROM DATETIME FILE ERROR                                                                                     |
| 2621 | Corrupted data in the persistent memory (EEPROM) of the elevator control (CRC error at date and time file)     |
|      | C1:Faulty EEPROM                                                                                               |
|      | A1:Replace elevator control PCB if failure persists                                                            |
|      | EEPROM DIAGNOSTIC FILE ERROR                                                                                   |
| 2622 | Corrupted data in the persistent memory (EEPROM) of the elevator control (CRC error at date and time file)     |
|      | EEPROM FIRE FILE ERROR                                                                                         |
| 2623 | Corrupted data in the persistent memory (EEPROM) of the elevator control (CRC error at date and time file)     |
|      | EEPROM DRIVE COMMON FILE ERROR                                                                                 |
| 2624 | Corrupted data in the persistent memory (EEPROM) of the elevator control (CRC error at date and time file)     |
|      | EEPROM STM FILE ERROR                                                                                          |
| 2625 | Corrupted data in the persistent memory (EEPROM) of the elevator control (CRC error at date and time file)     |
|      | EEPROM MONITORING FILE ERROR                                                                                   |
| 2626 | Corrupted data in the persistent memory (EEPROM) of the elevator control (CRC error at date and time files)    |
|      | EEPROM SW VERSION HISTORY FILE ERROR                                                                           |
| 2627 | Corrupted data in the persistent memory (EEPROM) of the elevator control (CRC error at date and time file)     |
| 2698 | EEPROM FORMATTED                                                                                               |
|      | The EEPROM with configuration/custom data is detected as virgin and has been formatted                         |
|      |                                                                                                    |

\*) Error descriptions are not officially released by R&D. If necessary, contact a specialist or the Locarno hotline for more information.

| Code               | Hydraulic Message                                                                                                    |
|--------------------|----------------------------------------------------------------------------------------------------|
| 2701               | Hydraulic errors. Not used with Schindler 3100/3300/6300                                                                                                    |
| to<br>2710         | If one of these errors occurs: Please contact a specialist or hotline Locarno.                                                                                                 |
| Code               | AAT Message                                                                                                    |
| 3101<br>to<br>3173 | <b>AAT Automatic Acceptance Tests Errors</b><br>For further description and solutions refer to documentation Automatic<br>Acceptance Tests Guidelines (J 139452 or J 41140148) |
| 3101<br>to<br>3109 | SGC "Safety gear car" related errors (see J 139452 or J 41140148)                                                                                                    |
| 3110<br>to<br>3114 | AOS "Ascending car overspeed protection" related errors (see J 139452 or J 41140148)                                                                                           |
| 3115<br>to<br>3119 | HBU "Half brake capability upward" related errors (see J 139452 or J 41140148)                                                                                                 |
| 3120<br>to<br>3124 | HBD "Half brake capability downward" related errors (see J 139452 or J 41140148)                                                                                               |
| 3125<br>to<br>3128 | <b>RTL "Run time limit"</b> related errors (see J 139452 or J 41140148)                                                                                                    |
| 3129<br>to<br>3133 | FBU "Full brake capability upward" related errors (see J 139452 or J 41140148)                                                                                                 |
| 3134<br>to<br>3138 | FBD "Full brake capability downward" related errors (see J 139452 or J 41140148)                                                                                               |
| 3139<br>to<br>3144 | <b>CWB "counterweight balancing"</b> related errors (see J 139452 or J 41140148)                                                                                               |
| 3145<br>to<br>3146 | SMDO "Door opening speed" related errors (see J 139452 or J 41140148)                                                                                                    |
| 3147<br>to<br>3153 | SGCE "Safety gear with empty car" related errors (see J 139452 or J 41140148)                                                                                                  |
| 3154<br>to<br>3157 | KNU "KNE top" related errors<br>(see J 139452 or J 41140148)                                                                                                    |
| 3158<br>to<br>3161 | KND "KNE bottom" related errors<br>(see J 139452 or J 41140148)                                                                                                    |
| 3162<br>to<br>3165 | <b>CIB "Car impact on buffer"</b> related errors (see J 139452 or J 41140148)                                                                                                  |
| 3166<br>to<br>3169 | <b>CWIB "counterweight impact on buffer"</b> related errors (see J 139452 or J 41140148)                                                                                       |
| 31 70              | Half brake down insufficient shaft height                                                                                                    |

| Co | de | AAT Message                                         |
|----|----|-----------------------------------------------------|
| 31 | 71 | Half brake up insufficient shaft height             |
| 31 | 72 | Safety gear car test unexpected stop                |
| 31 | 73 | Safety gear with empty car test unexpected stop     |
| 31 | 74 | AAT STM MONITORING CAR NOT AT CONTROL CABINET FLOOR |

- 31 75 AAT STM MONITORING CANCELED
- 31 76 AAT STM MONITORING ABORTED

| Code | CANIO Message                                                                  |
|------|--------------------------------------------------------------------------------|
| 3201 | CANIO PCB errors. Not used with Schindler 3100/3300/6300                       |
| to   | If one of these errors occurs: Please contact a specialist or hotline Locarno. |

3216

Code

#### **TSD Message**

#### N-KNET IN NON TSD

The elevator has detected a change of the signal KNET (state of triangle key at landing door) which is only used together with TSD (temporary safety device)3301 but the TSD is not detected as present.

#### C1:The wiring at the signal KNET is faulty

#### A1:Check general wiring

#### JREC IN TSD

The elevator has detected a change of the signal JREC (state of inspection switch on top-of-car inspection panel) which is only used together with standard top-of-car inspection but the standard top-of-car inspection is not detected as present. TSD (temporary safety device) is detected as present instead.

3302 C1:The wiring at the signal JREC is faulty

#### A1:Check general wiring

C2:The elevator main controller board was exchanged by a board from another elevator

A2:Perform the learning travel. At no success replace elevator main controller board (for example, SCIC, SCPU) by a new one from the factory.

#### **ELEVATOR KSR-A IN NON TSD**

The elevator has detected a change of the signal KSR\_A (state of TSD lever) which is only used together with TSD (temporary safety device) but the TSD is not detected as present.

#### C1:The wiring at the signal KSR\_A is faulty

3303 A1:Check general wiring

### C2:The elevator main controller board was exchanged by a board from another elevator

A2:Perform the learning travel. At no success replace elevator main controller board (for example, SCIC, SCPU) by a new one from the factory.

#### TSD FORBIDDEN CAR ROOF ACTION

Code

A forbidden car roof action for the TSD (Temporary Safety Device) was detected. This causes a potentially dangerous situation for the service technician.

C1:A button on the inspection panel (Stop, Up, Down) was pressed or the TSD lever was activated by the service technician on the car top while the car wasn't in inspection mode.

A1:Leave the car roof. Perform a elevator main controller reset and activate the TSD correctly.

# 3304 C2:Bad connection between the inspection panel and the IO interface board on the car (SDIC7x)

A2:Check connector and wiring of the inspection panel on the car top

C3:KNET input signal not working

A3:Check operation of KNET input signal on elevator main controller board

#### C4:Faulty KNET switch on a landing door

A4:Check operation of KNET switches

### 3305 TSD21 UNSAFE SHAFT ACCESS

The TSD21 device enters unsafe mode

#### TSD FORBIDDEN PIT ACTION

A forbidden pit action for the TSD (Temporary Safety Device) was detected. This causes a potentially dangerous situation for the service technician.

### C1:Incorrect pit access procedure

#### A1:Strictly follow the correct pit access procedure.

#### C2:TSD21 not enabled

A2:Check that the controller enables TSD21 when the KNET contact is activated.

#### **ELEVATOR N KNET NOT ENGAGED**

The elevator control has detected an activation of TSD21 without the corresponding KNET activation.

#### 3307 C1:Incorrect wiring of KNET contact

A1:Check the wiring of the KNET contacts.

#### C2:TSD21 input activation by error

A2:Check that the wires to the TSD21 inputs are firmly connected.

| Code | HMI Message                     |
|------|---------------------------------|
| 3401 | HMI VALUE OUT OF LOWER BOUND *) |
| 3402 | HMI VALUE OUT OF UPPER BOUND *) |

\*) Error description is not officially released by R&D. If necessary, contact a specialist or the Locarno hotline for more information.

| Code | EEPROM Message                                                                                                    |
|------|----------------------------------------------------------------------------------------------------|
|      | SAFETY CHAIN PIT CONTACT OVERBRIDGING ACTIVATION                                                                                              |
|      | The overbridging of the safety circuit contacts in the pit (for example, used in fire operation Korea) wasn't successful.                     |
|      | C1:Overbridging relays defect                                                                                                    |
| 3501 | A1:Check function of relays RUESG, RUESG1 and RSG_A                                                                                           |
| 3301 | C2:Wiring from/to overbridging relays bad                                                                                                    |
|      | A2:Check wiring of relays RUESG, RUESG1 and RSG_A                                                                                             |
|      | C3:Fieldbus communication problem (please check previous errors in error log)                                                                 |
|      | A3:Check error 3603 for cause and actions                                                                                                    |
|      | SAFETY CHAIN PIT CONTACT OVERBRIDGING LOST                                                                                                    |
|      | The overbridging of the safety circuit contacts in the pit (for example, used in fire operation Korea) was lost.                              |
|      | C1:Overbridging relays defect                                                                                                    |
| 3502 | A1:Check function of relays RUESG, RUESG1 and RSG_A                                                                                           |
|      | C2:Wiring from/to overbridging relays bad                                                                                                    |
|      | A2:Check wiring of relays RUESG, RUESG1 and RSG_A                                                                                             |
|      | C3:Fieldbus communication problem (please check previous errors in error log)                                                                 |
|      | A3:Check error 3603 for cause and actions                                                                                                    |
|      | SAFETY CHAIN PIT CONTACT OVERBRIDGING DEACTIVATION                                                                                            |
|      | The cancellation of the overbridging of the safety circuit contacts in the pit (for example, used in fire operation Korea) wasn't successful. |
|      | C1:Overbridging relays defect                                                                                                    |
| 3503 | A1:Check function of relays RUESG, RUESG1 and RSG_A                                                                                           |
|      | C2:Wiring from/to overbridging relays bad                                                                                                    |
|      | A2:Check wiring of relays RUESG, RUESG1 and RSG_A                                                                                             |
|      | C3:Fieldbus communication problem (please check previous errors in error log)                                                                 |
|      | A3:Check error 3603 for cause and actions                                                                                                    |
|      | SAFETY CHAIN PIT CONTACT UNEXPECTED OVERBRIDGING                                                                                              |
|      | An unexpected overbridging of the safety circuit contacts in the pit has occurred.                                                            |
| 3504 | C1:Overbridging relays defect                                                                                                    |
|      | A1:Check function of relays RUESG, RUESG1 and RSG_A                                                                                           |
|      | C2:Wiring from/to overbridging relays bad                                                                                                    |
|      | A2:Check wiring of relays RUESG, RUESG1 and RSG_A                                                                                             |
|      | C3:Fieldbus communication problem (please check previous errors in error log)                                                                 |
|      | A3:Check error 3603 for cause and actions                                                                                                    |

#### EEPROM Message

#### SAFETY CHAIN KNA CONTACT OVERBRIDGING ACTIVATION

The overbridging of the safety circuit contact at the car emergency exit (for example, used in fire operation Korea) wasn't successful.

#### 3505 C1:SIAP PCB defect (for example, relays simulating door zone (PHS/PHS1) defect)

#### A1:Replace SIAP board

Code

3507

#### SAFETY CHAIN KNA CONTACT OVERBRIDGING LOST

The overbridging of the safety circuit contact at the car emergency exit (for example, used in fire operation Korea) was lost.

#### 3506 C1:SIAP PCB defect (for example, relays simulating door zone (PHS/PHS1) defect)

A1:Replace SIAP board

#### SAFETY CHAIN KNA CONTACT OVERBRIDGING DEACTIVATION

The cancellation of the overbridging of the safety circuit contact at the car emergency exit (for example, used in fire operation Korea) wasn't successful.

## C1:SIAP PCB defect (for example, relays simulating door zone (PHS/PHS1) defect)

A1:Replace SIAP board

#### SAFETY CHAIN KNA CONTACT UNEXPECTED OVERBRIDGING

An unexpected overbridging of the safety circuit contact at the car emergency exit has occurred.

#### 3508 C1:SIAP PCB defect (for example, relays simulating door zone (PHS/PHS1) defect)

#### A1:Replace SIAP board

## SAFETY CHAIN SIM DOORZONE CONTACT OVERBRIDGING ACTIVATION UNSUCCESSFUL

The overbridging of the door safety circuit contacts, allowing to travel the car with opened doors (for example, used in fire operation Korea) wasn't successful.

#### C1:Wiring of door zone simulation bad

#### 3509 A1:Check connections between SUET board and SIAP board

## C2:SIAP PCB defect (for example, relays simulating door zone (PHS/PHS1) defect)

#### A2:Replace SIAP board

C3:Door safety circuit overbridging failed

A3:Check errors 0338 for cause and actions

#### SAFETY CHAIN SIM DOORZONE CONTACT OVERBRIDGING LOST

The overbridging of the door safety circuit contacts, allowing to travel the car with opened doors (for example, used in fire operation Korea) was lost.

#### C1:Wiring of door zone simulation bad

A1:Check connections between SUET board and SIAP board

C2:SIAP PCB defect (for example, relays simulating door zone (PHS/PHS1) defect)

#### A2:Replace SIAP board

C3:Door safety circuit overbridging lost

#### A3:Check errors 0339 for cause and actions

| Code | EEPROM Message                                                                                                    |  |
|------|----------------------------------------------------------------------------------------------------|--|
| 3511 | SAFETY CHAIN SIM DOORZONE CONTACT OVERBRIDGING<br>DEACTIVATION UNSUCCESSFUL                                                                                                    |  |
|      | The cancellation of the overbridging of the door safety circuit contacts, allowing to travel the car with opened doors (for example, used in fire operation Korea) wasn't successful. |  |
|      | C1:Cancellation of door safety circuit overbridging failed                                                                                                    |  |
|      | A1:Check errors 0340 for cause and actions                                                                                                    |  |
| 3512 | SAFETY CHAIN SIM DOORZONE CONTACT UNEXPECTED<br>OVERBRIDGING *)                                                                                                    |  |
|      | SAFETY CHAIN ERROR NOT RECOVERABLE                                                                                                    |  |
| 3513 | The elevator wasn't able to recover from a opened safety circuit error (typ. after 20 repetitive door closing attempts). The elevator is blocked.                                     |  |
|      | C1:Safety chain is open permanently                                                                                                    |  |
|      | A1:Check where safety chain is open and why it does not close                                                                                                    |  |
|      | SAFETY CHAIN PIT ACTIVATION CHECK UNSUCCESSFUL                                                                                                    |  |
|      | The periodic check if the overbridging of the safety circuit contacts in the pit is running (for example, used in fire operation Korea) has failed.                                   |  |
|      | C1:Overbridging relays defect                                                                                                    |  |
| 351/ | A1:Check function of relays RUESG, RUESG1 and RSG_A                                                                                                    |  |
| 5514 | C2:Wiring from/to overbridging relays bad                                                                                                    |  |
|      | A2:Check wiring of relays RUESG, RUESG1 and RSG_A                                                                                                    |  |
|      | C3:Fieldbus communication problem (please check previous errors in error log)                                                                                                    |  |
|      | A3:Check error 3603 for cause and actions                                                                                                    |  |
|      | SAFETY CHAIN PIT DEACTIVATION CHECK UNSUCCESSFUL                                                                                                    |  |
|      | The periodic check if the cancellation of the overbridging of the safety circuit contacts in the pit is running (for example, used in fire operation Korea) has failed.               |  |
|      | C1:Overbridging relays defect                                                                                                    |  |
| 3515 | A1:Check function of relays RUESG, RUESG1 and RSG_A                                                                                                    |  |
|      | C2:Wiring from/to overbridging relays bad                                                                                                    |  |
|      | A2:Check wiring of relays RUESG, RUESG1 and RSG_A                                                                                                    |  |
|      | C3:Fieldbus communication problem (please check previous errors in error log)                                                                                                    |  |
|      | A3:Check error 3603 for cause and actions                                                                                                    |  |
|      | SAFETY CHAIN KNA ACTIVATION CHECK UNSUCCESSFUL                                                                                                    |  |
| 3516 | The periodic check if the overbridging of the safety circuit contact at the car<br>emergency exit is running (for example, used in fire operation Korea) has<br>failed.               |  |
|      | C1:SIAP PCB defect (for example, relays simulating door zone (PHS/PHS1) defect)                                                                                                    |  |
|      | A1:Replace SIAP board                                                                                                    |  |

| Code   | EEPROM Message                                                                                                    |
|--------|----------------------------------------------------------------------------------------------------|
| 3517   | SAFETY CHAIN KNA DEACTIVATION CHECK UNSUCCESSFUL                                                                                                    |
|        | The periodic check if the cancellation of the overbridging of the safety circuit contact at the car emergency exit is running (for example, used in fire operation Korea) has failed. |
|        | C1:SIAP PCB defect (for example, relays simulating door zone (PHS/PHS1) defect)                                                                                                    |
|        | A1:Replace SIAP board                                                                                                    |
|        | SAFETY CIRCUIT NOT CLOSED AT ISK                                                                                                    |
|        | Safety circuit not closed at tap 'ISK' when expected to be closed (for example, before starting a trip)                                                                               |
|        | C1:At least one car door hasn't closed (for example, KTC open)                                                                                                    |
| 3550   | A1:Check why the corresponding door hasn't closed                                                                                                    |
|        | C2:Safety circuit wiring faulty or safety circuit contact(s) defective or bad adjusted                                                                                                |
|        | A2:Check general wiring safety circuit and safety circuit contacts at<br>corresponding safety circuit section                                                                         |
|        | SAFETY CIRCUIT NOT CLOSED AT ISPT                                                                                                    |
| 3551   | Safety circuit not closed at tap 'ISPT' when expected to be closed (for example, before starting a trip)                                                                              |
|        | SAFETY CIRCUIT NOT CLOSED AT IRTS                                                                                                    |
|        | Safety circuit not closed at tap 'IRTS' when expected to be closed (for example, before starting a trip)                                                                              |
|        | C1:At least one landing door hasn't closed (for example, KTS open)                                                                                                    |
| 3553   | A1:Check why the corresponding door hasn't closed                                                                                                    |
|        | C2:Safety circuit wiring faulty or safety circuit contact(s) defective or bad adjusted                                                                                                |
|        | A2:Check general wiring safety circuit and safety circuit contacts at<br>corresponding safety circuit section                                                                         |
|        | SAFETY CIRCUIT NOT CLOSED AT IHC1                                                                                                    |
| 3554   | Safety circuit not closed at tap 'ISPT' when expected to be closed (for example, before starting a trip)                                                                              |
|        | SAFETY CIRCUIT NOT OPENED AT ISK                                                                                                    |
| _      | Safety circuit not opened at tap 'ISK' when expected to be opened (for example, while opening door)                                                                                   |
| 3560   | C1:The safety circuit at the car door is bridged or a car door safety contact is defective (for example, KTC stuck together)                                                          |
|        | A1:Check safety circuit for bridges (for example, plugs) and<br>corresponding door safety circuit contacts for correct operation                                                      |
|        | SAFETY CIRCUIT NOT OPENED AT IKTC                                                                                                    |
| 3561   | Safety circuit not opened at tap 'IKTC' when expected to be opened (for example, while opening door)                                                                                  |
| - 10   | Possible Causes Actions to be taken                                                                                                    |
| 1<br>1 | KTC contact detected always closed Check proper KTC operation. Check if bridges are installed on KTC                                                                                  |
|        |                                                                                                    |

| Code | ode Safety Chain Message (SIAP)                                                                                                    |  |
|------|----------------------------------------------------------------------------------------------------|--|
|      | SAFETY CIRCUIT NOT OPENED AT IRTS                                                                                                    |  |
| 3562 | Safety circuit not opened at tap 'IRTS' when expected to be opened (for example, while opening door)                                                                                                    |  |
|      | C1:At Bionic Control: The safety circuit at the landing door is bridged of<br>a landing door safety contact is defective (for example, KTS stuck<br>together)                                              |  |
|      | A1:Check safety circuit for bridges (for example, plugs) and<br>corresponding door safety circuit contacts for correct operation                                                                           |  |
| 3564 | SAFETY CIRCUIT NOT OPENED AT ISKT4                                                                                                    |  |
|      | Safety circuit not opened at tap 'ISKT4' when expected to be opened (for example, while opening door)                                                                                                    |  |
| ID   | Possible Causes Actions to be taken                                                                                                    |  |
| 1    | KV contact is detected as always<br>openCheck proper operation of KV. Check<br>that no bridges are installed on KV                                                                                         |  |
| Code | Safety Chain Message (SIAP)                                                                                                    |  |
|      | SAFETY CIRCUIT NOT OPENED AT I2KV                                                                                                    |  |
| 3565 | Safety circuit not opened at tap 'I2KV' when expected to be opened (for example, while opening door)                                                                                                    |  |
|      | SAFETY CIRCUIT NOT OPENED AT I2KTC                                                                                                    |  |
| 3566 | Safety circuit not opened at tap 'I2KTC' when expected to be opened (for example, while opening door)                                                                                                    |  |
|      | SAFETY CIRCUIT NOT OPENED                                                                                                    |  |
| 3567 | Safety circuit detected not opened. This is a generic error where the specific diagnostics are not possible                                                                                                |  |
|      | SAFETY CIRCUIT OPENED AT ISK                                                                                                    |  |
|      | Safety circuit opened unexpected (for example, during trip) at tap 'ISK'                                                                                                    |  |
|      | C1:The car has exceeded the hoistway end limit (for example, KNE, KNE_U, KNE_D)                                                                                                    |  |
|      | A1:Check why the car has exceeded the hoistway end limit. Check log for possible previous reported messages. Release elevator from blocked state (perform reset procedure).                                |  |
|      | C2:The car has exceeded the maximum speed limit (for example, KBV)                                                                                                    |  |
| 3570 | A2:Check why the car has exceeded the maximum speed (ascending or descending overspeed). Check log for possible previous reported messages. Release elevator from blocked state (perform reset procedure). |  |
|      | C3:The car safety gear is engaged (for example, KF)                                                                                                    |  |
|      | A3:Release the car from engaged safety gear (perform reset procedure)                                                                                                    |  |
|      | C4:The car emergency exit door is not locked (for example, KNA)                                                                                                    |  |
|      | A4:Close and lock the car emergency exit door                                                                                                    |  |
|      | C5:Safety circuit wiring faulty or safety circuit contact(s) defective or ba adjusted                                                                                                    |  |
|      | A5:Check general wiring safety circuit and safety circuit contacts at<br>corresponding safety circuit section                                                                                              |  |
|      |                                                                                                    |  |

| Code        | Safety Chain Message (SIAP)                                                                                                    |
|-------------|----------------------------------------------------------------------------------------------------|
|             | SAFETY CIRCUIT OPENED AT ISPT                                                                                                    |
|             | Safety circuit opened unexpected (for example, during trip) at tap 'ISPT'                                                           |
|             | C1:The car speed governor rope tension is too low (for example, KSSBV)                                                              |
|             | A1:Check why the car speed governor rope tension is too low.                                                                        |
| 3571        | C2:The pit ladder is not retracted                                                                                                  |
|             | A2:Retract pit ladder                                                                                                    |
|             | C3:Safety circuit wiring faulty or safety circuit contact(s) defective or bad adjusted                                              |
|             | A3:Check general wiring safety circuit and safety circuit contacts at<br>corresponding safety circuit section                       |
|             | SAFETY CIRCUIT OPENED AT IRTS                                                                                                    |
|             | Safety circuit opened unexpected (for example, during trip) at tap 'IRTS'                                                           |
|             | C1:At least one landing door has opened (for example, KTS)                                                                          |
| 3573        | A1:Check why the corresponding door has opened                                                                                      |
|             | C2:Safety circuit wiring faulty or safety circuit contact(s) defective or bad adjusted                                              |
|             | A2:Check general wiring safety circuit and safety circuit contacts at<br>corresponding safety circuit section                       |
|             | SAFETY CIRCUIT OPENED AT IUSK                                                                                                    |
|             | Safety circuit opened unexpected (for example, during trip) at tap 'IUSK'                                                           |
| 3575        | C1:The power supply of the safety circuit is faulty<br>A1:Check operation of power supply (for example, fuses, input power<br>etc.) |
|             | C2:Earth fault                                                                                                    |
|             | A2:Check safety circuit for short circuit to earth                                                                                  |
| 2502        | SAFETY CIRCUIT TEST CAR FAILURE                                                                                                    |
| 3302        | The circuitry for detecting the door illegal bypass is defect on the car                                                            |
| 2502        | SAFETY CIRCUIT TEST SHAFT FAILURE                                                                                                   |
| 3083        | The circuitry for detecting the door illegal bypass is defect in the control cabinet                                                |
| 2504        | SAFETY CIRCUIT MANUAL BYPASS BEGIN                                                                                                  |
| 5504        | The maintenance person removed connector on bypass socket                                                                           |
| 2506        | SAFETY CIRCUIT MANUAL BYPASS END                                                                                                    |
| 3300        | The maintenance person placed "NORMAL" connector on bypass socket                                                                   |
|             | SAFETY CIRCUIT TEST TAP CAR FAILURE                                                                                                 |
| 3587        | The controller detects that one of the following taps: IKTC, IRTTC, I2KTC fails to work                                             |
| 3500        | SAFETY CIRCUIT TEST FAILURE                                                                                                    |
| <b>JJQQ</b> | The controller detects a generic failure on safety chain                                                                            |
|             | SAFETY CIRCUIT MANUAL BYPASS INVALID                                                                                                |
| 3589        | The maintenance person placed "LAND" connector on bypass socket with automatic door system                                          |
| 3590        | SAFETY CIRCUIT MANUAL BYPASS HW FAILURE                                                                                             |
|             | The elevator detects an HW failure on the bypass socket                                                                             |
|             |                                                                                                    |

| Code | Safety Chain Message (SIAP)                                                                           |
|------|----------------------------------------------------------------------------------------------------|
| 3591 | SAFETY CIRCUIT TEST TAP SHAFT FAILURE                                                                 |
|      | The controller detects that one of the following taps: ISKT3B, IRTS, I2KV, IRTTV, ISKT4 fails to work |
| 3596 | SAFETY CIRCUIT RECOVERY SUCCESSFUL *)                                                                 |
| 3597 | SAFETY CIRCUIT RECOVERY UNSUCCESSFUL *)                                                               |
| 3598 | SAFETY CIRCUIT RECOVERY DOOR SUCCESSFUL *)                                                            |
| 3599 | SAFETY CIRCUIT RECOVERY DOOR UNSUCCESSEUL *)                                                          |

\*) So marked error descriptions are not released officially by R&D. If necessary, contact a specialist or the Locarno hotline for more information.

| Code | Communication Message                                                                                                    |  |
|------|----------------------------------------------------------------------------------------------------|--|
|      | BUS SCAN FAILED                                                                                                    |  |
|      | At startup the controller checks if all bus nodes (for example, landing operating panels) are communicating with the main controller. This error occurs if this check fails. Note that this error does not occur if an additional node is connected to the bus. |  |
| 3601 | C1:Bad connection to any bus node (for example, landing operating panel)                                                                                                    |  |
|      | A1:Check generally bus wiring. Check bus connector on controller main board and at all bus nodes.                                                                                                    |  |
|      | C2:Bad bus power supply                                                                                                    |  |

A2:Check supply voltage on bus for instability

#### C3:EMC problems

A3:Check entire bus for interferences

#### LOP COUNT FAILED

After configuration of the bus nodes (for example, landing operating panels) a check of all possible node addresses is performed and the corresponding IO function mapping get read. This error occurs if there is a communication problem to any bus node during this phase.

C1:Bad connection to any bus node (for example, landing operating panel)

3602 A1:Check generally bus wiring. Check bus connector on controller main board and at all bus nodes. Redo LOP count (CF00, LE00).

#### C2:Bad bus power supply

A2:Check supply voltage on bus for instability.Redo LOP count (CF00, LE00).

#### C3:EMC problems

A3:Check entire bus for interferences. Redo LOP count (CF00, LE00).

#### Communication Message

#### **BIOBUS NODE DEAD**

During operation the communication to a bus node (for example, landing operating panel) has failed. Note that this error occurs every time the communication got lost to a single bus node.

### C1:Bad connection to any bus node (for example, landing operating panel)

## 3603 A1:Check generally bus wiring. Check bus connector on controller main board and at all bus nodes.

#### C2:Bad bus power supply

A2:Check supply voltage on bus for instability

#### C3:EMC problems

A3:Check entire bus for interferences

#### COM DOOR NODE DEAD

3635

Code

The communication to the door operator is lost

| ID | Possible Causes                                                               | Actions to be taken                                                     |
|----|-------------------------------------------------------------------------------|-------------------------------------------------------------------------|
| 1  | Door node communication<br>disconnected                                       | Check the according to<br>communication bus connectors and<br>reconnect |
| 2  | Communication failure due to faulty shielding of the bus communication cables | Check the shielding of the bus communication cables and restore         |

#### Code Overlay Message

#### AAT CALL SIM START

**4050** This event informs that calls are automatically generated and a certain number of trip would be executed.

#### AAT CALL SIM TERMINATED

**4051** This event informs that the automatic calls generator has been disabled since the amount of trip requested has been reached.

#### SAFETY DEVICE CAR UNINTENDED MOVEMENT

A elevator safety device has detected that the car has performed a uncontrolled movement (for example, left the door zone with door open).

#### 4305 C1:Serious failure at traction means or brake

A1:Check carefully reason for unintended car movement and resolve problem. Release elevator from blocked state by dedicated reset of the tripped safety device.

#### TM RESIDUAL STRENGTH WARNING

Traction media residual strength insufficient warning

## 4601 C1:The number of bending cycles respectively the trip count approaches the service limits.

A1: Initiate replacement of traction media before the end of the estimated lifetime.

#### TM RESIDUAL STRENGTH INSUFFICIENT

Traction media residual strength insufficient

4602 C1:The maximal permitted bend cycle count or trip count for the traction media had been exceeded

#### A1: Replace traction media

| Code | Overlay Message                                                                                                    |
|------|----------------------------------------------------------------------------------------------------|
|      | TM BENDING STRESS COUNT RESET                                                                                                    |
| 4603 | Traction media bending stress counter reset                                                                                                    |
|      | C1:The maintenance person enters a new STM manufacturing date: the bending counter has been reset (set to 0)<br>A1:None                                                                                              |
|      | TM BENDING STRESS WARNING LIMIT CHANGED                                                                                                    |
| 4604 | The maximum permitted traction media bending stress count warning limit wa changed. The bending stress warning limit in% of the maximum permitted bending stress count.                                              |
|      | C1: The maintenance person enters a new STM manufacturing date: the bending counter has been reset (set to 0)                                                                                                    |
|      | A1: None                                                                                                    |
|      | TM BENDING STRESS MAXIMUM CHANGED                                                                                                    |
| 4605 | The maximum permitted traction media bending stress count was changed.<br>The new maximum permitted bending stress counts.                                                                                           |
|      | TM AGING CLOCK FAILURE                                                                                                    |
|      | The elevator clock is not running or is delayed.                                                                                                    |
| 4606 | C1:The date of the elevator clock is not set or is wrong. This could be caused by a loss of mains and battery power.                                                                                                 |
|      | A1:Set the correct date.                                                                                                    |
|      | TM MAX AGE WARNING                                                                                                    |
|      | The age of the traction media approached the end of life, initiate its replacement.                                                                                                    |
| 4607 | C1:The age of the traction media reached the defined percentage of the service limit.                                                                                                    |
|      | A1:Initiate replacement of traction media before the end of the estimate lifetime.                                                                                                    |
|      | TM MAX AGE EXCEEDED                                                                                                    |
|      | The maximum permitted age of the traction media is exceeded, it shall be replaced.                                                                                                    |
| 4608 | C1:The maximum permitted age of the traction media was exceeded.                                                                                                    |
|      | A1:Replace the traction media.                                                                                                    |
|      | C2:The elevator clock date is not correct.                                                                                                    |
|      | A2:Set the correct date.                                                                                                    |
|      | TM RES STRENGTH MONITORING VIRGIN STORAGE DETECT                                                                                                    |
| 4610 | Either the master or backup storages for traction media insufficient strength monitoring is virgin (empty). The virgin storage is initialized with a copy of th STM Monitoring data.                                 |
| ·    | C1:The controller founds that one of the redundant media does not contains any data. The controller rebuilds the STM information.<br>A1:None.                                                                        |
|      | TM RES STRENGTH MONITORING REF KEY MISMATCH                                                                                                    |
| 4611 | Reference key mismatch of master and backup storages of traction media insufficient strength monitoring. The reference key consists of the manufacturing date of the oldest traction media and the commission number |
|      | C1:Commissioning number differs between controller and chip card                                                                                                    |

#### Overlay Message

#### TM RES STRENGTH MONITORING DATA MISMATCH

Data mismatch between master and backup storages of traction media insufficient strength monitoring. The reference keys of both storages are identical. The highest STM trip count value and the lowest STM trip count limit are replicated to both storages.

C1:The controller found different STM bending counter in the redundant storages.

A1:None

Code

4612 C2:The controller found different STM bending limits in the redundant storages. The new value is taken from chip card.

A2:None

C3:The controller found different STM bending warning levels in the redundant storages. The new value is taken from chip card.

A3:None

C4:The controller found different SBPT in the redundant storages. The new value is taken from chip card.

A4:None

#### TM RES STRENGTH MONITORING BACKUP MISSING

- 4613 Missing backup storage of traction media insufficient strength monitoring.
  - C1: STM data cannot be saved on chip card

A1:Replace chip card with one with 1k

#### TM DATA MEMORY RECOVERY SUCCESS

4615 Successful recovery of traction media data storage memory

C1:A mismatch in STM data has been found and solved.

A1:Check previous log entries to see the reason of mismatch.

TM DATA MEMORY RECOVERY UNSUCCESSFUL

Recovery of traction media data storage memory was not successful. The reference key did not match any of the storages or restore failed.

#### C1:Reference key entered is wrong.

A1:Enter the correct reference key for the elevator from the maintenance log.

4616 C2:Fault of one or both storage devices.

A2:Replace the faulty storage device. See previous log entry for detail.

C3:Both storage devices are from a different elevator or virgin.

A3:Re-enter the STM installation data from the maintenance log.

C4:STM chip card option is missing

A4:Replace chip card with one with STM option enabled

#### TM INSTALLATION DATA ENTERED

Traction media installation data had been entered successfully.

# 4617 C1:The procedure of configuring the STM parameter is terminated A1:Reset the controller

#### TM STRESS COUNT ENTERED

The STM stress count (trip or tend cycle counter) was set.

4618 C1:A new STM bending counter has been entered. The advanced STM configuration has been used. A1:None

| Code | Overlay Message                                                                                                    |
|------|----------------------------------------------------------------------------------------------------|
| 4619 | TM AGING CLOCK RECOVERY SUCCESS                                                                                            |
|      | The failure of the internal clock had been recovered.                                                                      |
|      | C1:The maintenance person set the clock                                                                                    |
|      | A1:None                                                                                                    |
|      | TM AGING CLOCK RECOVERY FAILED                                                                                             |
|      | The failure of the internal clock had not been recovered within the permitted time.                                        |
|      | C1:The internal clock had been stopped due to a loss of mains and battery power.                                           |
| 4620 | A1:Set date and time.                                                                                                    |
|      | C2:The controller expects soon an STM expiration                                                                           |
|      | A2:Set date and time.                                                                                                    |
|      | C3:The controller uses all the 210 days granted to set the correct date and time                                           |
|      | A3:Set date and time.                                                                                                    |
|      | TM RETAINER FAILURE                                                                                                    |
| 4621 | The failure of the belt retainer has been detected. Only recall, installation and inspection movements are allowed         |
|      | C1:The belt retainer has reported a problem                                                                                |
|      | A1:Inspect belt, inspect retainer.                                                                                         |
| 4622 | TM RETAINER RECOVERY SUCCESS                                                                                               |
|      | The belt retainer has encouraged from an error                                                                             |
|      | TM ECM ERROR                                                                                                    |
| 4623 | The STM conductivity test has failed                                                                                       |
|      | C1:Ground failure on the belt                                                                                              |
|      | A1:Inspect the belts                                                                                                    |
| 4624 | TM_ECM _WARNING                                                                                                    |
|      | The conductivity test is out of range.                                                                                     |
|      | TM ECM UNAVAILABLE                                                                                                    |
|      | The conductivity device for STM:- Is no more alive (heartbeat lost)- Reports self check failure- Reports calibration error |
|      | C1:ECM calibration failure                                                                                                 |
| 4625 | A1:None                                                                                                    |
|      | C2:ECM heartbeat is lost                                                                                                   |
|      | A2:Check communication cable                                                                                               |
|      | C3:ECM reports a self test failure                                                                                         |
|      | A3:Replace hardware                                                                                                    |
| 4626 | TM ECM AVAILABLE                                                                                                    |
| 7020 | The conductivity device for STM is back in normal monitoring operation.                                                    |

| Code | Overlay Message                                                                                                    |  |
|------|----------------------------------------------------------------------------------------------------|--|
|      | TM RES AGING MONITORING DATA MISMATCH                                                                                                    |  |
| 4627 | Data mismatch between master and backup storages of traction media aging monitoring. The reference keys of both storage are identical. The aging limit and the aging warning limit differs on both storages.                                                                                                    |  |
|      | C1:Manufacturing date differs<br>A1:Activate menu 190 and enter the correct belt manufacturing date.                                                                                                    |  |
|      | C2: Aging limit differs                                                                                                    |  |
|      | A2:Clear the fatal error                                                                                                    |  |
|      | C3:Aging warning limit differs                                                                                                    |  |
|      | A3:Clear the fatal error                                                                                                    |  |
|      | TM BENDING STRESS COUNT ENTERED                                                                                                    |  |
| 4620 | Traction media bending stress counter entered                                                                                                    |  |
| 4030 | C1:There is a problem with the cabling.                                                                                                    |  |
|      | A1:Check the proper cabling of the overlay box.                                                                                                    |  |
|      | TM BENDING STRESS COUNTER MISMATCH                                                                                                    |  |
| 4631 | This error is generated when there is a mismatch between bending counter in EEPROM and on SIM card.                                                                                                    |  |
|      | TM MANUFACTURING DATE MISMATCH                                                                                                    |  |
| 4632 | This error is generated when there is a mismatch between manufacturing date in EEPROM and on sim card                                                                                                    |  |
|      | OVERLAY HEARTBEAT MISSING                                                                                                    |  |
|      | The heartbeat from the overlay is missing.<br>The main controller did loose for some time the connection to the overlay<br>board.<br>In case this error is detected the bionic controller gets out of the group and<br>continues to serve all calls in a simplex fashion.<br>If the connection to the overlay is recovered the information OVERLAY<br>HEARTBEAT RECOVERED is recorded in the log as well. |  |
| 4701 | C1:There is a problem with the cabling                                                                                                    |  |
|      | A1:Check the proper cabling of the overlay box.                                                                                                    |  |
|      | C2:The overlay board has a problem                                                                                                    |  |
|      | A2:                                                                                                    |  |
|      | C3:The overlay did perform a reset                                                                                                    |  |
|      | A3:                                                                                                    |  |
|      | OVERLAY HEARTBEAT RECOVERED                                                                                                    |  |
|      | The elevator control starts to receive the heartbeat from the overlay.                                                                                                    |  |
| 4703 | C1:This information is stored in the log of events if a previously lost connection to the overlay board is now recovered.                                                                                                    |  |
|      | A1:none                                                                                                    |  |
|      | OVERLAY ELEVATOR IN GROUP MISSING                                                                                                    |  |
|      | Overlay component are missing in the group.                                                                                                    |  |
| 4705 | C1:This error is inserted in the log if one or more controllers are no longer part of the group. It is possible that the error is detected only by some elevators of the group.                                                                                                    |  |
|      | A1:To better understand what causes the issue it is advised to check the overlay monitoring menu (HMI menu $30 > 309$ ) as the values there can be a certain help in pinpointing where the group problem might be.                                                                                                    |  |

#### Code

Code

5003

5004

#### Overlay Message

#### OVERLAY ALL ELEVATORS ARE IN GROUP

Overlay component are all present

# 4706 C1:A previously reported error OVERLAY ELEVATOR IN GROUP MISSING is now recovered.

A1:None

#### Telemonitoring Message

#### RM NO PHYSICAL DATA CONNECTION TO CC

The data connection from the elevator (remote monitoring data communication device, for example, modem) to the control center hasn't physically established or was physically interrupted

### 5002 C1:Connection physically interrupted or bad

A1:Check data connection (for example, phone line)

C2:Data speed negotiation failed (for example, at modem)

A2:Check configuration (for example, country code)

#### **RM DATA LINE TO CC BUSY**

The data connection from the elevator (remote monitoring data communication device, for example, modem) to the control center hasn't physically established because the line was busy

## C1:Control center not able to answer call of elevator (for example, too busy)

A1:Do nothing. Wait for next calling attempt.

#### **RM NO LOGICAL DATA CONNECTION TO CC**

The data connection from the elevator (remote monitoring data communication device, for example, modem) to the control center hasn't logically established or was logically interrupted

#### **C1:Authentication failure**

A1:Check parameterization of remote monitoring (for example, password)

#### **RM MAX DATA CONNECTION ATTEMPTS TO CC EXCEEDED**

**5005** There were several failed attempts (typically 5) from the elevator control to establish the data connection to the control center. No further attempts are performed within the next 24 hours. See previous logged errors to get the reason of the problem.

#### **RM MAX DATA CONNECTION TIME TO CC EXCEEDED**

The maximum connection time between the elevator (remote monitoring data communication device, for example, modem) to the control center has exceeded. The connection is aborted.

#### C1:Too slow data transmission due to bad signal connection A1:Check quality of data connection
#### **Telemonitoring Message**

## RM DATA COMMUNICATION DEVICE DEAD

The communication between the elevator control and the remote monitoring data communication device (for example, modem) has failed

C1:The connection between the elevator control board and the remote monitoring data communication device (for example, modem) is faulty

A1:Check data connection. Attempt to do a new call using menu 126. Replace SCPU, ISCPU or SMICHMI/SMICFC board.

5007 C2:Remote monitoring data communication device (for example, modem) defective

A2:Replace remote monitoring data communication device

C3:The communication device was configured and working but the communication to it was purposefully blocked to use the terminal application (not the CADI) for more that 15 minutes.

A3:The terminal application shares the same physical serial port of the modem. Set the menu 106 to 0.

#### **RM DATA COMMUNICATION DEVICE ALIVE**

**5008** The communication between the elevator control and the remote monitoring data communication device (for example, modem) has reestablished

## **RM CLSD FAILURE**

Code

The communication line sharing device has detected a failure of its internal electronics.

**5009** Note that the telealarm device is still operable, but back-calls from the control center to the telealarm or telemonitoring device are not possible anymore.

#### C1:Device internal failure

A1:Replace the CLSD PCB

| Code | Car Alarm Message                                                                                                    |
|------|----------------------------------------------------------------------------------------------------|
| 9001 | CAR ALARM BUTTON PRESSED                                                                                                    |
| 0001 | Log alarm button states for enhanced diagnostic (misuse)                                                                                                    |
| 8002 | CAR ALARM BUTTON RELEASED                                                                                                    |
| 0002 | Log alarm button states for enhanced diagnostic (misuse)                                                                                                    |
| 8003 | CAR ALARM RELAY ACTIVATED                                                                                                    |
| 0005 | Log alarm relay states for enhanced diagnostic (misuse)                                                                                                    |
| 8004 | CAR ALARM RELAY DEACTIVATED                                                                                                    |
| 0004 | Log alarm relay states for enhanced diagnostic (misuse)                                                                                                    |
|      | CAR INVALID ALARM DETECTED                                                                                                    |
| 8005 | Alarm button pressed or relay activated was received during the usual filtering time                                                                                               |
|      | CAR ALARM FILTERED                                                                                                    |
| 8006 | An alarm was received in normal mode but with the door not fully open or with the car not traveling                                                                                |
|      | CAR VALID ALARM DETECTED                                                                                                    |
| 8007 | An alarm was received during the time when the alarm circuit discriminator is not active.                                                                                          |
| 8008 | CAR ALARM FORWARDED                                                                                                    |
|      | An alarm was received while the discriminator was active, the system tried to free the passenger in time but did fail and thus the alarm is automatically forwarded by the system. |

| Code | Car Alarm Message                                                                                                    |
|------|----------------------------------------------------------------------------------------------------|
| 8009 | CAR ALARM DEVICE OFF HOOK                                                                                                    |
|      | The alarm device is on the line for an alarm call.                                                                                                    |
| 8010 | CAR ALARM DEVICE ON HOOK                                                                                                    |
|      | The alarm device is no longer on the line for an alarm call.                                                                                                    |
|      | CAR ALARM TEST ENABLED                                                                                                    |
| 8011 | A valid COP alarm button sequence has been executed or the appropriate menu (134) has been activated. The elevator informed telealarm device that next alarm would be a test alarm.                    |
| 8012 | CAR ALARM TEST STARTED                                                                                                    |
| 0012 | An alarm button pressed has been detected and is a test one.                                                                                                    |
| 8013 | CAR ALARM TEST END                                                                                                    |
| 0015 | An alarm button pressed has been detected and was a test one.                                                                                                    |
|      | CAR ALARM TEST DISABLED                                                                                                    |
| 8014 | This message means that no test alarm has been performed on the COP keyboard. This event is coming after a predefined time window (usually 30s) where the maintenance person can perform a test alarm. |
| 8017 | MAIN SWITCH OFF                                                                                                    |
|      | Main switches has been switched off (JH).                                                                                                    |
|      | MAINS POWER FAILURE                                                                                                    |
| 8018 | Phase of power line is lost for at least 1200 ms- Power phase has rotated for at least 1200 ms.                                                                                                    |
| 8019 | CAR EMERGENCY LIGHT DEFECT                                                                                                    |
| 8019 | Emergency car light is broken.                                                                                                    |
| 8020 | CAR EMERGENCY LIGHT OK                                                                                                    |
|      | Emergency car light is available                                                                                                    |
|      | CAR ROOF TEMPERATURE OK                                                                                                    |
| 8021 | Car roof temperature is in range. See range thresholds CF22PA27 and CF22PA28                                                                                                    |
|      | CAR ROOF TEMPERATURE OUT OF RANGE                                                                                                    |
| 8022 | Car roof temperature is not in range. See range thresholds CF22PA27 and CF22PA28                                                                                                    |
| 8023 | CAR ALARM BUTTON DEFECT                                                                                                    |
| 0020 | Alarm button on COP is defect.                                                                                                    |
| 8024 | CAR ALARM BUTTON OK                                                                                                    |
| UV27 | Alarm button on COP is OK.                                                                                                    |
| 8025 | ELECTRICAL INDICATOR COP FAIL                                                                                                    |
|      | Electrical indicator on COP are defect.                                                                                                    |
| 8028 | SELF TEST TRIP PERFORMED                                                                                                    |
|      | Self test trip has been triggered. See parameters CF22PA7 and CF22PA8.                                                                                                    |
| 8030 | ECU TEMPERATURE OK                                                                                                    |
|      | Temperature in the ECU is normal.                                                                                                    |
| 8021 | ECU TEMPERATURE OUT OF RANGE                                                                                                    |
| 0001 | Temperature in the ECU is out of range.                                                                                                    |
| 8033 | MAIN SWITCH ON                                                                                                    |
| 8032 | Main switches (JH) has been switched on.                                                                                                    |

| 8033 MAINS POWER OK Mains power is correctly detected. CAR ALARM TEST FAILURE                                                                              |            |
|----------------------------------------------------------------------------------------------------|------------|
| Mains power is correctly detected.                                                                                                    |            |
| CAR ALARM TEST FAILURE                                                                                                    |            |
| 8034                                                                                                    |            |
| Automated alarm test fails.                                                                                                    |            |
| CAR ALARM TEST OK                                                                                                    |            |
| Automated alarm test passed.                                                                                                    |            |
| ELECTRICAL INDICATOR COP OK                                                                                                    |            |
| Electrical indicators on COP are OK                                                                                                    |            |
| CAR DAILY TESTS NOT PERFORMED                                                                                                    |            |
| 8038 This event is logged in case of none of the following tests has been perfo<br>in the previous 24h:- COP indicator- LOP indicator- Alarm- Emergency ca | rmed<br>ar |
| CAR ROOF TEMPERATURE BROKEN MISSING                                                                                                    |            |
| Temperature sensor provides abnormal values                                                                                                    |            |
| The temperature is above 120° C                                                                                                    |            |
| or the temperature is below -40° C                                                                                                    |            |
|                                                                                                    |            |
| ID Possible Causes Actions to be taken                                                                                                    |            |
| 1 Temperature sensor broken Replace sensor                                                                                                    |            |
| 2 Temperature sensor missing Check cabling                                                                                                    |            |
|                                                                                                    |            |

#### Code

## Switch Controller Message

SW OUT OF RAM

Controller has finished the RAM

## 4.9.6 EN81-20/50 Door Bypassing Function

- The door bypassing function provides a means for maintenance person to make the troubleshooting for car door or landing door safety contacts.
- Maintenance person can use the HMI function "Safety chain tap name display to determine which safety contact is open, see info below.
- The maintenance person handles the doors (car door or landing door) bypass device with a defined plug to move the car in recall or inspection mode to check for the broken door safety contacts.
- The bypass connector is monitored by the controller and the elevator will be blocked if a false plug has been detected by the controller.

Safety Chain

Bypassing Car Door Precondition: No car movement

| Safety Chain                           |        |                                                                                                    |
|----------------------------------------|--------|----------------------------------------------------------------------------------------------------|
|                                        | Step   | Procedure                                                                                                    |
|                                        | 1      | Activation:                                                                                                    |
|                                        |        | <ul> <li>Maintenance person disconnects the BYPASS.NORMAL plug from the<br/>BYPASS connector on SMICFC</li> </ul>         |
|                                        |        | <ul> <li>HMI shows status "88"</li> </ul>                                                                                 |
|                                        |        | <ul> <li>Note: there are no restrictions when the plug can be disconnected</li> </ul>                                     |
|                                        |        | <ul> <li>All drive and door movements are blocked</li> </ul>                                                              |
|                                        |        | <ul> <li>All car calls and landings calls are canceled and disabled.</li> </ul>                                           |
|                                        | 2      | Operation:                                                                                                    |
|                                        |        | <ul> <li>Maintenance person connects the BYPASS.CAR plug to the BYPASS<br/>connector on SMICFC</li> </ul>                 |
|                                        |        | <ul> <li>HMI shows status "54" and safety taps looks like this:</li> </ul>                                                |
|                                        |        | -000***!<br>02???54                                                                                                    |
|                                        |        | [604620_014; 03.12.2015]                                                                                                  |
|                                        |        | <ul> <li>Check all landing doors are closed and mechanically locked</li> </ul>                                            |
|                                        |        | <ul> <li>Now the recall or inspection operations can be carried out with bypassed<br/>car door safety contacts</li> </ul> |
|                                        |        | <ul> <li>An audible beep and a blinking lamp is active when the car moves with<br/>bypassed safety contacts.</li> </ul>   |
|                                        | 3      | Deactivation:                                                                                                    |
|                                        |        | <ul> <li>Deactivate the recall operation or</li> </ul>                                                                    |
|                                        |        | <ul> <li>If necessary, inspection operations must be exited properly as described<br/>above</li> </ul>                    |
|                                        |        | <ul> <li>If necessary, TSD21 safety system must be reset</li> </ul>                                                       |
|                                        |        | <ul> <li>Maintenance person disconnects the BYPASS.CAR plug from the<br/>BYPASS connector on SMICFC</li> </ul>            |
|                                        |        | <ul> <li>Maintenance person reconnects the BYPASS.NORMAL plug to the<br/>BYPASS connector on SMICFC</li> </ul>            |
|                                        |        | Elevator returns to normal mode.                                                                                          |
| Bypassing Landing<br>Door Safety Chain | Precon | idition: No car movement                                                                                                  |
| -                                      | Step   | Procedure                                                                                                    |
|                                        | 1      | Activation                                                                                                    |

- Maintenance person disconnects the BYPASS.NORMAL plug from the BYPASS connector on SMICFC
- HMI shows status "88"
- Note: there are no restrictions when the plug can be disconnected
- All drive and door movements are blocked
- All car calls and landings calls are canceled and disabled.

#### 2 Operation:

- Maintenance person connects the BYPASS.LOCK plug (for bypassing landing door lock safety contact) to the BYPASS connector on SMICFC
- HMI shows status "53" and safety taps looks like this:

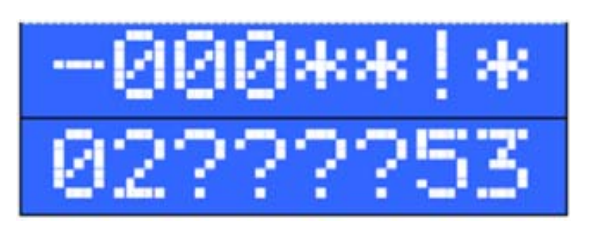

[604620\_015; 03.12.2015]

- Check all landing doors are closed and mechanically locked
- Now the recall or inspection operations can be carried out with bypassed landing door safety contact or bypassed landing door lock safety contact
- An audible beep and a blinking lamp is active when the car moves with bypassed safety contacts.
- 3 Deactivation:
  - Deactivate the recall operation or
  - If necessary, inspection operations must be exited properly as described above
  - TSD21 safety system must be reset
  - Maintenance person disconnects the BYPASS.LOCK plug from the BYPASS connector on SMICFC
  - Maintenance person reconnects the BYPASS.NORMAL plug to the BYPASS connector on SMICFC
  - Elevator returns to normal mode.

Safety chain tap name display (since V13.xx, for SMICFC2x HW only).

In case the HMI is showing the main information page and the fitter presses the "UP" button, the HMI shows the name of the first opened tap of the safety chain instead of taps display. (See graphic below shown)

Pressing "UP" button again the HMI shows main information page.

Note: The bridging done by for example recall panel or SUET does not affect the evaluation of first opened tap.

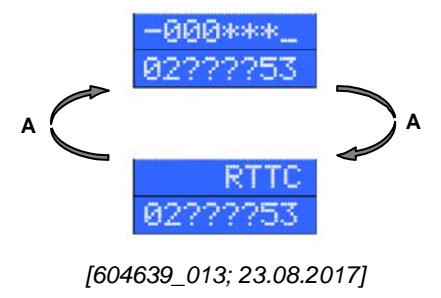

A Press "UP" button

In case of fully closed safety chain, HMI shows "CLOSED":

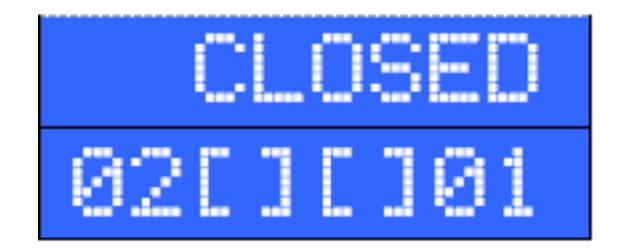

[604639\_014; 26.11.2015]

In case of unknown safety chain tap to display, HMI shows "UNKNOWN":

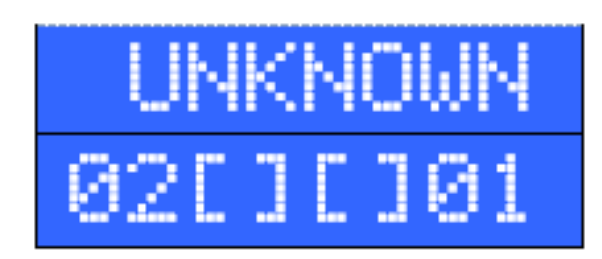

[604639\_015; 26.11.2015]

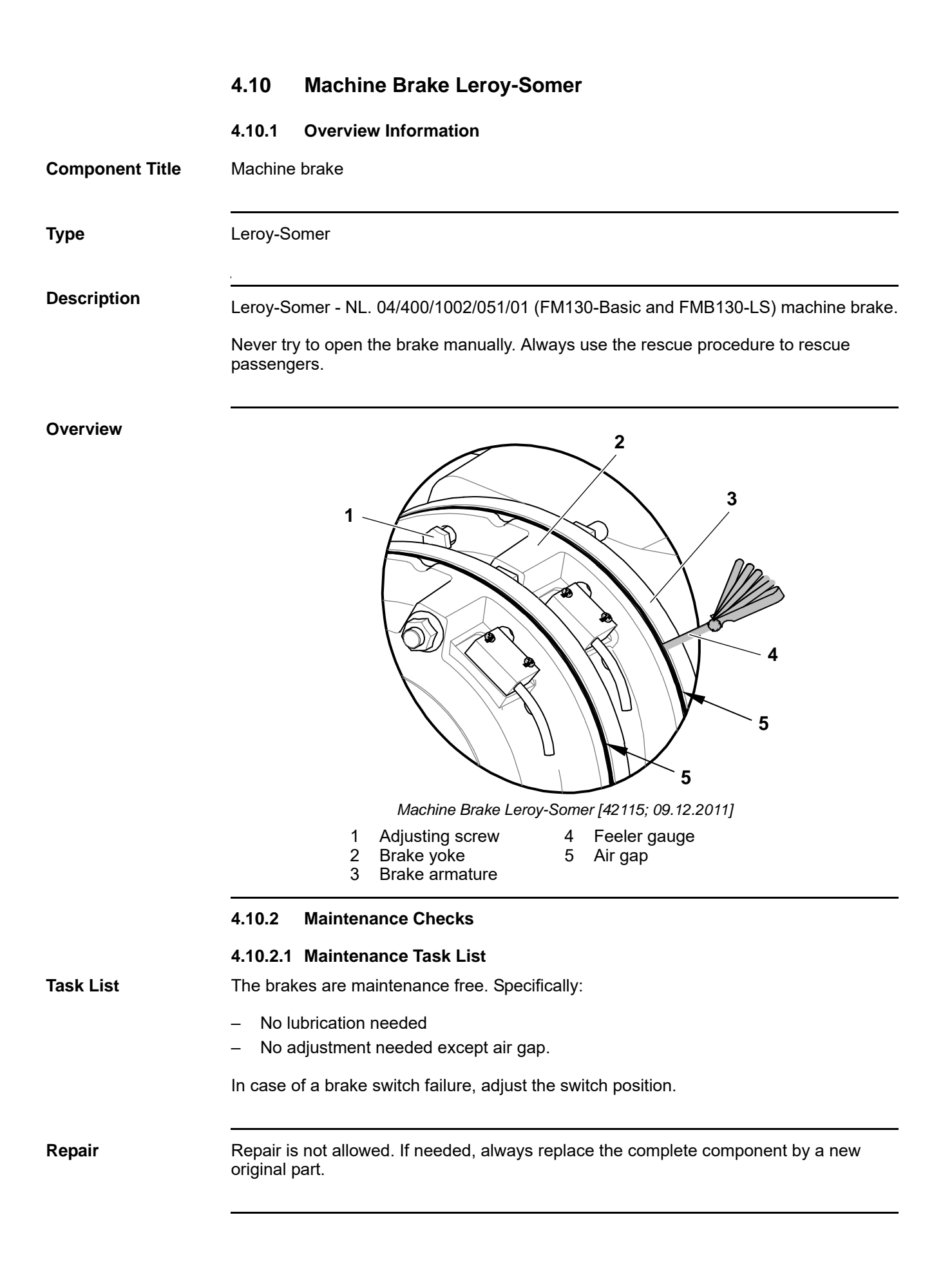

## 4.10.2.2 Maintenance Checks

**Brake Noise** 

| Step | Procedure                                                                                                    |
|------|----------------------------------------------------------------------------------------------------|
| 1    | Check the brake for noise.                                                                                                    |
| 2    | If the brake makes a metallic sound when opening and/or closing further investigation is required, and the complete brake may need to be replaced. |

## Air Gap Check

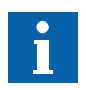

The air gap of new brakes should be in the range of 0.3–0.4 mm.

| Step | Procedure                                                                                                    |
|------|----------------------------------------------------------------------------------------------------|
| 1    | Clean the brake housing to prevent that the air gap of the brake magnet is contaminated with dirt.                                                                                                    |
| 2    | Insert feeler gauges (4) of various thicknesses on each brake near the adjusting screw (1) to check the air gap between the brake armature (3) and the brake yoke (2). Insert the feeler gauge minimum 20 mm deep. |
| 3    | If a feeler gauge of 0.55 mm passes through the air gap, replace the brake within a year.                                                                                                    |
| 4    | If a feeler gauge of 0.60 mm passes through the air gap, replace the brake within a week.                                                                                                    |
| 5    | If a feeler gauge of 0.65 mm passes through the air gap, put the elevator out of service and replace the brake.                                                                                                    |

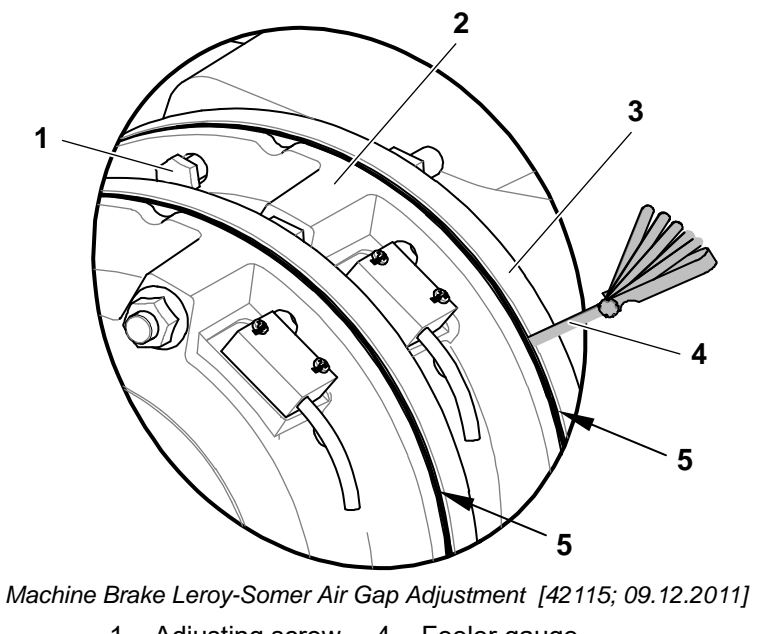

Adjusting screw Brake yoke Brake armature 1 4 2

- Feeler gauge Air gap 5
- 3

|                                                | 4.10.2.                 | 3 Brake Test During Maintenance                                                                                                    |
|------------------------------------------------|-------------------------|----------------------------------------------------------------------------------------------------|
| A DANGER                                       | <b>Defect</b><br>Operat | <b>ive Brakes (on the machine)</b><br>ing an elevator with defective brakes will result in serious injury or death.                                                      |
|                                                | lf the b<br>the bra     | rakes are found to be defective, put the elevator out of service immediately until kes have been replaced and tested successfully.                                       |
| Dynamic Full Brake<br>Test Upward (test<br>15) |                         |                                                                                                    |
| Expected Test<br>Result                        | In this t<br>conditio   | est, the brake stops the empty car in the upward direction under emergency ons.                                                                                          |
| Required Test                                  | – Cai                   | load = 0 % of GQ                                                                                                    |
| Conditions                                     | – Tra                   | vel speed = 100 % of VKN                                                                                                    |
|                                                | – Tra                   | vel direction = Upward                                                                                                    |
|                                                |                         |                                                                                                    |
| Test Procedure                                 |                         |                                                                                                    |
|                                                | Step                    | Procedure                                                                                                    |
|                                                | 1                       | On HMI, activate the test mode as follows:                                                                                                    |
|                                                |                         | a) <b>Press "OK".</b> HMI shows [10//_0].                                                                                                    |
|                                                |                         | b) Select "Test mode". HMI snows [20//_].                                                                                                    |
|                                                |                         | c) Press "OK". HMI shows [20//_0].                                                                                                    |
|                                                |                         | a) Activate the test mode. Him shows $[20/\_/_1]$ .                                                                                                    |
|                                                |                         | <ul> <li>The car travels to the control cabinet floor and the door opens.</li> </ul>                                                                                     |
|                                                |                         | <ul> <li>The door remains open. HMI shows [//].</li> </ul>                                                                                                    |
|                                                | 2                       | On HMI, activate the required test as follows:                                                                                                    |
|                                                |                         | a) Select "Start Full Brake Test Up". HMI shows [//15].                                                                                                    |
|                                                |                         | b) Press "OK". HMI shows [15//_1].                                                                                                    |
|                                                |                         |                                                                                                    |
|                                                |                         | <ul> <li>The door closes.</li> </ul>                                                                                                    |
|                                                |                         | <ul> <li>The door closes.</li> <li>The car travels to the bottom floor. The door remains closed.</li> </ul>                                                              |
|                                                |                         | <ul> <li>The door closes.</li> <li>The car travels to the bottom floor. The door remains closed.</li> <li>HMI shows [15//_2], indicating "Test ready to run".</li> </ul> |

| <ul> <li>3 On HMI, press "OK" to start the test.</li> <li>The car travels to the top floor. During the travel, HMI shows [15/_/_]. "15" blinks.</li> <li>When the car reaches VKN, HMI shows [15/_/_1],</li> <li>The control triggers an emergency stop.</li> <li>The machine brake stops the car.</li> <li>Test passed if: <ul> <li>The car stops below the KSE-U magnet (= KSE-U magnet not triggered).</li> <li>HMI shows [15/_1/_], indicating "Full brake test up successful".</li> </ul> </li> <li>Test failed if: <ul> <li>The car stops above the KSE-U magnet (= KSE-U magnet triggered).</li> <li>HMI shows [15/_0/_5], indicating "Full brake test up failed".</li> </ul> </li> <li>If the test failed, put the elevator out of service immediately and replace the brake.</li> <li>4 On HMI, press "ESC" to deactivate the test. HMI shows [_//15].</li> <li>5 On HMI, deactivate the test mode as follows: <ul> <li>a) Press "ESC". HMI shows [20//_1].</li> <li>b) Deactivate the test mode. HMI shows [20//_0].</li> <li>c) Press "OK". HMI shows [20//_0].</li> <li>d) Press "ESC". HMI shows [-/7].</li> </ul> </li> </ul>  | Step | Procedure                                                                                                    |  |  |  |  |  |
|----------------------------------------------------------------------------------------------------|------|----------------------------------------------------------------------------------------------------|--|--|--|--|--|
| <ul> <li>The car travels to the top floor. During the travel, HMI shows [15/_/_].<br/>"15" blinks.</li> <li>When the car reaches VKN, HMI shows [15/_/_1],</li> <li>The control triggers an emergency stop.</li> <li>The machine brake stops the car.</li> <li>Test passed if: <ul> <li>The car stops below the KSE-U magnet (= KSE-U magnet not triggered).</li> <li>HMI shows [15/_1/_], indicating "Full brake test up successful".</li> </ul> </li> <li>Test failed if: <ul> <li>The car stops above the KSE-U magnet (= KSE-U magnet triggered).</li> <li>HMI shows [15/_0/_5], indicating "Full brake test up failed".</li> </ul> </li> <li>If the test failed, put the elevator out of service immediately and replace th brake.</li> <li>On HMI, press "ESC" to deactivate the test. HMI shows [_/15].</li> </ul> <li>On HMI, deactivate the test mode as follows: <ul> <li>a) Press "ESC". HMI shows [20//_1].</li> <li>b) Deactivate the test mode. HMI shows [20//_0].</li> <li>c) Press "OK". HMI shows [20//_0].</li> <li>d) Press "ESC". HMI shows [-/7].</li> <li>The car performs a synchronization travel.</li> </ul> </li> | 3    | On HMI, <b>press "OK"</b> to start the test.                                                                     |  |  |  |  |  |
| <ul> <li>When the car reaches VKN, HMI shows [15/_/_1],</li> <li>The control triggers an emergency stop.</li> <li>The machine brake stops the car.</li> <li>Test passed if: <ul> <li>The car stops below the KSE-U magnet (= KSE-U magnet not triggered))</li> <li>HMI shows [15/_1/_], indicating "Full brake test up successful".</li> </ul> </li> <li>Test failed if: <ul> <li>The car stops above the KSE-U magnet (= KSE-U magnet triggered).</li> <li>HMI shows [15/_0/_5], indicating "Full brake test up failed".</li> </ul> </li> <li>If the test failed, put the elevator out of service immediately and replace the brake.</li> <li>On HMI, press "ESC" to deactivate the test. HMI shows [_//15].</li> </ul> <li>On HMI, deactivate the test mode as follows: <ul> <li>Press "ESC". HMI shows [20//_1].</li> <li>Deactivate the test mode. HMI shows [20//_0].</li> <li>Press "CK". HMI shows [20//_0].</li> <li>Press "ESC". HMI shows [/].</li> <li>The car performs a synchronization travel.</li> </ul> </li>                                                                                                    |      | <ul> <li>The car travels to the top floor. During the travel, HMI shows [15//].</li> <li>"15" blinks.</li> </ul> |  |  |  |  |  |
| <ul> <li>The control triggers an emergency stop.</li> <li>The machine brake stops the car.</li> <li>Test passed if: <ul> <li>The car stops below the KSE-U magnet (= KSE-U magnet not triggered))</li> <li>HMI shows [15/_1/], indicating "Full brake test up successful".</li> </ul> </li> <li>Test failed if: <ul> <li>The car stops above the KSE-U magnet (= KSE-U magnet triggered).</li> <li>HMI shows [15/_0/_5], indicating "Full brake test up failed".</li> </ul> </li> <li>If the test failed, put the elevator out of service immediately and replace the brake.</li> <li>On HMI, press "ESC" to deactivate the test. HMI shows [_//15].</li> </ul> <li>On HMI, deactivate the test mode as follows: <ul> <li>a) Press "ESC". HMI shows [20//_1].</li> <li>b) Deactivate the test mode. HMI shows [20//_0].</li> <li>c) Press "OK". HMI shows [20//_0].</li> <li>d) Press "ESC". HMI shows [//].</li> <li>The car performs a synchronization travel.</li> </ul> </li>                                                                                                    |      | <ul> <li>When the car reaches VKN, HMI shows [15//_1],</li> </ul>                                                |  |  |  |  |  |
| <ul> <li>The machine brake stops the car.</li> <li>Test passed if: <ul> <li>The car stops below the KSE-U magnet (= KSE-U magnet not triggered).</li> <li>HMI shows [15/_1/_], indicating "Full brake test up successful".</li> </ul> </li> <li>Test failed if: <ul> <li>The car stops above the KSE-U magnet (= KSE-U magnet triggered).</li> <li>HMI shows [15/_0/_5], indicating "Full brake test up failed".</li> </ul> </li> <li>If the test failed, put the elevator out of service immediately and replace the brake.</li> </ul> <li>On HMI, press "ESC" to deactivate the test. HMI shows [_//15].</li> <li>On HMI, deactivate the test mode as follows: <ul> <li>Press "ESC". HMI shows [20/_/_1].</li> <li>Deactivate the test mode. HMI shows [20/_/_0].</li> <li>Press "OK". HMI shows [20/_/_0].</li> <li>Press "ESC". HMI shows [/].</li> </ul> </li>                                                                                                    |      | <ul> <li>The control triggers an emergency stop.</li> </ul>                                                      |  |  |  |  |  |
| <ul> <li>Test passed if: <ul> <li>The car stops below the KSE-U magnet (= KSE-U magnet not triggered).</li> <li>HMI shows [15/_1/_], indicating "Full brake test up successful".</li> </ul> </li> <li>Test failed if: <ul> <li>The car stops above the KSE-U magnet (= KSE-U magnet triggered).</li> <li>HMI shows [15/_0/_5], indicating "Full brake test up failed".</li> </ul> </li> <li>If the test failed, put the elevator out of service immediately and replace the brake.</li> <li>On HMI, press "ESC" to deactivate the test. HMI shows [_//15].</li> </ul> <li>On HMI, deactivate the test mode as follows: <ul> <li>Press "ESC". HMI shows [20//_1].</li> <li>Deactivate the test mode. HMI shows [20//_0].</li> <li>Press "ESC". HMI shows [20//_0].</li> <li>Press "ESC". HMI shows [-//].</li> <li>The car performs a synchronization travel.</li> </ul> </li>                                                                                                    |      | <ul> <li>The machine brake stops the car.</li> </ul>                                                             |  |  |  |  |  |
| <ul> <li>The car stops below the KSE-U magnet (= KSE-U magnet not triggered)</li> <li>HMI shows [15/_1/], indicating "Full brake test up successful".</li> <li>Test failed if: <ul> <li>The car stops above the KSE-U magnet (= KSE-U magnet triggered).</li> <li>HMI shows [15/_0/_5], indicating "Full brake test up failed".</li> </ul> </li> <li>If the test failed, put the elevator out of service immediately and replace th brake.</li> <li>On HMI, press "ESC" to deactivate the test. HMI shows [_//15].</li> <li>On HMI, deactivate the test mode as follows: <ul> <li>a) Press "ESC". HMI shows [20//_1].</li> <li>b) Deactivate the test mode. HMI shows [20//_0].</li> <li>c) Press "OK". HMI shows [20//_0].</li> <li>d) Press "ESC". HMI shows [/].</li> </ul> </li> </ul>                                                                                                    |      | Test passed if:                                                                                                  |  |  |  |  |  |
| <ul> <li>HMI shows [15/_1/], indicating "Full brake test up successful".</li> <li>Test failed if: <ul> <li>The car stops above the KSE-U magnet (= KSE-U magnet triggered).</li> <li>HMI shows [15/_0/_5], indicating "Full brake test up failed".</li> </ul> </li> <li>If the test failed, put the elevator out of service immediately and replace the brake.</li> <li>On HMI, press "ESC" to deactivate the test. HMI shows [_//15].</li> <li>On HMI, deactivate the test mode as follows: <ul> <li>a) Press "ESC". HMI shows [20//_1].</li> <li>b) Deactivate the test mode. HMI shows [20//_0].</li> <li>c) Press "OK". HMI shows [20//_0].</li> <li>d) Press "ESC". HMI shows [/].</li> </ul> </li> </ul>                                                                                                    |      | <ul> <li>The car stops below the KSE-U magnet (= KSE-U magnet not triggered).</li> </ul>                         |  |  |  |  |  |
| <ul> <li>Test failed if: <ul> <li>The car stops above the KSE-U magnet (= KSE-U magnet triggered).</li> <li>HMI shows [15/_0/_5], indicating "Full brake test up failed".</li> </ul> </li> <li>If the test failed, put the elevator out of service immediately and replace the brake.</li> <li>On HMI, press "ESC" to deactivate the test. HMI shows [_//15].</li> <li>On HMI, deactivate the test mode as follows: <ul> <li>a) Press "ESC". HMI shows [20//_1].</li> <li>b) Deactivate the test mode. HMI shows [20//_0].</li> <li>c) Press "OK". HMI shows [20//_0].</li> <li>d) Press "ESC". HMI shows [/].</li> </ul> </li> </ul>                                                                                                    |      | <ul> <li>HMI shows [15/_1/], indicating "Full brake test up successful".</li> </ul>                              |  |  |  |  |  |
| <ul> <li>The car stops above the KSE-U magnet (= KSE-U magnet triggered).</li> <li>HMI shows [15/_0/_5], indicating "Full brake test up failed".</li> <li>If the test failed, put the elevator out of service immediately and replace the brake.</li> <li>On HMI, press "ESC" to deactivate the test. HMI shows [_/_/15].</li> <li>On HMI, deactivate the test mode as follows: <ul> <li>a) Press "ESC". HMI shows [20/_/_1].</li> <li>b) Deactivate the test mode. HMI shows [20/_/_0].</li> <li>c) Press "OK". HMI shows [20/_/_0].</li> <li>d) Press "ESC". HMI shows [//].</li> </ul> </li> <li>The car performs a synchronization travel.</li> </ul>                                                                                                    |      | Test failed if:                                                                                                  |  |  |  |  |  |
| <ul> <li>HMI shows [15/_0/_5], indicating "Full brake test up failed".</li> <li>If the test failed, put the elevator out of service immediately and replace th brake.</li> <li>On HMI, press "ESC" to deactivate the test. HMI shows [_/_/15].</li> <li>On HMI, deactivate the test mode as follows: <ul> <li>a) Press "ESC". HMI shows [20//_1].</li> <li>b) Deactivate the test mode. HMI shows [20//_0].</li> <li>c) Press "OK". HMI shows [20//_0].</li> <li>d) Press "ESC". HMI shows [/].</li> </ul> </li> <li>The car performs a synchronization travel.</li> </ul>                                                                                                    |      | <ul> <li>The car stops above the KSE-U magnet (= KSE-U magnet triggered).</li> </ul>                             |  |  |  |  |  |
| <ul> <li>If the test failed, put the elevator out of service immediately and replace th brake.</li> <li>On HMI, press "ESC" to deactivate the test. HMI shows [_/_/15].</li> <li>On HMI, deactivate the test mode as follows: <ul> <li>a) Press "ESC". HMI shows [20/_/_1].</li> <li>b) Deactivate the test mode. HMI shows [20/_/_0].</li> <li>c) Press "OK". HMI shows [20/_/_0].</li> <li>d) Press "ESC". HMI shows [//].</li> </ul> </li> <li>The car performs a synchronization travel.</li> </ul>                                                                                                    |      | <ul> <li>HMI shows [15/_0/_5], indicating "Full brake test up failed".</li> </ul>                                |  |  |  |  |  |
| <ul> <li>On HMI, press "ESC" to deactivate the test. HMI shows [_/_/15].</li> <li>On HMI, deactivate the test mode as follows: <ul> <li>a) Press "ESC". HMI shows [20/_/_1].</li> <li>b) Deactivate the test mode. HMI shows [20/_/_0].</li> <li>c) Press "OK". HMI shows [20/_/_0].</li> <li>d) Press "ESC". HMI shows [//].</li> </ul> </li> <li>The car performs a synchronization travel.</li> </ul>                                                                                                    |      | If the test failed, put the elevator out of service immediately and replace the brake.                           |  |  |  |  |  |
| <ul> <li>5 On HMI, deactivate the test mode as follows:</li> <li>a) Press "ESC". HMI shows [20//_1].</li> <li>b) Deactivate the test mode. HMI shows [20//_0].</li> <li>c) Press "OK". HMI shows [20//_0].</li> <li>d) Press "ESC". HMI shows [//].</li> <li>The car performs a synchronization travel.</li> </ul>                                                                                                    | 4    | On HMI, <b>press "ESC"</b> to deactivate the test. HMI shows [//15].                                             |  |  |  |  |  |
| <ul> <li>a) Press "ESC". HMI shows [20//_1].</li> <li>b) Deactivate the test mode. HMI shows [20//_0].</li> <li>c) Press "OK". HMI shows [20//_0].</li> <li>d) Press "ESC". HMI shows [//].</li> <li>The car performs a synchronization travel.</li> </ul>                                                                                                    | 5    | On HMI, deactivate the test mode as follows:                                                                     |  |  |  |  |  |
| <ul> <li>b) Deactivate the test mode. HMI shows [20/_/_0].</li> <li>c) Press "OK". HMI shows [20/_/_0].</li> <li>d) Press "ESC". HMI shows [//].</li> <li>The car performs a synchronization travel.</li> </ul>                                                                                                    |      | a) Press "ESC". HMI shows [20//_1].                                                                              |  |  |  |  |  |
| <ul> <li>c) Press "OK". HMI shows [20//_0].</li> <li>d) Press "ESC". HMI shows [//].</li> <li>The car performs a synchronization travel.</li> </ul>                                                                                                    |      | b) Deactivate the test mode. HMI shows [20/_/_0].                                                                |  |  |  |  |  |
| d) <b>Press "ESC".</b> HMI shows [/].<br>The car performs a synchronization travel.                                                                                                    |      | c) <b>Press "OK".</b> HMI shows [20//_0].                                                                        |  |  |  |  |  |
| The car performs a synchronization travel.                                                                                                    |      | d) <b>Press "ESC".</b> HMI shows [/].                                                                            |  |  |  |  |  |
|                                                                                                    |      | The car performs a synchronization travel.                                                                       |  |  |  |  |  |
|                                                                                                    |      |                                                                                                    |  |  |  |  |  |

## Dynamic Single Brake Test Upward (test 65 modified)

| NOTICE | <ul> <li>Uncontrolled Movement of the Car (during brake tests)</li> <li>Uncontrolled movement of the car could result in damage to the installation.</li> <li>Unplug the brake test connector immediately when the car starts to move during the test.</li> </ul> |
|--------|----------------------------------------------------------------------------------------------------|
|        |                                                                                                    |
| i      | <ul> <li>The dynamic single brake test upward:</li> <li>Only do the dynamic single brake test upward if the full brake test succeeded.</li> <li>Requires two test connectors TEST-MGB and TEST-MGB1 as special tools.</li> </ul>                                  |
| i      | <ul> <li>This test is referred to as "test 65 modified" in this manual because it is a modified<br/>version of acceptance test 65.</li> </ul>                                                                                                    |
| _      | <ul> <li>As the test acceptance criterion depends on the rated balancing factor (KG), it is necessary to first determine the rated KG of the installation to be tested.</li> <li>Applicable values are KG = 50 % and KG &lt; 50 %.</li> </ul>                     |

| Expected TestIn this tResultcondition | est, a single brake stops the empty car in the upward direction under emergency<br>ons.                                                                            |
|---------------------------------------|----------------------------------------------------------------------------------------------------|
| Boguired Test                         |                                                                                                    |
| Conditions Trav                       | 10ad = 0% of $30%$ of $3%$                                                                                                    |
| - 11a<br>Tro                          | vel direction = Lipword                                                                                                    |
| – 11a                                 |                                                                                                    |
| Test Procedure Step                   | Procedure                                                                                                    |
| 1                                     | Calculate the balancing factor, KG.                                                                                                    |
|                                       |                                                                                                    |
|                                       | Balancing factor (KG) = $100 \text{ x}$ $\frac{[\text{counterweight mass (GG) - car mass (GK)]}}{ \text{load (GQ)} }$                                              |
| 2                                     | On HMI, activate the test mode as follows:                                                                                                    |
| _                                     | a) <b>Press "OK"</b> . HMI shows [10/ / 0]                                                                                                    |
|                                       | b) Select "Test mode" HMI shows [20/ / ]                                                                                                    |
|                                       | c) <b>Press "OK"</b> HMI shows [20/ / 0]                                                                                                    |
|                                       | d) Activate the test mode. HMI shows [20/ / 1].                                                                                                    |
|                                       | The cortravels to the control solution floor and the door approximately $\frac{1}{2}$                                                                              |
|                                       | - The door remains open HMI shows $[//]$                                                                                                    |
|                                       |                                                                                                    |
| 3                                     | On HMI, activate the required test as follows:                                                                                                    |
|                                       | a) Select "Start Single Brake lest Up". Hill snows [_/_/65].                                                                                                    |
|                                       | b) <b>Press "OK".</b> HMI shows [65//_1].                                                                                                    |
|                                       | <ul> <li>The door closes.</li> </ul>                                                                                                    |
|                                       | <ul> <li>The car travels to the bottom floor. The door remains closed.</li> </ul>                                                                                  |
|                                       | <ul> <li>HMI shows [65//_2].</li> </ul>                                                                                                    |
| 4                                     | a) Be ready to remove the test connector immediately in case the LED LUET turns off.                                                                               |
|                                       | The LED LUET turns off when, <b>unintentionally,</b> the car moves out of the door zone.                                                                           |
|                                       | <ul> <li>In control cabinet, keeping an eye on the LED LUET, plug the test<br/>connector TEST-MGB into the socket MGB-T on PCBA SNGL or PCBA<br/>SEM3x.</li> </ul> |
|                                       | <ul> <li>The (single) brake is expected to prevent the car from moving.</li> </ul>                                                                                 |
|                                       | <ul> <li>If unintentional car movement occurs, the elevator may remain in<br/>operation but the brake has to be replaced within 4 weeks.</li> </ul>                |
| 5                                     | On HMI, press "OK".                                                                                                    |
|                                       | <ul> <li>The controller checks that the test connector is plugged in correctly.</li> </ul>                                                                         |
|                                       | <ul> <li>HMI shows [65//_3], indicating "Single brake test up ready to run".</li> </ul>                                                                            |
| 6                                     | On HMI, <b>press "OK"</b> to start the test.                                                                                                    |
|                                       | <ul> <li>The car travels to the top floor. During the travel, HMI shows [65//_].</li> <li>"65" blinks.</li> </ul>                                                  |
|                                       | <ul> <li>When the car reaches VKN, HMI shows [65//_1]. "65" still blinks.</li> </ul>                                                                               |
|                                       | <ul> <li>The control triggers an emergency stop.</li> </ul>                                                                                                    |
|                                       | <ul> <li>The machine brake stops the car.</li> </ul>                                                                                                    |
|                                       | – HMI shows [65//_4].                                                                                                    |
| 7                                     | Unplug the test connector TEST-MGB on PCBA SNGL or PCBA SEM3x.                                                                                                    |

| 8        | On HMI, <b>press "OK"</b> and verify the acceptance criteria of the test as follows:                                                                                                    |
|----------|----------------------------------------------------------------------------------------------------|
|          | For elevator with rated KG = 50 %:                                                                                                    |
|          | <ul> <li>First test run:         <ul> <li>Test passed if the car stops below KNE (= KNE not triggered)</li> <li>Test failed if the car hits the KNE (= KNE triggered).</li> <li>Repeat the test one more time.</li> </ul> </li> </ul>                                                                                                    |
|          | <ul> <li>Second test run:</li> <li>Test passed if the car stops below KNE (= KNE not triggered)</li> <li>Test failed if the car hits the KNE (= KNE triggered).</li> <li>Replace the brake system within 4 weeks.</li> </ul>                                                                                                    |
|          | For elevator with <b>rated KG &lt; 50 %:</b>                                                                                                    |
|          | <ul> <li>Test passed if: <ul> <li>The car stops below the KSE-U magnet (= KSE-U magnet not triggered).</li> <li>HMI shows [65/_1/_], indicating "Single brake test up successful".</li> </ul> </li> <li>Test failed if: <ul> <li>The car stops above the KSE-U magnet (= KSE-U magnet triggered)</li> <li>HMI shows [65/_0/_5], indicating "Single brake test up failed".</li> </ul> </li> <li>If the test failed, replace the brake system within 4 weeks.</li> </ul> |
| 9        | On HMI, <b>press "ESC"</b> to deactivate the test. HMI shows [//65].                                                                                                    |
| 10       | <ul> <li>On HMI, deactivate the test mode as follows:</li> <li>a) Press "ESC". HMI shows [20/_/_1].</li> <li>b) Deactivate the test mode. HMI shows [20/_/_0].</li> <li>c) Press "OK". HMI shows [20/_/_].</li> <li>d) Press "ESC". HMI shows [/].</li> </ul>                                                                                                    |
|          | The car performs a synchronization travel                                                                                                    |
| 11       | Repeat the whole test procedure with the second test connector TEST-MGB                                                                                                    |
| 12       | <b>In case of rated KG &lt; 50 % only:</b> If the dynamic single brake test upward failed, make sure that the test load is available for the tests (with loaded car) after replacement of the brake system.                                                                                                    |
|          |                                                                                                    |
| 4.10.2.4 | 4 Machine and Brake Replacement Tests                                                                                                    |
| Step     | Procedure                                                                                                    |
| 1        | Calculate the balancing factor, KG.                                                                                                    |
|          | Balancing factor (KG) = 100 x [counterweight mass (GG) - car mass (GK)]                                                                                                    |
|          | Tringen                                                                                                    |

Trigger: KG Balancing Factor [XX] = 50: Tests after brake replacement can be performed with empty car Perform 'Dynamic Full Brake Test Up' (Test 15) Perform 'Dynamic Single Brake Test UP' (Test 65)

KG Balancing Factor [XX] = 40:

Test after brake replacement must be performed with 100 % and 125 % of GQ Perform 'Dynamic Full Brake Test Down' (Test 14) Perform 'Dynamic Single Brake Test Down' (Test 64)

Verifying of the **Balancing Factor** 

## Dynamic Full Brake Test Up (Test 15)

Expected Test Result

In this test, the brake stops the empty car in the upward direction under emergency conditions.

**Required Test** Conditions

Car load 0 % GQ т. 100 0/ \///N - 1 . .....

**Test Procedure** 

| Iravel  | speed 100 % VKN                                                                                                    |
|---------|----------------------------------------------------------------------------------------------------|
| Car tra | avel direction UP                                                                                                    |
| Step    | Procedure                                                                                                    |
| 1       | Active 'Test Mode'                                                                                                    |
|         | – Press 'OK' → [10/_/_0]                                                                                                    |
|         | – Select 'Test mode' [20//_]                                                                                                    |
|         | – Press 'OK' → [20/_/_0]                                                                                                    |
|         | – Activate 'Test mode' → [20/_/_1]                                                                                                    |
|         | – Press 'OK' → [20//_1]                                                                                                    |
|         | The car travels to the control cabinet floor and opens the door. The door remains open $\Rightarrow$ [_/_/]                                                  |
| 2       | Select 'Full Brake Test Up'                                                                                                    |
|         | <ul> <li>Select "Start 'Full Brake Test Up" [//15]</li> </ul>                                                                                                |
|         | – Press 'OK' → [15//_1]                                                                                                    |
|         | The door closes                                                                                                    |
|         | The car travels to the bottom floor                                                                                                    |
|         | I he door remains closed                                                                                                    |
|         |                                                                                                    |
| 3       | Broce <b>'OK'</b>                                                                                                    |
|         | - Pless OR                                                                                                    |
|         | <ul> <li>The car starts a trip to the top floor</li> </ul>                                                                                                   |
|         | – HMI display shows a blinking "15" → [15/_/_]                                                                                                    |
|         | <ul> <li>The car reaches rated speed</li> </ul>                                                                                                    |
|         | – HMI display shows a blinking "15" → [15//_1]                                                                                                    |
|         | <ul> <li>The controller triggers an emergency stop below the KSE-U magnet.</li> </ul>                                                                        |
|         | Passed: The car has stopped below KSE-U and the HMI displays                                                                                                 |
|         | 'Full Brake Test Up' was successful ➔ [15/_1/].                                                                                                    |
|         | Failed: The car has stopped above the KSE-U magnet and the HMI displays                                                                                      |
|         | 'Full Brake Test Up failed' $\rightarrow$ [15/_0/_5]. The elevator must be put out of service immediately until the brakes have been replaced and re-tested. |
| 4       | Deactivate 'Full Brake Test Up'                                                                                                    |
|         | – Press ESC → [/_/15]                                                                                                    |
| 5       | Deactivate 'Test Mode'                                                                                                    |
|         | – Press ESC → [20//_1]                                                                                                    |
|         | <ul> <li>Change to "Deactivate Test Mode"[20//_0]</li> </ul>                                                                                                 |
|         | – Press 'OK' → [20//_]                                                                                                    |
|         | – Press ESC                                                                                                    |

The elevator performs a synchronization trip.

## Dynamic Single Brake Test Upward (Test 65)

Expected Test Result In this test, a single brake stops the empty car in the upward direction under emergency conditions.

| Required Test<br>Conditions | Car loa | ad                                             | 0 % GQ                                                                                                    |
|-----------------------------|---------|------------------------------------------------|----------------------------------------------------------------------------------------------------|
|                             | Travel  | speed                                          | 100 % VKN                                                                                                    |
|                             | Car tra | avel direction                                 | UP                                                                                                    |
| Test Procedure              |         |                                                |                                                                                                    |
|                             | Step    |                                                | Procedure                                                                                                    |
|                             | 0       | The inspector r<br>(Brake Test Co<br>elevator. | nust have the two test plugs <b>TEST-MGB</b> and <b>TEST-MGB1</b> nnectors) in his tool box. The plugs are not delivered with the |
|                             |         | Make sure the                                  | load measuring device is enabled.                                                                                                 |
|                             |         | The 'Single Br                                 | ake Test Up' must not be performed if the 'Full Brake Test                                                                        |
|                             |         | Up' was not pa                                 | assed.                                                                                                    |
|                             |         |                                                |                                                                                                    |

| Step | Procedure                                                                                                    |  |  |  |  |  |
|------|----------------------------------------------------------------------------------------------------|--|--|--|--|--|
| 1    | Active 'Test Mode'                                                                                                    |  |  |  |  |  |
|      | – Press 'OK' → [10//_0]                                                                                                    |  |  |  |  |  |
|      | – Select 'Test mode' [20//]                                                                                                |  |  |  |  |  |
|      | – Press 'OK' → [20//_0]                                                                                                    |  |  |  |  |  |
|      | – Activate 'Test mode' → [20//_1]                                                                                          |  |  |  |  |  |
|      | – Press 'OK' → [20/_/_1]                                                                                                   |  |  |  |  |  |
|      | The car travels to the control cabinet floor and opens the door. The door remains open $\clubsuit$ [_/_/]                  |  |  |  |  |  |
| 2    | Select 'Single Brake Test Up'                                                                                              |  |  |  |  |  |
|      | <ul> <li>Select "Start 'Single Brake Test Up" [/_/65]</li> </ul>                                                           |  |  |  |  |  |
|      | – Press 'OK' → [65//_1]                                                                                                    |  |  |  |  |  |
|      | The door closes                                                                                                    |  |  |  |  |  |
|      | The car travels to the bottom floor                                                                                        |  |  |  |  |  |
|      | The door remains closed                                                                                                    |  |  |  |  |  |
|      |                                                                                                    |  |  |  |  |  |
| 3    | Prepare 'Single Brake Test Up'                                                                                             |  |  |  |  |  |
|      | <ul> <li>Plug the "TEST-MGB" connector into the "MGB-1" socket at control<br/>cabinet on the SNGL or SEM3y PCB)</li> </ul> |  |  |  |  |  |
|      |                                                                                                    |  |  |  |  |  |
|      | Attention:                                                                                                    |  |  |  |  |  |
|      | Monitor LUE I after plugging in the MGB connector. If LUE I is cleared the                                                 |  |  |  |  |  |
|      | immediately The elevator can remain in operation AND the replacement of                                                    |  |  |  |  |  |
|      | brake system is mandatory within next 4 weeks.                                                                             |  |  |  |  |  |
|      |                                                                                                    |  |  |  |  |  |
|      | <ul> <li>HMI display shows [65/ / 2]</li> </ul>                                                                            |  |  |  |  |  |

|                                           | Step                  |                                                          | Procedure                                                               |
|-------------------------------------------|-----------------------|----------------------------------------------------------|-------------------------------------------------------------------------|
|                                           | 4                     | - Press OK                                               |                                                                         |
|                                           |                       |                                                          |                                                                         |
|                                           |                       | <ul> <li>The system ch</li> </ul>                        | ecks if the "TEST-MGB" connectors is inserted                           |
|                                           |                       | <ul> <li>HMI display sh</li> </ul>                       | iows [65//_3] = "Test Single Brake Up" ready to start                   |
|                                           | 5                     | Start 'Single Bral                                       | e Test Up'                                                              |
|                                           |                       | <ul> <li>Press 'OK'</li> </ul>                           |                                                                         |
|                                           |                       | - The car starts                                         | a trip to the top floor                                                 |
|                                           |                       | <ul> <li>HMI display sł</li> </ul>                       | hows a blinking "65" $\rightarrow$ [65/ / 1                             |
|                                           |                       | <ul> <li>The car reach</li> </ul>                        | es rated speed                                                          |
|                                           |                       | <ul> <li>HMI display sł</li> </ul>                       | ows a blinking "65" → [65/ / 1]                                         |
|                                           |                       | - The controller                                         | triggers an emergency stop below the KSE-U magnet                       |
|                                           |                       | <ul> <li>HMI display sł</li> </ul>                       | lows [65//_4]                                                           |
|                                           | 6                     | <ul> <li>Unplug the "TI cabinet (on the</li> </ul>       | EST-MGB" connector from the "MGB-T" socket at control                   |
|                                           |                       | - HMI display sh                                         | lows [65//_4]                                                           |
|                                           | 7                     | Acceptance Crite                                         | ria for Periodic Inspection in Existing Installation                    |
|                                           |                       | – Press ' <b>OK</b> '                                    |                                                                         |
|                                           |                       | Deced. The ser                                           | as standed below KSE II and the UNI displays                            |
|                                           |                       | 'Dynamic Single P                                        | rake Test Lip' was successful $\rightarrow$ 165/ 1/ 1                   |
|                                           |                       | <b>Eailed:</b> The car be                                | rake rest of was successful $\rightarrow$ [05/_1/].                     |
|                                           |                       | 'Dynamic Single B                                        | rake Test I In' failed $\rightarrow$ [65/ 0/ 5] The elevator can remain |
|                                           |                       | in operation AND mandatory.                              | the replacement of brake system within next 4 weeks                     |
|                                           | 8                     | Deactivate 'Singl                                        | e Brake Test Up'                                                        |
|                                           |                       | − Press ESC →                                            | [//65]                                                                  |
|                                           | 9                     | Deactivate 'Test                                         | Node'                                                                   |
|                                           |                       | − Press ESC →                                            | [20//_1]                                                                |
|                                           |                       | <ul> <li>Change to "De</li> </ul>                        | eactivate Test Mode" [20//_0]                                           |
|                                           |                       | – Press 'OK' →                                           | [20//]                                                                  |
|                                           |                       | <ul> <li>Press ESC</li> </ul>                            |                                                                         |
|                                           |                       | The elevator perfo                                       | rms a synchronization trip                                              |
|                                           | 10                    | Perform 2 <sup>nd</sup> 'Sing                            | Je Brake Test Up'                                                       |
|                                           |                       | <ul> <li>Repeat this pr</li> <li>MGB1" conner</li> </ul> | ocedure for the second brake module with the <b>"TEST-</b><br>ctor      |
|                                           |                       |                                                          |                                                                         |
| Dynamic Full Brake<br>Test Down (Test 14) |                       |                                                          |                                                                         |
| Expected Test<br>Result                   | In this t<br>conditic | est, the brake stops<br>ns.                              | the loaded car in the downward direction under emergency                |
| Required Test                             |                       |                                                          | 405.1% 0.0                                                              |
| Conditions                                | Car loa               | ad                                                       | 125 % GQ                                                                |
|                                           | Travel                | speed                                                    | 100 % VKN                                                               |
|                                           | Car tra               | vel direction                                            | Down                                                                    |

|                                                    | Step                | Procedure                                                                                                    |
|----------------------------------------------------|---------------------|----------------------------------------------------------------------------------------------------|
|                                                    | 1                   | Active 'Test Mode'                                                                                                    |
|                                                    |                     | – Press 'OK' → [10/ / 0]                                                                                                    |
|                                                    |                     | – Select 'Test mode' [20/ / ]                                                                                                    |
|                                                    |                     | – Press 'OK' → [20/ / 0]                                                                                                    |
|                                                    |                     | - Activate <b>'Test mode'</b> $\rightarrow$ [20/ / 1]                                                                                                    |
|                                                    |                     | – Press 'OK' → [20/_/_1]                                                                                                    |
|                                                    |                     | The car travels to the control cabinet floor and opens the door. The door remains open $\Rightarrow$ [_/_/]                                                    |
|                                                    | 2                   | Load car with 125 % GQ                                                                                                    |
|                                                    |                     | Load the car with the test load (125 % rated load)                                                                                                    |
|                                                    | 3                   | Select 'Full Brake Test Down'                                                                                                    |
|                                                    |                     | – Select "Start 'Full Brake Test Down" [ / /14]                                                                                                    |
|                                                    |                     | – Press 'OK' → [14/_/_]                                                                                                    |
|                                                    |                     | The door closes                                                                                                    |
|                                                    |                     | The door remains closed                                                                                                    |
|                                                    |                     | "lest ready to run" → [14/_/_2]                                                                                                    |
|                                                    | 4                   | Start 'Full Brake Test Down'                                                                                                    |
|                                                    |                     | – Press 'OK'                                                                                                    |
|                                                    |                     | <ul> <li>The car starts a trip to the bottom floor</li> </ul>                                                                                                  |
|                                                    |                     | – HMI display shows a blinking "14" → [14/_/_]                                                                                                    |
|                                                    |                     | <ul> <li>The car reaches rated speed</li> </ul>                                                                                                    |
|                                                    |                     | – HMI display shows a blinking "14" → [14//_1]                                                                                                    |
|                                                    |                     | <ul> <li>The controller triggers an emergency stop below the KSE-D magnet.</li> </ul>                                                                          |
|                                                    |                     | Passed: The car has stopped above KSE-D and the HMI displays                                                                                                   |
|                                                    |                     | 'Full Brake Test Down' was successful ➔ [14/_1/].                                                                                                    |
|                                                    |                     | Failed: The car has stopped below the KSE-D magnet and the HMI displays                                                                                        |
|                                                    |                     | 'Full Brake Test Down' failed $\rightarrow$ [14/_0/_5]. The elevator must be put out of service immediately until the brakes have been replaced and re-tested. |
|                                                    | 5                   | Deactivate 'Full Brake Test Down'                                                                                                    |
|                                                    |                     | – Press ESC → [/_/14]                                                                                                    |
|                                                    | 6                   | Deactivate 'Test Mode'                                                                                                    |
|                                                    |                     | – Press ESC → [20//_1]                                                                                                    |
|                                                    |                     | <ul> <li>Change to "Deactivate Test Mode"[20//_0]</li> </ul>                                                                                                   |
|                                                    |                     | – Press 'OK' → [20/_/_]                                                                                                    |
|                                                    |                     | – Press ESC                                                                                                    |
|                                                    |                     | The elevator performs a synchronization trip.                                                                                                    |
|                                                    |                     |                                                                                                    |
| Dynamic Single<br>Brake Test<br>Downward (Test 64) |                     |                                                                                                    |
| Expected Test<br>Result                            | In this t<br>emerge | est, a single brake stops the loaded car in the downward direction under<br>ency conditions.                                                                   |

| Required Test<br>Conditions | Car loa | ad                                                                       | 100 % GQ                                                                                                    |
|-----------------------------|---------|--------------------------------------------------------------------------|----------------------------------------------------------------------------------------------------|
|                             | Travel  | speed                                                                    | 100 % VKN                                                                                                    |
|                             | Car tra | avel direction                                                           | Down                                                                                                    |
| Test Procedure              | Ctar    |                                                                          | Dresselves                                                                                                    |
|                             | Step    |                                                                          | Procedure                                                                                                    |
|                             | U       | (Brake Test Co<br>elevator.<br>Make sure the                             | nust have the two test plugs <b>IEST-MGB</b> and <b>IEST-MGB</b> nnectors) in his tool box. The plugs are not delivered with the <b>load measuring device is enabled.</b> |
|                             |         | The 'Single Brake Test Up' must not be performed if the 'Full Brake Test |                                                                                                    |
|                             |         | Up' was not pa                                                           | assed.                                                                                                    |
|                             |         |                                                                          |                                                                                                    |
|                             | Step    |                                                                          | Procedure                                                                                                    |
|                             | 1       | Active 'Test M                                                           | ode'                                                                                                    |
|                             |         | <ul> <li>Press 'OK'</li> </ul>                                           | → [10//_0]                                                                                                    |

Select 'Test mode' [20/\_\_/\_\_]

Activate 'Test mode' → [20/ / 1]

Load the car with the test load (100 % rated load)

The car travels to the control cabinet floor and opens the door.

Select "Start 'Single Brake Test Down" [ / /64]

Plug the "TEST-MGB" connector into the "MGB-T" socket at control

Monitor LUET after plugging in the MGB connector. If LUET is cleared the

car started to move unintended and the MGB connector must be removed immediately. The elevator can remain in operation AND the replacement of brake system is mandatory within next 4 weeks.

The system checks if the "TEST-MGB" connectors is inserted

HMI display shows [64/\_\_/\_3] = "Test Single Brake Down" ready to start

– Press 'OK' → [20/\_\_/\_0]

Load car with 100 % GQ

The door remains closed

2

3

4

5

\_

The door closes

Attention:

- Press 'OK'

Press 'OK' → [20/\_/\_1]

Select 'Single Brake Test Down'

Press 'OK' → [64/\_/\_1]

"Test ready to run" → [64/\_/\_2] Prepare 'Single Brake Test Down'

HMI display shows [64/\_\_/\_2]

cabinet (on the SNGL or SEM3x PCB)

The door remains open  $\rightarrow$  [ / /--]

Schindler 3100/3300/6300 Copyright © 2019 INVENTIO AG

| Step | Procedure                                                                                                    |
|------|----------------------------------------------------------------------------------------------------|
| 6    | Start 'Single Brake Test Down'                                                                                                    |
|      | – Press ' <b>OK</b> '                                                                                                    |
|      | <ul> <li>The car starts a trip to the bottom floor</li> </ul>                                                                                                 |
|      | – HMI display shows a blinking "64" 	→ [64//_]                                                                                                    |
|      | <ul> <li>The car reaches rated speed</li> </ul>                                                                                                    |
|      | – HMI display shows a blinking "64" → [64//_1]                                                                                                    |
|      | <ul> <li>The controller triggers an emergency stop below the KSE-D magnet</li> </ul>                                                                          |
|      | <ul> <li>HMI display shows [65//_4]</li> </ul>                                                                                                    |
| 7    | <ul> <li>Unplug the "TEST-MGB" connector from the "MGB-T" socket at control<br/>cabinet (on the SNGL or SEM3x PCB)</li> </ul>                                 |
|      | <ul> <li>HMI display shows [64//_4]</li> </ul>                                                                                                    |
| 8    | Acceptance Criteria                                                                                                    |
|      | – Press ' <b>OK</b> '                                                                                                    |
|      | Passed: The car has stopped above KSE-D and the HMI displays                                                                                                  |
|      | 'Dynamic Single Brake Test Down' was successful ➔[64/_1/].                                                                                                    |
|      | Failed: The car has stopped above the KSE-D magnet and the HMI displays                                                                                       |
|      | 'Dynamic Single Brake Test Down' failed $\rightarrow$ [64/_0/_5]. The elevator can remain in operation AND the replacement of brake system within next weeks. |
| 9    | Deactivate 'Single Brake Test Down'                                                                                                    |
|      | – Press ESC → [//64]                                                                                                    |
| 10   | Deactivate 'Test Mode'                                                                                                    |
|      | – Press ESC → [20/_/_1]                                                                                                    |
|      | <ul> <li>Change to "Deactivate Test Mode"[20//_0]</li> </ul>                                                                                                  |
|      | – Press 'OK' → [20//_]                                                                                                    |
|      | – Press ESC                                                                                                    |
|      | The elevator performs a synchronization trip                                                                                                    |
| 11   | Perform 2 <sup>nd</sup> 'Single Brake Test Down'                                                                                                    |
|      | <ul> <li>Repeat this procedure for the second brake module with the "TEST-<br/>MGB1" connector</li> </ul>                                                     |
| 12   | Unload the car                                                                                                    |
|      |                                                                                                    |
| Step | Procedure                                                                                                    |
| 1    | Remove labels "Out of service"                                                                                                    |
| 2    | Perform a test ride over the whole travel distance                                                                                                    |
|      |                                                                                                    |

Post Requisites

|                 | 4.11                        | Mechanical Hoistway Components |
|-----------------|-----------------------------|--------------------------------|
|                 | 4.11.1                      | STM                            |
| Component Title | <b>4.11.1.1</b><br>Traction | Overview Information<br>media  |
| Туре            | STM                         |                                |
| Overview        |                             | 310_000152                     |

Task List

## 4.11.1.2 Maintenance Task List

| Interval                      | Description                             |
|-------------------------------|-----------------------------------------|
|                               | Description                             |
| 12 M                          | Visual check of the STM                 |
| 12 M                          | Check and adjustment of the STM tension |
| 12 M                          | Check of the STM elongation             |
| 12 M                          | Check of the STM adherence              |
| 3.0 million trips or 15 years | Replacement of all STM <sup>1)</sup>    |

STM [12013; ]

1) In case a Schindler's telemonitoring device featuring trip counting is not connected, an alternative mean for trip counting (electromechanical or similar) has to be implemented by the maintenance organization.

Key of abbreviations: M = month

## 4.11.1.3 Maintenance Checks

| A WARNING | Worn and/or Defective Safety Components                                                                                                    |  |  |
|-----------|----------------------------------------------------------------------------------------------------|--|--|
|           | Worn and/or defective safety components could have a negative effect on the operational safety, leading to damage, serious injury or death. |  |  |
|           | Worn and/or defective safety components must be replaced.                                                                                   |  |  |

| Visual Check    | Step | Procedure                                                                                                    |                                                        |  |  |  |  |
|-----------------|------|----------------------------------------------------------------------------------------------------|--------------------------------------------------------|--|--|--|--|
|                 | 1    | From the car roof, the elevator is moved in inspection over the full travel lenduring which the suspension traction media are examined for damage and correctness.     |                                                        |  |  |  |  |
|                 | 2    | 2 Check that the suspension traction media attachments both at counterweight suspension point and at the car suspension point and secure.                              |                                                        |  |  |  |  |
|                 | 3    | Check that the suspension traction media are clean and<br>If necessary, clean the STM with a dry or damp cloth. O<br>STM cleaning. Do not use white spirit or acetone. | l, in particular, not oily.<br>nly use clean water for |  |  |  |  |
|                 | 4    | Check that the suspension traction media run correctly i the traction shaft of the machine.                                                                            | n the pulley grooves of                                |  |  |  |  |
|                 | 5    | Check that the suspension traction media:                                                                                                    |                                                        |  |  |  |  |
|                 |      | <ul> <li>do not touch any part of the elevator (for example c<br/>brackets, suspension traction media retainers).</li> </ul>                                           | ar body, guide rail                                    |  |  |  |  |
|                 |      | - are out of the range from non-related moving mecha                                                                                                    | anical parts.                                          |  |  |  |  |
|                 | 6    | Check that the car suspension traction media retainers a necessary, the suspension traction media retainers hav                                                        | are installed correctly. If e to be repositioned.      |  |  |  |  |
| • •••           |      |                                                                                                    |                                                        |  |  |  |  |
| Condition Check | Step | Procedure                                                                                                    |                                                        |  |  |  |  |
|                 | 1    | 1 Check for visible damages according to the following table and example pictures.                                                                                     |                                                        |  |  |  |  |
|                 |      | If any of the findings apply, all suspension traction medi                                                                                                    | a must be replaced.                                    |  |  |  |  |
|                 |      | Type of Damage                                                                                                    | Action                                                 |  |  |  |  |

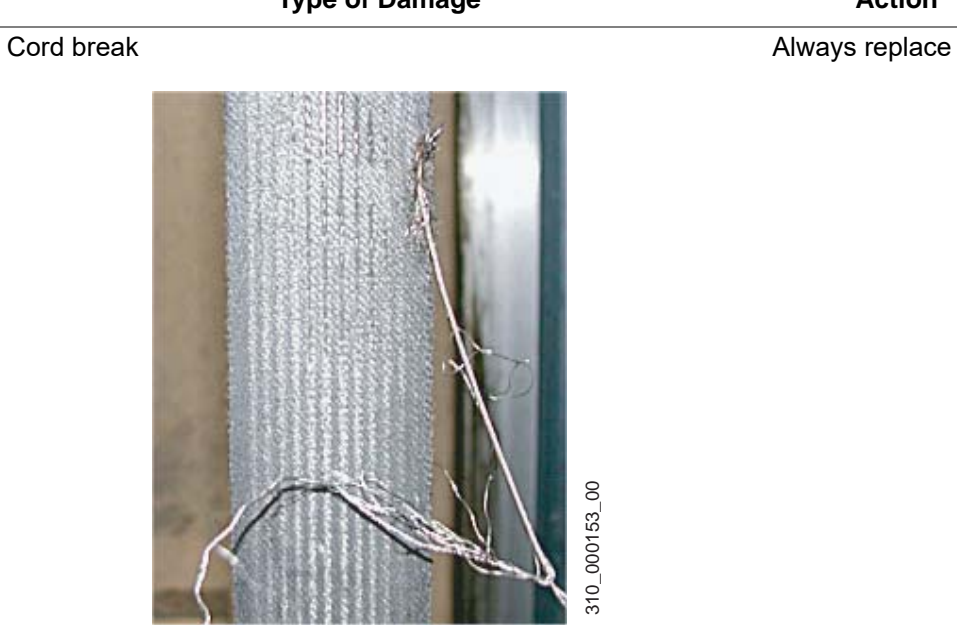

## Type of Damage

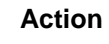

Coat damage - STM piercing

Always replace

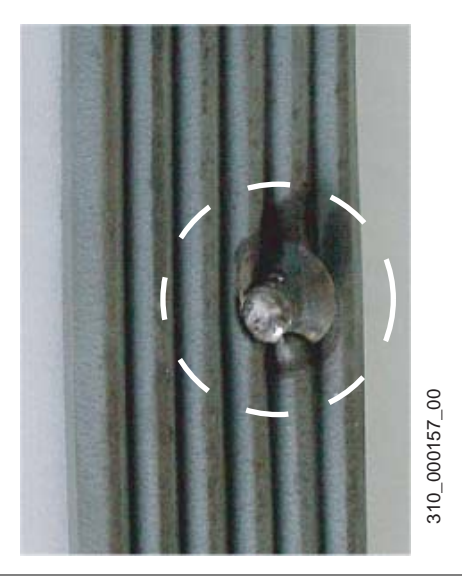

Coat damage - longitudinal cracks

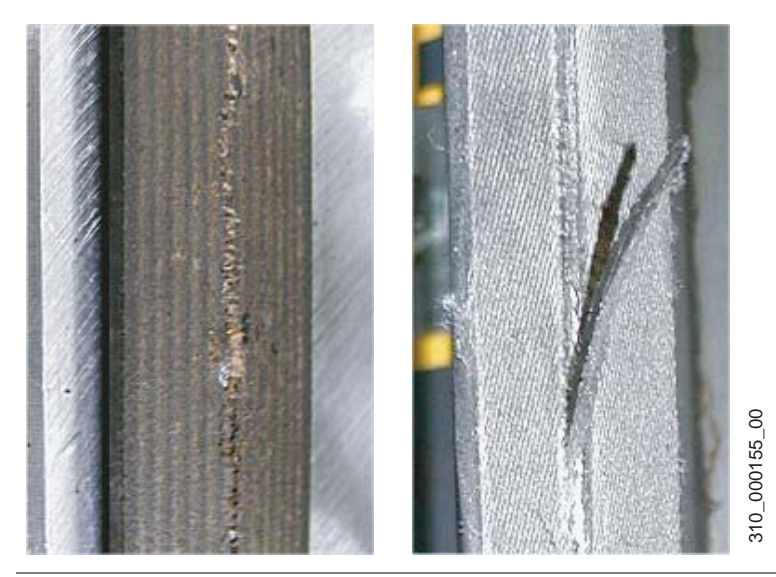

STM corrosion / rust

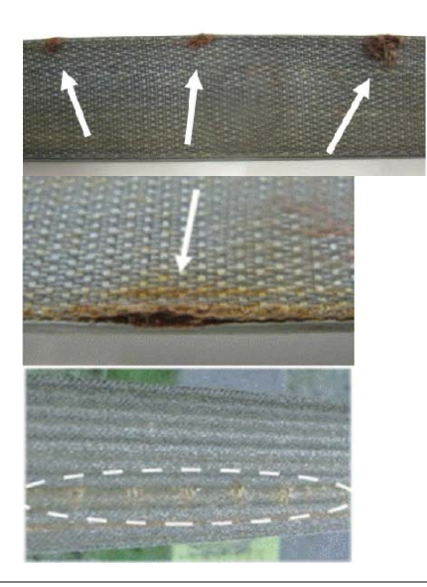

Always replace

Always replace

Schindler 3100/3300/6300 Copyright © 2019 INVENTIO AG

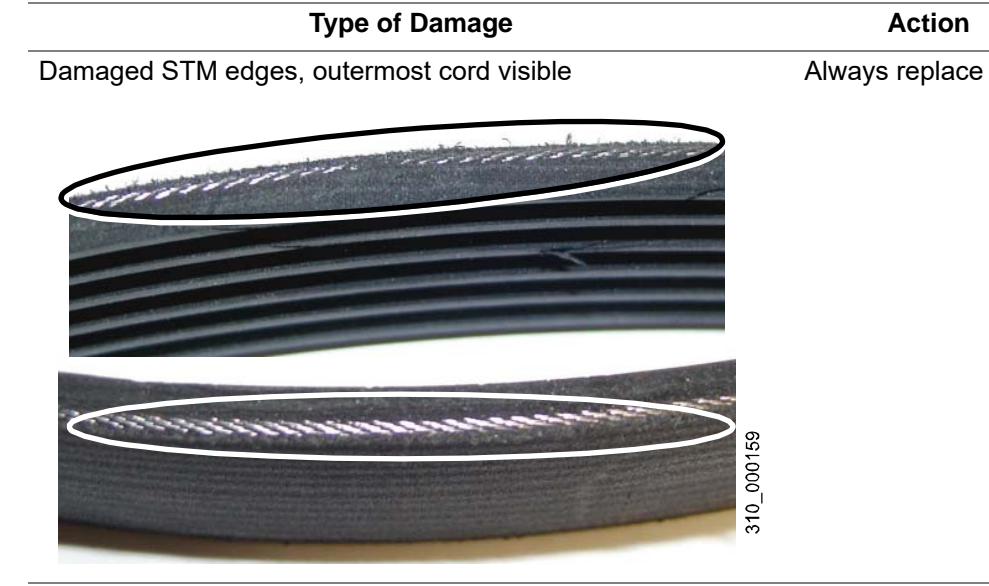

Worn or damaged profile

Always replace

Action

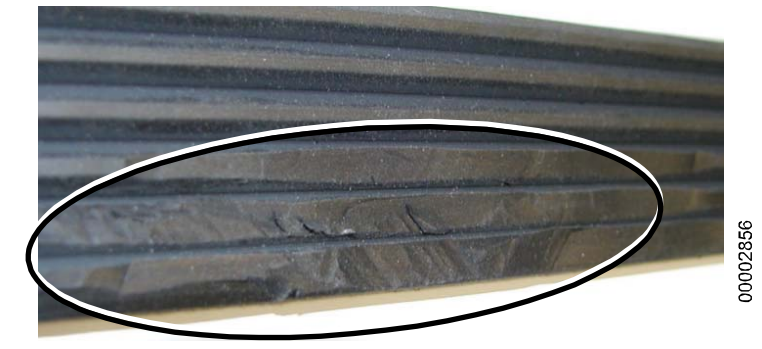

Coat damage - transversal cracks

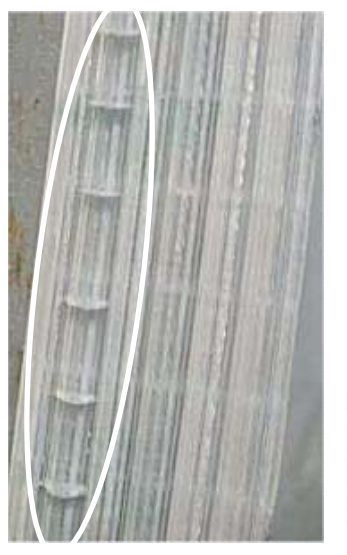

Replace if more than five cracks per meter are found.

310\_000156\_00

|                   |        | Type of Damage                                                                                                    | Action                                                                |
|-------------------|--------|----------------------------------------------------------------------------------------------------|-----------------------------------------------------------------------|
|                   | Wire b | reak                                                                                                    | Replace if more than<br>three broken wires<br>per 20 mm are<br>found. |
| Checking for Dirt | Step   | Procedure                                                                                                    |                                                                       |
|                   | 1      | All points with bearings, under the car, on the CW a checked for oil losses.                                                                                                 | nd at the drive, must be                                              |
|                   | 2      | Polluted pulleys and traction shafts can be cleaned w<br>Beware the suspension traction media from being p                                                                   | vith DBE® (dibasic esters).<br>olluted with oil or grease.            |
|                   | 3      | If necessary clean the STM with a dry or damp cloth<br>STM cleaning. Do not use white spirit or acetone.                                                                     | n. Only use clean water for                                           |
| STM Tension       | Step   | Procedure                                                                                                    |                                                                       |
|                   | 1      | Check if the tension of all STMs is approximately equation to the STM tension can be measured by pressing a har STM.                                                         | ual.<br>and or thumb onto the                                         |
|                   | 2      | <ul> <li>If necessary, adjust the STM tension:</li> <li>Schindler 3100/3300/6300: at the car suspension out the hex nut and counter nut on the STM contexpective.</li> </ul> | on point by screwing in or nection assembly.                          |
|                   | 3      | After adjustment, travel five meters down the hoistw tension again.                                                                                                    | ay and check the STM                                                  |
|                   | 4      | Repeat this procedure until the tension of all STM is                                                                                                    | approximately equal.                                                  |
| STM Elongation    | Step   | Procedure                                                                                                    |                                                                       |
|                   | 1      | Position the car at the top floor.                                                                                                    |                                                                       |
|                   | 2      | Activate the pit stop switch JHSG.                                                                                                    |                                                                       |
|                   | 3      | Check the distance A between the counterweight ar 80 mm.                                                                                                    | nd the buffer to be 40–                                               |
|                   | 4      | Remove one or two distance blocks if the distance A Deposit the removed distance block(s) in the hoistw                                                                      | A is less than 40 mm.<br>ay (for future re-use).                      |
|                   | 5      | Check that the distance A is now 40–80 mm.                                                                                                    |                                                                       |

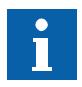

STM Slip

If the distance A is still smaller than 40 mm after the removal of two distance blocks, the STMs must be shortened so that:

- the distance A is close to 80 mm but no more
- there are two distance blocks in place.

Prior to shortening the STMs, make sure that they are in good condition, otherwise replace them instead of shortening.

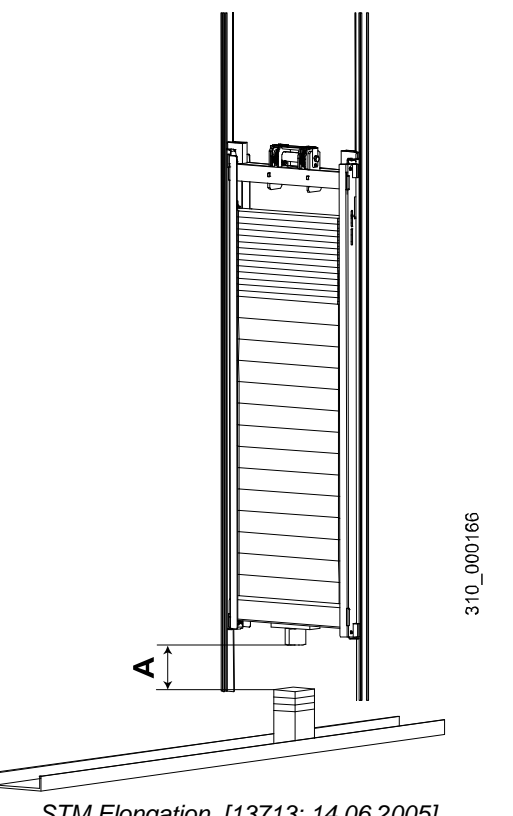

STM Elongation [13713; 14.06.2005]

Procedure Step 1 Move the car up with the inspection control unit it is stopped by KSE-U. 2 With a permanent pen, apply a mark onto each STM and the traction shaft. 3 Move the car down about five meters and up again to the previous position. 4 Check how much the marks on the STMs deviate from the mark on the traction shaft. If the deviation is smaller than 30 mm (KZU 2:1) respectively 15 mm (KZU 1:1), no action required. If the deviation is greater than 30 mm (KZU 2:1) respectively 15 mm (KZU 1:1), check the STM for dirt and oil and, after cleaning, with a dry cloth. Then repeat the test. Contact the second level field support if the second test also is not satisfactory. 5 Call the car from the top landing. 6 Check the stopping accuracy to be within  $\pm$  10 mm. 7 If the stopping accuracy is greater than 10 mm, check the STM for dirt and oil and, after cleaning, with a cloth. Then carry out the test once more. 8 Move the empty car with the inspection control and stop it in the upper part of the hoistway. 9 Check that the stopping distance has not been extended by an STM slip.

## STM Adheren

| <ol> <li>When the car door is open, switch the recall control to ON.</li> <li>Attach a piece of paper to the door jamb just above the door sill.<br/>The paper has to be visible from the floor when the car door is closed.</li> <li>Move the car upwards with the recall control and, when the counterweig comes to rest on the buffer(s), keep going (do not release the UP buttor the STM starts slipping on the traction shaft.</li> </ol> | ht<br>ı) until<br>ıper at<br><b>PH +</b>  |
|----------------------------------------------------------------------------------------------------|-------------------------------------------|
| <ul> <li>Attach a piece of paper to the door jamb just above the door sill.<br/>The paper has to be visible from the floor when the car door is closed.</li> <li>Move the car upwards with the recall control and, when the counterweig comes to rest on the buffer(s), keep going (do not release the UP button the STM starts slipping on the traction shaft.</li> </ul>                                                                      | ht<br>۱) until<br>۱)per at<br><b>PH +</b> |
| 3 Move the car upwards with the recall control and, when the counterweig comes to rest on the buffer(s), keep going (do not release the UP button the STM starts slipping on the traction shaft.                                                                                                    | ht<br>ו) until<br>ואper at<br><b>PH +</b> |
|                                                                                                    | aper at<br><b>PH +</b>                    |
| <ul> <li>Check the moving distance (excess travel) of the car by means of the pathe door jamb. The moving distance (excess travel) must be ≤ HGP + H</li> <li>10 mm according to the layout drawing.</li> </ul>                                                                                                    |                                           |
|                                                                                                    |                                           |
| Stopping Accuracy Step Procedure                                                                                                    |                                           |
| 1 Call the empty car to the top floor.                                                                                                    |                                           |
| 2 Check the stopping accuracy.                                                                                                    |                                           |
| If the stopping accuracy is below $\pm$ 10 mm, no measures have to be tak                                                                                                    | en.                                       |
| If not, the STM must be checked for dirt and must be cleaned.                                                                                                    |                                           |
| <b>3</b> Repeat the stopping accuracy test.                                                                                                    |                                           |
| Emergency Stop Procedure                                                                                                    |                                           |
| <ol> <li>Move the empty car upward in inspection mode and stop before you reation top floor. The STM should not slip.</li> </ol>                                                                                                    | ch the                                    |

| STM Monitoring<br>Device        | In case that the maintenance is performed by a company other than Schindler, this maintenance company has two possibilities to handle the STM monitoring:        |                                                                                                    |  |
|---------------------------------|----------------------------------------------------------------------------------------------------|----------------------------------------------------------------------------------------------------|--|
|                                 | – eith<br>to r                                                                                                    | er procure the STM-MD from Schindler and perform STM monitoring according elevant instructions or                                                         |  |
|                                 | <ul> <li>rep</li> <li>trip:</li> </ul>                                                                                                    | ace all STM at the specified intervals: 3 000 000 trips or 15 years (if 3 000 000 s has not been reached).                                                |  |
|                                 | If the monitoring frequency is not respected or if the monitoring is not done at all, then the STM must be replaced upon reaching the indicated number of trips. |                                                                                                    |  |
| Check of Slack STM<br>Detection | Step                                                                                                    | Procedure                                                                                                    |  |
|                                 | 1                                                                                                    | This step applies to Schindler 3100/3300/6300 only.<br>Check:                                                                                             |  |
|                                 |                                                                                                    | <ul> <li>That the mounting bracket (1) is in the fully upright position.</li> </ul>                                                                       |  |
|                                 |                                                                                                    | <ul> <li>That the gaps between the swing lever (3) and the bushes (4) are equal.</li> </ul>                                                               |  |
|                                 |                                                                                                    |                                                                                                    |  |
|                                 |                                                                                                    | <ul> <li>That the slack STM switch is actuated when the movement of the swing<br/>lever (3) reaches the line of deflection (2) as shown below.</li> </ul> |  |

When the slack STM switch is actuated, the safety circuit must open and the car must not move by Inspection Control (REC) commands.

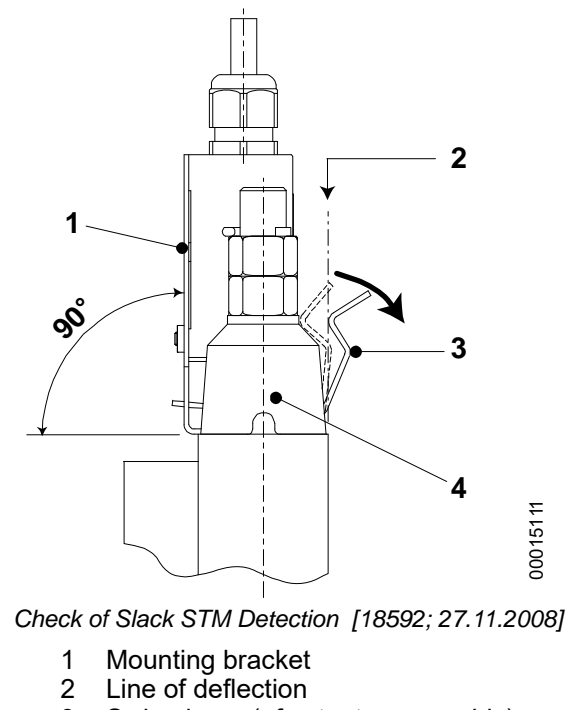

- 3 Swing lever (of actuator assembly)
- 4 Bush

## 4.11.2 Buffers P+S

## 4.11.2.1 Overview

| <b>WARNING</b> | <b>Contamination of Elastomer Buffers</b><br>The performance of buffers made from Diepocell BM deteriorates if contaminated with aqueous liquids, which in the event of a buffer travel may result in damage to the installation or injury to elevator passengers. |
|----------------|----------------------------------------------------------------------------------------------------|
|                | Replace buffers made from Diepocell BM if,                                                                                                    |
|                | <ul> <li>The buffers are contaminated with aqueous liquids, for example after flooding of<br/>the pit with water.</li> </ul>                                                                                                    |
|                | <ul> <li>A scratch test shows that the buffer material is brittle.</li> <li>The buffer bonding to the baseplate is weakened.</li> </ul>                                                                                                    |

## 4.11.2.2 Maintenance Task List

#### Interval Description [Months] General check of buffers 1) 12 12 Visual check 12 Decomposition check by scratch test -Buffer replacement due to: Contamination Deterioration \_ Weak bonding between the buffer and the baseplate. \_

1) This task must be completed after a buffer impact.

### 4.11.2.3 Maintenance Checks

General Check on the installation

Task List

# Step Procedure

Check the buffer and its horizontal support (if available) for any damage.
 Check the buffer stands vertically in the hoistway.
 Check the bolts are fastened and retightened if necessary.
 Check the buffer bonding to the baseplate is intact.

Visual Check on the Buffer Material

| Step | Procedure                                                                                                    |
|------|----------------------------------------------------------------------------------------------------|
| 1    | Check the buffer for any visible contamination or deterioration due to contact with liquids such as detergent, water, oil, etc. If required, replace the buffer(s) in chapter "Replacement". |
|      |                                                                                                    |

|                                   | 4.11.3    | Buffer OLEO                                                                                                    |
|-----------------------------------|-----------|----------------------------------------------------------------------------------------------------|
|                                   | 4.11.3.1  | Overview Information                                                                                                    |
| Component Title                   | Oil buffe | ۶r                                                                                                    |
| Туре                              | OLEO L    | .SB 16.B                                                                                                    |
| Operating Principle<br>of Buffers | The ope   | rating principle of the buffer is as follows:                                                                                                    |
|                                   | No        | Step                                                                                                    |
|                                   | 1         | The buffer head is impacted, forcing the plunger to move along inside the cylinder.                                                                                                    |
|                                   | 2         | The oil in the oil chamber is forced through the port holes in the metering tube. These ports have different sizes and positions. These are arranged to give different characteristics to each buffer. |
|                                   | 3         | The resulting plunger motion causes the piston to compress gas in the gas chamber.                                                                                                    |
|                                   | 4         | When the load is removed, the gas then expands thus returning the plunger to its original position.                                                                                                    |
|                                   |           |                                                                                                    |

An electric control switch is used to signal the plunger position. The switch is operated as soon as the plunger is actuated. The switch returns to its original state once the plunger has returned to its original position.

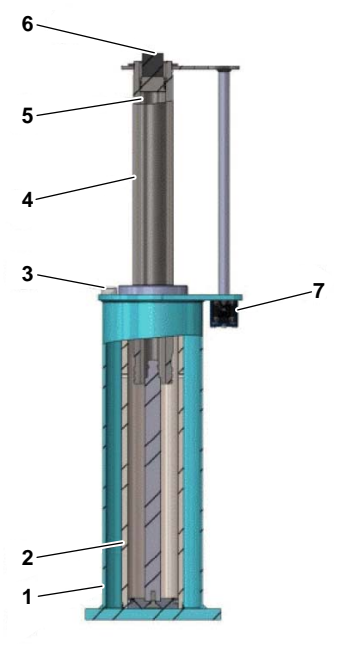

[49423; 05.12.2013]

- 1 Oil reservoir
- 2
- Metering tube Dipstick (Oil filling point) 3
- 4 Plunger
- 5 Gas chamber
- 6 Rubber block
- 7 Control switch

| Application Range   | Application                                                                                                    | Abbreviation                                                                                                    | Range LSB 16.B                                                                                     |  |  |
|---------------------|----------------------------------------------------------------------------------------------------|----------------------------------------------------------------------------------------------------|----------------------------------------------------------------------------------------------------|--|--|
|                     | Buffer Stroke                                                                                                    | HPH [mm]                                                                                                    | 173.7                                                                                              |  |  |
|                     | Maximum Admissible Speed ofVPAZ [m/s]1.84Impact on Buffers                                                                                                    |                                                                                                    |                                                                                                    |  |  |
|                     | Maximum Admissible Rated S                                                                                                    | peed VKNZ [m/s]                                                                                                    | 1.60                                                                                               |  |  |
|                     | Slowdown Monitoring Device - Without                                                                                                    |                                                                                                    |                                                                                                    |  |  |
|                     | Minimum Admissible Mass for Buffer                                                                                                    | One GPZ1 [kg]                                                                                                    | 450                                                                                                |  |  |
|                     | Maximum Admissible Mass for<br>One Buffer                                                                                                    | GPZ2 [kg]                                                                                                    | 3250                                                                                               |  |  |
|                     | Weight of the Buffer (Without 0                                                                                                    | Dil) GP [kg]                                                                                                    | 6.7                                                                                                |  |  |
|                     | Oil Quantity                                                                                                    | - [l]                                                                                                    | 0.9                                                                                                |  |  |
| Verification        | Each OLEO LB buffer is deliver<br>Each buffer order also includes<br>The electrical set contains the p<br>switch fixing parts. The bistable<br>already set.<br>The mechanical set contains fo | red packed in its own collapsib<br>one electrical and one mecha<br>re-assembled switch-cable-co<br>safety switch, which is of the<br>ur anchor bolts with nuts and v | le cardboard box.<br>nical set.<br>nnector unit complete with<br>manual reset type, is<br>washers. |  |  |
| Connections         | The electrical safety switch sup safety circuit.                                                                                                    | ervising the buffer has to be ir                                                                                                    | tegrated correctly into the                                                                        |  |  |
| Adjustment          | The safety component is adjust allowed unless defined in this d                                                                                                    | ed by the manufacturer. Furth<br>ocument.                                                                                                    | er adjustment work is not                                                                          |  |  |
| Safety Examinations | If national legislation requires p<br>and functional checks must be                                                                                                    | eriodic tests, instructions giver<br>obeyed.                                                                                                    | n for the acceptance test                                                                          |  |  |
| Test Specifications | Item                                                                                                    | Test                                                                                                    |                                                                                                    |  |  |
|                     |                                                                                                    | Car Buffer (<br>(Full Load)                                                                                                    | Counterweight Buffer<br>(Empty Car)                                                                |  |  |
|                     | Car Load GQ [%]                                                                                                    | 100                                                                                                    | 0                                                                                                  |  |  |
|                     | Travel Speed VPAZ [%]                                                                                                    | 100                                                                                                    | 100                                                                                                |  |  |
|                     | Car Travel Direction                                                                                                    | Down                                                                                                    | Up                                                                                                 |  |  |
|                     |                                                                                                    | Specifications for Buffer Tests                                                                                                    |                                                                                                    |  |  |
| Oil                 | Use HLP 68/ISO 6743/4 L-HM6<br>with additives for improvement<br>performance under boundary lu                                                                                                | 8, in accordance with DIN 515<br>of anti-corrosion properties, ar<br>brication conditions (anti-seize                                                                | 24. These are mineral oils<br>nti-aging and improved<br>additives).                                |  |  |

## 4.11.3.2 Maintenance Task List

This instruction does not contain national norms, regulations and contractual stipulations.

### Task List

| Interval 1) | Description                                   |
|-------------|-----------------------------------------------|
| 12 M        | General check <sup>1)</sup>                   |
| 12 M        | Clean <sup>1)</sup>                           |
| 12 M        | Check the oil level <sup>1)</sup>             |
| 12 M        | Check the height of the buffers <sup>1)</sup> |
| 12 M        | Check the safety switch <sup>1)</sup>         |
|             |                                               |

1) These tasks must be completed after a buffer impact.

Key of abbreviations: M = month

## 4.11.3.3 Maintenance Check

This instruction does not contain national norms, regulations and contractual stipulations.

| Conorol Chook                   |                  |                                                                                                    |
|---------------------------------|------------------|----------------------------------------------------------------------------------------------------|
| General Check                   | No               | Step                                                                                                    |
|                                 | 1                | Check the buffer and its horizontal support (if available) for any damage.                                              |
|                                 |                  |                                                                                                    |
| Cleaning                        |                  |                                                                                                    |
|                                 | No               | Step                                                                                                    |
|                                 | 1                | Clean the buffer casing.                                                                                                |
|                                 | 2                | Clean the plunger and oil lightly.                                                                                      |
|                                 |                  |                                                                                                    |
| Check the Oil Level             | No               | Step                                                                                                    |
|                                 | 1                | Check the oil level with the indicator. The minimum (B) and maximum (A) oil levels allowed are marked on the indicator. |
|                                 |                  |                                                                                                    |
| Check the Height of the Buffers | No               | Step                                                                                                    |
|                                 | 1                | Check the HP dimension when the buffer is fully extended.                                                               |
|                                 |                  |                                                                                                    |
| Check the Safety<br>Switch      | No               | Step                                                                                                    |
|                                 | 1                | Check that the safety switch operates smoothly and works correctly.                                                     |
|                                 |                  |                                                                                                    |
|                                 | 4.11.3.4         | Replacement                                                                                                    |
|                                 | Worn ar<br>only. | nd / or defective safety components must be replaced by original spare parts                                            |
|                                 | 4.11.4           | SA GBP 201                                                                                                    |
|                                 | 4.11.4.1         | Overview                                                                                                    |
| Туре                            | SA GBF           | ° 201                                                                                                    |

#### Description

The SA GBP 201 overspeed governor detects overspeed electrically in both directions upwards and downwards. It engages mechanically only in the down direction and operates on the pendulum/cam principle.

#### Overview

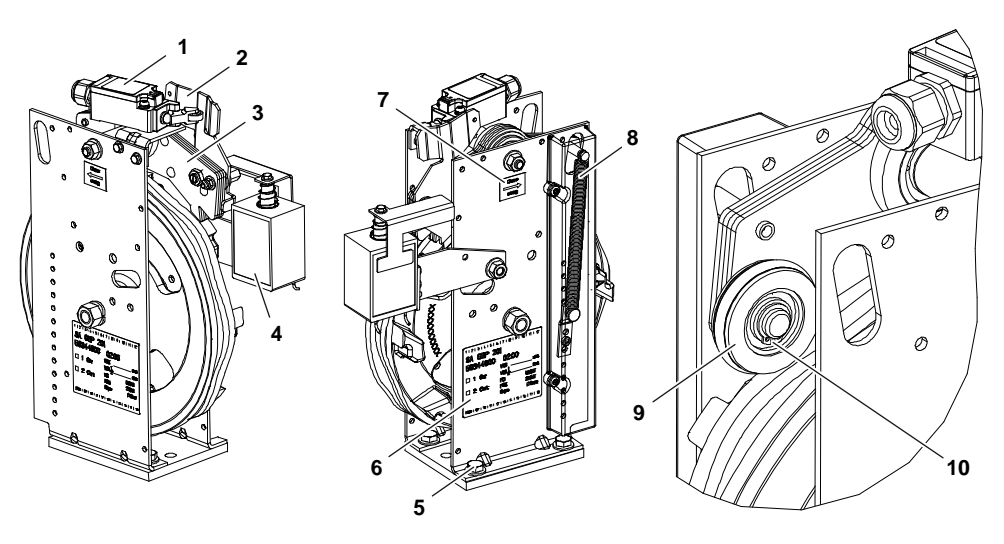

Friction Roller Replacement SA GBP 201 [38601; 25.03.2011]

Safety switch KBV/KBVG 1 Precontact plate 2

4.11.4.2 Maintenance Task List

Pendulum

Mounting bolts

3

- Type label 6
  - 7 "Direction of Rotation" sticker
  - 8 Retaining spring Complete friction roller (with O-ring)
- Electrical remote control ERC (optional) 9 4 5
  - 10 Retaining ring

## Task List

| Interval <sup>1)</sup> | Description                                                  |
|------------------------|--------------------------------------------------------------|
| 12 M                   | General check of overspeed governor                          |
| 12 M                   | Check safety switch (KBV/KBVG)                               |
| 12 M                   | Check the tension device                                     |
| 12 M                   | Check safety switch (KSSBV/KSSBVG)                           |
| 12 M                   | Check rope coupling                                          |
| 12 M                   | Check governor rope                                          |
| 60 M                   | Test of rope friction force FC and engagement of safety gear |
| 60 M                   | Test tripping speed                                          |

1) Minimum frequency

Key of abbreviations: M = month

## 4.11.4.3 Maintenance Checks

| MARNING                      | Worn a<br>Worn a<br>operati<br>Worn a | and/or Defective Safety Components<br>and/or defective safety components could have a negative effect on the<br>onal safety, leading to damage, serious injury or death.<br>and/or defective safety components must be replaced.                                                                                                    |
|------------------------------|---------------------------------------|----------------------------------------------------------------------------------------------------|
| Overspeed Governor<br>Checks | Step                                  | Procedure                                                                                                    |
|                              | 1                                     | The safety component does not need any lubrication.                                                                                                    |
|                              | 2                                     | The overspeed governor rope should not be lubricated.                                                                                                    |
|                              | 3                                     | Remove the safety cover if it is installed.                                                                                                    |
|                              | 4                                     | Check that the mounting bolts are tight.                                                                                                    |
|                              | 5                                     | Check that the safety switch fastening is tight.                                                                                                    |
|                              | 6                                     | Check that the pendulum moves easily.                                                                                                    |
|                              | 7                                     | <ul> <li>On each pendulum check:</li> <li>That the pendulum roller is in good condition.</li> <li>That the O-ring of the pendulum roller is free of cracks. Replace the complete friction roller.</li> <li>Check wear of the bearing by measuring dimension A &gt; 1 mm. If A ≤ 1 mm, replace the complete overspeed governor.</li> </ul> |

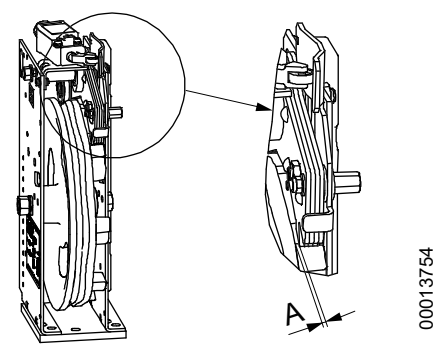

Overspeed Governor [17962; 26.06.2009]

#### Safety Switch Checks

Step

#### Procedure

- 8 Electrical check of safety switch KBV (2)
  - Input car call at controller cabinet.

Caution: Contacts will be bridged with the "Recall control".

- Turn the contact plate (1) until the safety switch (2) trips.
  - Car stops: Safety switch OK
  - Car does not stop: Find and correct error in safety switch or peripheral equipment. Repeat test.
- Return contact plate (1) to stand-by position, reset safety switch.

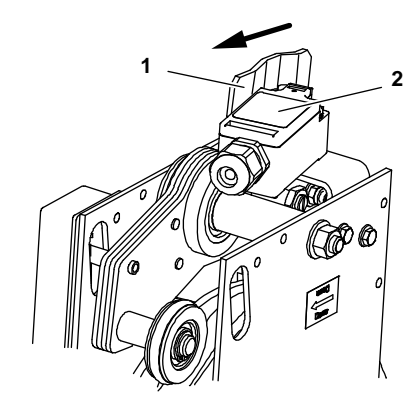

Safety Switch Check SA GBP 201 [38602; 25.02.2011]

- 1 Contact plate
- 2 Safety switch

Tension Device Checks

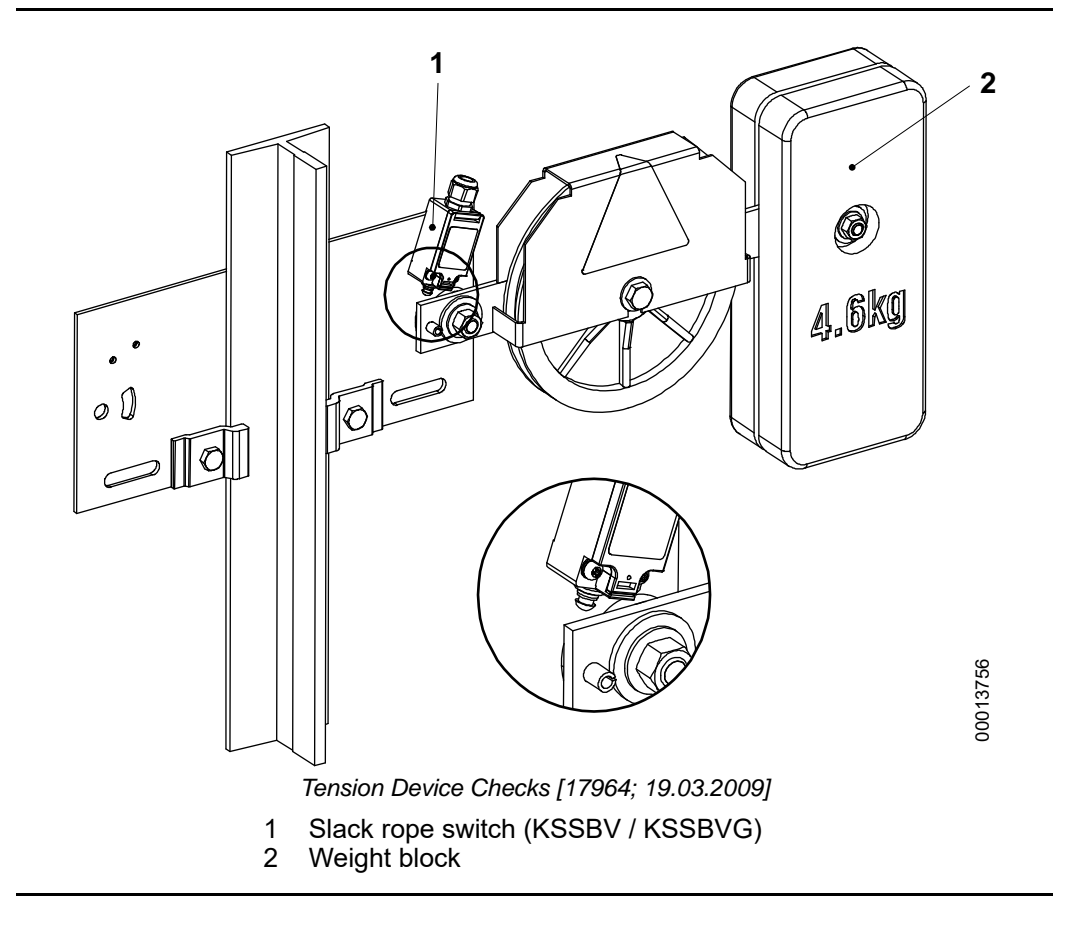

## A DANGER

#### **Crushing Hazard in the Hoistway Pit**

one option.

Entering the hoistway pit exposes a person to the hazard of getting crushed by the moving car or counterweight, which will result in serious injury or death.

As a precaution, always check the proper functioning of the pit stop switch before entering the hoistway pit.

#### **Tension Device and** Slack Ro

| Tension Device and | Step | Procedure                                                                                                    |
|--------------------|------|----------------------------------------------------------------------------------------------------|
| Slack Rope Switch  |      |                                                                                                    |
|                    | 1    | Clean the tension device if required.                                                                                                 |
|                    | 2    | Check fastening of weight blocks (2).                                                                                                 |
|                    | 3    | To ensure correct slack rope switching, make sure the tension device did not slide down the rail from the initial position.           |
|                    | 4    | Check elongation of governor rope: The tension arm should not be lower than<br>in horizontal position. Shorten the rope if necessary. |
|                    | 5    | Check slack rope switch (KSSBV, KSSBVG)                                                                                               |
|                    |      | <ul> <li>Activate the slack rope switch manually.</li> </ul>                                                                          |
|                    |      | Caution: Slack rope contacts will not be bridged with the "Recall control"                                                            |
|                    |      | <ul> <li>Exit hoistway, switch on hoistway pit switch and close the landing doors.</li> </ul>                                         |
|                    |      | <ul> <li>Input floor call</li> </ul>                                                                                                  |
|                    |      | <ul> <li>Car does not travel: Slack rope switch OK</li> </ul>                                                                         |
|                    |      | <ul> <li>Car travels: Find and correct malfunction in slack rope switch or<br/>peripheral equipment. Repeat test.</li> </ul>          |
|                    |      | <ul> <li>Return the weight block and slack rope switch to operating position.</li> </ul>                                              |
|                    |      |                                                                                                    |
| Rope Coupling      | Step | Procedure                                                                                                    |
| Check              |      |                                                                                                    |
|                    | 6    | Check the general condition of the rope coupling, the rope clips and the spring wire.                                                 |
|                    | 7    | Check that the governor lever (4) is securely attached to the governor rope coupling assembly.                                        |
|                    | 8    | Check that the washers (1), clevis pins (3), cotter pins (2) and spring wire (5) are in place.                                        |
|                    |      | Note: There are different types of rope couplings. The type with spring wire is                                                       |

Schindler 3100/3300/6300 Copyright © 2019 INVENTIO AG

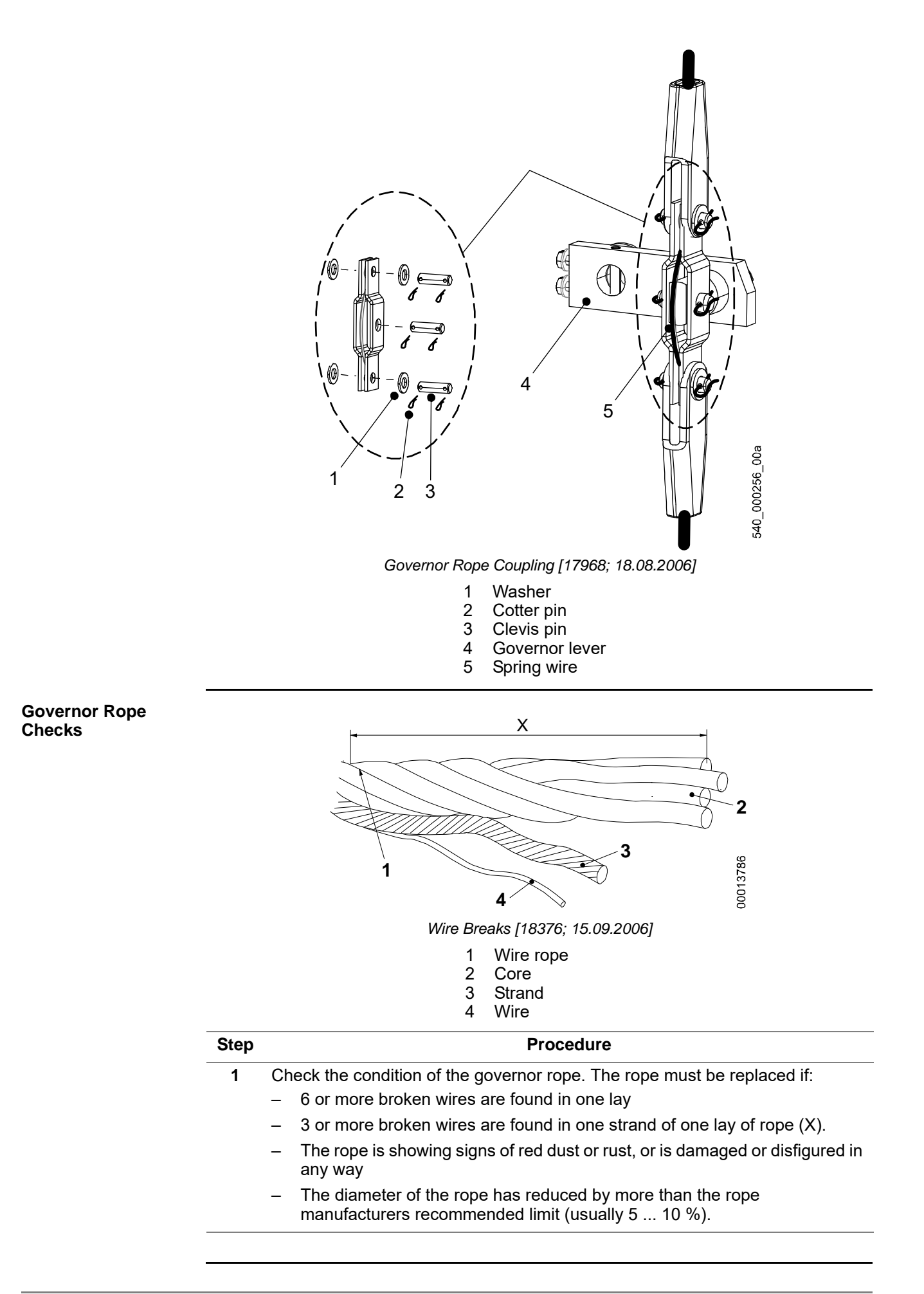

## 4.11.4.4 Periodic Tests

## With Weight Block of Tension Device

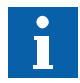

Friction force FC must be checked also following the replacement of the governor rope.

| Step | Procedure                                                                                           |
|------|----------------------------------------------------------------------------------------------------|
| 1    | Make sure the car is empty.                                                                         |
| 2    | Position the car/counterweight approximately 1 m above lowest stop and switch to inspection travel. |

**3** Remove one weight block from tension device (approximately 1/2 FCU) and tighten one weight block with the screw and nut again.

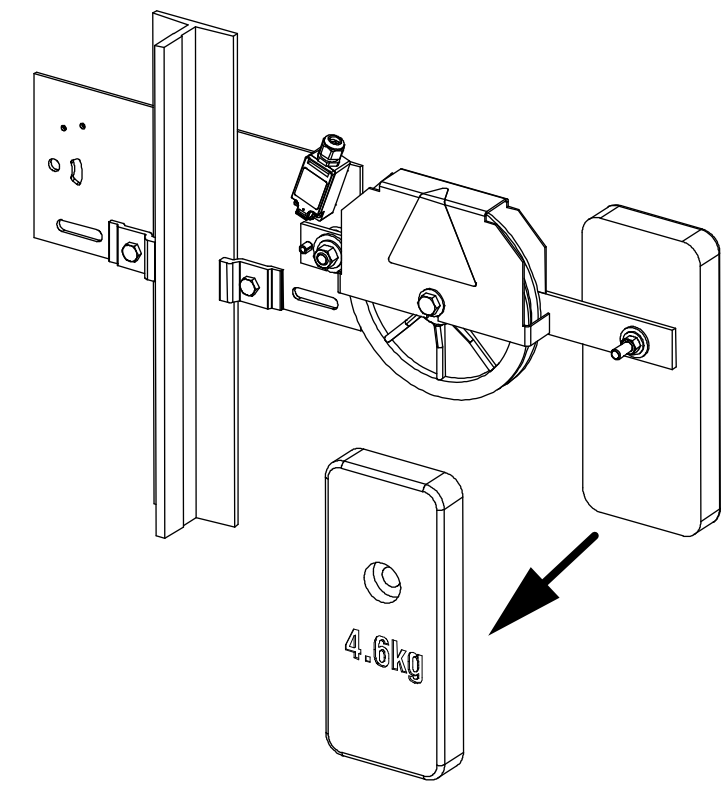

FC Test with FCU/2 [17966; 23.04.2012]

| Step | Procedure                                                                                                    |
|------|----------------------------------------------------------------------------------------------------|
| 4    | Move the car/counterweight downwards (approximately 10 cm) at reduced speed (for example with recall control). Block the governor pulley by engaging the pendulum (with ERC or manually) and allow the car to travel an additional 10 cm. |
|      | <ul> <li>Safety gear jaws close clearance to guide rails and the car/counterweight<br/>comes to a stop: Test successful.</li> </ul>                                                                                                    |
| 5    | Move the car/counterweight upwards until the overspeed governor and safety gear have disengaged.                                                                                                    |
| 6    | Reset safety switches on overspeed governor and actuating mechanism.                                                                                                    |
| 7    | Reinstall the weight block onto the tension device.                                                                                                    |
|      |                                                                                                    |
### Overview Governor Speed Verification Standard

| Step | Procedure                                                                                                    |
|------|----------------------------------------------------------------------------------------------------|
| 1    | Check the rated speed on the type label.                                                                                                    |
| 2    | Position the car to access the rope coupling. Make sure the landing door is accessible without having to move the car, because after the test the car is not movable.       |
| 3    | Lift the governor lever and fasten it to keep the governor lever in position. Make sure the safety gear remains engaged.                                                    |
| 4    | Release the rope coupling from the overspeed governor lever.                                                                                                    |
| 5    | Attach an additional weight (1) above the rope coupling. Choose the weight allowing a gradual acceleration of the governor rope.                                            |
|      | <b>Note:</b> Start with 1 kg. If this is not sufficient, use 2 kg. If still not sufficient, use both weights (total 3 kg). Do not use other weights than the ones supplied. |

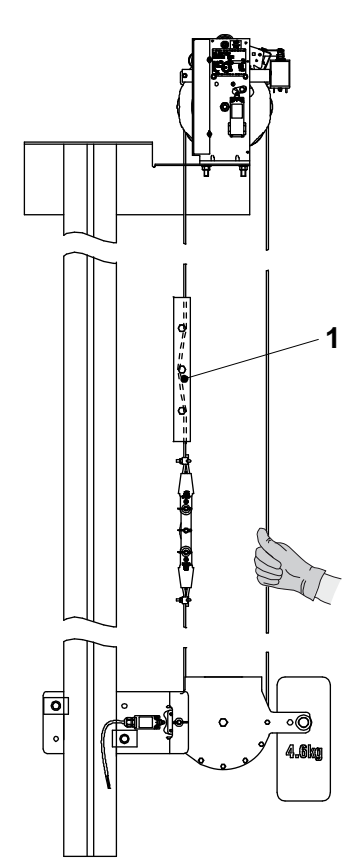

Tripping Speed Check (version SA GBP 201 shown) [42108; 09.12.2011]

1 Additional weight

| Step | Procedure                                                                                                    |  |
|------|----------------------------------------------------------------------------------------------------|--|
| 6    | Pull the rope coupling with the additional weight (1) some meters above:<br>Approximately 3 m for rated speed $\leq 1.75$ m/s             |  |
|      | <ul> <li>Approximately 10 m for rated speed &gt; 1.75 m/s.</li> </ul>                                                                     |  |
| 7    | Hold the tachometer against the rope. Place the display nearby, so that one hand is free.                                                 |  |
| 8    | Release the governor rope. Allow the governor rope with the additional weight to accelerate downwards until the overspeed governor trips. |  |
| 9    | Use the free hand to catch the side of the rope which moves upward.                                                                       |  |
| 10   | Write down the indicated value and reset the tachometer.                                                                                  |  |

| Step | Procedure                                                                                                    |
|------|----------------------------------------------------------------------------------------------------|
| 11   | Repeat steps 6 10 two more times and calculate the average of all three measurements.                          |
| 12   | Compare the average value with the allowed values on the data plate.                                           |
| 13   | Remove the additional weight. Connect the rope coupling, release the governor lever and reset KF if necessary. |
| 14   | Reset the overspeed governor.                                                                                  |
|      |                                                                                                    |

### 4.11.4.5 Replacement

### Friction Roller and O-Ring

| Step | Procedure                                                                         |
|------|-----------------------------------------------------------------------------------|
| 1    | Remove the retaining ring (1).                                                    |
| 2    | Replace the complete friction roller (2) and insert again the retaining ring (1). |

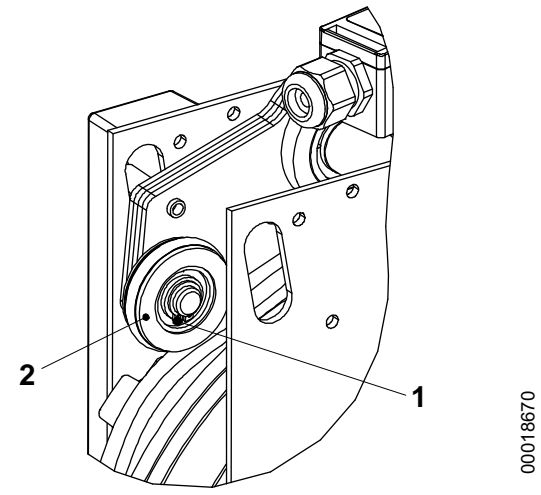

Friction Roller Replacement [29976; 14.05.2009]

- 1 2
- Retaining ring Complete friction roller (with O-ring)

| Step | Procedure                                                                                             |  |
|------|----------------------------------------------------------------------------------------------------|--|
| 1    | Exchange the safety switch (2).                                                                       |  |
| 2    | Set the distance of 1 mm between the precontact plate (1) and the switch head (3).                    |  |
| 3    | Tighten the switch screws (4).                                                                        |  |
| 4    | Check the safety switch head (3) does not touch the precontact plate (1) when the pendulum is moving. |  |
| 5    | Move the precontact plate (1) to check that the safety switch (2) is actuated in both directions.     |  |
| 6    | Perform the tripping speed VCA test.                                                                  |  |

### Safety Switch KE

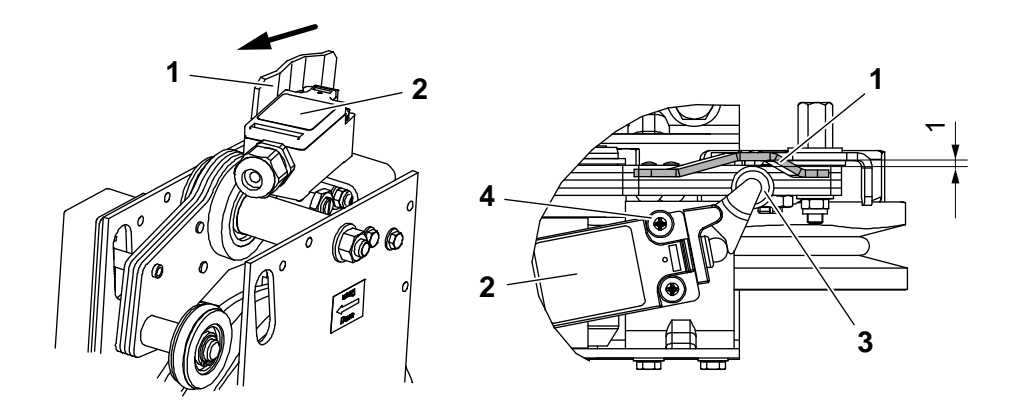

### Safety Switch Replacement [38608; 06.07.2011]

- 1 Precontact plate
- 2 Safety switch
- 3 Switch head
- 4 Switch screws

### 4.11.4.6 Reset

When the overspeed governor has been triggered some steps should be followed.

For a non desired actuation of the overspeed governor for car/counterweight check that no persons are inside the car. If someone is inside proceed, with the rescue operation as described in the instruction manual of the installation. If there are no persons in the car:

- Move the car/counterweight upwards.
  - Manually by means of releasing the brake and moving the hand-wheel of the machine.
  - Automatically, moving it with the main power of the machine.
- Release the pendulum.
  - Raise the pendulum and disengage the pendulum nose from the pulley.
  - Check the overspeed governor pulley turns freely.
- Release the safety switch.
  - Reset the safety switch with the Electrical Remote Reset (ERR).

Reset After Activation

|                 | 4.12 Car Door                                                                                                    |
|-----------------|----------------------------------------------------------------------------------------------------|
|                 | 4.12.1 Varidor 15                                                                                                    |
|                 | 4.12.1.1 Overview Information                                                                                                    |
| Component Title | Car door                                                                                                    |
| Туре            | DO VAR 15                                                                                                    |
| Description     | The DDE-V15 is a small sized fully digital smart motion EC motor and door drive with integrated electronics. The DDE V15 are equipped with hall sensors, encoders and can run with different speed and acceleration in opening and closing directions. The motion is completely speed and position regulated to substitute external brakes and contacts. The DDE-V15 is specially designed for being commanded and controlled in the XSCAN/CAN open network. In addition, the unit can be operated for service reasons through the RS 232 communication port, using DDE Studio or ESM/SMLCD. The setup of the system (speed, acceleration) can be done with the built-on HMI-V15 keypad. The door drive is composed out of a ground plate which contains the rail, the carriers, the belt drive system and the electric/electronic components such as the motor, the encoder system and the control box (completely wired). Furthermore, the mechanical interface to the landing door (door lock) is carried out by means of the clutch in the landing area. |

Overview

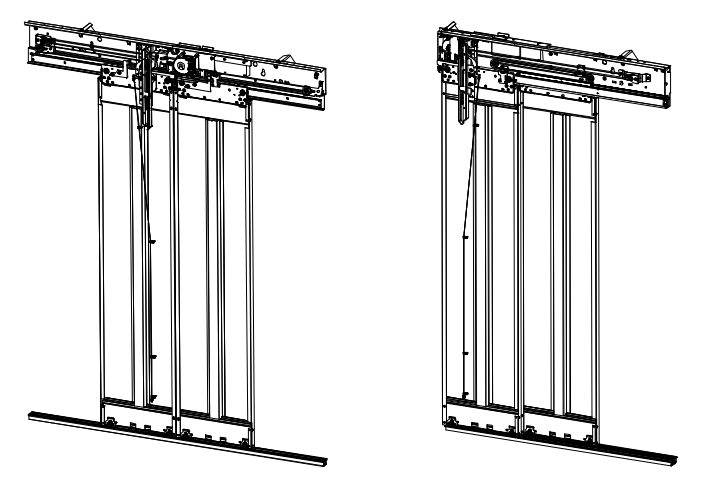

[41353545\_008; 03.07.2014]

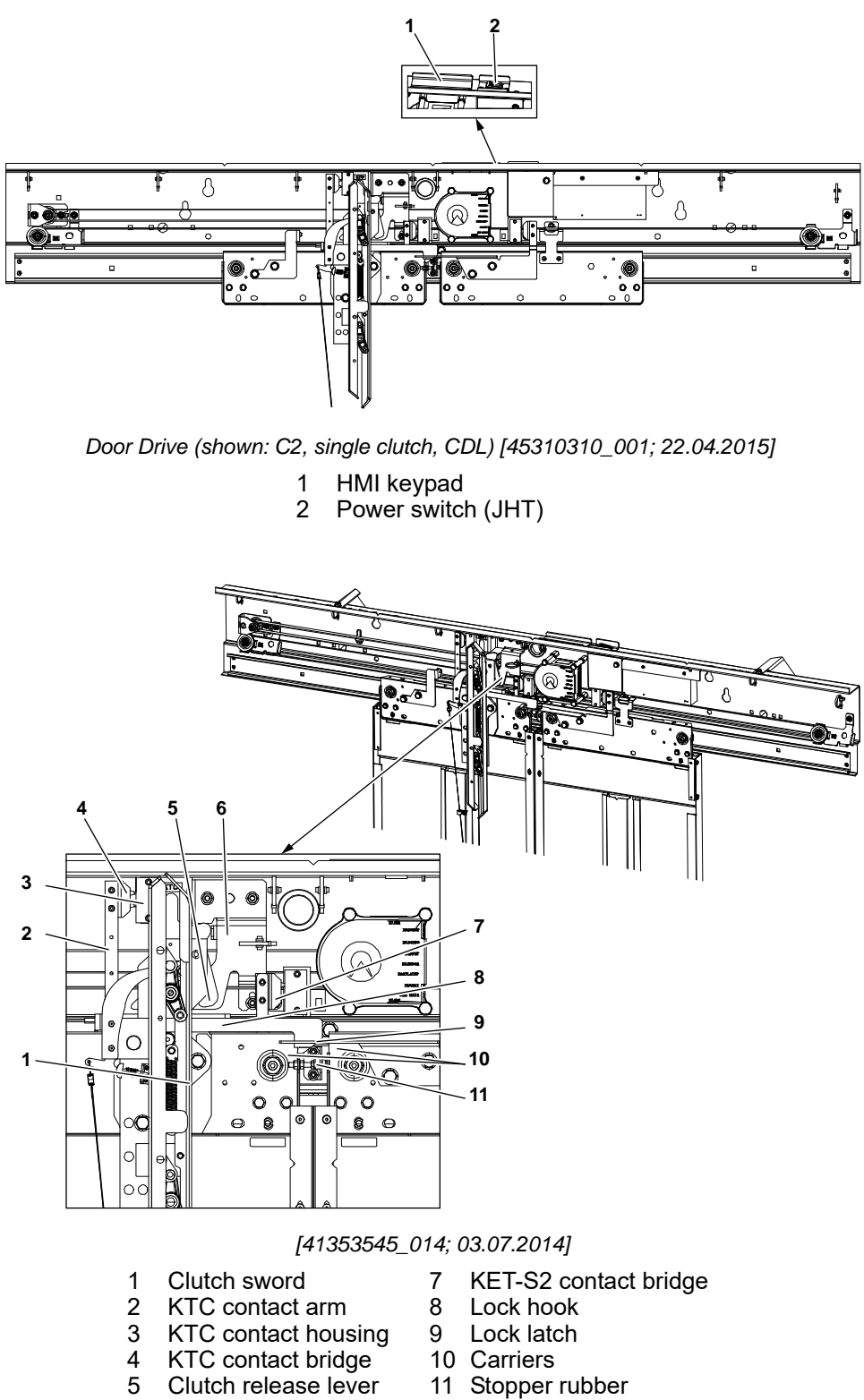

- 6 Clutch cam
- 11 Stopper rubber

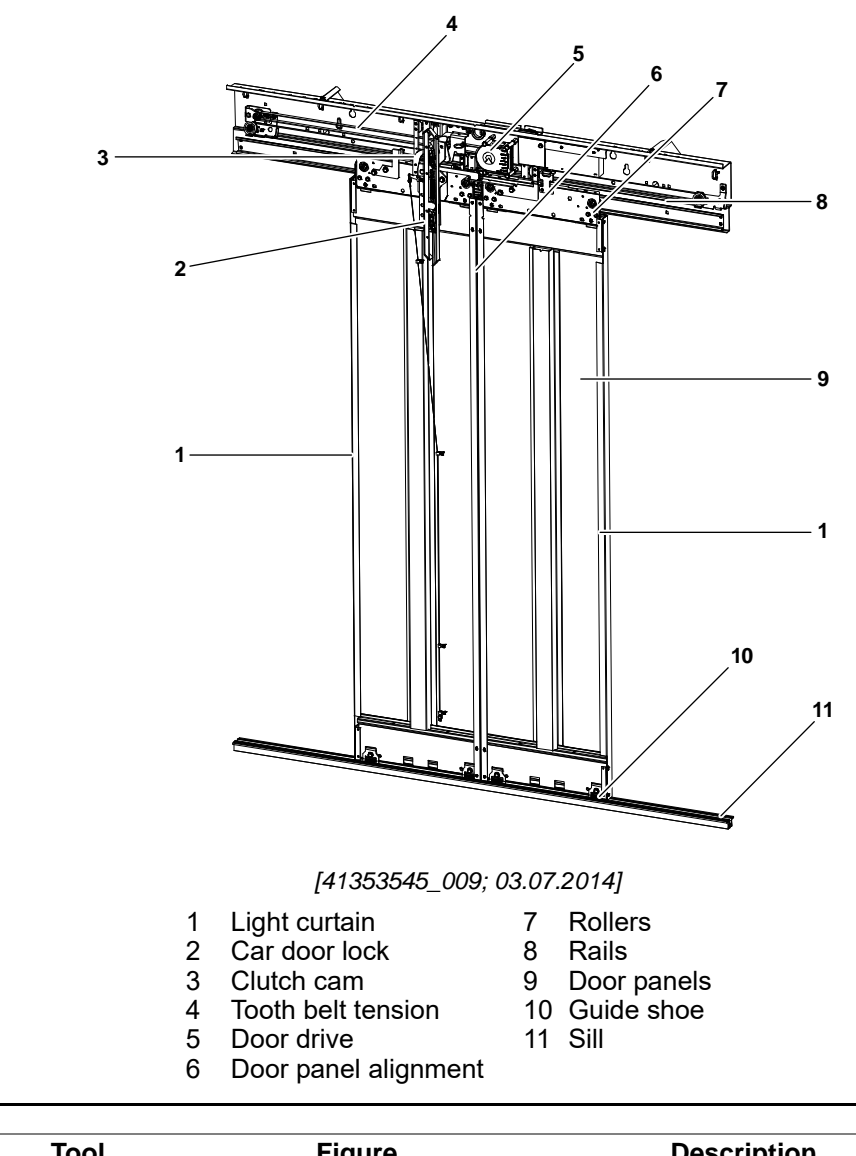

| ΤοοΙ                  | Figure | Description                                                                                     |
|-----------------------|--------|-------------------------------------------------------------------------------------------------|
| Belt Calibration Tool |        | This calibration tool is used to find the correct tension of the tooth belt.<br>ID no. 59351709 |

**Special Tools** 

| Interval<br>[Months] | Description                                                         |  |
|----------------------|---------------------------------------------------------------------|--|
| 12                   | Check for damages                                                   |  |
| 12                   | Check for corrosion                                                 |  |
| 12                   | Clean and dry mechanics                                             |  |
| 12                   | Clean rails but do not oil                                          |  |
| 12                   | Clean sill of car door                                              |  |
| 12                   | Check vertical parallelism of door panels                           |  |
| 12                   | Check alignment of door panels                                      |  |
| 12                   | Check gaps between door panels and frames                           |  |
| 12                   | Check gaps between door panels and door sill                        |  |
| 12                   | Check if no tilt of panels                                          |  |
| 12                   | Check easy and smooth running of door panels                        |  |
| 12                   | Check main rollers, counter rollers (sliders) and retaining washers |  |
| 12                   | Check guide shoes                                                   |  |

### 4.12.1.2 Maintenance Task List

### Car Door Special

Car Door Miscellaneous

| Interval<br>[Months] | Description                                                 |  |
|----------------------|-------------------------------------------------------------|--|
| 12                   | Adjust clutch cam                                           |  |
| 12                   | Check tooth belt tension                                    |  |
| 12                   | Check condition of clutch or car door lock                  |  |
| 12                   | If car door lock installed: Check locking of car door lock  |  |
| 12                   | Check contacts and contact bridges of door contacts         |  |
| 12                   | Check contact of car door lock (if car door lock installed) |  |
|                      |                                                             |  |

### Door System

| Interval<br>[Months] | Description                                          |  |
|----------------------|------------------------------------------------------|--|
| 12                   | Check door performance                               |  |
| 12                   | Check complete closure of door                       |  |
| 12                   | Check function of light curtain                      |  |
| 12                   | Check function of door contacts                      |  |
| 12                   | Check correct adjustment of clutch against door lock |  |

### Replacement

and Dryness

| Interval<br>[Months] | Description                                                                                    |
|----------------------|------------------------------------------------------------------------------------------------|
| 12                   | If malfunctioning or defective, check condition of door panels and replace door panels         |
| 12                   | If malfunctioning or defective, check condition of main rollers and replace main rollers       |
| 12                   | If malfunctioning or defective, check condition of counter rollers and replace counter rollers |
| 12                   | If malfunctioning or defective, check condition of rubber dampers and replace rubber dampers   |
| 12                   | If malfunctioning or defective, check condition of guide shoes and replace guide shoes         |

### 4.12.1.3 Maintenance Checks

| Check for Domogoe |      |                                                                                               |
|-------------------|------|-----------------------------------------------------------------------------------------------|
| Check for Damages | Step | Procedure                                                                                     |
|                   | 1    | Check all parts and components visually for damages.                                          |
|                   | 2    | For every design or visual damage: Report.                                                    |
|                   | 3    | Damage with functional influence, for example glass from glass door is broken, replace parts. |
|                   |      |                                                                                               |

| Oh a als fan Oanna alam |               |                                                                                               |
|-------------------------|---------------|-----------------------------------------------------------------------------------------------|
| Check for Corrosion     | Step          | Procedure                                                                                     |
|                         | 1             | Check all parts and components visually for corrosion.                                        |
|                         | 2             | For every corrosion: Report.                                                                  |
|                         | 3             | Damage with functional influence, for example glass from glass door is broken, replace parts. |
|                         |               |                                                                                               |
| Check for Cleanness     | <b>O</b> tor: | Descadure                                                                                     |

| Step | Procedure                                                                                                    |
|------|----------------------------------------------------------------------------------------------------|
| 1    | Check on clean and dry rail, carrier roller, counter roller, transmission roller, cable, guide shoes, sill, belt pulley and belt. |
| 2    | If necessary: clean and dry them, no oiling.                                                                                      |

### Clean Rail

| Step | Procedure                                                    |
|------|--------------------------------------------------------------|
| 1    | Clean rail (1), both upper and lower sides, do not oil it.   |
| 2    | Check the complete door drive (2) is clean from debris, etc. |

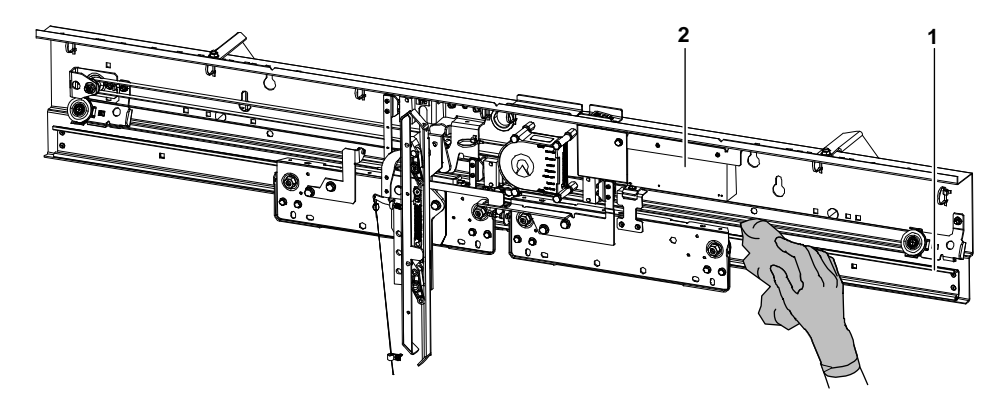

[41353545\_010; 03.07.2014]

1 Rail 2 Door drive

### Clean Car Door Sill

| Step | Procedure                                          |
|------|----------------------------------------------------|
| 1    | Clean the car door sill profiles (1) with a cloth. |
|      | Do not use abrasive paper.                         |
| 2    | Chaok holog on sill are free from debrie sta       |

2 Check holes on sill are free from debris, etc.

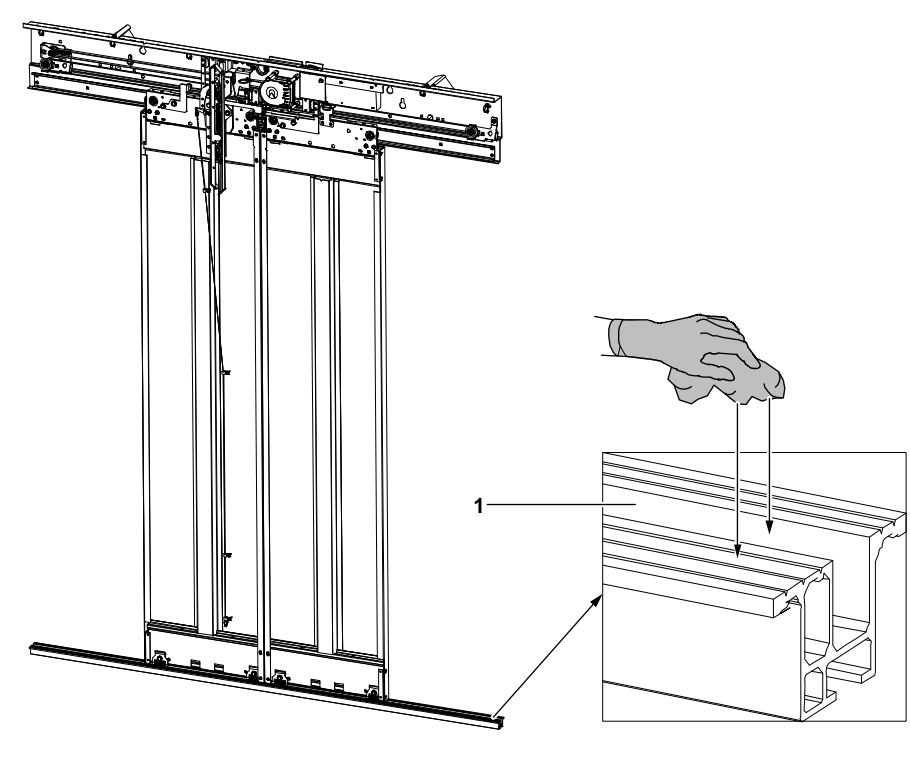

[41353545\_011; 03.07.2014] 1 Car door sill profile

### **Check Guide Shoe** E2 Clearance

#### Procedure Step Push the door panel (3) slightly to the car side. 1

Check the clearance between the sill profile (1) and the guide shoe (4), using a feeler gauge (2). If the clearance is > 1 mm, replace the guide shoe (4). 2

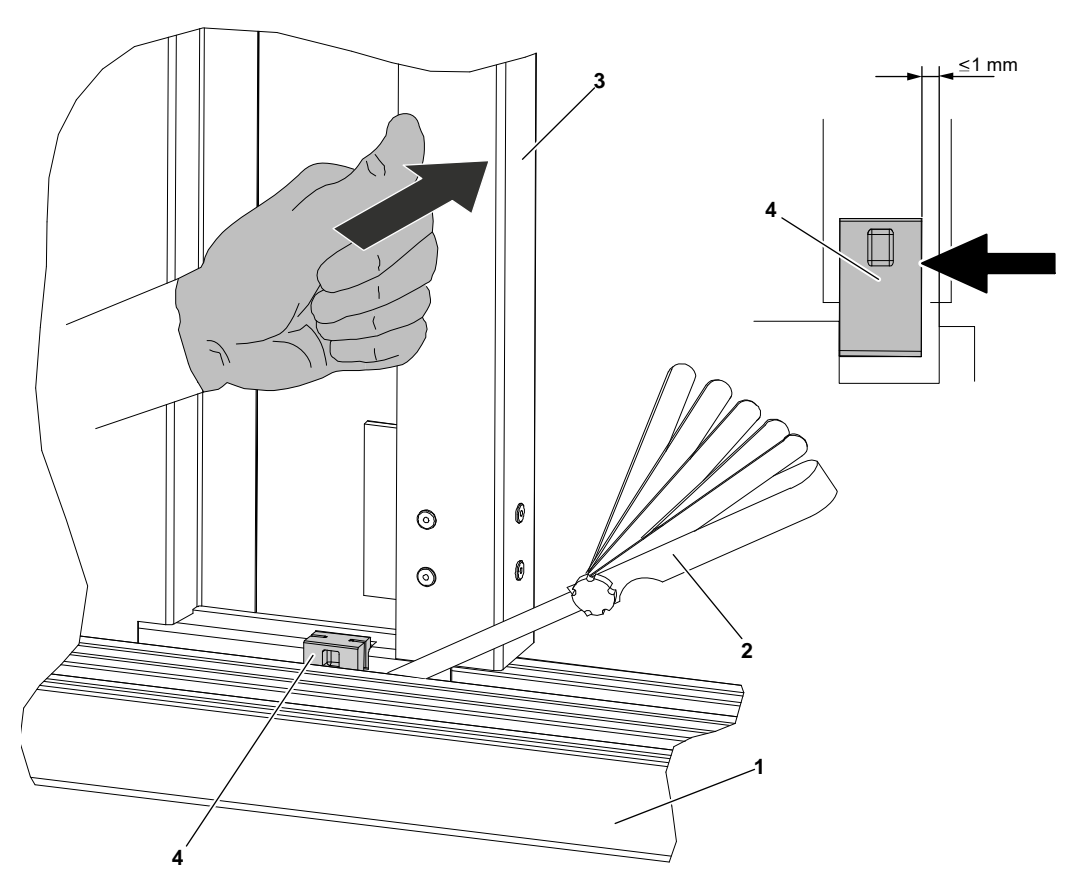

- [34537; 10.07.2014]
- 1 Sill profile
- Feeler gauge 2
- 3 Door panel 4
- Guide shoes

**Guide Shoe E1** 

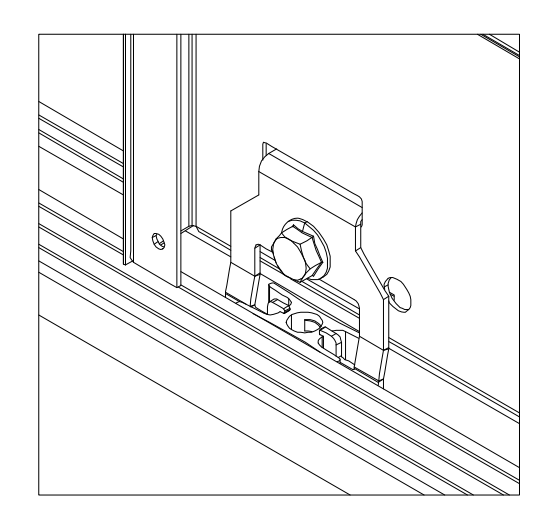

[41353545\_039; 10.07.2014]

### Check Alignment of Door Panels

| Step | Procedure                                                                                                    |
|------|----------------------------------------------------------------------------------------------------|
| 1    | With the door open and using a steel ruler (1), check if the car door panels (2) are aligned with the front wall or door jamb. |
| •    |                                                                                                    |

- 2 If the door panels (2) are not aligned, loosen the M6x20 cutting screw (6) to unlock the transmission cable (5).
- **3** Realign the door panels (2) and secure the transmission cable (5) by tightening the M6x20 cutting screw (6).
- 4 Check the lock washers (3) are damaged. If necessary, replace the lock washers (3).

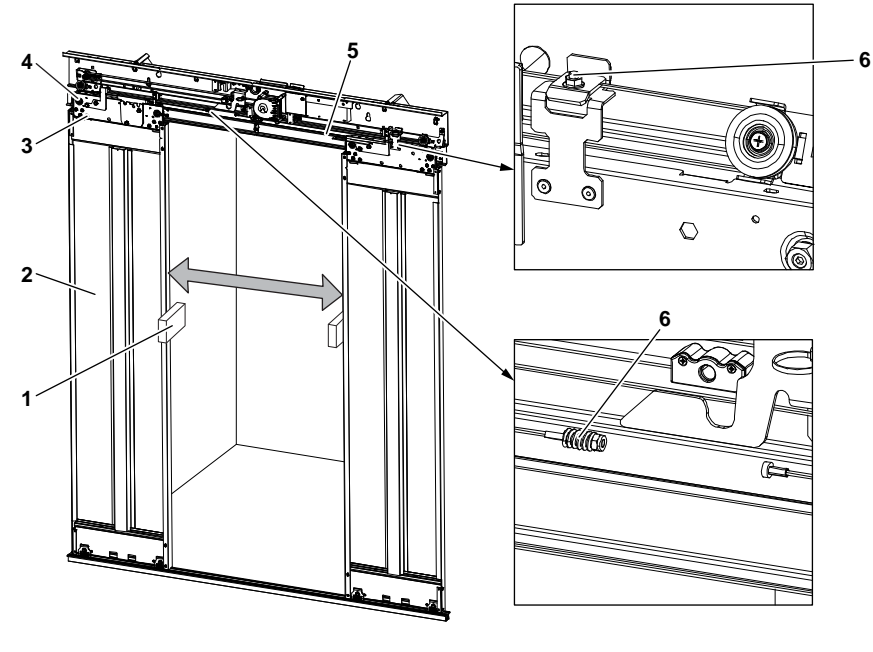

[41353545\_013; 03.07.2014]

- 1 Steel ruler
- 2 Door panel
- 3 Lock washer
- 4 Transmission pulley
- 5 Transmission cable
- 6 M6x20 cutting screw

### Check Gaps between Door Panels and Sill

Step

| 1 | Check the gap between door panels and door sill (about 5 mm). |  |
|---|---------------------------------------------------------------|--|

Check "NO" Tilt of Panels

| Step | Procedure                                                                                                    |
|------|----------------------------------------------------------------------------------------------------|
| 1    | Move door panels manually.                                                                                                    |
| 2    | Push both panels in the opening direction at the bottom of the panels until the panels open (as far as possible) with approximately 15 kg. |
| 3    | Check the gap. The maximum gap $X = 45$ mm for C2 and $X = 30$ mm for T2.                                                                  |
| 4    | If the maximum tolerance is reached, check the door panels adjustment and the condition of the counter rollers.                            |

Procedure

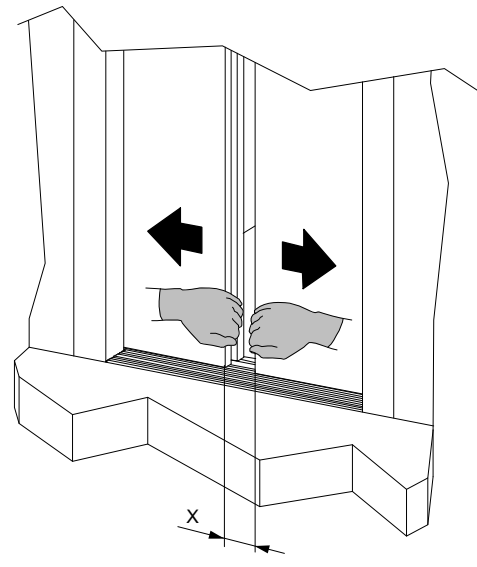

Tilt of Panels [34593; 25.11.2013] X = 30 mm for T2 45 mm for C2 / C4

| Check Easy and<br>Smooth Running of | Step | Procedure                                                                                                    |
|-------------------------------------|------|----------------------------------------------------------------------------------------------------|
| Door                                | 1    | Move door panels manually.                                                                                                    |
|                                     | 2    | Check no                                                                                                    |
|                                     |      | scratching occurs on the door frame or car door in front. If there is scratching, adjust panel or door frame.                              |
|                                     | 3    | Check smooth running of the guide shoes in the sill. If squeezing:                                                                         |
|                                     |      | <ul> <li>Remove the guide shoes and check the horizontal bending of the door panel.</li> </ul>                                             |
|                                     |      | <ul> <li>Exchange the guide shoe.</li> </ul>                                                                                               |
|                                     | 4    | Check the main rollers run smoothly - no rattling, with even moving resistance.                                                            |
|                                     |      | If rattling or uneven movement, do the following:                                                                                          |
|                                     |      | <ul> <li>Light rattling: Check condition of main roller. May be acceptable and will<br/>disappear while moving door more often.</li> </ul> |
|                                     |      | <ul> <li>Heavy rattling: Check / exchange the main roller.</li> </ul>                                                                      |
|                                     |      | <ul> <li>Uneven movement: Check adjustment of counter roller.</li> <li>Check / exchange the main roller.</li> </ul>                        |

### Check Lock Engagement on First Contact

| Step | Procedure                                                                                  |
|------|--------------------------------------------------------------------------------------------|
| 1    | Press the carriers into the closed stopper rubber.                                         |
| 2    | Move the KTC contact bridge (1) into the housing (2) until a first contact is established. |
| 3    | Check the CDL engagement is $\geq$ 7 mm.                                                   |

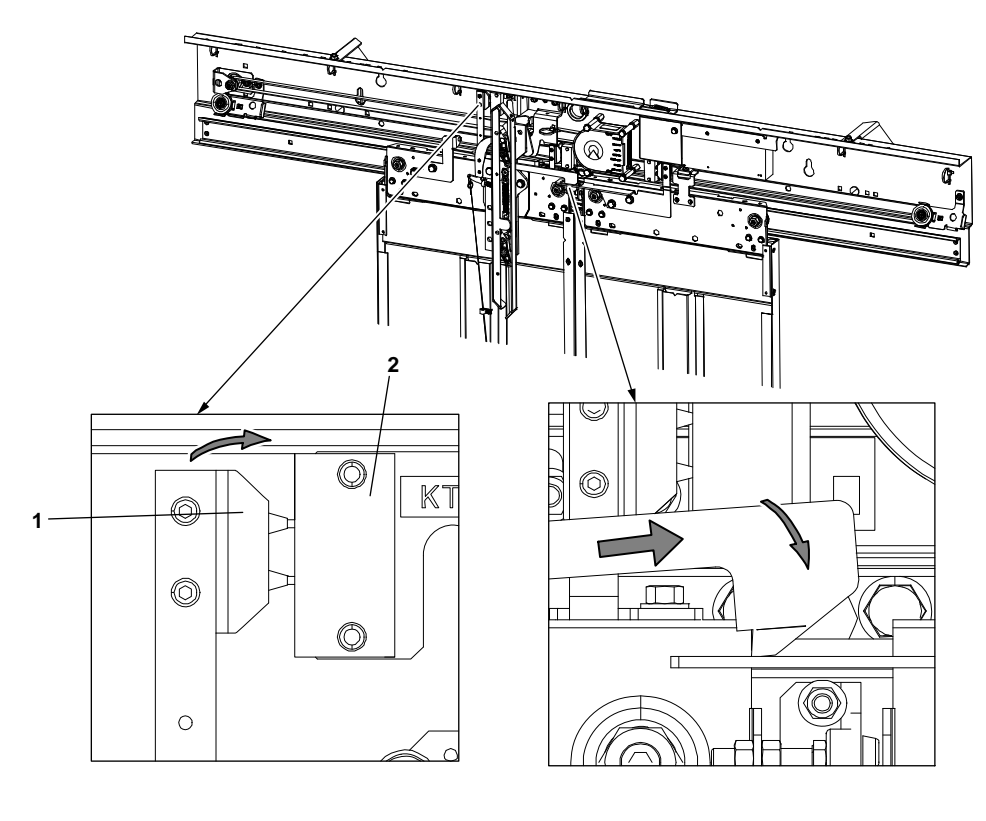

[41353545\_025; 03.07.2014]

- Contact bridge Contact housing 1 2

Adjustment of Door Lock

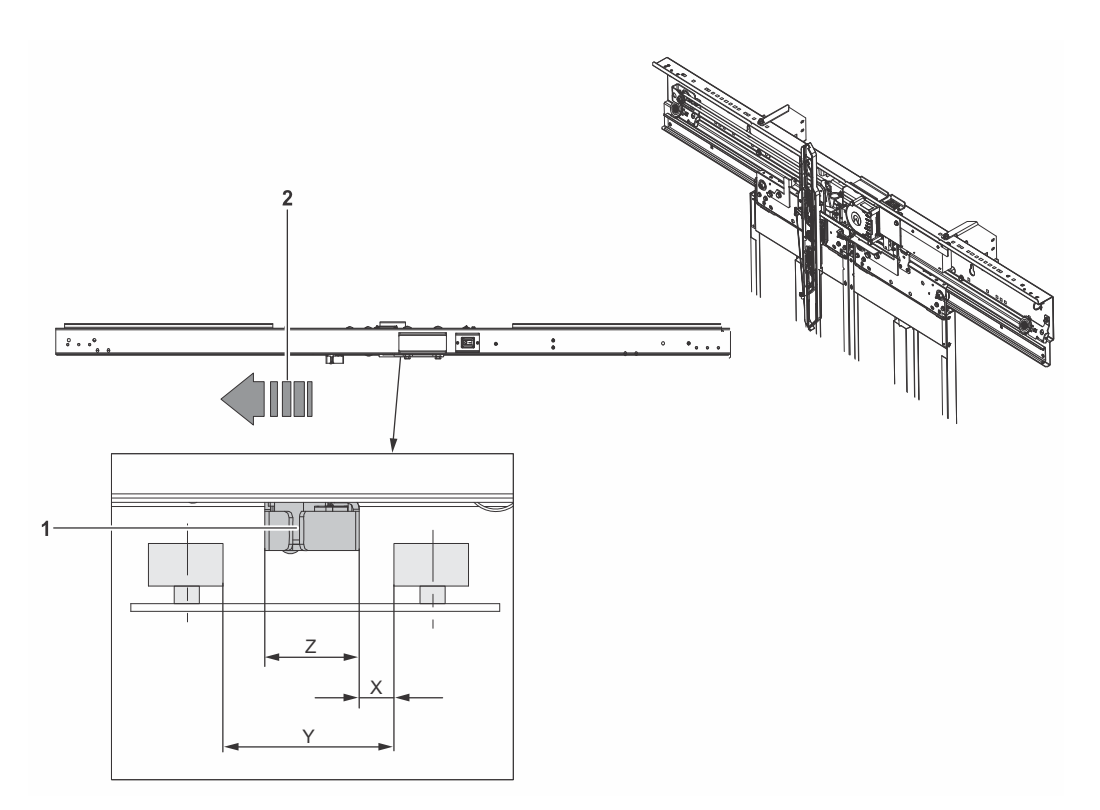

Door Lock [45310310\_002; 04.05.2015]

- 1 Clutch
- 2 Opening direction

| Landing<br>Door Type | Clutch Closed<br>Z [mm] | Adjustment<br>Gap X [mm] | Inner Roller Distance<br>(Lock Closed) Y [mm] | Z (+CDL) |
|----------------------|-------------------------|--------------------------|-----------------------------------------------|----------|
| WIA                  | 39                      | 22 (T2), 17 (C2)         | 80 (T2), 75 (C2)                              | 47       |
| FEC                  | 39                      | 12                       | 70                                            | 47       |

| Door Performance    | Step | Procedure                                                                             |
|---------------------|------|---------------------------------------------------------------------------------------|
|                     | 1    | Run door system in normal or HMI operation mode.                                      |
|                     | 2    | Check overall door performance:                                                       |
|                     |      | <ul> <li>Ride quality.</li> </ul>                                                     |
|                     |      | <ul> <li>No rattling, scratching, etc.</li> </ul>                                     |
|                     |      | <ul> <li>No door stopping during locking / unlocking.</li> </ul>                      |
|                     |      | <ul> <li>No noise during closing of hoistway or car door lock.</li> </ul>             |
|                     | 3    | Check guide shoe noise, if there is considerable noise, adjust or replace components. |
| Complete Closure of | Step | Procedure                                                                             |
| Door                | 1    | Run door system in normal mode.                                                       |

| ling | Step | Procedure                                                                                                    |
|------|------|----------------------------------------------------------------------------------------------------|
| _    | 1    | Run door system in normal mode.                                                                                                    |
|      | 2    | <ul> <li>Check complete closure of landing and car door.</li> <li>No visible gaps between door panels.</li> <li>No light from hoistway visible, if doors are closed.</li> </ul> |
|      | 2    | If necessary adjust door papels and carrier stop                                                                                                    |
|      | 5    | in necessary, adjust door panels and camer stop.                                                                                                    |

| Function of Light                       | Step                                                          |                                                                                             |                                                                                                    |                                                   | Procedure                                                                                                    |                                              |
|-----------------------------------------|---------------------------------------------------------------|---------------------------------------------------------------------------------------------|----------------------------------------------------------------------------------------------------|---------------------------------------------------|----------------------------------------------------------------------------------------------------|----------------------------------------------|
| Curtain                                 | 1                                                             | Run door sys                                                                                | stem in norr                                                                                                    | nal mode                                          | e, not firefighter mode.                                                                                                    |                                              |
|                                         | 2                                                             | ,<br>Bring in an o                                                                          | bstacle whil                                                                                                    | e doors                                           | are closing (for example, o                                                                                                    | operator's hand).                            |
|                                         |                                                               | <ul> <li>Check im</li> </ul>                                                                | nmediate do                                                                                                    | or stop a                                         | and reversal (reopening).                                                                                                    | . ,                                          |
|                                         |                                                               | <ul> <li>Door has</li> </ul>                                                                | to stay ope                                                                                                    | en as lon                                         | g as obstacle is present.                                                                                                    |                                              |
|                                         | 3                                                             | If necessary,                                                                               | check light                                                                                                    | curtain e                                         | electronics and connectior                                                                                                    | n to elevator control.                       |
| Function of Door                        | Step                                                          |                                                                                             |                                                                                                    |                                                   | Procedure                                                                                                    |                                              |
| Contacts                                | 1                                                             | Check conta                                                                                 | ct bridge fit                                                                                                    | centred                                           | into the housing holes.                                                                                                    |                                              |
|                                         | 2                                                             | Check the di                                                                                | stance of th                                                                                                    | e contac                                          | t bridge to the housing is                                                                                                    | 4 mm.                                        |
|                                         | 3                                                             | Adjust until c                                                                              | orrect conta                                                                                                    | acting.                                           |                                                                                                    |                                              |
|                                         |                                                               |                                                                                             |                                                                                                    |                                                   |                                                                                                    |                                              |
| Correct Adjustment<br>of Clutch against | Step                                                          |                                                                                             |                                                                                                    |                                                   | Procedure                                                                                                    |                                              |
| Door Lock                               | 1                                                             | Check correct indicated.                                                                    | ct adjustme                                                                                                    | nt of clute                                       | ch/car door lock and landi                                                                                                    | ng door lock as                              |
|                                         |                                                               |                                                                                             |                                                                                                    |                                                   |                                                                                                    |                                              |
|                                         | 1 LE<br>2 LE<br>3 LE<br>4 LE<br>5 LE<br>6 LE<br><b>Diagno</b> | 5<br>B<br>B<br>C<br>D<br>G<br>C<br>C<br>C<br>C<br>C<br>C<br>C<br>C<br>C<br>C<br>C<br>C<br>C | NSP SETU<br>OFF Auto ><br>/ OFF Auto ><br>// MI Keypad (<br>ady"<br>ked / Open<br>cle"<br>psed (KET-4<br>P"<br>// UP" | 6<br>IP<br>5 5<br>9 10<br>Maxon SI<br>ed"<br>S2)" | Image: second second | 7<br>COM<br><br><br><br><br><br><br><br><br> |
|                                         | 1                                                             | 2                                                                                           | 3                                                                                                    | 4                                                 | Description                                                                                                    | Fault<br>Rectification                       |
|                                         |                                                               | All<br>flashing                                                                             |                                                                                                    |                                                   | Door error                                                                                                    | Check error log in<br>SMLCD                  |
|                                         | Blinkin<br>slowly                                             | g -                                                                                         | -                                                                                                    | -                                                 | Door is in standby state                                                                                                    | -                                            |
|                                         | -                                                             | Blinking<br>slowly                                                                          | -                                                                                                    | -                                                 | Referencing not executed                                                                                                    | Close door until locked                      |
|                                         | -                                                             | -                                                                                           | Blinking slowly                                                                                                    | -                                                 | KSKB / KOKB / RPHT /<br>KTL / KTFP active                                                                                                    | Remove obstacle                              |
|                                         | Flashir                                                       | ng -                                                                                        | -                                                                                                    | -                                                 | Torque off                                                                                                    | -                                            |
|                                         |                                                               |                                                                                             |                                                                                                    |                                                   |                                                                                                    |                                              |

| 5                  | 6        | 7                  | Description                                                    | Fault Rectification                                |
|--------------------|----------|--------------------|----------------------------------------------------------------|----------------------------------------------------|
| Blinking<br>slowly | -        | -                  | INSP by EC                                                     | -                                                  |
| -                  | Flashing | -                  | AutoSetup error                                                | -                                                  |
| -                  | -        | OFF                | No CAN<br>communication                                        | Check wiring and EC state                          |
| -                  | -        | Blinking<br>slowly | Comm. OK<br>EC not ready                                       | Physical connection is okay $\rightarrow$ Check EC |
| -                  | -        | Blinking<br>fast   | Communication error<br>during SW download<br>via CAN interface | Check wiring and restart download                  |
| -                  | -        | Single<br>Flash    | SW download in<br>preparation<br>(bootloader mode)             | -                                                  |
| -                  | -        | Triple<br>Flash    | SW download in<br>progress (bootloader<br>mode)                | -                                                  |

### AutoSetup

| Step | Procedure                                                                                                    |
|------|----------------------------------------------------------------------------------------------------|
| 1    | Check JREC is ON (Inspection Car) and switch power ON (JHT / optional JHCT).                                                                                                    |
| 2    | Enable inspection door by pressing the INSP key, car door must be in door zone.                                                                                                    |
| 3    | On the inspection control station, press the DRET-U/(D) until the blue LUET LED on the SALSIS main sensor indicates that the car is in the door zone.                                                                                                    |
| 4    | <ul> <li>On the HMI, press the Setup key for &gt; 5s to start AutoSetup.</li> <li>→ LED 'SETUP' is blinking slowly, that is, AutoSetup is in progress</li> <li>→ The door opens a small distance</li> <li>→ The door locks</li> <li>→ The door opens, closes 1st time with reference speed</li> <li>→ The door opens, closes 2nd time with reduced normal speed</li> <li>→ The door opens, closes 3rd time with final normal speed</li> <li>→ LED 'SETUP' is OFF, that is, AutoSetup has successfully finished</li> <li>If AutoSetup failed due to any reason:</li> <li>→ LED '1 4' and 'Setup' are blinking fast</li> <li>On the HMI, press the Setup key to clear error.</li> </ul> |
|      |                                                                                                    |

### AutoSetup Diagnostics

The following table lists the errors that cause an AutoSetup failure. The errors are indicated by binary color codes.

| No | Description                                                |   | LED |   |   |  |
|----|------------------------------------------------------------|---|-----|---|---|--|
|    |                                                            | 8 | 4   | 2 | 1 |  |
| 1  | General error during motion trip                           | 0 | 0   | 0 | • |  |
| 2  | Door has stopped due to externally triggered command       | 0 | 0   | • | 0 |  |
| 3  | Door has stopped due to the activation of a safety device  | 0 | 0   | • | • |  |
| 4  | Timeout occurred, for example in case of AutoSetup failure | 0 | 0   | 0 | 0 |  |

|                                   | No                                         | Description                                                                                                    |                | LE             | ED                |         |
|-----------------------------------|--------------------------------------------|----------------------------------------------------------------------------------------------------|----------------|----------------|-------------------|---------|
|                                   |                                            |                                                                                                    | 8              | 4              | 2                 | 1       |
|                                   | 5                                          | Error 837 Lock Pos Failure according to error handling specs                                                                                            | 0              | 0              | 0                 | •       |
|                                   | 6                                          | Error 832 KET-S2-Failure according to error handling specs                                                                                              | 0              | 0              | •                 | 0       |
|                                   | 7                                          | Data collection closing direction failed                                                                                                    | 0              | 0              | •                 | •       |
|                                   | 8                                          | Current control parameters too low (< 0)                                                                                                    | ightarrow      | 0              | 0                 | 0       |
|                                   | 9                                          | Position control parameters too low (< 0)                                                                                                    | ightarrow      | 0              | 0                 | •       |
|                                   | 10                                         | Open position too small (< 300 mm + closed position) or<br>KET-S2 position too small                                                                    | ightarrow      | 0              | •                 | 0       |
|                                   | 11                                         | Motor polarity detection changed the polarity more than once                                                                                            | ightarrow      | 0              | •                 | •       |
|                                   | 12                                         | Door mass too low (< 10 kg)                                                                                                    | ightarrow      | 0              | 0                 | 0       |
|                                   | 13                                         | Door closing spring constant out of range < -30 N/m or >200 N/m                                                                                         | •              | 0              | 0                 | •       |
|                                   | 13                                         | Not allowed landing door configuration due to too high closing spring constant (> 15 N/m) with door mass > 120 kg                                       | •              | 0              | •                 | 0       |
| Diagnosis via<br>ErrorLog (SMLCD) | The Va<br><b>Error</b><br>The do<br>forwar | aridor 15 error range is 800 899.<br><b>Log (SMLCD)</b><br>por controller indicates a door error via SMLCD. The door erro<br>ded to the lift error log. | rs ar          | e dire         | ectly             |         |
| Setting Closing                   | Step                                       | Procedure                                                                                                    |                |                |                   |         |
|                                   | 1                                          | Check the closing force with elevator in normal operation. T<br>must be checked in the rate speed range and if it does not e<br>setting is required.    | he cl<br>excee | osing<br>ed 15 | i force<br>0 N, i | e<br>no |

2 If closing force is > 150 N, repeat AutoSetup.

## Sematic 2000 C-MOD 4.12.2 4.12.2.1 Overview Information **Component Title** Car door Туре Sematic Description Sematic car door Overview 6 7 2、 1 Sematic Car Door (T3 version shown) [43350; 01.05.2012] Sill 5 Belt 1 Door panel Carrier rollers Header 6 Clutch / car door lock / emergency release mechanism 7 Closing edge

### 4.12.2.2 Maintenance Task List

Task List

| Interval        | Description                                                                                                    |
|-----------------|----------------------------------------------------------------------------------------------------|
| 6 M             | Clean the sill.                                                                                                    |
| 6 M             | Check the guide shoes play.                                                                                                    |
| 500 F           | Clean the header and belt unit.                                                                                                  |
| 500 F           | Check the door panels:                                                                                                    |
|                 | <ul> <li>Opening/closing position</li> </ul>                                                                                     |
|                 | <ul> <li>Vertical alignment.</li> </ul>                                                                                          |
| 500 F           | Check the easy and smooth running of the door and gap between the panels and the car door front.                                 |
| 500 F           | Check the wearing of the carrier roller and that they run smoothly.                                                              |
| 500 F           | Check that the clutch and car door lock open/close completely and that the car door lock engagement is minimum 7 mm when closed. |
| 500 F           | Check the car door lock locking (if a car door lock is installed).                                                               |
| each inspection | Check the contacts and contact bridges of the door contacts and the car door lock contact (if a car door lock is installed).     |
| each inspection | Check the emergency release mechanism (if an emergency rope is installed).                                                       |
| each inspection | Check the belt tension.                                                                                                    |
| if needed       | Check the condition of the guide shoe.                                                                                           |
| if needed       | Check the bearings of the carrier rollers.                                                                                       |
| if needed       | Check the clutch/door lock clearance (closed position) and penetration (not closed position).                                    |
| if needed       | Check the complete closure of the car and landing door.                                                                          |
| if needed       | Check the function of the light curtain.                                                                                         |
| if needed       | Check that the closing edge gap of the door panels is maximum 6 mm.                                                              |
|                 |                                                                                                    |

Key of abbreviations:

– M = month

F = Thousands of cycles

|                 | 4.12.3 Wittur Fine Line       |
|-----------------|-------------------------------|
|                 | 4.12.3.1 Overview Information |
| Component Title | Car door                      |
| Description     | Car door                      |
| Overview        |                               |
|                 |                               |
|                 |                               |
|                 |                               |
|                 |                               |
|                 |                               |
|                 |                               |

2、

6

7

3

U

Coupler Safety edge Guiding shoes Belt

[43402603\_014; 28.07.2017]

5

6 7

8

Mechanism Door panel Landing sill Main/counter roller

1

2 3 4

### 4.12.3.2 Maintenance Task List

Car Door Miscellaneous

| Interval | Pos. No | Description                                    |
|----------|---------|------------------------------------------------|
| 12 M     | -       | Check for damages                              |
| 12 M     | -       | Check for corrosion                            |
| 12 M     | 1       | Clean and dry mechanism                        |
| 12 M     | 1       | Clean main tracks, no oiling                   |
| 12 M     | 3       | Clean landing sills                            |
| 12 M     | 3       | Check sill gap                                 |
| 12 M     | 2       | Check vertical parallelism of door panels      |
| 12 M     | 2       | Check alignment of door panels                 |
| 12 M     | 2       | Check gaps between door panels and cabin front |
| 12 M     | 2       | Check gaps between door panels and door sill   |
| 12 M     | 2       | Check easy and smooth running of door panels   |
| 12 M     | 4       | Check main rollers, counter rollers and ring   |
| 12 M     | 7       | Check guiding shoes                            |
| 12 M     | 8       | Check the tension of belt driven               |
| 12 M     | 5       | Check the coupler                              |
| 12 M     | 6       | Check safety edge                              |
| 12 M     | 8       | Check condition of belt driven                 |
| 12 M     | 1       | Check condition of the synchro rope            |
| 12 M     | 1       | Check emergency drive                          |
|          |         |                                                |

### Car Door Lock

| Interval | Pos. No | Description                                       |
|----------|---------|---------------------------------------------------|
| 12 M     | 6       | Check of penetration of hook lock and lock engage |
| 12 M     | 6       | Condition of contact bridge                       |
| 12 M     | 6       | Condition of safety contacts                      |
| 12 M     | 3, 7    | Check the unlocking device activity               |
| 12 M     | 7       | Check the car door lock interface                 |
| 12 M     | 6       | Check condition of the car door lock              |

Key of abbreviations:

– M = month

Replacement to be done based on the condition.

|                 | 4.12.4 FEP                                                                                                    |
|-----------------|----------------------------------------------------------------------------------------------------|
|                 | 4.12.4.1 Overview Information                                                                                                    |
| Component Title | Car door                                                                                                    |
| Туре            | FEP                                                                                                    |
| Description     | FEP car door system                                                                                                    |
| Overview        | 1       1         2       1         3       1         4       1         4       1         5       1         6       1         6       1         7       1         6       1         7       1         6       1         7       1         8       1         9       1         10       1         10       1         10       1         10       1         10       1         10       1         10       1         10       1         10       1         10       1         10       1         10       1         10       1         10       1         10       1         10       1         10       1         10       1         10       1 |

5 Synchronization cable6 Synchronization pulley

### 4.12.4.2 Maintenance Task List

Task List

| Interval | Description                                                                          |
|----------|--------------------------------------------------------------------------------------|
| 6 M      | Clean the sill.                                                                      |
| 12 M     | Check and clean the KTC switch.                                                      |
| 12 M     | Closing cycle of the car, check if the door stops at the closing bumper when closed. |
| 12 M     | Check the alignment of the door panels.                                              |
| 12 M     | Clean the guiding rails.                                                             |
| 12 M     | Visually check the guiding rollers.                                                  |
| 12 M     | Check the tension of the belt.                                                       |
| 12 M     | Check and clean the motor pulley.                                                    |
| 12 M     | Visually check the synchronization cable.                                            |
| 12 M     | Visually check the synchronization pulley.                                           |
| 12 M     | Grease the clutch pin and check the axles play.                                      |
| 12 M     | Check the function of the light barrier if installed.                                |
| 500 F    | For C2 car door, visually check the teeth on the belt. Replace if necessary.         |

Key of abbreviations:

- M = month
- F = Thousands of cycles

### 4.12.4.3 Maintenance Checks

### **KTC Switch**

| Step | Procedure                                                                                                    |
|------|----------------------------------------------------------------------------------------------------|
| 1    | Open and close the car door by using the VF5+/VF7 for DO FEP control.                                                               |
| 2    | The KTC bridge (2) must correctly fit into the KTC switch (1).                                                                      |
| 3    | If the KTC bridge (2) does not fit correctly, loosen the two nuts (4) and move the KTC switch (1) to the correct position.          |
| 4    | Check the function of the KTC switch (1). The KTC bridge (2) must penetrate at least 2 mm (for DO FEP) into the KTC switch (1).     |
| 5    | If the gap of 2 mm (for DO FEP) is not reached, loosen the fastening bolts (3) and move the KTC switch (1) to the correct position. |
| 6    | If necessary, clean the contacts of the KTC bridge (2) using a lint free cloth.                                                     |

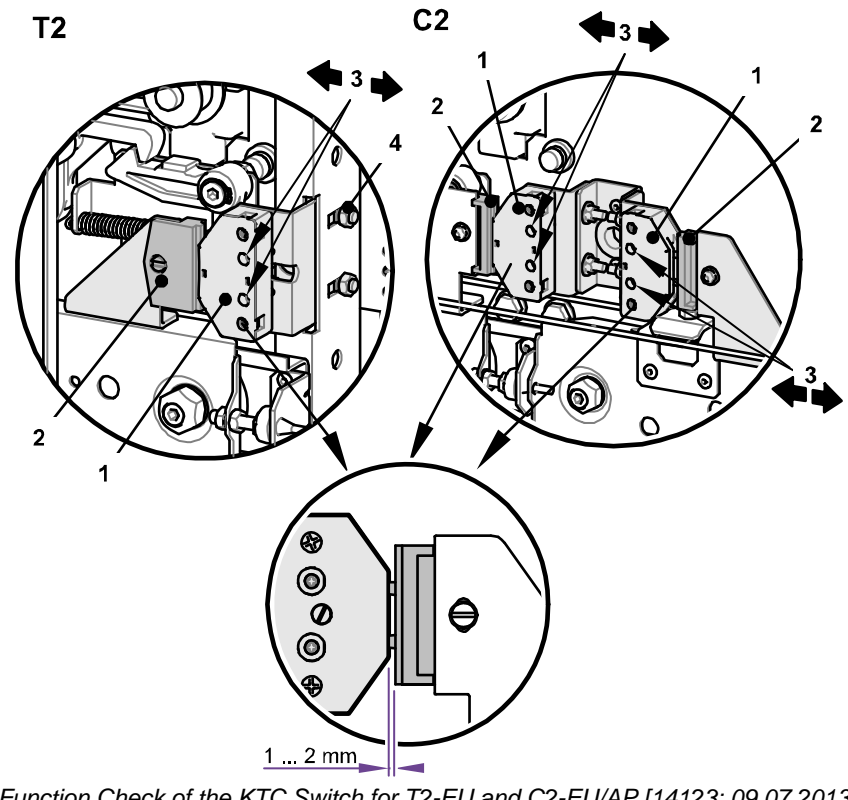

Function Check of the KTC Switch for T2-EU and C2-EU/AP [14123; 09.07.2013]

| 1 | KTC switch | 3 | Fastening bolt |
|---|------------|---|----------------|
| 2 | KTC bridge | 4 | Nut            |

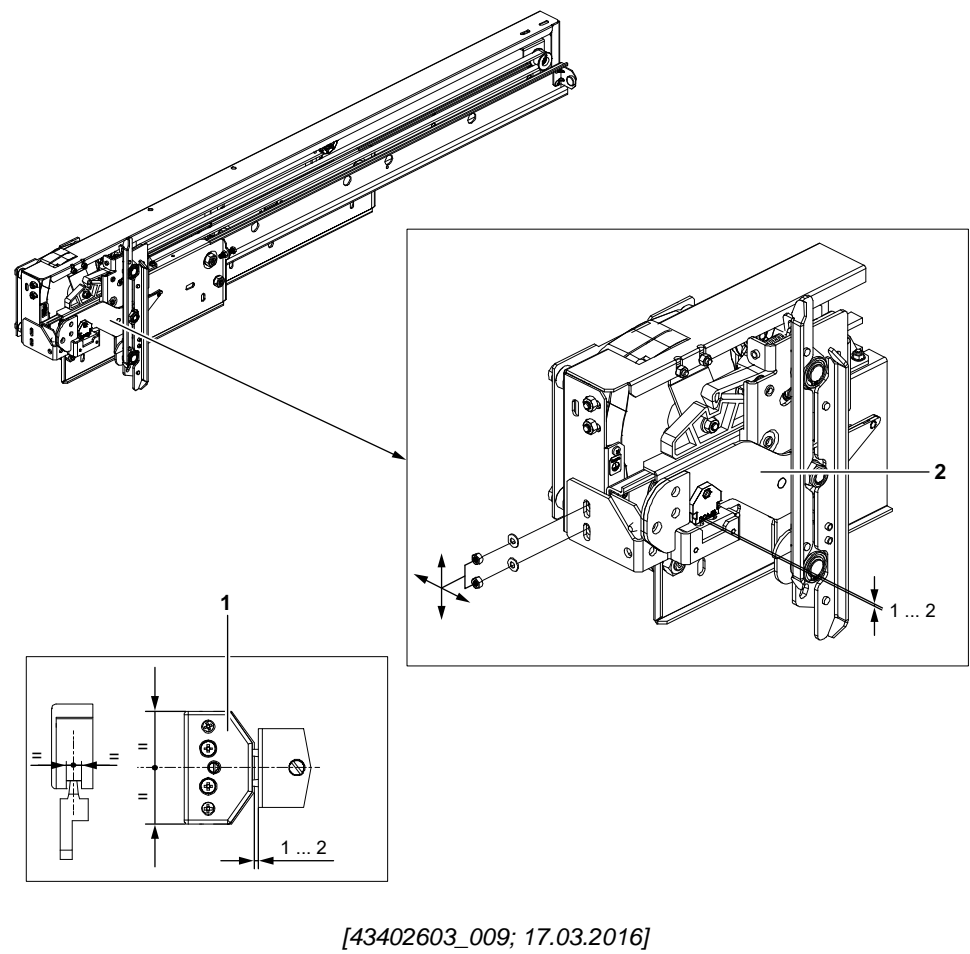

1 KTC switch 2 KTC bridge

| Step | Procedure                                                                                                    |
|------|----------------------------------------------------------------------------------------------------|
| 1    | Close and open the car door by pressing the test button on the VF5+/VF7 (for DO FEP) control (1) on the rear of the door drive and check the distance between the door carrier (2) and the guiding rail is:<br>- For DO FEP: 25 mm. |
| 2    | If necessary, use the set screw (3) to adjust the gap.                                                                                                    |
| 3    | Check the rubber buffer (7) and closing bumper (4) and replace them if they have sign of cracks.                                                                                                    |

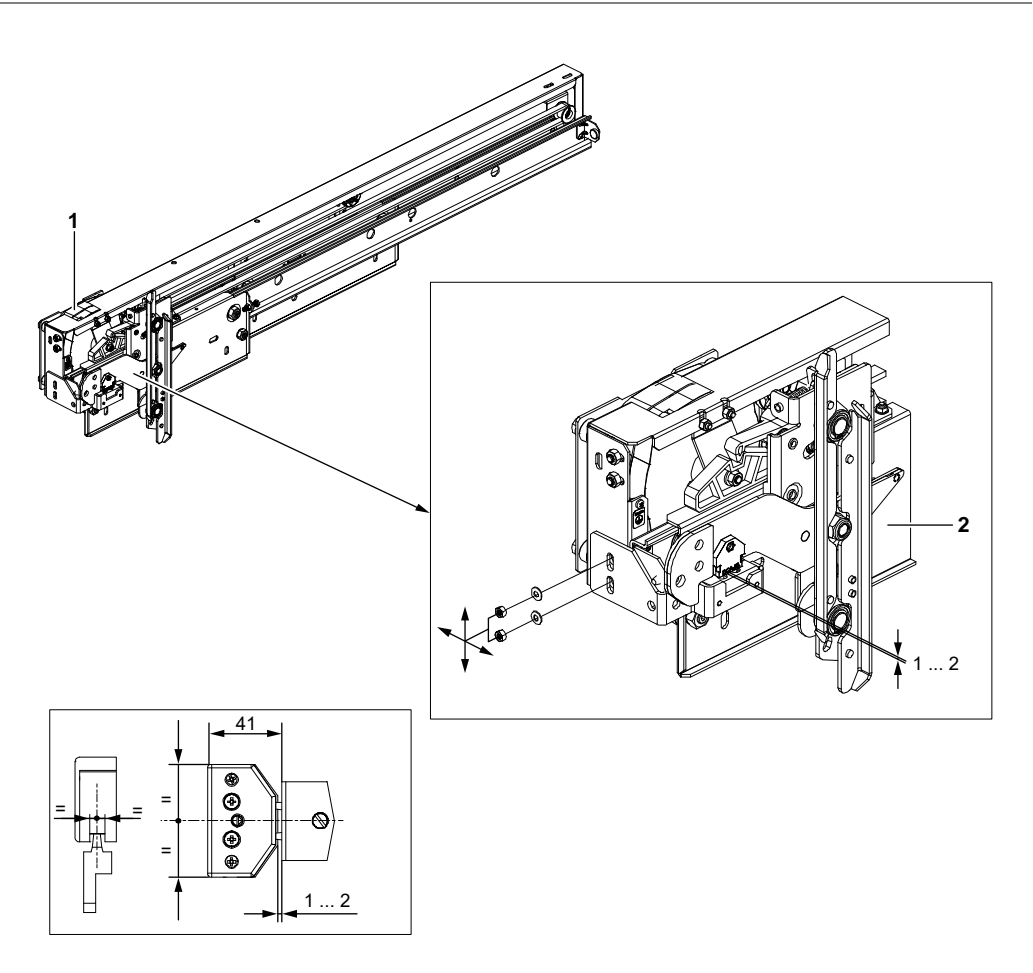

Noise Check for DO FEP T2-EU/NA (T2-EU shown) [43402603\_010; 17.03.2016]

- 1 VF5+/VF7 control
- 2 Door carrier

### **Door Closing C2**

| Step | Procedure                                                                                                    |
|------|----------------------------------------------------------------------------------------------------|
| 1    | Close and open the car door by pressing the test button on the control (1) on the rear of the door drive and check that there is a distance of 30 mm between both door carriers (4). |
| 2    | If necessary, use the set screw (3) to adjust the gap.                                                                                                    |
| •    |                                                                                                    |

**3** Check the rubber buffer and closing bumper (5) and replace them if they have sign of cracks.

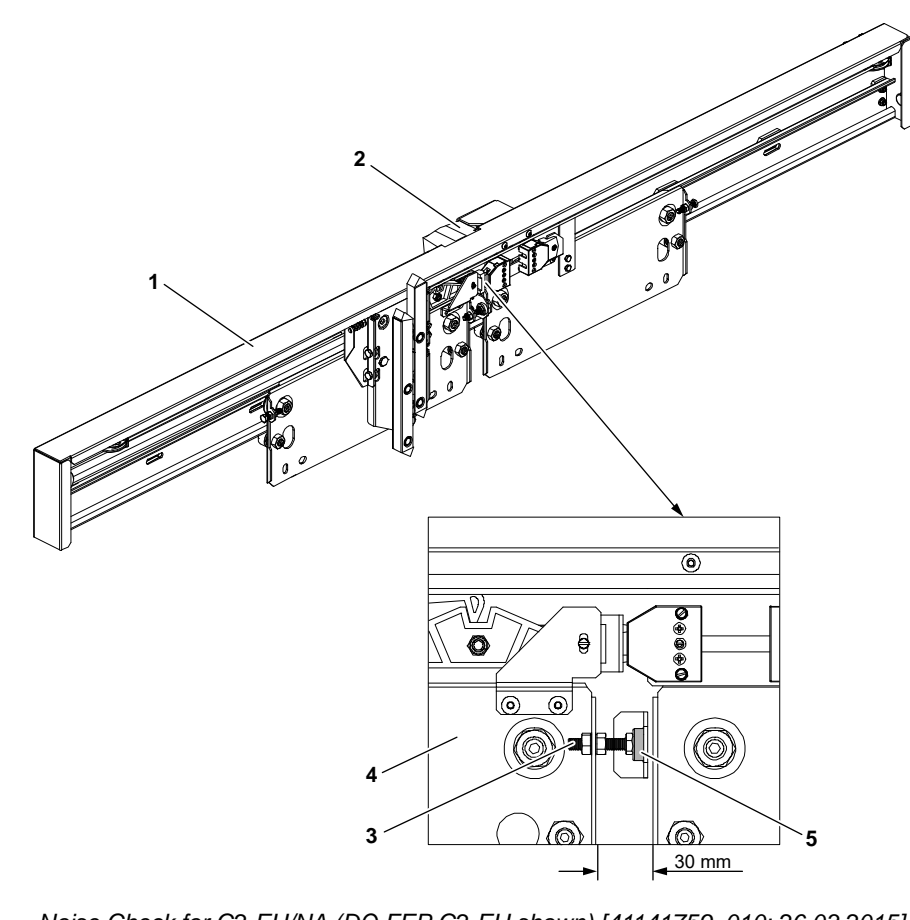

Noise Check for C2-EU/NA (DO FEP C2-EU shown) [41141759\_010; 26.03.2015]

- 1 Door drive 4 Door carrier
- 2 VF5+/VF7 control 5 Closing bumper
- 3 Set screw

### **Door Panel** Alignment T2

| Step | Procedure                                                                                                    |
|------|----------------------------------------------------------------------------------------------------|
| 1    | Door opened, check the fast door panel (8) is aligned to the jamb (6).                                                                             |
| 2    | If the fast door panel (8) is not aligned with the jamb (6), adjust it using the set screw (1).                                                    |
| 3    | Door opened, check the slow door panel (7) is aligned to the jamb (6).                                                                             |
| 4    | If the slow door panel (7) is not aligned with the jamb (6), adjust it by loosening the M6 x 16 bolt (4) to slacken the synchronization cable (5). |

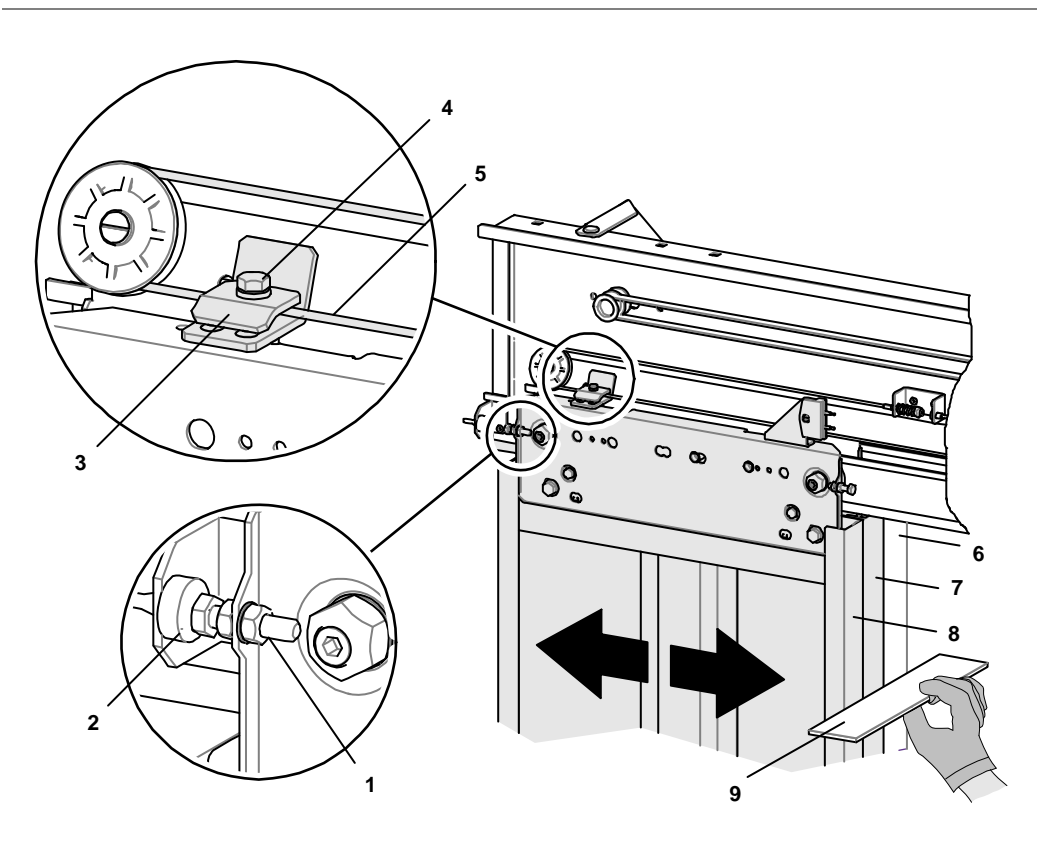

Synchronization Check for T2-EU/NA [42121; 13.12.2011]

- Set screw 1
- 2 Closing bumper
- 3 Clamp
- M6 x 16 bolt 4
- 5 Synchronization cable
- 6 Jamb
- 7
- Slow door panel Fast door panel 8
- Alignment tool (spirit level or other) 9

### Door Panel Alignment C2

| Step | Procedure                                                              |
|------|------------------------------------------------------------------------|
| 1    | Door opened, check that both door panels (1) are aligned (BKE + 15 mm) |
|      |                                                                        |

2 If the door panels (1) are not aligned, adjust them by using the set screw (3) and by loosening the M6 x 16 bolt (7) to slacken the synchronization cable (5).

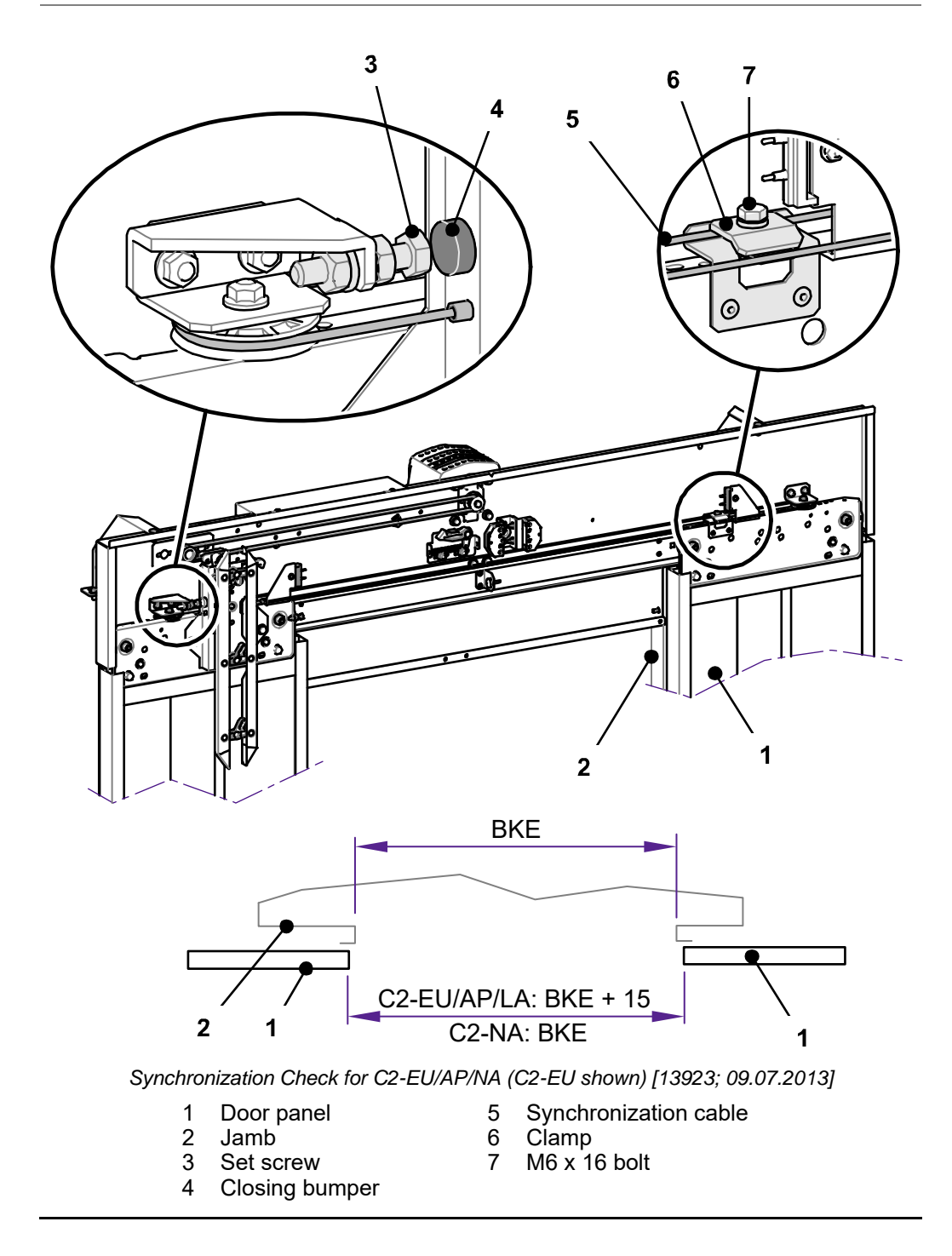

# Guiding Rails and Rollers

| Step | Procedure                                                                |
|------|--------------------------------------------------------------------------|
| 1    | Check both guiding rails (2).                                            |
| 2    | Clean both guiding rails (2) if they are dirty, using a lint free cloth. |
| 3    | Check the guiding rollers (1) for any damage.                            |

4 Clean the guiding rollers (1) if they are dirty, using a lint free cloth.

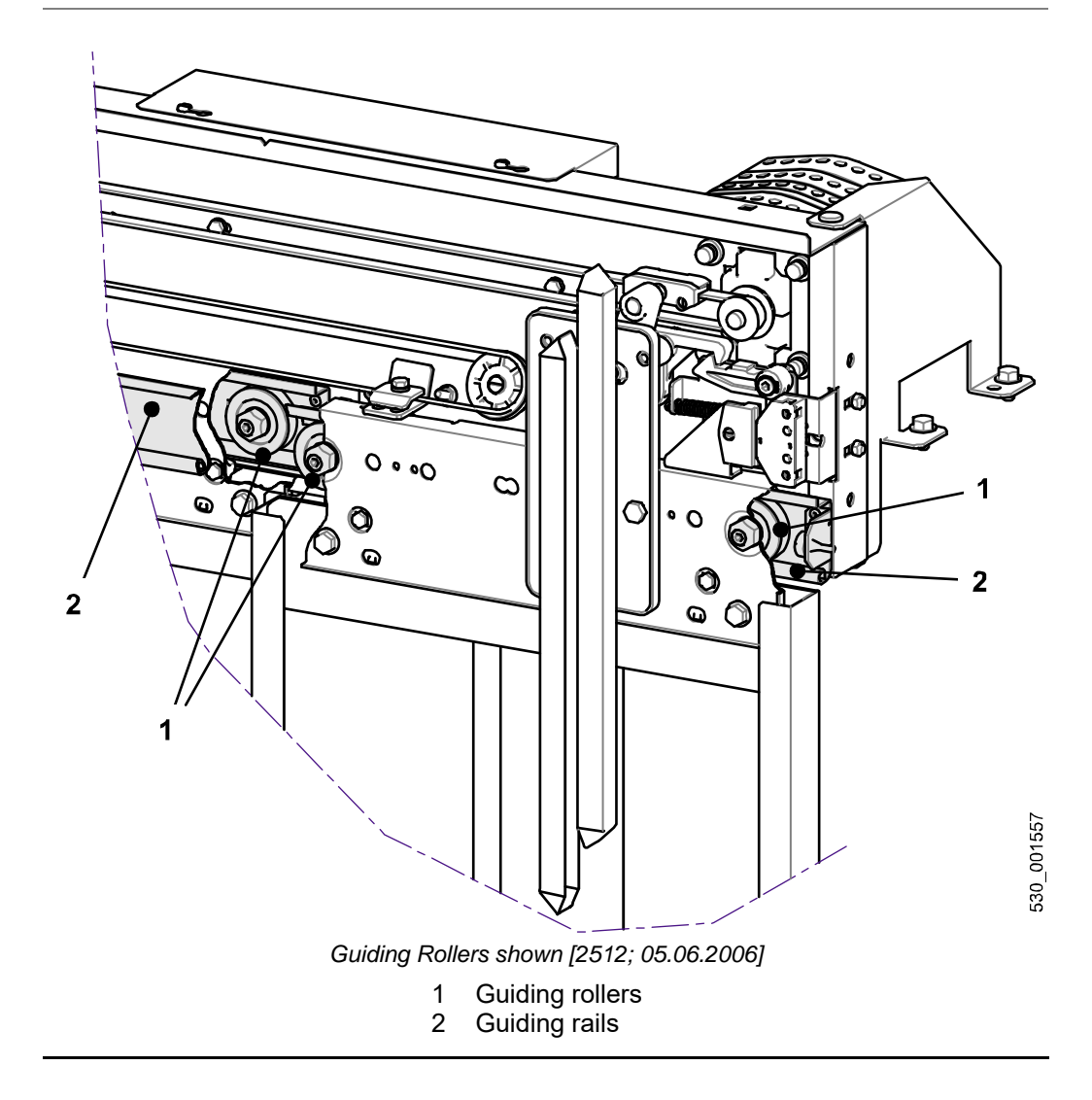

### **Belt and Motor** Pulley T2

| Step | Procedure                                                                                                    |
|------|----------------------------------------------------------------------------------------------------|
| 1    | Open the car door.                                                                                                    |
| 2    | Put the belt tension tool (1) on the belt (3) in position, see the table below. The measure "X" must be taken between the belt tension tool (1) and the motor pulley (4).                     |
| 3    | Check the belt tension and adjust it if necessary by moving the pulley (6). The belt tension is correctly adjusted when the belt (3) is positioned in the area (2) defined by the pulley (6). |

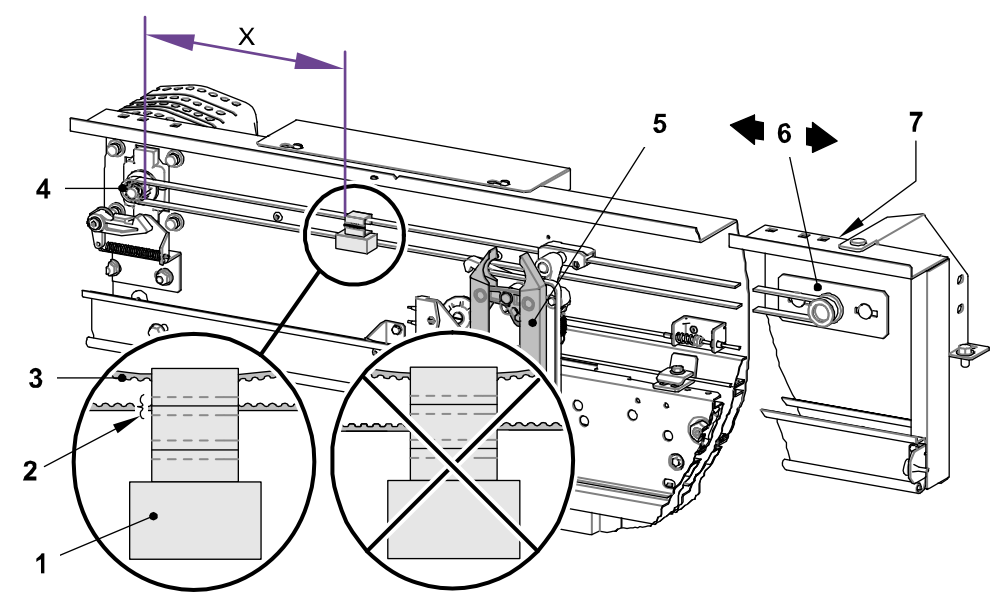

Belt Tension Check and Adjustment for T2-EU/NA [16213; 13.07.2011]

Belt tension tool 1 2 3

Motor pulley

Belt

4

- Clutch 5
- 6 7 Area tension is correctly adjusted
- Pulley Nut to fasten the pulley

### **Dimension X**

| Type and BKE [mm] Skate Position |                                                | Panels Positions [mm]                                        |
|----------------------------------|------------------------------------------------|--------------------------------------------------------------|
| Opened                           | Opened                                         | 298                                                          |
| Opened                           | Opened                                         | 293                                                          |
| Opened                           | Opened                                         | 273                                                          |
| Opened                           | Opened                                         | 288                                                          |
| Opened                           | Opened                                         | 258                                                          |
|                                  | Opened<br>Opened<br>Opened<br>Opened<br>Opened | OpenedOpenedOpenedOpenedOpenedOpenedOpenedOpenedOpenedOpened |

### **Belt and Motor** Pulley C2

**Dimension X** 

| Step | Procedure                                                                                                    |
|------|----------------------------------------------------------------------------------------------------|
| 1    | Close the car door.                                                                                                    |
| 2    | Visually check the condition of the teeth on the belt. Replace the belt (3) if necessary.                                                                                                    |
| 3    | Put the belt tension tool (1) on the belt (3) in position, see the table below. The measure "X" must be taken between the belt tension tool (1) and the pulley (4).                           |
| 4    | Check the belt tension and adjust it if necessary by moving the pulley (4). The belt tension is correctly adjusted when the belt (3) is positioned in the area (2) defined by the pulley (4). |

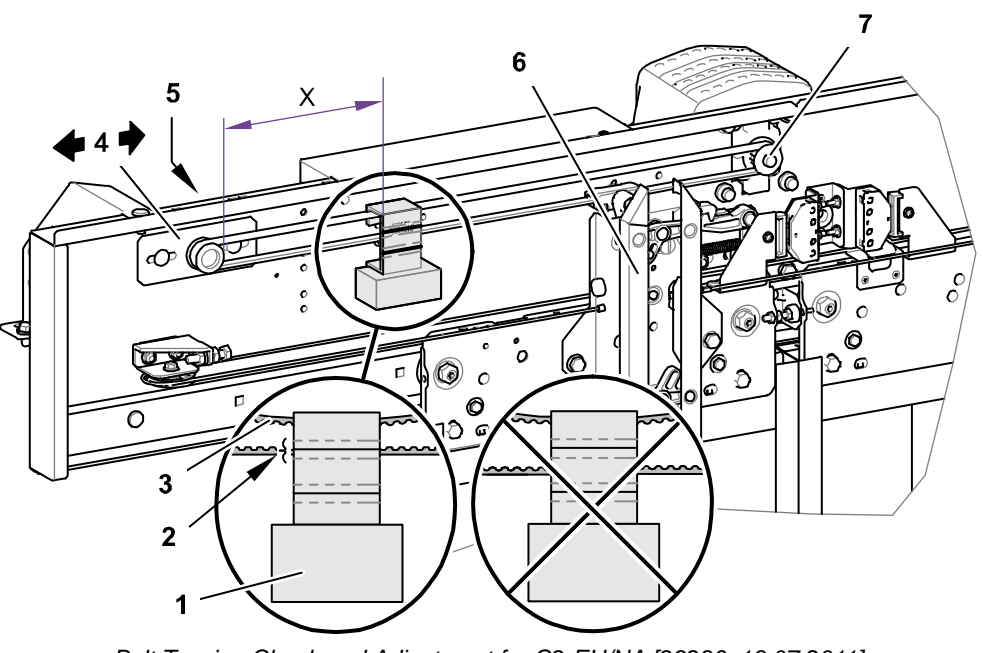

Belt Tension Check and Adjustment for C2-EU/NA [29236; 13.07.2011]

- Belt tension tool 1
- Area tension is correctly adjusted 2 Belt
- Nut to fasten the pulley Clutch 5
- 6 7
  - Motor pulley

4 Pulley

3

| Type and BKE [mm] | Skate P | osition | Panels Positions [mm] |
|-------------------|---------|---------|-----------------------|
| C2-EU and 800     | Opened  | Closed  | 258                   |
| C2-EU and 900     | Opened  | Closed  | 243                   |

### Synchronization Cable Pulleys

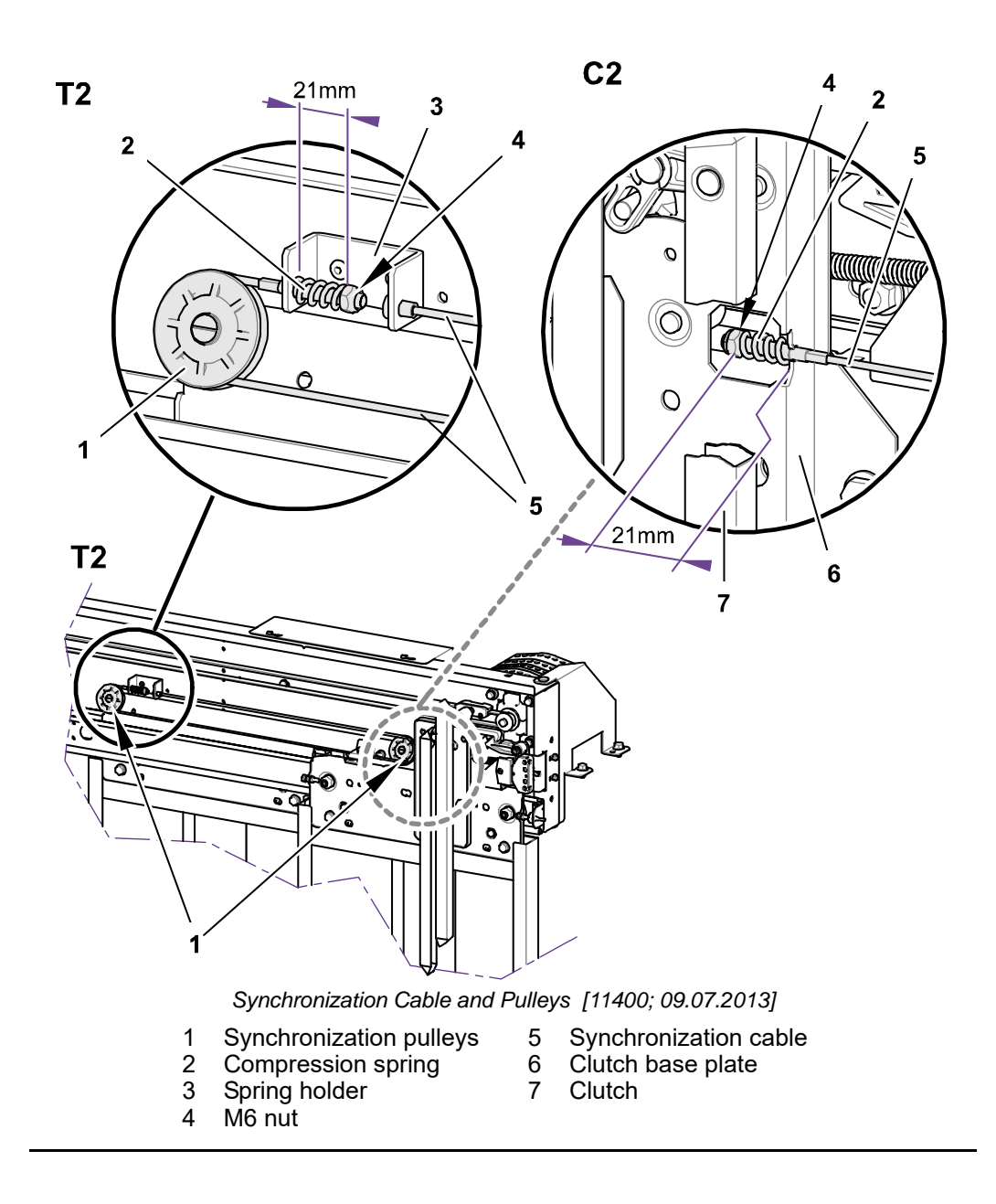

|                 | 4.13 Safety Gears                                                                                                    |
|-----------------|----------------------------------------------------------------------------------------------------|
|                 | 4.13.1 Safety Gear SA GED                                                                                                    |
|                 | 4.13.1.1 Overview Information                                                                                                    |
| Component Title | Safety gear                                                                                                    |
| Туре            | SA GED                                                                                                    |
| Description     | The progressive safety gears decelerate the elevator car both in the downward and the upward direction. It can be used either as a double acting safety gear or simply as protection in downward direction. |
| Overview        | 6 $6$ $6$ $6$ $6$ $6$ $6$ $6$ $6$ $6$                                                                                                    |

- Safety gear housing Supporting bolt Disk springs Brake plate Brake shoe Eccentric disk

- 1 2 3 4 5 6

### 4.13.1.2 Maintenance Task List

This instruction defines the minimal requirements per safety component.

| Interval<br>(months) | Description                                                           |
|----------------------|-----------------------------------------------------------------------|
| 6                    | Check guide rail condition - clean and oil if necessary <sup>1)</sup> |
| 12                   | Check movability of movable parts                                     |
|                      | Check symmetrical positioning and running clearance of brake pads     |
|                      | Check actuating mechanism                                             |
|                      | Check safety contact                                                  |
| 60                   | Clean safety gear                                                     |
|                      | Check spring assembly                                                 |
|                      | Functional check                                                      |

1) For a proper functioning of the safety gear, the rail blade surface must be completely free from visible dirt and rust and lightly oiled with HLP68.

### 4.13.1.3 Maintenance Checks

### **Guide Rail Check**

Task

| <b>WARNING</b>                                | Safety<br>Safety<br>in seric                                                                                                    | Gear Braking Action Impaired by Contaminated Guide Rail Surfaces<br>gears with reduced braking action could result in damage to the installation or<br>bus injury or death. |
|-----------------------------------------------|----------------------------------------------------------------------------------------------------|----------------------------------------------------------------------------------------------------|
|                                               | For correct braking action of the safety gears:                                                                                                    |                                                                                                    |
|                                               | <ul> <li>Clear the guide rail surface from rust, Tectyl<sup>™</sup> and dirt.</li> <li>Use a cloth to lightly oil the guide rail surface with HLP68.</li> </ul> |                                                                                                    |
|                                               |                                                                                                    |                                                                                                    |
| Check of Mobility<br>and Running<br>Clearance | Step                                                                                                    | Procedure                                                                                                    |
|                                               | 1                                                                                                    | Push the safety gear downward and sideward (see arrows) and check the                                                                                                    |
|                                               |                                                                                                    | horizontal and vertical mobility of the safety gear.                                                                                                    |

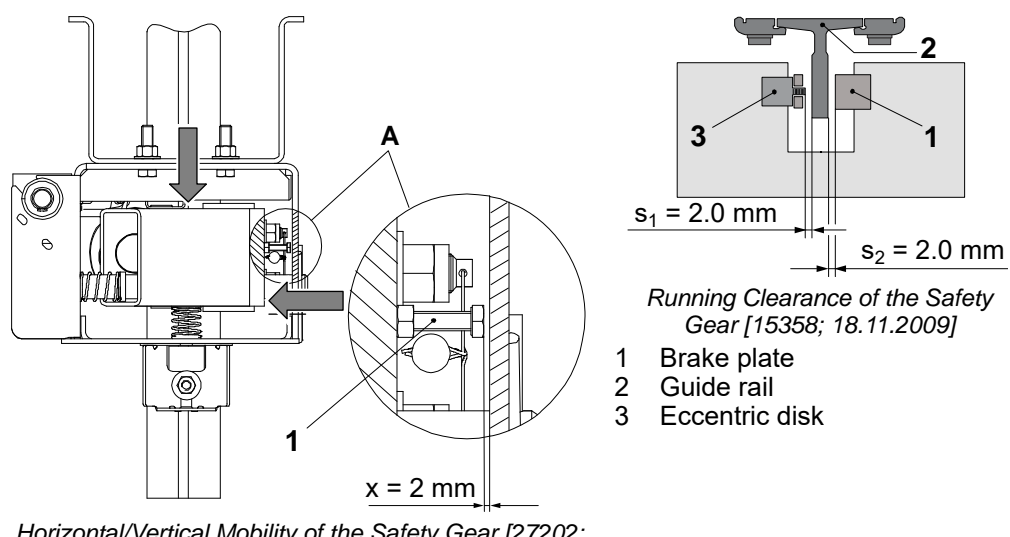

Horizontal/Vertical Mobility of the Safety Gear [27202; 28.07.2010]

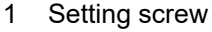

Check of Interface, Actuation and Seal / Wire

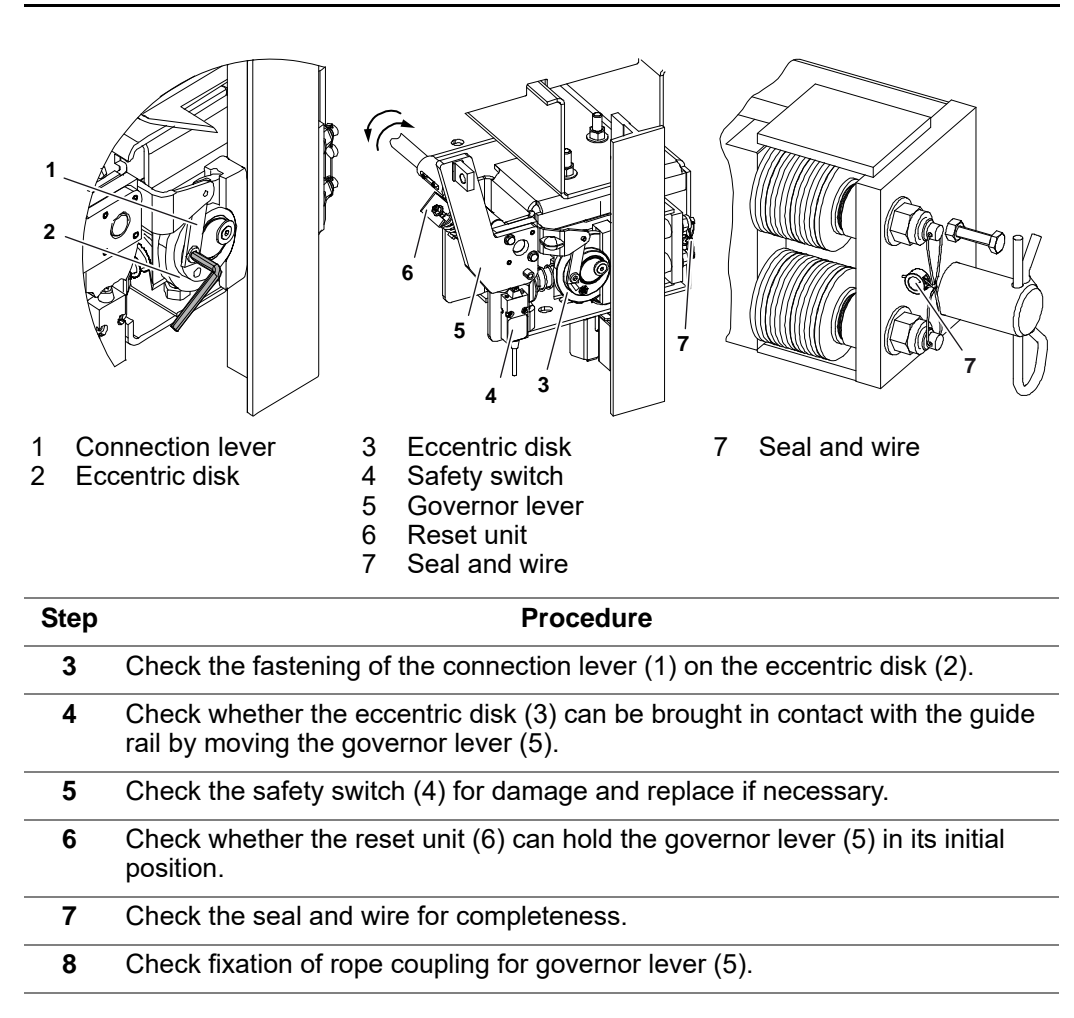
#### 4.13.1.4 Perodic Tests

Tension Pulley Weight

Reduce the overspeed governor tension pulley weight by half:

- Before doing the safety gear test check, do a visual check under the car to make sure that all the relevant components are in good condition.
- Enter the Acceptance Test Mode with the help of the HMI User Interface: Press OK: [10/ /xy], Change to: [20/ /xy], Press OK: [20/ /0], Change to: [20/ /1], Press OK.
  - HMI display shows [20/ /xy]
- With the help of the UP/DOWN buttons choose "Safety Gear Test Empty Car" (Test 75).
  - HMI display shows [ / /75]
- Press OK to confirm your choice.
  - HMI display shows [75/ /]
- Press OK again to enter the test.
  - HMI display shows [75/ / 1] "Test active" and the car moves to the highest floor.
- Connect the recall control and turn JRH to position "Recall".
  - HMI display shows [75/ / 1]
- Press the DRH-D button on the recall control, keep it pressed and press at the same time the OK button on the HMI User Interface.
  - HMI display shows [75/ / 1]
- The elevator starts a trip downwards. "75" is blinking.
   When the inspection speed is reached "75" is blinking together with "1" and the buzzer beeps.
  - HMI display shows [75/ / 1]
- When the buzzer beeps, press the DBV button (on SMICHMI/SMICFC) to engage the safety gear.
  - The car stops and an ACVF error is registered.
  - HMI should show [75/ 1/ ] = Test successful.
  - Indications: [75/ 1/ ] = Test successful, [75/ 0/ 1] ... [75/ 0/ 6] = Test not according to the instruction, [75/ 0/ 7] = Test failed.
- Leave the Acceptance Test Mode: Press ESC until [20/ / 1] is displayed, Change to [20/ / 0], Press OK, Press ESC.
  - HMI display shows [ / /xy]
- Release the safety gear of the car with the help of the recall control. Check for damages on the guide rails.

|                           | 4.13.2 Safety Gear - RF0002                                                                                                    |                                                                                                    |
|---------------------------|----------------------------------------------------------------------------------------------------|----------------------------------------------------------------------------------------------------|
|                           | 4.13.2.1 Overview Information                                                                                                    |                                                                                                    |
| Component Title           | Safety gear                                                                                                    |                                                                                                    |
|                           |                                                                                                    |                                                                                                    |
| Туре                      | Captive roller RF0002                                                                                                    |                                                                                                    |
|                           |                                                                                                    |                                                                                                    |
| Description               | RF                                                                                                    | 0002                                                                                                    |
|                           | Instantaneous safety gear                                                                                                    | Туре                                                                                                    |
|                           |                                                                                                    |                                                                                                    |
| Component Layout          | Guide rail blade thickness (mm): 10                                                                                                    |                                                                                                    |
|                           | Minimum height of rail blade (mm): 28                                                                                                    |                                                                                                    |
|                           |                                                                                                    |                                                                                                    |
| Range of                  | Tripping Speed [m/s]                                                                                                    | Maximum Total Mass RF0002 [kg]                                                                                                    |
| Application               | 0.50                                                                                                    | 3264                                                                                                    |
|                           | 0.60                                                                                                    | 3141                                                                                                    |
|                           | 0.70                                                                                                    | 3006                                                                                                    |
|                           | 0.80                                                                                                    | 2865                                                                                                    |
|                           | 0.90                                                                                                    | 2720                                                                                                    |
|                           | 1.00                                                                                                    | 2574                                                                                                    |
|                           | 1.10                                                                                                    | 2431                                                                                                    |
|                           | 1.20                                                                                                    | 2290                                                                                                    |
|                           | 1.32                                                                                                    | 2130                                                                                                    |
|                           | 1.65                                                                                                    | 1734                                                                                                    |
|                           |                                                                                                    | Malaas                                                                                                    |
|                           |                                                                                                    | Value                                                                                                    |
|                           |                                                                                                    | 10 mm                                                                                                    |
|                           |                                                                                                    | 2574 kg                                                                                                    |
|                           | Car speed                                                                                                    | 1.0 m/s                                                                                                    |
|                           | Max. rated counterweight speed                                                                                                    | 1.0 m/s                                                                                                    |
|                           | Max. counterweight tripping speed                                                                                                    | 1.62 m/s                                                                                                    |
| Operation                 | The safety gear is operated by a slack-rop                                                                                                    | e tripping device.                                                                                                    |
| Operating<br>Instructions | The operating instruction contains importan<br>commissioning, usage, and maintenance of<br>avoid risks, to reduce repair cost and outag<br>operating life of the safety gear. | nt advice for proper and safe installation,<br>of the safety gear. Its observance will help to<br>ge time, and to increase the reliability and the |

Overview

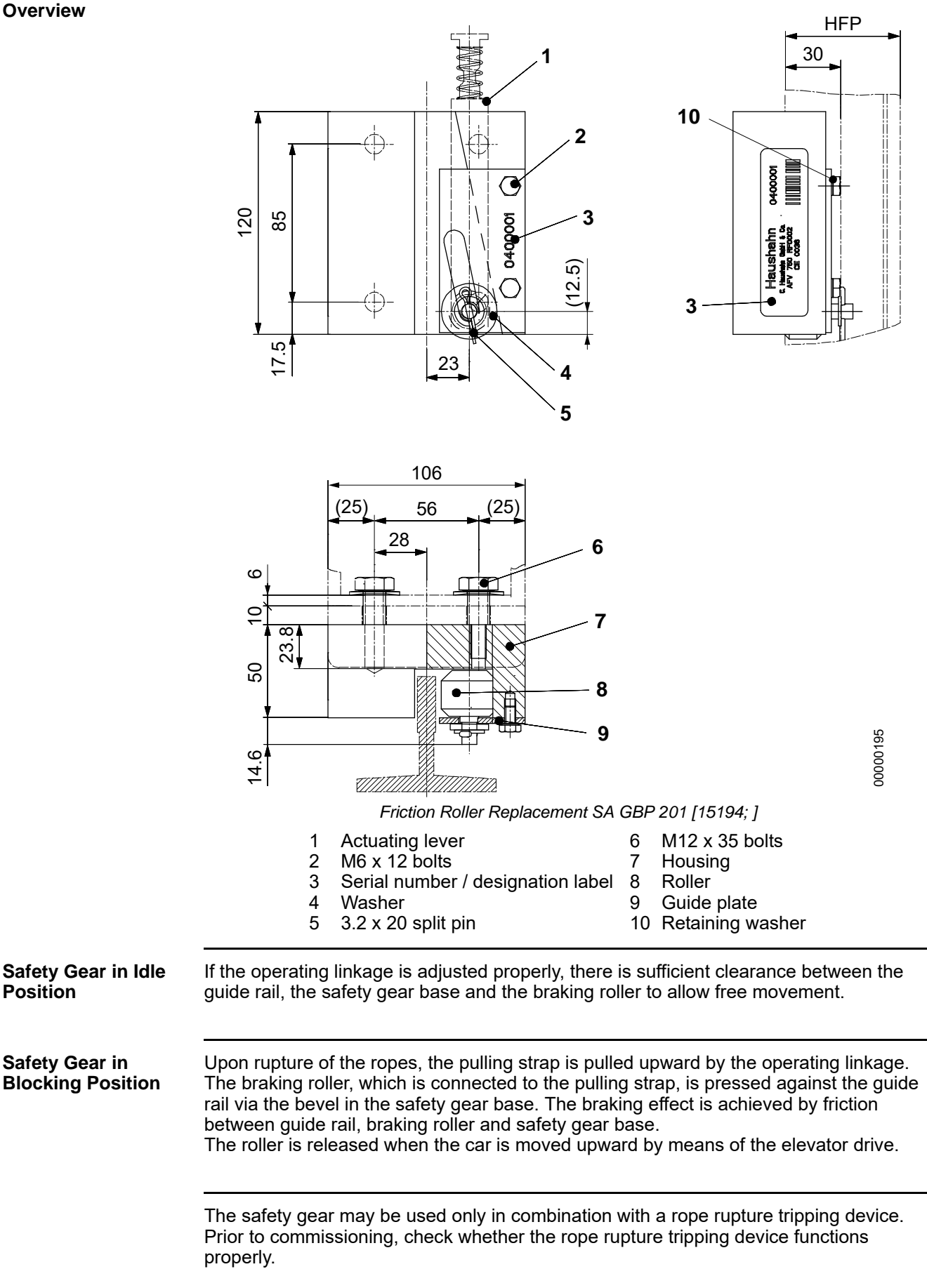

#### 4.13.2.2 Maintenance Checks

Adjustment

| Step | Procedure                                                                                                    |
|------|----------------------------------------------------------------------------------------------------|
| 1    | The knurled braking roller shall be in full contact with the guide rail blade. The distance s1 between the contact area of the safety gear base and the rail blade is to be adjusted to 1.5 mm. |
| 2    | The actuating linkage is to be adjusted so that both brake rollers are simultaneously in contact with the guide rails.                                                                          |
| 3    | The position of the safety dear is monitored via a positive-action switch.                                                                                                    |

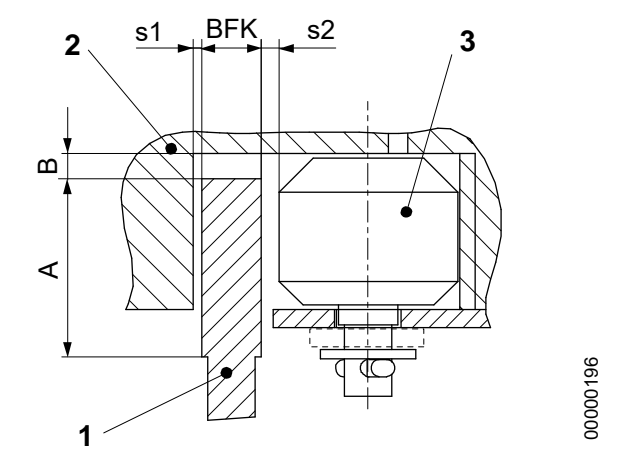

Safety Gear Captive Roller RF0002 Adjustment [15195; 05.10.2005]

**Functional Check** Prior to the commissioning of the elevator, set the counterweight to the brake position while in slow speed. While doing so, check whether both braking rollers are in the working position. Then, check the braking force, the safety gear can be operated with rated speed or

Then, check the braking force, the safety gear can be operated with rated speed or overspeed at the attachment to the car.

When the car/counterweight is pulled out of the blocked status, both braking rollers shall return automatically into their idle position.

#### 4.13.2.3 Reset

**Check After Braking** After every braking action the safety gear shall be rechecked by a qualified person. A visual check whether any changes of the braking elements has occurred. The following points are to be rechecked:

- Excessive wear of the braking rollers and the safety gear base.
- Deformations
- Smooth running

The braking marks on the guide face are to be filed down.

# 4.14 Hoistway Door

#### 4.14.1 Preventive Maintenance on Hoistway Door

#### Overview

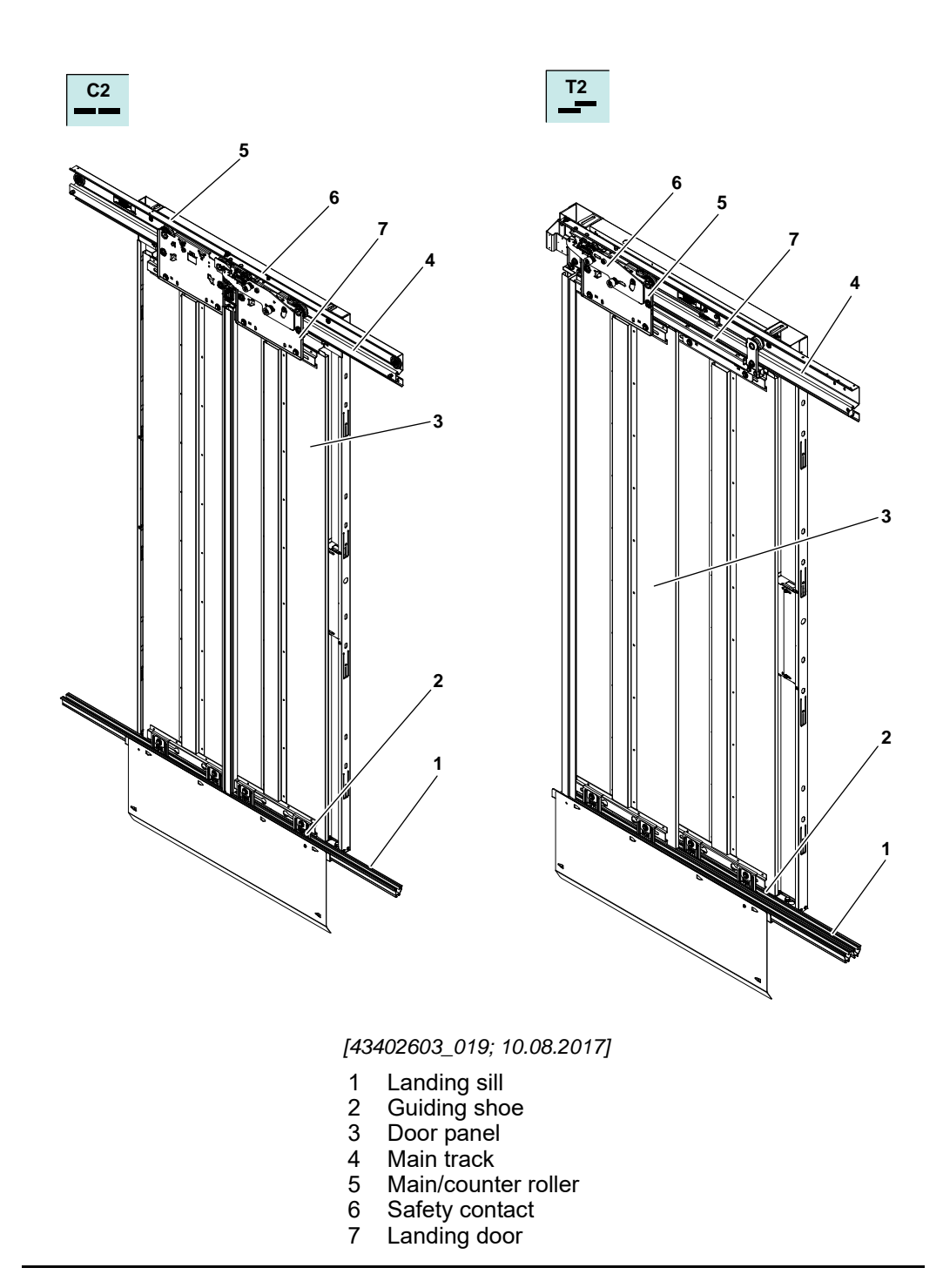

# Landing Door Miscellaneous

| Miscellaneous            | Interval                                                                                 | Pos. No                                                                  | Description                                                                                                    |
|--------------------------|------------------------------------------------------------------------------------------|--------------------------------------------------------------------------|----------------------------------------------------------------------------------------------------|
|                          | 12 M                                                                                     | -                                                                        | Check for damages                                                                                                    |
|                          | 12 M                                                                                     | -                                                                        | Check for corrosion                                                                                                    |
|                          | 12 M                                                                                     | -                                                                        | Clean and dry mechanism                                                                                                    |
|                          | 12 M                                                                                     | 4                                                                        | Clean main tracks, no oiling                                                                                                    |
|                          | 12 M                                                                                     | 1                                                                        | Clean landing sills                                                                                                    |
|                          | 12 M                                                                                     | 1                                                                        | Check sill gap                                                                                                    |
|                          | 12 M                                                                                     | 3                                                                        | Check vertical parallelism of door panels                                                                                                    |
|                          | 12 M                                                                                     | 3                                                                        | Check alignment of door panels                                                                                                    |
|                          | 12 M                                                                                     | -                                                                        | Check gaps between door panels and frames                                                                                                    |
|                          | 12 M                                                                                     | -                                                                        | Check gaps between door panels and door sill                                                                                                    |
|                          | 12 M                                                                                     | -                                                                        | Check if no tilt of panels                                                                                                    |
|                          | 12 M                                                                                     | -                                                                        | Check easy and smooth running of door panels                                                                                                    |
|                          | 12 M                                                                                     | 5                                                                        | Check main rollers, counter rollers and retaining washers                                                                                                    |
|                          | 12 M                                                                                     | 2                                                                        | Check guiding shoes                                                                                                    |
|                          | 12 M                                                                                     | 7                                                                        | Check if the door re-closes automatically                                                                                                    |
|                          |                                                                                          |                                                                          |                                                                                                    |
| Landing Door<br>Specials | Interval                                                                                 | Pos. No                                                                  | Description                                                                                                    |
| epoolaio                 |                                                                                          |                                                                          |                                                                                                    |
| epoolaio                 | 12 M                                                                                     | -                                                                        | Check adjustment of landing door interlock                                                                                                    |
|                          | 12 M<br>12 M                                                                             | -                                                                        | Check adjustment of landing door interlock<br>Check door unlocking device                                                                                                    |
| Landing Door Lock        | 12 M<br>12 M                                                                             | -<br>-                                                                   | Check adjustment of landing door interlock Check door unlocking device                                                                                                    |
| Landing Door Lock        | 12 M<br>12 M<br>Interval                                                                 | -<br>-<br>Pos. No                                                        | Check adjustment of landing door interlock Check door unlocking device Description                                                                                                    |
| Landing Door Lock        | 12 M<br>12 M<br>Interval<br>12 M                                                         | -<br>-<br>Pos. No<br>6                                                   | Check adjustment of landing door interlock Check door unlocking device Description Check of penetration of hook lock and lock engage                                                                                                    |
| Landing Door Lock        | 12 M<br>12 M<br>Interval<br>12 M<br>12 M                                                 | -<br>-<br>Pos. No<br>6<br>6                                              | Check adjustment of landing door interlock Check door unlocking device Description Check of penetration of hook lock and lock engage Check the unlocking device activity                                                                                                    |
| Landing Door Lock        | 12 M<br>12 M<br>Interval<br>12 M<br>12 M<br>12 M                                         | -<br>-<br>Pos. No<br>6<br>6<br>6                                         | Check adjustment of landing door interlock Check door unlocking device Description Check of penetration of hook lock and lock engage Check the unlocking device activity Correct function and bearing play of lock roller and lock bearing                                                                                                    |
| Landing Door Lock        | 12 M<br>12 M<br>Interval<br>12 M<br>12 M<br>12 M<br>12 M                                 | -<br>-<br>Pos. No<br>6<br>6<br>6<br>6                                    | Check adjustment of landing door interlock<br>Check door unlocking device<br>Description<br>Check of penetration of hook lock and lock engage<br>Check the unlocking device activity<br>Correct function and bearing play of lock roller and lock<br>bearing<br>Condition of contact bridge                                                                                                    |
| Landing Door Lock        | 12 M<br>12 M<br>Interval<br>12 M<br>12 M<br>12 M<br>12 M                                 | -<br>-<br>Pos. No<br>6<br>6<br>6<br>6<br>6<br>6                          | Check adjustment of landing door interlock<br>Check door unlocking device<br>Description<br>Check of penetration of hook lock and lock engage<br>Check the unlocking device activity<br>Correct function and bearing play of lock roller and lock<br>bearing<br>Condition of contact bridge<br>Condition of safety contacts                                                                                  |
| Landing Door Lock        | 12 M<br>12 M<br>Interval<br>12 M<br>12 M<br>12 M<br>12 M<br>12 M<br>12 M                 | -<br>-<br>Pos. No<br>6<br>6<br>6<br>6<br>6<br>6<br>6<br>6                | Check adjustment of landing door interlock<br>Check door unlocking device<br>Description<br>Check of penetration of hook lock and lock engage<br>Check the unlocking device activity<br>Correct function and bearing play of lock roller and lock<br>bearing<br>Condition of contact bridge<br>Condition of safety contacts<br>Check lock roller                                                             |
| Landing Door Lock        | 12 M<br>12 M<br>Interval<br>12 M<br>12 M<br>12 M<br>12 M<br>12 M<br>12 M                 | -<br>-<br>Pos. No<br>6<br>6<br>6<br>6<br>6<br>6<br>6<br>6<br>6           | Check adjustment of landing door interlock<br>Check door unlocking device<br>Description<br>Check of penetration of hook lock and lock engage<br>Check the unlocking device activity<br>Correct function and bearing play of lock roller and lock<br>bearing<br>Condition of contact bridge<br>Condition of safety contacts<br>Check lock roller<br>Check safety contact (KTS, KNET)                         |
| Landing Door Lock        | 12 M<br>12 M<br>Interval<br>12 M<br>12 M<br>12 M<br>12 M<br>12 M<br>12 M<br>12 M<br>12 M | -<br>-<br>Pos. No<br>6<br>6<br>6<br>6<br>6<br>6<br>6<br>6<br>6<br>6<br>6 | Check adjustment of landing door interlock<br>Check door unlocking device<br>Description<br>Check of penetration of hook lock and lock engage<br>Check the unlocking device activity<br>Correct function and bearing play of lock roller and lock<br>bearing<br>Condition of contact bridge<br>Condition of safety contacts<br>Check lock roller<br>Check safety contact (KTS, KNET)<br>Check contact bridge |

Key of abbreviations:

– M = month

Replacement to be done based on the condition.

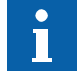

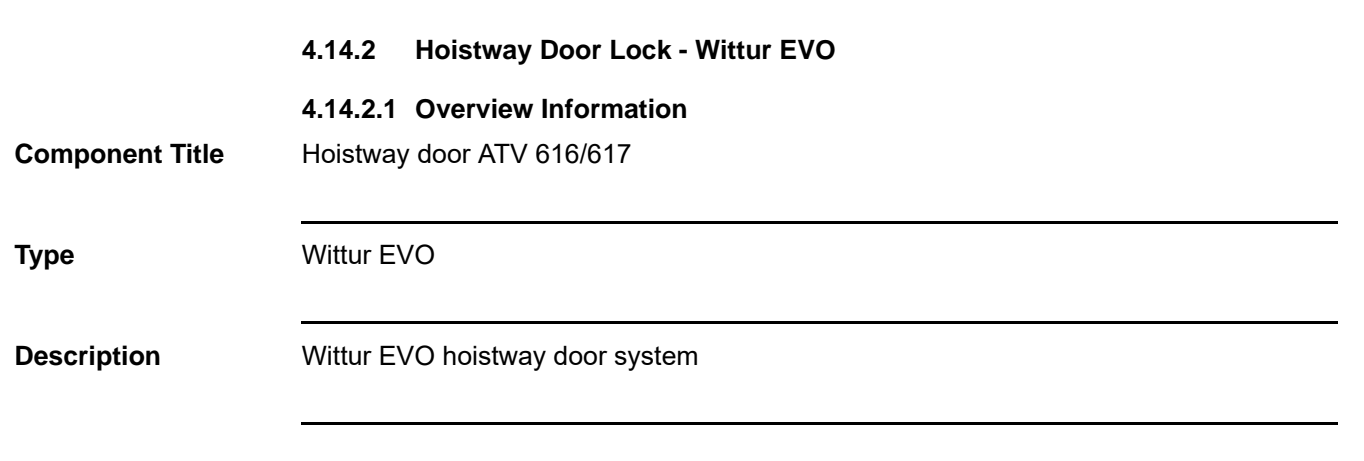

#### 4.14.2.2 Maintenance Check and Adjustment

Lock Type C2

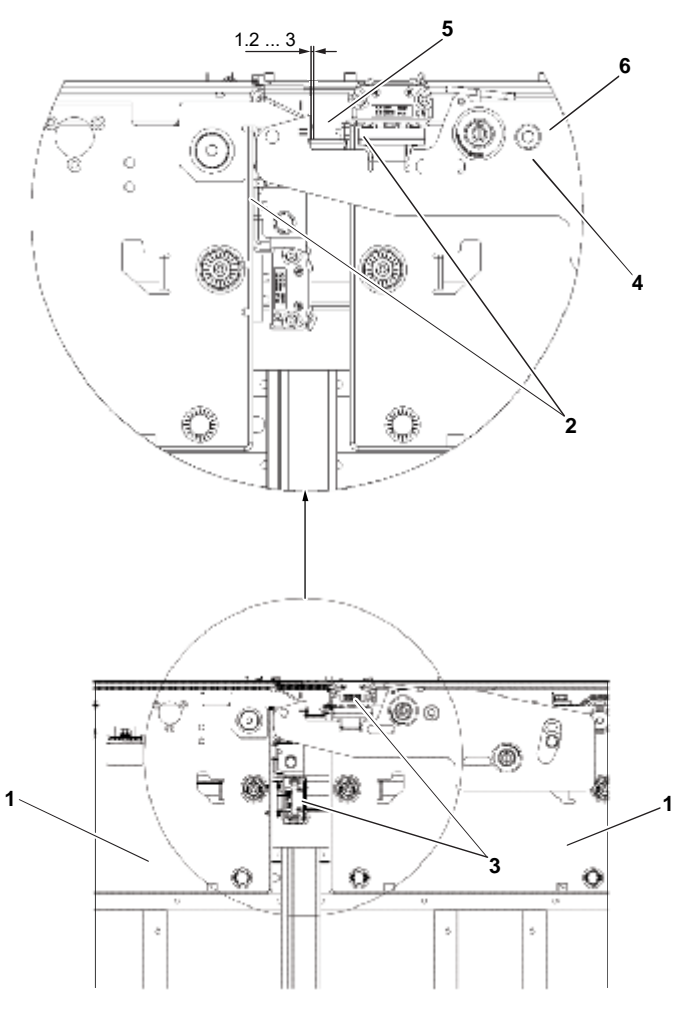

Lock Type C2: Hangers in Closed Position [43402603\_002; 16.02.2016]

- 1 Hanger
- 2 Buffer
- 3 Door contact
- 4 Hook lock
- 5 Counter lock
- 6 Lock fixing bolt

# Step Procedure 1 Close the door fully so that the hangers (1) are against the buffers (2). Check the lock function.

| Step | Procedure                                                                                                    |  |
|------|----------------------------------------------------------------------------------------------------|--|
| 2    | Check the lock function:                                                                                                    |  |
|      | <ul> <li>The lock play should be 1.2 3 mm (not adjustable).</li> </ul>                                                                                                    |  |
|      | <ul> <li>Check the lock play does not break the door contact (3) function.</li> </ul>                                                                                                    |  |
|      | <ul> <li>The hook lock (4) must be 7 mm engaged to the counter lock (5) before to close the contact (3) with the bridge.</li> </ul>                                                                                                    |  |
| 3    | The trucks must touch the rubbers when the doors are closed.<br><b>Note:</b> In case of not right function of the lock the full truck has to be replaced.<br>Due to safety reasons it is not allowed to untight the lock fixing bolt (6). |  |

#### Lock Type T2

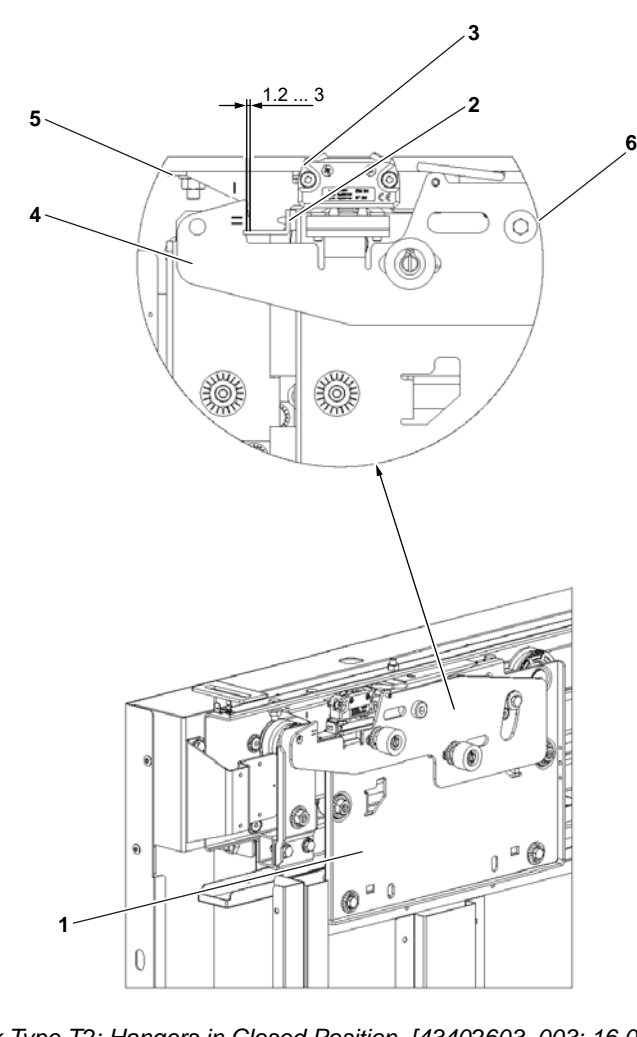

Lock Type T2: Hangers in Closed Position [43402603\_003; 16.02.2016]

- Hanger Buffer 1
- 2
- Door contact
- 3 4 Hook lock
- 5 Counter lock
- 6 Lock fixing bolt

#### Step

Close the door fully so that the hangers (1) are against the buffers (2). Check 1 the lock function.

Procedure

|                                   | Step | Procedure                                                                                                    |  |  |  |  |
|-----------------------------------|------|----------------------------------------------------------------------------------------------------|--|--|--|--|
|                                   | 2    | Check the lock function:                                                                                                    |  |  |  |  |
|                                   |      | <ul> <li>The lock play should be 1.2 3 mm (not adjustable).</li> </ul>                                                                                                    |  |  |  |  |
|                                   |      | <ul> <li>Check the lock play does not break the door contact (3) function.</li> </ul>                                                                                                    |  |  |  |  |
|                                   |      | <ul> <li>The hook lock (4) must be 7 mm engaged to the counter lock (5) before to<br/>close the contact (3) with the bridge.</li> </ul>                                                                                                    |  |  |  |  |
|                                   | 3    | 3 The trucks must touch the rubbers when the doors are closed.<br><b>Note:</b> In case of not right function of the lock the full truck has to be replaced.<br>Due to safety reasons it is not allowed to untight the lock fixing bolt (6). |  |  |  |  |
| Adjustment of the<br>Lock Rollers |      |                                                                                                    |  |  |  |  |
|                                   |      |                                                                                                    |  |  |  |  |
|                                   |      |                                                                                                    |  |  |  |  |
|                                   |      |                                                                                                    |  |  |  |  |
|                                   |      |                                                                                                    |  |  |  |  |
|                                   |      |                                                                                                    |  |  |  |  |
|                                   |      |                                                                                                    |  |  |  |  |
|                                   |      |                                                                                                    |  |  |  |  |
|                                   |      |                                                                                                    |  |  |  |  |
|                                   |      |                                                                                                    |  |  |  |  |
|                                   |      |                                                                                                    |  |  |  |  |
|                                   |      |                                                                                                    |  |  |  |  |
|                                   |      |                                                                                                    |  |  |  |  |
|                                   | 3    |                                                                                                    |  |  |  |  |
|                                   |      |                                                                                                    |  |  |  |  |
|                                   | (    |                                                                                                    |  |  |  |  |
|                                   |      |                                                                                                    |  |  |  |  |
|                                   |      | -8 +8                                                                                                    |  |  |  |  |
|                                   |      | Lock Rollers Adjustment [43402603_004; 16.02.2016]                                                                                                    |  |  |  |  |
|                                   |      |                                                                                                    |  |  |  |  |

- Screw
   Lock roller
   Screw

|                                                                   | Step | Procedure                                                                                                    |
|-------------------------------------------------------------------|------|----------------------------------------------------------------------------------------------------|
|                                                                   | 1    | <ul> <li>With a 5 mm allen key, loosen the screws (1) and set the alignment of the lock rollers (2), starting from the lowest level, as the car is operated upwards. Using a CH 13 spanner, loosen the screws (3) and set the roller position with screw driver.</li> <li>Note: Move the lock rollers unit and position it as shown. Check the clearance between the lock rollers and the car sill is sufficient to provide runby.</li> </ul> |
| Position of the<br>Coupler between the<br>Landing Lock<br>Rollers |      |                                                                                                    |

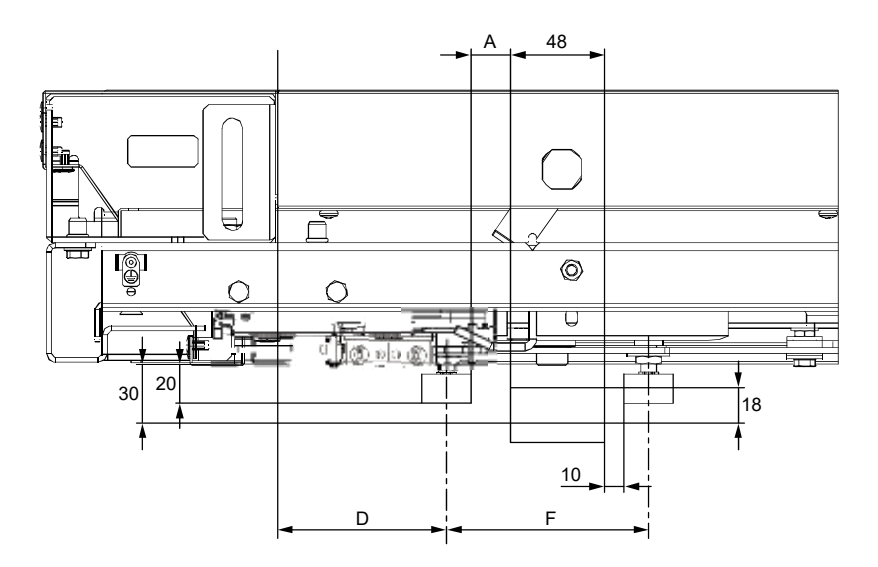

Coupler Position between Landing Lock Rollers [43402603\_005; 16.02.2016]

| Door Type       | Α    | D   | E  | F     |
|-----------------|------|-----|----|-------|
| Landing Door C2 | 17.5 | 106 | 45 | 100.5 |
| Landing Door T2 | 22.5 | 86  | 25 | 105.5 |
|                 |      |     |    |       |

4.14.3 Hoistway Door Lock - Wittur Fine Line

#### 4.14.3.1 Overview Information

**Component Title** 

Hoistway door

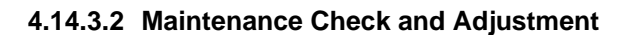

#### C4/C2 Landing Door Lock

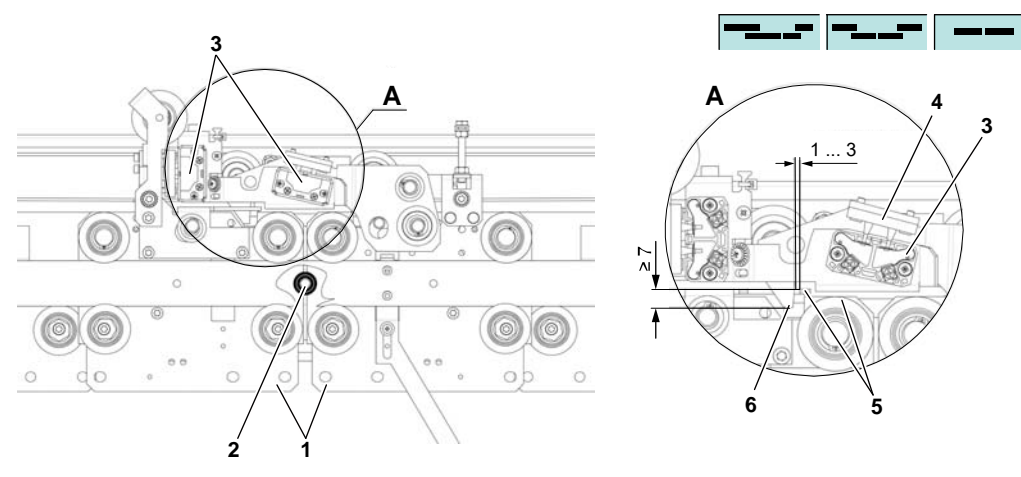

[41140796\_001; 10.05.2017]

# 3 ~ ~ 2 [41140796\_002; 10.05.2017] Hanger 1 Buffer 2 3 Door contact 4 Bridge 5 Counter lock 6 Hook lock

# Step Procedure 1 Close the door completely so that the hangers (1) are against the buffers (2). Make sure that the lock functions correctly as follows: The lock gap is 1 ... 3 mm (not adjustable). The lock gap does not break the door contact (3) when panels are moved apart.

 The hook lock (6) is engaged 7 mm to the counter lock (5) before closing the contact (3) with the bridge (4).

# Lock

**T2 Landing Door** 

|                 | 4.14.4   | Hoistway Door Lock - Sematic |
|-----------------|----------|------------------------------|
|                 | 4.14.4.1 | Overview Information         |
| Component Title | Hoistway | / door                       |
|                 |          |                              |
| Туре            | H153AB   | VX and H153ACTX/H153ABWX     |
|                 |          |                              |

#### 4.14.4.2 Template Instructions

Follow the instructions below, to have a correct coupling between landing door and car door.

| Step | Procedure                                        |
|------|--------------------------------------------------|
| 1    | Loosen all the screws of the slave and the lock. |

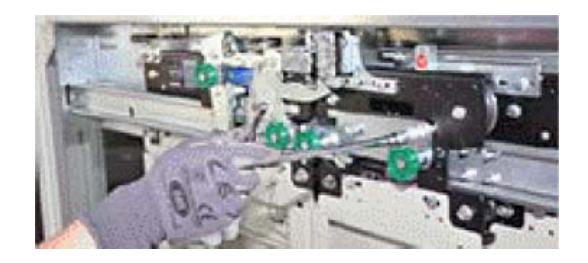

[49424; 29.11.2013]

| Step | Procedure                                        |
|------|--------------------------------------------------|
| 2    | Loosen the nut of the rear roller of the master. |

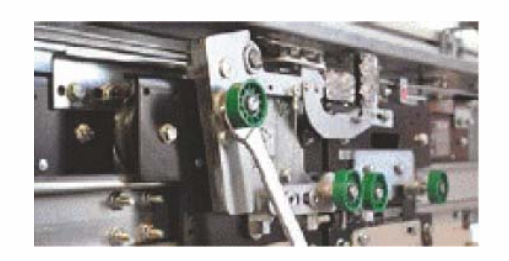

[49425; 29.11.2013]

| Step | Procedure                        |
|------|----------------------------------|
| 3    | Couple the slave with the skate. |

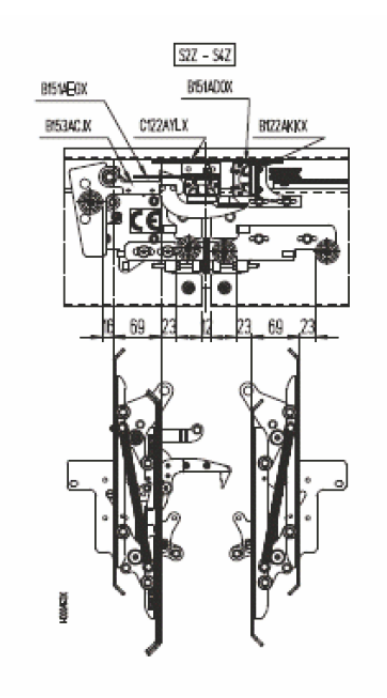

[49426; 29.11.2013]

Adjust horizontally the slave to reach the distances indicated in the drawing above.

| Step | Procedure                                               |
|------|---------------------------------------------------------|
| 4    | Apply the template centering the rollers of the master. |

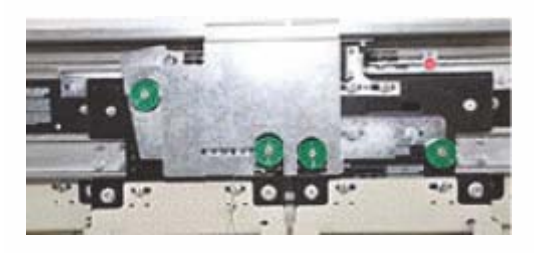

[49427; 29.11.2013]

| Step | Procedure                        |
|------|----------------------------------|
| 5    | Tighten the screws of the slave. |

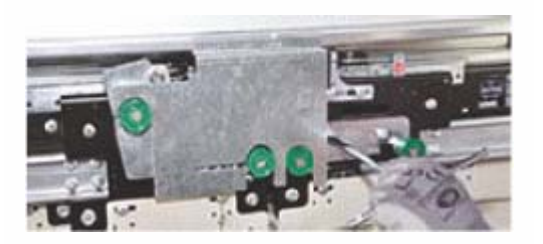

[49428; 29.11.2013]

| Step | Procedure                                             |
|------|-------------------------------------------------------|
| 6    | Tighten the screws of the front roller of the master. |

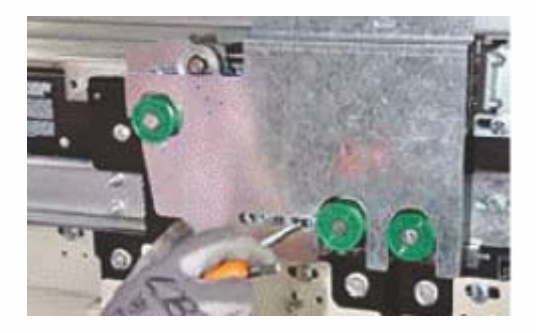

[49429; 29.11.2013]

| Step | Procedure                                         |
|------|---------------------------------------------------|
| 7    | Tighten the nut of the rear roller of the master. |

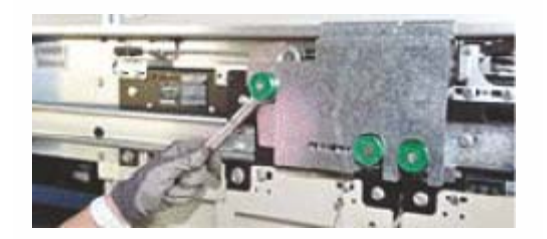

[49430; 29.11.2013]

| Step | Procedure                                        |
|------|--------------------------------------------------|
| 8    | Remove the template. The adjustment is complete. |

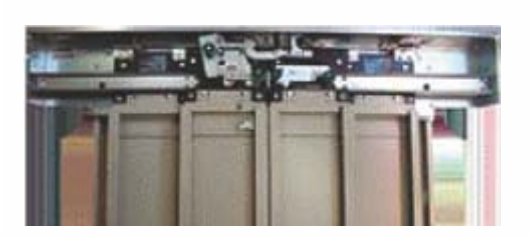

[49422; 29.11.2013]

#### 4.14.4.3 Maintenance Checks

Task List

Check the functioning and safety of every landing door lock:

- Check that the doors slide freely, without damages to the panels and with an acceptable noise level when running
- Check that there is no overwear of the panel guide shoes
- Check the conditions of the lower and upper guides
- Check the gap between panels and between panels and side posts
- Check that the wire ropes and belts are not worn out
- Check the belt tension
- Check that the landing door emergency lock release operates properly
- Check that the door operator close limit switch operates properly
- Check that the re-opening device operates properly
- When necessary, grease with a lithium based grease which can be used with temperatures between  $30^\circ$  and +  $120^\circ$
- Check the bottom track cleaning.

# Sliding Guide Shoes - I/L 10~14 4.15 4.15.1 **Overview Information Component Title** Guide shoes Туре I/L 10~14 sliding guide shoes Description The I/L 10~14 sliding guide shoes is a guiding system for the car and/or the counterweight. Overview L10/I10 00015328 105 (50)100 100 $\oplus$ 50

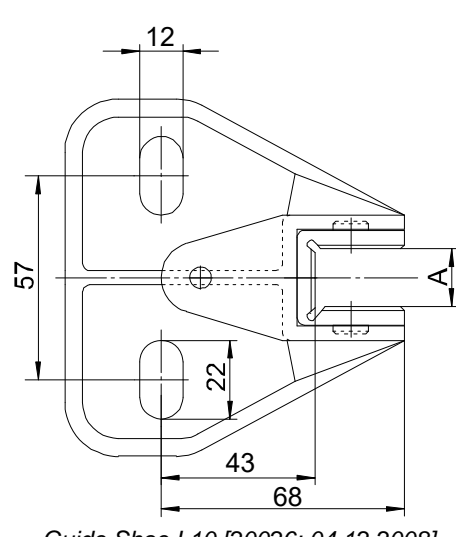

95

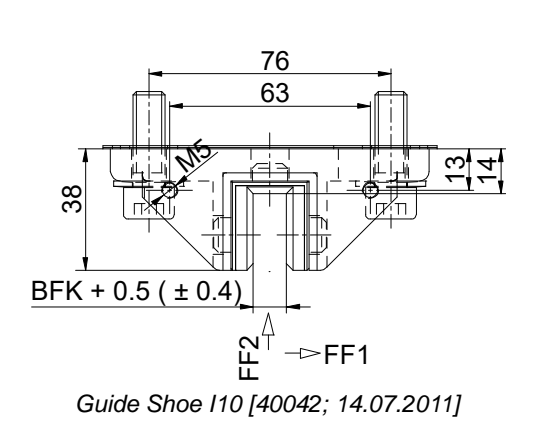

Guide Shoe L10 [20026; 04.12.2008]

| Type   |                   | Woight [kg] |           |     |
|--------|-------------------|-------------|-----------|-----|
| туре – | Liner             | Casing      | Isolation |     |
| L10    | PA, PE, Vulkollan | AL diecast  | -         | 0.3 |
| l10    | PA, UHM-PE        | AL diecast  | PUR       | 0.5 |

### Overview I14 / L14

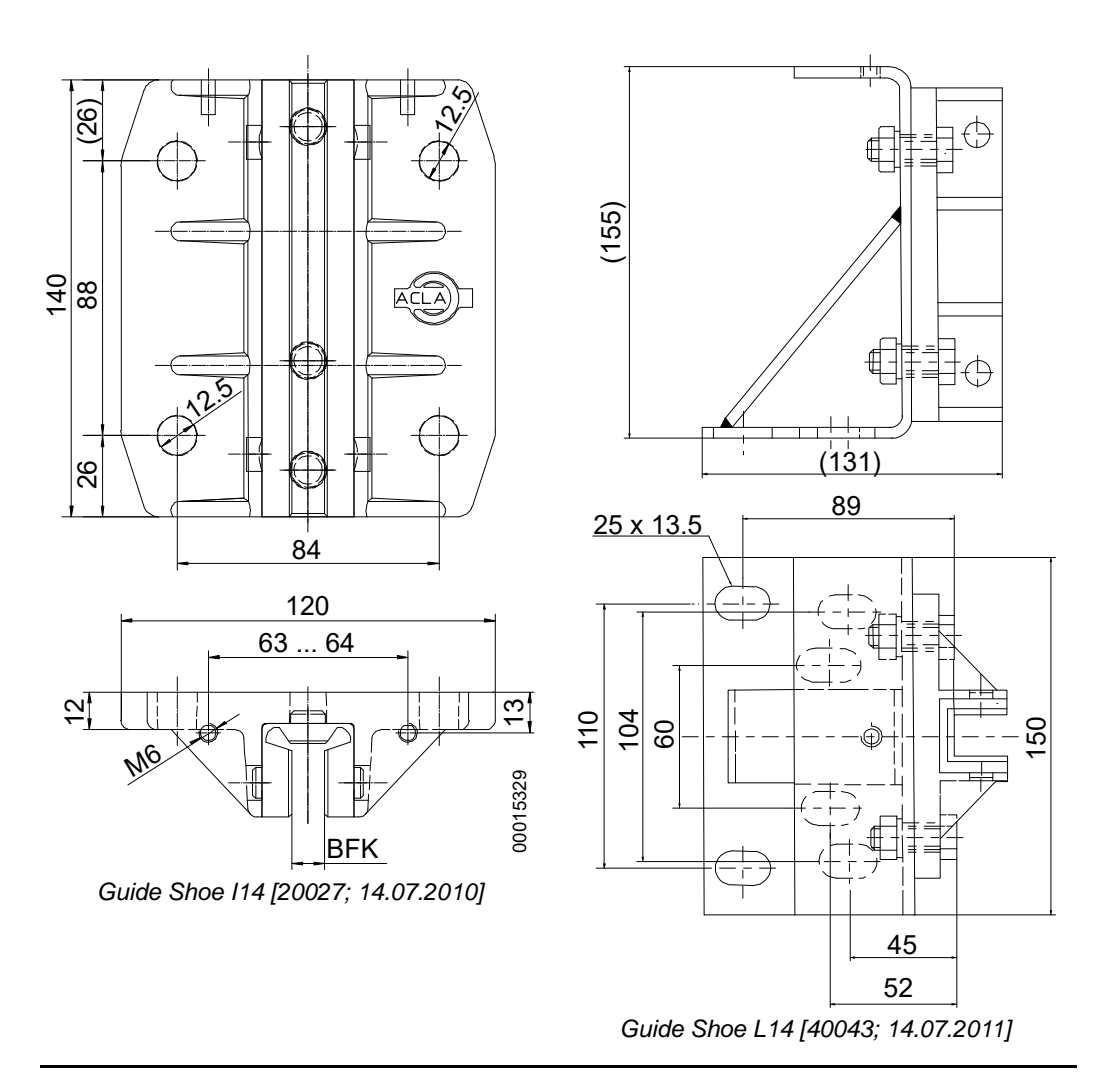

| Turne  |            | Material   |           | Weight [kg] |
|--------|------------|------------|-----------|-------------|
| туре – | Liner      | Casing     | Isolation |             |
| 114    | PA, UHM-PE | AL diecast | -         | 0.5         |
| L14    | PA, UHM-PE | AL diecast | PUR       | 2.6         |
|        |            |            |           |             |

Overview I18 / B22N

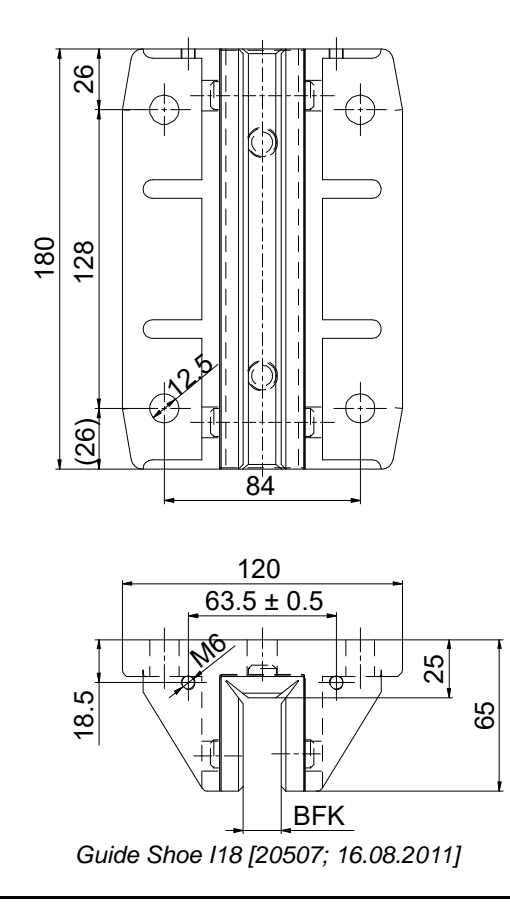

| Turna      |                    | Material   |        | Mainht Deni |
|------------|--------------------|------------|--------|-------------|
| Type -     | Damper             | Casing     | Liner  |             |
| l18        | -                  | AL diecast | UHM-PE | 1.4         |
| 4.15.2 Mai | ntenance Task List |            |        |             |
|            |                    |            |        |             |

Check the guide shoes and lubricator (if fitted)

Task List

12 M

# 4.15.3 Maintenance Checks

# **Guide Shoes**

| Step | Procedure                                                                                                    |
|------|----------------------------------------------------------------------------------------------------|
| 1    | Remove the lubricators (7) on each car sling side.                                                                                                    |
| 2    | Check that all fastening screws (5) of the guide shoes (1) are tightened.                                                                                                    |
| 3    | <ul> <li>Check the clearance between the guide rail (3) and the guide shoe lining (2):</li> <li>The clearance must be ≤ 1 mm</li> <li>The total gap A + B must be ≤ 4 mm.</li> </ul>                                                 |
| 4    | Add or remove wedge (6) between the guide shoe support/upright (4) and guide shoe (1) to adjust the gap $A + B$ .<br>If these clearances can not be achieved any more replace the guide shoe lining (2) of all four guide shoes (1). |
| 5    | Check that the thickness of each guide shoe lining (2) is $\geq$ 5 mm or with                                                                                                    |

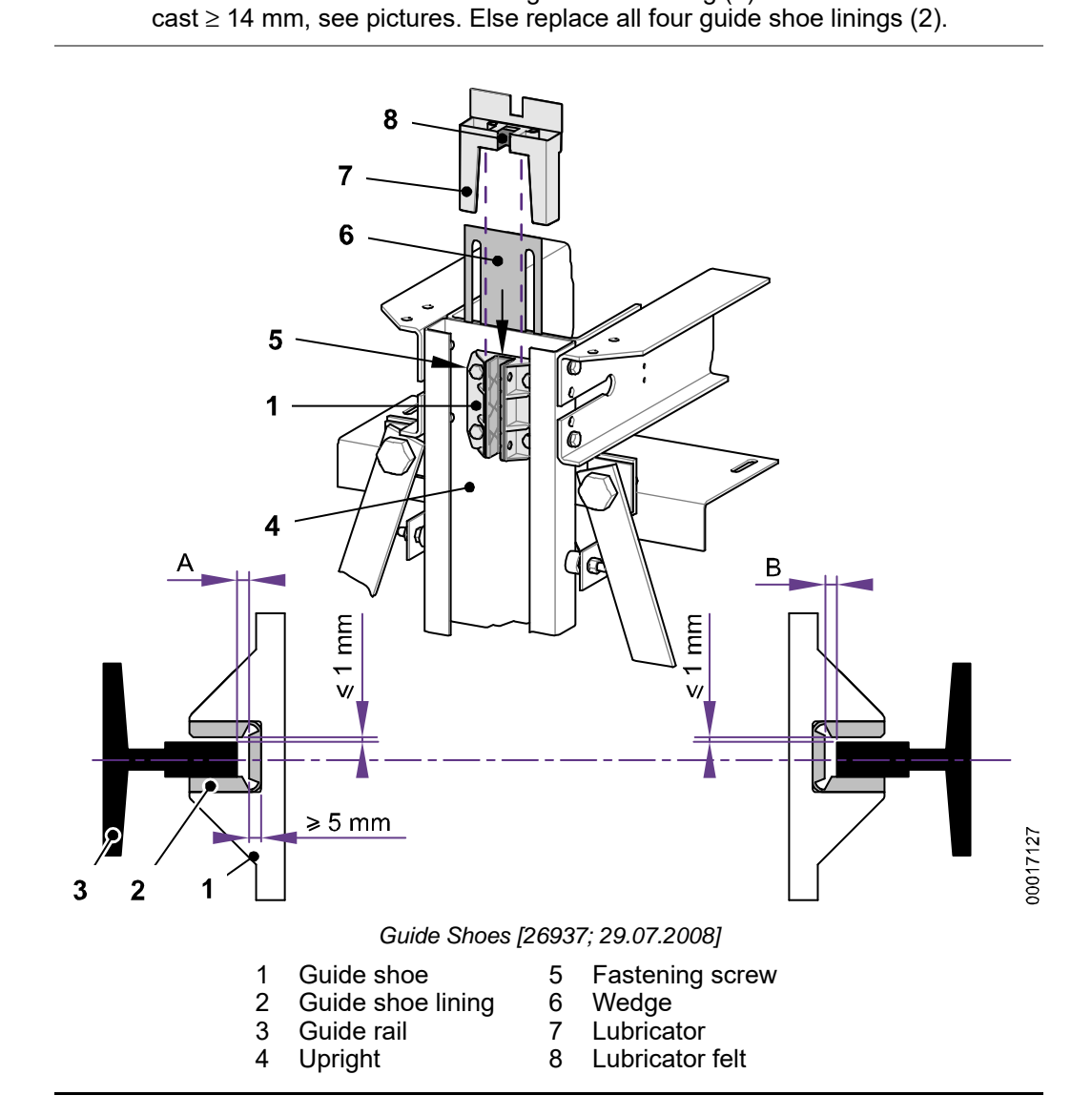

# Lubricators

| Step | Procedure                                                                                                    |
|------|----------------------------------------------------------------------------------------------------|
| 1    | Check the lubricators (7) for any damages and for leaking oil.                                                   |
| 2    | Check that the lubricator felts (8) are moistened with oil and that there is an oil film on the guide rails (3). |
| 3    | Open the oil tank and carefully add oil.                                                                         |
| 4    | Close the oil tank afterwards and clean up any spilled oil.                                                      |
| 5    | Check that the dimension is $\geq$ 14 mm. If not, the guide shoe liner must be replaced.                         |

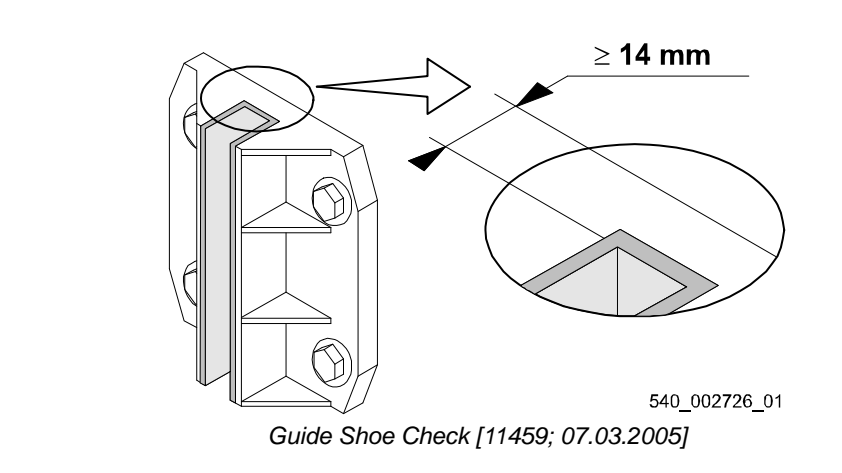

# 5 Technical Documentation

# 5.1 Safety Components and other Certified Components

| Device                                           | Component Type                                             | EC-type Certificate                        | Notified Body       |  |
|--------------------------------------------------|------------------------------------------------------------|--------------------------------------------|---------------------|--|
|                                                  | Fermator, type 160/10/40                                   | NL 16-400-1002-075-04                      | LIFTINSTITUUT 0400  |  |
|                                                  | Fermator, type 210/10/40                                   | Full Quality Assurance                     | Bureau Veritas 1035 |  |
|                                                  | Fermator, type 265/11/50                                   | (Annex IX) ES025684-                       |                     |  |
|                                                  | Fermator, type 04/09-009/PR/R                              | - 1035                                     |                     |  |
|                                                  | Wittur, type 11/R-L                                        | ATV 617                                    |                     |  |
|                                                  | Wittur, type 01/C                                          | ATV 616                                    | - 100 300 0030      |  |
|                                                  | Schindler, type DO VAR 15                                  | 1081                                       |                     |  |
| Locking Devices                                  | Sematic, type H153ACTX                                     | C 450 00/15                                | -                   |  |
|                                                  | Sematic, type H153ABWX                                     | - 0.00413                                  | IMQ 0051            |  |
|                                                  | Sematic, type H152AANX                                     | 985                                        | -                   |  |
|                                                  | Sematic, 2000C-MOD including galss door panels             | 1053                                       | -                   |  |
|                                                  | Wittur, type FINELINE                                      | TÜV-A-AT-1/07/147 CETV                     | TÜV Austria 0408    |  |
|                                                  | Schindler - Ets Henri Peignen<br>C11                       | 071/0199<br>0071                           |                     |  |
|                                                  | Schindler - Ets Henri Peignen T11                          | 0071/0199                                  | -                   |  |
| Car Safety Gear                                  | Schindler, type GED 10/BS                                  | ABFV 489                                   |                     |  |
| Counterweight Safety<br>Gear                     | SLC, type RF 0002                                          | AFV 765                                    | TÜV SÜD 0036        |  |
| Overspeed Governor                               | Schindler, SA GBP 201                                      | AGB 081                                    | -                   |  |
| Ascending Car<br>Overspeed Protection            | Leroy Somer FCRD                                           | NL04-400-1002-051-01                       | LIFTINSTITUUT 0400  |  |
|                                                  | ACLA, type 300411                                          | 08/208/AP 002/300411                       |                     |  |
|                                                  | ACLA, type 300501                                          | 44 208 09 555371 or<br>44 208 09 555371101 | -                   |  |
|                                                  | ACLA, type 300400A                                         | 44 208 12019088                            |                     |  |
| Buffers                                          | ACLA, type 300401A                                         | 44 208 12019090                            | -                   |  |
|                                                  | P+S, type D0                                               | 44 208 12126196                            | -                   |  |
|                                                  | P+S, type D2                                               | 44 208 12126198                            | -                   |  |
|                                                  | Oleo, type LSB16.B                                         | BSI-LB-570095                              | BSI 0086            |  |
| Electronic Safety<br>Devices                     | Schindler, type SUET3.Q                                    | NL03-400-1002-004-30                       | LIFTINSTITUUT 0400  |  |
| Protection against<br>Unintended Car<br>Movement | Schindler detection system combined with MLS brake system. | NL10-400-1002-004-51                       | LIFTINSTITUUT 0400  |  |
| Reduced Top and/or bottom clearances             | TSD21                                                      | NL11-400-1002-004-54                       | LIFTINSTITUUT 0400  |  |
| Suspension and<br>Traction Media                 | STM-PV                                                     | EU DE 003                                  | TÜV SÜD 0036        |  |

# Schindler 3100/3300/6300

Copyright © 2019 INVENTIO AG

| Device                         | Component Type              | EC-type Certificate   | Notified Body      |
|--------------------------------|-----------------------------|-----------------------|--------------------|
| Pit inspection Reset<br>System | Pit inspection Reset System | NL 16-400-1002-004-72 | LIFTINSTITUUT 0400 |
| Adapter board                  | SVABCM                      | NL 18-400-1002-004-89 | LIFTINSTITUUT 0400 |
| Contactor Less Drives<br>(STO) | DR-VAFxxx                   | 968/FSP 1556.01 /18   | TOV Rheinland      |

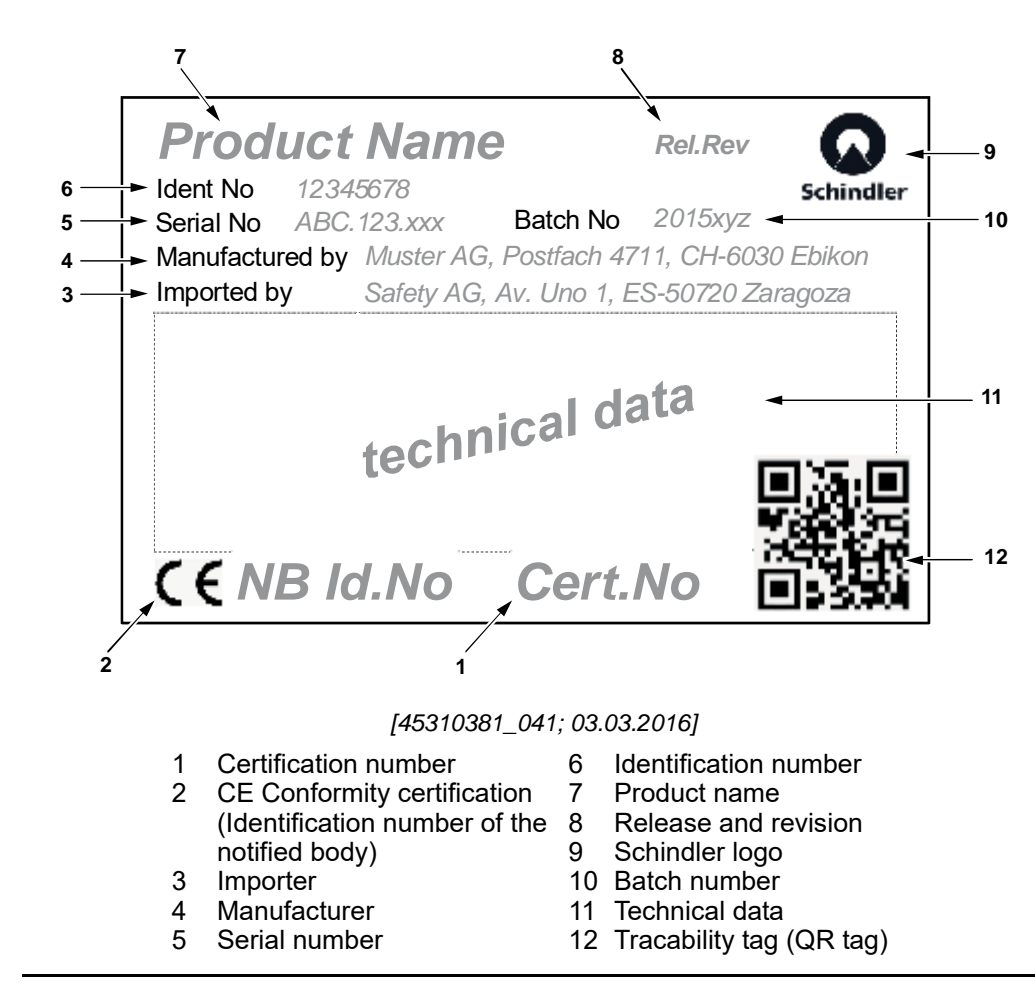

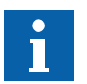

- Parts that have to be taken as shown are marked in black.

- Parts that have to be added individually are shown in grey/italic.

# 5.2 Manufacturer for Safety Components

| Component Type                | Manufacturer 1                                                                                 | Manufacturer 2                                                                                                    | Manufacturer 3                                                             |
|-------------------------------|------------------------------------------------------------------------------------------------|----------------------------------------------------------------------------------------------------|----------------------------------------------------------------------------|
| Fermator, type 160/10/40      | Fermator Tecnolama<br>Ctra. Constantí, km. 3<br>43206- Reus<br>Spain                           | Fermator Doors<br>Movement Technology,<br>S.L.<br>Pol. Ind. Sort dels<br>Capellans, parcel·la 19<br>43730 Falset<br>Spain |                                                                            |
| Fermator, type 210/10/40      | Fermator Tecnolama<br>Ctra. Constantí, km. 3<br>43206- Reus<br>Spain                           |                                                                                                    |                                                                            |
| Fermator, type 265/11/50      | Fermator Tecnolama<br>Ctra. Constantí, km. 3<br>43206- Reus<br>Spain                           |                                                                                                    |                                                                            |
| Fermator, type 04/09-009/PR/R | Fermator Tecnolama<br>Ctra. Constantí, km. 3<br>43206- Reus<br>Spain                           |                                                                                                    |                                                                            |
| Wittur, type 11/R-L ATV 617   | Wittur S.p.A<br>Via Mecedonio Melloni, 12<br>43052 Colorno (Parma)<br>Italy                    | Wittur Elevator<br>Components S.A.<br>Poligono Industrial<br>Malpica, Calle E,num. 8<br>50016 Zaragoza<br>Spain           | Wittur S.R.O.<br>Priemyselná ulica,<br>2747/7<br>96301 Krupina<br>Slovakia |
| Wittur, type 01/C ATV616      | Wittur S.p.A<br>Via Mecedonio Melloni, 12<br>43052 Colorno (Parma)<br>Italy                    | Wittur Elevator<br>Components S.A.<br>Poligono Industrial<br>Malpica, Calle E,num. 8<br>50016 Zaragoza<br>Spain           | Wittur S.R.O.<br>Priemyselná ulica,<br>2747/7<br>96301 Krupina<br>Slovakia |
| Wittur, type FINELINE         | Wittur S.p.A<br>Via Mecedonio Melloni, 12<br>43052 Colorno (Parma)<br>Italy                    | Wittur Elevator<br>Components S.A.<br>Poligono Industrial<br>Malpica, Calle E,num. 8<br>50016 Zaragoza<br>Spain           | Wittur S.R.O.<br>Priemyselná ulica,<br>2747/7<br>96301 Krupina<br>Slovakia |
| Sematic type H153ACTX         | Sematic Italia Spa Italy<br>Via Zappa<br>COMM.FRANCESCO, 5<br>I-26064 OSIO SOTTO (BG)<br>Italy |                                                                                                    |                                                                            |

| Component Type                       | Manufacturer 1                                                                          | Manufacturer 2 | Manufacturer 3 |
|--------------------------------------|-----------------------------------------------------------------------------------------|----------------|----------------|
| Sematic, type H153ABWX               | Sematic Italia Spa Italy                                                                |                |                |
|                                      | Via Zappa<br>COMM.FRANCESCO, 5<br>I-26064 OSIO SOTTO (BG)                               |                |                |
|                                      | Italy                                                                                   |                |                |
| Sematic, type H152AANX 985           | Sematic Italia Spa Italy                                                                |                |                |
|                                      | Via Zappa<br>COMM.FRANCESCO, 5<br>I-26064 OSIO SOTTO (BG)                               |                |                |
| Comptine 20000 MOD                   |                                                                                         |                |                |
| including glass door panel           | Via Zappa<br>COMM.FRANCESCO, 5<br>I-26064 OSIO SOTTO (BG)                               |                |                |
|                                      | Italy                                                                                   |                |                |
| Schindler - Ets Henri Peignen<br>C11 | Fermator (peignen)<br>3 rue de la Borne Blanche<br>77380 Combs la Ville<br>France       |                |                |
| Schindler - Ets Henri Peignen<br>T11 | Fermator (peignen<br>3 rue de la Borne Blanche<br>77380 Combs la Ville<br>France        |                |                |
| SA GED 10/BS                         | Schindler S.A.                                                                          |                |                |
|                                      | Poligono<br>Empresarium,Albardin, 58<br>ES-50720 La Cartuja Baja -<br>Zaragoza<br>Spain |                |                |
| SLC, type RF 0002                    | C. Haushahn GmbH & Co.                                                                  |                |                |
|                                      | Aufzuege                                                                                |                |                |
|                                      | Address:<br>Heilbronnerstraße 364                                                       |                |                |
|                                      | Stuttgart                                                                               |                |                |
|                                      | Country: Germany                                                                        |                |                |
| SA GBP 201                           | Schindler S.A.                                                                          |                |                |
|                                      | Poligono<br>Empresarium,Albardin, 58<br>ES-50720 La Cartuja Baja -<br>Zaragoza<br>Spain |                |                |
| ACLA, type 300411                    | ACLA-WERKE GMBH                                                                         |                |                |
| ACLA, type 300501                    | Frankfurter Str. 142 - 190                                                              |                |                |
| ACLA, type 300400A                   | - 51065 Köln                                                                            |                |                |
| ACLA, type 300401A                   | - Germany                                                                               |                |                |

| Component Type     | Manufacturer 1                             | Manufacturer 2 | Manufacturer 3 |
|--------------------|--------------------------------------------|----------------|----------------|
| P+S, type D0       | Polyurethan-Elastomere                     |                |                |
| P+S, type D2       | GIIDH & CO. KG                             |                |                |
| / <b>/</b>         | Kielweg 17, 49356,<br>Diepholz             |                |                |
|                    | Germany                                    |                |                |
| Oleo, type LSB16.B | Oleo Buffers (Shanghai)<br>Company Limited |                |                |
|                    | Plant A15 Xinfei Garden                    |                |                |
|                    | No. 802 Shengang Road,<br>Songjiang        |                |                |
|                    | Shanghai 201612                            |                |                |
|                    | Popular Republic China                     |                |                |
| Leroy Somer FCRD   | Leroy-Somer / Nidec Group                  | )              |                |
|                    | Usine de Rabion                            |                |                |
|                    | 16015 Angoulême cedex                      |                |                |
|                    | France                                     |                |                |
|                    |                                            |                |                |

# 5.3 Basic Characteristics of Traction Media and Governor Rope

| Characteristic                                                                                                    | Values / Comments      |
|----------------------------------------------------------------------------------------------------|------------------------|
| Width of STM                                                                                                    | 30 mm                  |
| V-shaped STM                                                                                                    | 90 °                   |
| Min. Breaking force                                                                                                    | 42.0 KN                |
| Min. Tensile grade of wires                                                                                                    | 2500 N/mm <sup>2</sup> |
| 12 Fine-strand steel cord, high flexible, left and right lay with galvanized wires                                                         | 19 + 8 x 7, Ø 1'73 mm  |
| Cover-Material                                                                                                    | PU or EPDM             |
| Non-combustible (non-toxic gaz) cover<br>UL 94<br>Determination toxicity UL 94<br>In flammability UL 94 (self extinguished)<br>Smoke UL 94 | Self-extinguishing     |
| Temperature application range                                                                                                    | 0 ° 60 °C              |
| Relative humidity                                                                                                    | < 90 °                 |
|                                                                                                    |                        |

### **Governor Rope**

- Supplier instruction
- According ISO 4344
- Right hand lay rope, ordinary lay
- Single tensile grade of wire 1770 (N/mm2) acc. ISO 4101
- Preformed
- Galvanized drawn grade B acc. to ISO 2232
- Lubrication: Stand 0.2 ... 0.4 % of rope weight, Core < 10 % of core weight
- Post lubrication: non

| Nominal<br>Rope Dia.<br>(mm) | Tol.      | Туре | Weight<br>(kg/m) | Rope<br>Construction                     | Min.<br>Breaking<br>Force FZM<br>(kN) | Used for<br>GQ (kg) |
|------------------------------|-----------|------|------------------|------------------------------------------|---------------------------------------|---------------------|
| 6.0                          | + 2/+ 6 % | -    | 0.13             | Seal 6 x 19<br>fibre core<br>chemical PP | > 21.0                                | 320 1000            |

# 6 Miscellaneous

# 6.1 Disposal of Material

| Lubricants, Oils and<br>other Dangerous<br>Substances | Lubricants, oils and other substances or materials, which pollute the environment, must<br>be taken back by the maintenance company and disposed of in conformity with local<br>regulations. If the owner of the installation takes responsibility for the disposal, he must<br>carry it out in accordance with local requirements, and he must also follow the<br>instructions of the maintenance company. |  |  |
|-------------------------------------------------------|----------------------------------------------------------------------------------------------------|--|--|
| Spare Parts,<br>Components and<br>Subsystems          | Parts, components and subsystems, which are replaced during repair and modernization must be disposed of by the owner of the installation.                                                                                                    |  |  |
| Modernization                                         | Even if your elevator is new today, the time will come when it needs to be modernized.<br>By modernizing your elevator, you protect your investment and preserve the value of<br>your installation. The intensity and type of use of the elevator affects the expected life of<br>the components and systems used.                                                                                          |  |  |
|                                                       | I       Old installation       5       KIT D         2       KIT A       6       KIT E                                                                                                    |  |  |
|                                                       | 3 KIT B 7 Modernized installation<br>4 KIT C                                                                                                    |  |  |
| Conformity with<br>Legal Requirements                 | Changes to regulations can make it necessary to replace or modify specific components of the installation.                                                                                                    |  |  |
| Replacing the<br>Installation                         | When an installation is completely replaced, the disposal of the old installation must be<br>arranged between the owner of the installation and the installer. In those cases, where<br>the new installation is delivered by Schindler, the company will arrange for disposal of<br>the old installation in consultation with the owner of the installation.                                                |  |  |
| Step-by-Step<br>Modernization                         | The modular concept of the elevator installation makes step-by-step modernization possible. Step-by-step modernization will preserve the value of the installation or even increase it. At the same time, the installation will be continuously adapted to the most recent safety regulations and technology. Timely replacement of worn parts will avoid faults and the availability level is kept.        |  |  |
|                                                       |                                                                                                    |  |  |

| <b>Cooperation with the</b><br>Installer Modernization of any type always makes heavy demands on all concerned, and<br>a high degree of cooperation. To keep elevator downtime to a minimum, and to<br>customers' expectations, it is strongly recommended that the modernization b<br>prepared and carried out by the original manufacturing company or installer with<br>the contract was first placed. |                                                                                                    |  |  |
|----------------------------------------------------------------------------------------------------|----------------------------------------------------------------------------------------------------|--|--|
| Updating the<br>Installation<br>Documentation                                                                                                    | When a modernization has been carried out that changes the way the installation functions, the installation documentation must be brought up-to-date for example, if the control system is modified, the schematic wiring diagrams must be brought up-to-date. |  |  |
| Your Partner for<br>Modernization                                                                                                    | Based on many years of experience, Schindler the original manufacturer of this installation, can guarantee a speedy and professional modernization.                                                                                                    |  |  |

# 7 Abbreviations

# 7.1 Engineering

| Abbreviation | Description                                        | Unit |
|--------------|----------------------------------------------------|------|
| BFK          | Width of guide rail head                           | mm   |
| GG           | Weight of counterweight frame + filling            | kg   |
| GH           | Weight of traveling cables (half the cable length) | kg   |
| GK           | Actual car weight (sling + enclosure)              | kg   |
| GKU          | GQ+GK+GU+GH (for a car)                            | kg   |
| GGU          | GG+GU+GH (for a counterweight)                     | kg   |
| GU           | Weight of all rope compensation elements           | kg   |
| GQ           | Rated load                                         | kg   |
| VCA1         | Tripping speed of governor of car                  | m/s  |
| VCA2         | Tripping speed of governor of counterweight        | m/s  |
| VKN          | Rated speed of the car                             | m/s  |
| VKI          | Inspection speed                                   | m/s  |
| S            | Running clearance                                  | mm   |
| HQ           | Maximum travel height                              | m    |
| HFP          | Height of profile of guide rail                    | mm   |

| Abbreviation | Description                                                  | Unit |
|--------------|--------------------------------------------------------------|------|
| DZ           | Governor rope diameter                                       | mm   |
| FC           | Friction force of rope at speed governor                     | Ν    |
| FCU          | Tension force of governor rope at return pulley              | Ν    |
| FLC          | Engaging force of safety gear at governor lever              | Ν    |
| HQ           | Maximum travel height                                        | m    |
| VCA (1/2)    | Tripping speed of governor (1 car, 2 counterweight)          | m/s  |
| VCAG         | Max. possible tripping speed of governor in free fall        | m/s  |
| VCK (1/2)    | Operating speed of governor contact (1 car, 2 counterweight) | m/s  |
| VKN          | Rated speed of the car                                       | m/s  |
| VKI          | Inspection speed                                             | m/s  |

| Abbreviation | Description                                                     | Unit |
|--------------|-----------------------------------------------------------------|------|
| BFK          | Width of guide rail head                                        | mm   |
| FC           | Friction force of rope at speed governor (in down/up direction) | Ν    |
| FLC          | Engagement force of safety gear at governor lever               | N    |
| GG           | Weight of counterweight frame + filling                         | kg   |
| GGU          | GG+GU+ GH (for a counterweight)                                 | kg   |

| Abbreviation | Description                                        | Unit |
|--------------|----------------------------------------------------|------|
| GH           | Weight of traveling cables (half the cable length) | kg   |
| GK           | Actual car weight (sling + enclosure)              | kg   |
| GKU          | GQ+GK+GU+GH (for a car)                            | kg   |
| GQ           | Rated load                                         | kg   |
| GU           | Weight of all rope compensation elements           | kg   |
| HFP          | Height of profile of guide rail                    | mm   |

| Designation | Description                                         |
|-------------|-----------------------------------------------------|
| SA          | Safety component                                    |
| GED         | Double acting progressive safety gear with eccenter |
| 1           | Size (1 or 2)                                       |
| 0           | Version (0 or 5)                                    |
| Α           | Used guide rail type (A = cold drawn, B = machined) |
| S           | Used car type (S = centered, R = cantilever)        |
|             |                                                     |

| Abbreviation | Description                          | Unit | Safety Gear Type |              |
|--------------|--------------------------------------|------|------------------|--------------|
|              |                                      | -    | SA GED<br>10/15  | SA GED<br>20 |
| Α            | Width of safety gear                 | [mm] | 253              | 285          |
| В            | Height of safety gear                | [mm] | 125              | 146          |
| C            | Depth of safety gear                 | [mm] | 112              | 122          |
| D            | Distance to supporting bolt (height) | [mm] | 100              | 116          |
| E            | Distance to supporting bolt (depth)  | [mm] | 42               | 41           |
| F            | Supporting bolt diameter             | [mm] | 24               | 28           |
| Α            | Width of safety gear                 | [mm] | 253              | 285          |

| Designation | Description                                  |
|-------------|----------------------------------------------|
| HP          | Buffer height                                |
| HPH         | Buffer stroke                                |
| VPAZ        | Maximum admissible speed of impact on buffer |
| VKNZ        | Maximum admissible rated speed               |
| GPZ1        | Minimum admissible mass for one buffer       |
| GPZ2        | Maximum admissible mass for one buffer       |
| GP          | Weight of the buffer (without oil)           |

# 7.2 Control Functions

| Abbreviation | Meaning                                           |
|--------------|---------------------------------------------------|
| AAT          | Automatic Acceptance Test                         |
| ACVTF        | Alternating Current Drive with Variable Frequency |
| AN1          | Anti Nuisance Type 1 Anti Nuisance Operation      |
| ASMTL        | Approach Speed Monitoring at Terminal Landing     |
| BAT          | Battery                                           |
| BIOGIO       | BIObus General Input Output                       |
| BR           | Brake Resistor Brake resistor                     |
| BR1          | Fire service type 1                               |
| CAN          | Controlled Area Network                           |
| CCU          | Car Control Unit OKR on car roof                  |
| CLC          | Car Load Cell Car load cell                       |
| CLSD         | Communication Line Sharing Device                 |
| COP          | Car Operating Panel                               |
| CPIF         | Car Position Indicator main Floor                 |
| CPIAF        | Car position indicator on all floors              |
| CRC          | Card Reader Car Parallel card reader interface    |
| CSC          | Car Safety Circuit Safety circuit car             |
| DA1/2        | Alarm Pushbutton                                  |
| DBV          | Push button speed governor                        |
| DFM-U/D      | Manual Up Down button on control                  |
| DIP switch   | Dual In-line Package                              |
| DM236        | Alarm device for Italy                            |
| DREC-D/U     | UP/DOWN Switch – Inspection Control               |
| EC           | Elevator Control Elevator Control                 |
| EBR1         | Floor Under Fire                                  |
| ETM          | Embedded telemonitoring                           |
| FC           | Frequency converter                               |
| FLC          | Floor light control                               |
| GBP          | Overspeed Governor                                |
| GS           | Visitors Control                                  |
| HCU          | Automatic Evacuation Unit in hoistway             |
| НМІ          | User Interface HMI                                |
| IG           | Incremental Encoder                               |
| IRTS         | Safety circuit indication hoistway doors          |
| INT          | Interface                                         |
| ISK          | Safety circuit indication                         |
| ISPT         | Safety circuit indication blocking door           |

| Abbreviation | Meaning                            |
|--------------|------------------------------------|
| IUSK         | Safety circuit indication source   |
| JAB          | Switch out of service              |
| JDC          | Switch car call                    |
| JEM          | Switch manual evacuation           |
| JFIH         | Protection main switch light       |
| FI           | RCD protection main switch         |
| JNFF         | Switch fire fighting               |
| JH           | Switch main power                  |
| JHSG         | Stop switch hoistway pit`          |
| JREC         | Switch inspection car              |
| JRVC         | Switch reservation travel car      |
| JTH          | Switch thermal                     |
| JTHS         | Switch, Thermal Elev. Control      |
| KBF          | Contact Fire Service               |
| KBV          | Contact Speed Governor             |
| KCBD         | Blocking of car at top of hoistway |
| KF           | Contact Safety Gear                |
| KLSG         | Contact ladder hoistway pit        |
| KL-V         | Contact full load                  |
| КРН          | Contact supervision phases         |
| KNET         | Contact unlocking landing door     |
| KNE          | Contact final limit                |
| KSKB         | Contact door closing limiter       |
| KSS          | Contact Slack Rope Governor        |
| KTHM         | Thermal sensor machine room        |
| КТС          | Contact door car                   |
| KTS          | Contact door hoistway              |
| KTZ          | Contact door access side           |
| LAGC         | Lamp Alarm Memory Car              |
| LARC         | Lamp Alarm Registered Car          |
| LC           | Lamp Car                           |
| LCUX         | Landing fixtures                   |
| LEFC         | Lamp Evacuation Travel Car         |
| LIN          | Floor indicator/travel             |
| LIFD         | Long distance between two floors   |
| LMG          | Load Measurement Unit              |
| LNC          | Lamp Emergency Light Car           |
| LOP          | Landing operation panel            |
| LUET         | Lamp Overbridging Door             |

| Abbreviation       | Meaning                                     |
|--------------------|---------------------------------------------|
| MGB                | Magnetic Brake                              |
| NC                 | Normally Closed contact                     |
| NO                 | Normally Open contact                       |
| NS21               | Emergency Power                             |
| PA1                | Parking Type 1                              |
| PHS                | Photocell floor level                       |
| PHUET              | Photocell floor level                       |
| RBE                | Relay brake evacuation                      |
| RCD                | Residual current protection                 |
| RLC-A              | Relay lamp car OFF                          |
| RTS                | Safety circuit indication hoistway doors    |
| SAB                | Servitel out of service                     |
| SCIC               | CPU PCB                                     |
| SCOP               | Car Operating Panel                         |
| SDIC7x             | CCU main PCB                                |
| SDM236             | Alarm indication PCB, option for Italy only |
| SEM3x              | PCB for evacuation                          |
| SF                 | Contactor travel                            |
| SIM                | Subscriber Identity                         |
| SKA                | Stopping Distance                           |
| SLIN               | LIN PCB                                     |
| SMICHMI/<br>SMICFC | Control cabinet main PCB                    |
| SNGL               | Manual evacuation and emergency power PCB   |
| SUET               | Door Bridging PCB                           |
| SW                 | Software                                    |
| TACC               | Tele alarm control center                   |
| TDIF               | Travel direction indicator                  |
| TELA               | Telealarm device                            |
| TS                 | Transformer Elevator Control                |
| VEC                | Ventilator car                              |